Утверждаю Директор должность руководителя ОУ Государственного бюджетного профессионального образовательного учреждения Иркутской области «Братский политехнический колледж» (ГБПОУ ИО «БрПК») наименование образовательного учреждения (в соответствии с уставом ОУ) A F. Muroba Личная подпись А.Э. Ишкова 13 » сентабрия 20<u>18</u>г. М.П.

## ДОПОЛНИТЕЛЬНАЯ ПРОФЕССИОНАЛЬНАЯ ПРОГРАММА

<u>Государственного бюджетного профессионального</u> <u>образовательного учреждения Иркутской области</u> <u>«Братский политехнический колледж»</u> <u>(ГБПОУ ИО «БрПК»)</u>

наименование образовательного учреждения

по программе повышения квалификации

## 1С: Предприятия 8

## СОДЕРЖАНИЕ

|                                                  | Стр |
|--------------------------------------------------|-----|
| 1. ПОЯСНИТЕЛЬНАЯ ЗАПИСКА                         | 2   |
| 1.1. Нормативно-правовая основа разработки до-   |     |
| полнительной профессиональной программы          | 2   |
| 1.2. Цель реализации программы. Планируемые ре-  | 4   |
| зультаты обучения                                |     |
| 1.3. Организационно-педагогические условия, фор- | 5   |
| мы аттестации                                    |     |
| 1.4. Учебный план                                | 7   |
| 1.5. Календарный учебный график                  | 8   |
| 2. РАБОЧИЕ ПРОГРАММЫ                             | 9   |
| 3. ОЦЕНОЧНЫЕ МАТЕРИАЛЫ                           | 34  |
| 4. МЕТОДИЧЕСКИЕ МАТЕРИАЛЫ                        | 49  |

## ПОЯСНИТЕЛЬНАЯ ЗАПИСКА к дополнительной профессиональной программе по программе повышения квалификации «1С: Предприятие 8».

Программа повышения квалификации **«1С: Предприятие 8»** представляет собой комплект документов, разработанных и утвержденных Государственным бюджетным профессиональным образовательным учреждением Иркутской области «Братский политехнический колледж» с учетом потребностей регионального рынка труда, требований федеральных органов исполнительной власти и соответствующих отраслевых требований, на основе профессионального стандарта «Бухгалтер» утвержденного приказом Минтруда России № 1061н от 22.12.2014, зарегистрировано Министерством юстиции № 35697 от 23.01.2015.

В результате анализа функциональной карты вида профессиональной деятельности была определена трудовая функция, результат работы представлен в таблице 1.

Таблица 1.- Связь дополнительной профессиональной программы с профессиональным стандартам

| Наименование про- | Наименование выбранного професси-   | Уровень квалификации |
|-------------------|-------------------------------------|----------------------|
| граммы            | онального стандарта, трудовая функ- | трудовой функции     |
|                   | ция.                                |                      |
| «1С:Предприятие   | «Бухгалтер»                         |                      |
| 8».               | Трудовая функция:                   | 5                    |
|                   | Принятие к учету первичных учетных  |                      |
|                   | документов о фактах хозяйственной   |                      |
|                   | жизни экономического субъекта       |                      |

Программа регламентирует цели, ожидаемые результаты, содержание, условия и технологии реализации образовательного процесса, оценку качества подготовки слушателя по данной программе и включает в себя: учебный план, программу курса, календарный учебный график, а так же оценочные и методические материалы, обеспечивающие качество подготовки обучающихся.

## 1.1 Нормативно-правовую базу программы составляют:

- Закон об образовании в Российской Федерации от 29.12.2012 г. № 273-ФЗ;

- Порядок организации и осуществления образовательной деятельности по дополнительным профессиональным программам, утвержденный Приказом Министерства образования и науки Российской Федерации от 1 июля 2013 г. № 499, зарегистрированного Министерством юстиции Российской Федерации 20 августа 2013 г. Регистрационный № 29444 (В ред. Приказа Минобрнауки России от 15.11.2013 № 1244);

- Квалификационный справочник должностей руководителей, специалистов и других служащих, утвержденный Постановлением Минтруда РФ от 21 августа 1998 г. N 37 (в ред. Постановлений Минтруда России от 21.01.2000 N 7, от 04.08.2000 N 57, от 20.04.2001 N 35, от 31.05.2002 N 38, от 20.06.2002 N 44, от 28.07.2003 N 59, от 12.11.2003 N 75, Приказов Минздравсоцразвития России от 25.07.2005 N 461, от 07.11.2006 N 749, от 17.09.2007 N 605, от 29.04.2008 N 200, от 14.03.2011 N 194, Приказов Минтруда России от 15.05.2013 N 205, от 12.02.2014 N 96)

- Постановление Правительства Российской Федерации от 15 августа 2013 г. № 706 «Об утверждении правил оказания платных образовательных услуг

- Приказ Минтруда России от 12 апреля 2013 г. № 148н «Об утверждении уровней квалификаций в целях разработки проектов профессиональных стандартов»
 - Приказ Минтруда России от 29 апреля 2013 г. № 170-н «Об утверждении методических рекомендаций по разработке профессионального стандарта»

- Методические рекомендации-разъяснения по разработке дополнительных профессиональных программ на основе профессиональных стандартов, письмо Министерства образования и науки Российской Федерации от 22 апреля 2015 г. № ВК-1032/06.

- Устав образовательного учреждения.

Учебный план составлен в соответствии с «Порядок организации и осуществления образовательной деятельности по дополнительным профессиональным программам», утвержденный Приказ Министерства образования и науки Российской Федерации от 1 июля 2013 г. № 499, и современными требованиями, обусловленными необходимостью перехода на качественно новый уровень подготовки специалистов, обеспечивающих их мобильность, социальную защищенность, конкурентоспособность на рынке труда города Братска и региона.

Программа рассчитаны на слушателей имеющих навыки работы на персональном компьютере в операционной системе Windows. Программа «1С: Предприятие 8» включает в себя изучение нескольких платформ: ведение бухгалтерского учета, расчет зарплаты и управление персоналом, управление торговлей. В процессе обучения по программе «1С: Предприятие 8» на практических примерах рассматривается ведение кадрового учета по всем основным участкам работы. Рассматриваются инструменты для реализации кадровой политики предприятия, а также автоматизации различных служб предприятия, начиная от службы управления персоналом и линейных руководителей до сотрудников бухгалтерии по следующим направлениям: планирование потребности в персонале; обеспечение бизнеса кадрами; торговых операций и связанного с ними документооборота. На практических примерах рассматривается ведение торгового и складского учета по всем основным участкам работы, отражаются торговые операции и связанный с ними документооборот. Платформа предназначена для автоматизации налогового и бухгалтерского учета и подготовки обязательной отчетности, после ее изучения слушатели могут уверенно применять данное приложение в ходе хозяйственной деятельности, связанной с организацией реализации различных категорий товаров, в ходе кадровой деятельности, связанной с ведением учета в организации и вести полный бухгалтерский учет организации.

## 1.2 Цель и планируемые результаты обучения:

Программа направлена на освоение следующих профессиональных компетенций:

| Профессиональные<br>компетенции                                                               | Практический опыт                                                                                                    | Умения                                                                                                    | Знания                                                                                                    |
|-----------------------------------------------------------------------------------------------|----------------------------------------------------------------------------------------------------|----------------------------------------------------------------------------------------------------|----------------------------------------------------------------------------------------------------|
| 1                                                                                             | 2                                                                                                    | 3                                                                                                    | 4                                                                                                    |
| ПК 1.1 Выполнять<br>ввод и обработку ин-<br>формации в програм-<br>ме «1С: Предприятие<br>8». | <ul> <li>ведения автомати-<br/>зированного кадро-<br/>вого учета в про-<br/>грамме «1С: Зарпла-<br/>та и управление пер-<br/>соналом».</li> <li>ведения автомати-<br/>зированного учета<br/>товарно-материаль-<br/>ных ценностей,<br/>оформления торго-<br/>вых и складских<br/>операций.</li> <li>в программе «1С:<br/>Управление торгов-<br/>лей 8».</li> <li>ведения бухгалтер-<br/>ского учета в про-<br/>грамме<br/>«1С: Бухгалтерия 8»</li> </ul> | <ul> <li>работать со справочниками программы;</li> <li>формировать</li> <li>штатное расписание</li> <li>в программе;</li> <li>выполнять в программе;</li> <li>выполнять в программе простые и сложные формы расчета зарплаты;</li> <li>оформлять в программе отпуска, больничные листы, прогулы, командировки и т.п.;</li> <li>создавать и вводить произвольные виды начислений и удержаний;</li> <li>формировать в программе отчеты, управлять взаимоотношениями с сотрудником;</li> <li>формировать различные отчеты, выполнять регламентные операции, получать различную аналитическую информацию.</li> <li>вводить и оформать в программе отчеты, выполнять в программе</li> </ul> | <ul> <li>способы установки и настойки программы «1С: Зарплата и управление персоналом 8»;</li> <li>– основные пункты главного и контекстного и контекстного и контекстного меню программы;</li> <li>– работы с журналами документов, справочниками, отчетами;</li> <li>– методы создания, редактирования и настройки журнала документов;</li> <li>– методы создания, справочника, добавления записи в справочника, добавления записи в справочника, добавления записи в справочника, добавления отраслевых нормативных документов к структуре и функциям программы</li> </ul> |

|  | -вводить и оформ-<br>лять в программе<br>расходные докумен-<br>ты<br>-вводить в програм-<br>му банковские и<br>кассовые документы<br>-оформлять склад-<br>ские операции в<br>программе<br>-формировать от-<br>четность в програм-<br>ме<br>-вводить первона-<br>чальные данные в<br>программу<br>вводить справочную<br>информацию<br>-контролировать со-<br>стояние регламенти-<br>рованной отчетно-<br>сти (бухгалтерской<br>и финансовой);<br>-владеть функциона-<br>лом конфигурации<br>(работа с много-<br>уровневыми спра-<br>вочниками, работа<br>через документы<br>конфигурации, ра-<br>бота с табличными<br>частями документов<br>и отчетов, ввод руч-<br>ных проводок, ко-<br>пирование докумен-<br>тов, ввод на основа-<br>нии, уметь настраи-<br>вать стандартные<br>отчеты, понимать<br>назначение реги- | «1С: Управление торговлей<br>8».<br>-основные требования отраслевых нормативных документов к структуре и функциям<br>программы<br>«1С: Бухгалтерия 8». |
|--|----------------------------------------------------------------------------------------------------|----------------------------------------------------------------------------------------------------|
|  | отчеты, понимать<br>назначение реги-<br>стров накопления и<br>регистров сведений                                                                                                    |                                                                                                    |
|  | ит.п.).                                                                                                    |                                                                                                    |

## 1.3 Организационно-педагогические условия, формы аттестации:

Программа обеспечена учебно-методической документацией и материалами по всем учебным курсам. Педагогические сотрудники формируют и хранят в кабинетах и лабораториях учебно-методические комплексы по каждому учебному курсу. Колледж обеспечивает возможность доступа студентов к новой учебной и методической литературе по информационным курсам в читальном зале библиотеки.

В колледже обеспечена возможность выхода в информационные сети через Интернет. Для реализации программы учебного курса в колледже оборудованы 1 компьютерный класс и лаборатория Учебная бухгалтерия.

Продолжительность занятий – 40 минут. Занятия проводятся парами. Между уроками пары перерыв 5 минут. Между парами перерыв 10 минут.

Контроль и оценка результатов освоения учебного курса, осуществляется преподавателями в процессе проведения устных опросов, практических занятий, лабораторных занятий. Текущий контроль по учебным курсам проводится в пределах учебного времени, как традиционными, так и инновационными методами, включая информационные технологии. Система оценок – пятибалльная. При освоении учебных курсов предусматривается проведение промежуточной аттестации в форме практической работы.

После завершения освоения программы итоговая аттестация проводится в форме дифференцированного зачета.

## 1.4 УЧЕБНЫЙ ПЛАН

# по дополнительной профессиональной программе, (программа повышения квалификации) «1С: Предприятие 8».

|        | Наименование учебного                                                              | Учебная нагр<br>"чебная нагр<br>" | рузка с      | бучаю                         | щихся (<br>Обязал<br>аудит | час.)<br>гельная<br>горная       |
|--------|------------------------------------------------------------------------------------|-----------------------------------|--------------|-------------------------------|----------------------------|----------------------------------|
| Индекс | курса                                                                              | Формы промежуточ<br>аттестации*   | максимальная | самостоятельная уче<br>работа | всего занятий              | в т. ч. лаб. и практ.<br>занятий |
| 1      | 2                                                                                  |                                   | 3            | 4                             | 5                          | 6                                |
| 1      | Организация автомати-<br>зированного бухгалтер-<br>ского и налогового уче-<br>тов. | Практическая<br>работа            | 52           | 26                            | 26                         | 24                               |
| 2      | Управление торговыми операциями                                                    | Практическая<br>работа            | 27           | 14                            | 13                         | 12                               |
| 3      | Регламентированный кадровый учет                                                   | Практическая<br>работа            | 19           | 10                            | 9                          | 8                                |
| 4      | Итоговая аттестация<br>Дифференцированный<br>зачет                                 |                                   | 2            | 0                             | 2                          | 0                                |
| Всег   | 0                                                                                  |                                   | 100          | 50                            | 50                         | 44                               |

## 1.5 Календарный учебный график по дополнительной профессиональной программе «1С: Предприятие 8»

|   | Наименован<br>ие учебного курса | Виды учебной |    |    |    | Нед | ели |    |    |    | Всего<br>часов |
|---|---------------------------------|--------------|----|----|----|-----|-----|----|----|----|----------------|
|   |                                 | нагрузки     | 1  | 2  | 3  | 4   | 5   | 6  | 7  | 8  |                |
| 1 | Организация авто-               | обяз.уч      | 6  | 6  | 6  | 6   | 2   |    |    |    | 26             |
|   | матизированного                 | сам.р.с.     | 6  | 6  | 6  | 6   | 2   |    |    |    | 26             |
|   | бухгалтерского и                |              |    |    |    |     |     |    |    |    |                |
|   | налогового учетов.              |              |    |    |    |     |     |    |    |    |                |
| 2 | Управление торго-               | обяз.уч      |    |    |    |     | 4   | 6  | 3  |    | 13             |
|   | выми операциями                 | сам.р.с.     |    |    |    |     | 5   | 6  | 3  |    | 14             |
| 3 | Регламентирован-                | обяз.уч      |    |    |    |     |     |    | 3  | 6  | 9              |
|   | ный кадровый учет               | сам.р.с.     |    |    |    |     |     |    | 4  | 6  | 10             |
| 4 | Дифференцирован-                | Итоговая ат- |    |    |    |     |     |    |    | 2  | 2              |
|   | ный зачет                       | тестация     |    |    |    |     |     |    |    |    |                |
|   | Всего часов в нед               | (елю         | 12 | 12 | 12 | 12  | 13  | 12 | 13 | 14 | 100            |

## РАБОЧАЯ ПРОГРАММА УЧЕБНОГО КУРСА

## «Организация автоматизированного бухгалтерского и налогового

учетов»

## СОДЕРЖАНИЕ

|                                                          | Стр. |
|----------------------------------------------------------|------|
| 1. ПАСПОРТ РАБОЧЕЙ ПРОГРАММЫ УЧЕБНОГО КУРСА              | 11   |
| 2. СТРУКТУРА И СОДЕРЖАНИЕ УЧЕБНОГО КУРСА                 | 12   |
| 3. УСЛОВИЯ РЕАЛИЗАЦИИ РАБОЧЕЙ ПРОГРАММЫ УЧЕБНОГО КУРСА   | 15   |
| 4. КОНТРОЛЬ И ОЦЕНКА РЕЗУЛЬТАТОВ ОСВОЕНИЯ УЧЕБНОГО КУРСА | 16   |

### ПАСПОРТ РАБОЧЕЙ ПРОГРАММЫ УЧЕБНОГО КУРСА

#### «Организация автоматизированного бухгалтерского и налогового

#### учетов»

#### 1.1. Область применения программы

Рабочая программа является частью программы дополнительного профессионального образованию по программе повышения квалификации «1С: Предприятие 8».

## 1.2 Цели и задачи учебного курса – требования к результатам освое-

#### ния курса:

Программа направлена на освоение следующих профессиональных компетенций:

ПК 1.1 Выполнять ввод и обработку информации в программе «1С: Предприятие 8».

## В результате освоения учебного курса обучающийся должен уметь:

- работать со справочниками программы;

 – формировать различные отчеты, выполнять регламентные операции, получать различную аналитическую информацию.

-вводить и оформлять в программе приходные документы

-вводить и оформлять в программе расходные документы

-вводить в программу банковские и кассовые документы

-контролировать состояние регламентированной отчетности (бухгалтерской и финансовой);

-владеть функционалом конфигурации (работа с многоуровневыми справочниками, работа через документы конфигурации, работа с табличными частями документов и отчетов, ввод ручных проводок, копирование документов, ввод на основании, уметь настраивать стандартные отчеты, понимать назначение регистров накопления и регистров сведений и т. п.).

## В результате освоения учебного курса обучающийся должен знать:

- способы установки и настройки программы «1С: Предприятие 8»;

-основные пункты главного и контекстного меню программы;

- работы с журналами документов, справочниками, отчетами;

- методы создания, редактирования и настройки журнала документов;

– методы создания структуры справочника, добавления записи в справоч-

ник

-основные требования отраслевых нормативных документов к структуре и функциям программы «1С: Бухгалтерия 8».

## 1.3. Количество часов на освоение программы учебного курса:

максимальной учебной нагрузки обучающихся 52 часа. Промежуточная аттестация проводиться за счет учебного времени.

## 2. СТРУКТУРА И СОДЕРЖАНИЕ УЧЕБНОГО КУРСА

## 2.1. Объем учебного курс и виды учебной работы

| Вид учебной работы                               | Объем часов |
|--------------------------------------------------|-------------|
| Максимальная учебная нагрузка (всего)            | 52          |
| Обязательная аудиторная учебная нагрузка (всего) | 26          |
| Самостоятельная работа                           | 26          |

## 2.2. Тематический план и содержание учебного курса

| Наименование разде-                        | Содержание учебного материала, лабора-                                                                                                  | Объем |
|--------------------------------------------|----------------------------------------------------------------------------------------------------|-------|
| лов и тем                                  | торные работы и практические занятия, самосто-                                                                                          | часов |
|                                            | ятельная работа обучающихся.                                                                                                    |       |
| 1                                          | 2                                                                                                    | 3     |
| Раздел 1.                                  | Содержание учебного материала                                                                                                    |       |
| Функциональные воз-<br>можности и первона- | Функциональные возможности прикладного реше-<br>ния «1С: Предприятие 8».                                                                | 1     |
| чальная настройка при-                     | Практические работы                                                                                                    | 10    |
| «1С: Предприятие 8».                       | 1 Начальная настройка программы.                                                                                                    | 2     |
|                                            | 2 Структура предприятия.                                                                                                    | 2     |
|                                            | 3 Настройки                                                                                                    | 2     |
|                                            | пользователя                                                                                                    |       |
|                                            | 4 Константы. Ввод сведении об организации.<br>Настройка параметров                                                                      | 4     |
|                                            | Самостоятельная работа                                                                                                    |       |
|                                            | Создание нового предприятия, видов деятельности.                                                                                        | 12    |
|                                            | Создание организационно-правовой структуры (под-                                                                                        |       |
|                                            | разделения ,склады ).                                                                                                    |       |
| Раздел 2.                                  | Содержание учебного материала                                                                                                    |       |
| Общие принципы орга-                       | Бухгалтерский и налоговый учет.                                                                                                    | 1     |
| и налогового учетов.                       | Практические работы                                                                                                    | 14    |
|                                            | 1 Настройка параметров учетной политики органи-<br>зации для целей бухгалтерского и налогового<br>учетов.                               | 4     |
|                                            | <ul> <li>Ввод начальных остатков.</li> <li>Операции, введенные вручную. Справочник<br/>Контрагенты.</li> </ul>                          | 2     |
|                                            | 3 Ввод операций по расчетному счету. Ввод операций по кассе. Справочники, Физические лица, Сотрудники.                                  | 2     |
|                                            | 4 Учет основных материаловв. Справочники, Но-<br>менклатура,<br>Основные материаловва.                                                  | 2     |
|                                            | 5 Учет НМА. Авансовый отчет.                                                                                                    |       |
|                                            | 6 Операции по кассе, кассовая книга, отчеты по кассе. Списание материалов. Поступление товаров и услуг. Справочник. Контрагенты, Номен- | 2     |
|                                            | клатура                                                                                                    |       |

| Поиск элемента справочника<br>Удаление элемента справочника<br>Перебор элементов справочника, связанных с эле-<br>ментом другого справочника<br>Документальное оформление операций по счету 51<br>«Расчетный счет». |    |
|----------------------------------------------------------------------------------------------------|----|
| Промежуточная аттестация.<br>Практическая работа за курс «Организация ав-<br>томатизированного бухгалтерского и налогового<br>учетов».                                                                              | 2  |
| Итого                                                                                                    | 52 |

#### 3. Условия реализации рабочей программы учебного курса

#### 3.1. Требования к материально-техническому обеспечению

Реализация программы учебного курса требует наличия учебного кабинета, который совмещен с лабораторией вычислительной техники, № 411

#### Оборудование учебного кабинета:

15 ПК Pentium, принтер, сканер, комплект программ, проектор экран, ЖК панель

<u>Технические материаловва обучения</u>: Мультимедиапроектор, иллюстративный материал на электронных носителях, компьютерная техника

#### 3.2. Информационное обеспечение обучения

## Перечень рекомендуемых учебных изданий, Интернет-ресурсов, дополнительной литературы

Литература для учащихся

1.Брыкова Н.В. Основы бухгалтерского учета: учебник для СПО. – М.: Академия, 2018.

2.Кириллова Н.А. Бухгалтерский учет для ссузов: учебник/ Н.А. Кириллова, В.М. 3.Богаченко. – 2-е изд.. перераб. и доп. – М.: Проспект, 2016. – 464с.

3.Иванова Н.Ю. 1С: Бухгалтерия: учебное пособие/ Н.Ю. Иванова. – М.: Академия, 2017. – 64с.

4.1С: Бухгалтерия 8. Учебная версия. – 5-е изд. – М.: ООО 1С – Паблишинг, 2017. – 594с.+CD

5. План и корреспонденция счетов бухгалтерского учёта. Более 10000 проводок. Практическое пособие /Ж.А. Кеворкова, Н.Г. Сапожникова, А.А. Савин. – 4-е изд., перераб. и доп. – М.: Проспект, 2016. – 728 с

6. http://v8.1c.ru;

7. http://samoychiteli.ru/document37472.html

## 4. Контроль и оценка результатов освоения учебного курса

Контроль и оценка результатов освоения курса осуществляется преподавателем в процессе проведения практических занятий и лабораторных работ, тестирования, а также выполнения обучающимися индивидуальных заданий.

| Результаты обучения                      |                                          |
|------------------------------------------|------------------------------------------|
| (освоенные умения, усвоенные             | Формы и методы контроля и оцен-          |
| знания)                                  | ки результатов обучения                  |
| ПК 1.1 Выполнять ввод и обработку ин-    | Собеседование, опрос, практические рабо- |
| формации в программе «1С: Предприятие    | ты.                                      |
| 8».                                      |                                          |
| В результате освоения курсаы обучаю-     |                                          |
| щийся должен уметь:                      |                                          |
| - работать со справочниками программы;   |                                          |
| – формировать различные отчеты, вы-      |                                          |
| полнять регламентные операции, получать  |                                          |
| различную аналитическую информацию.      |                                          |
| -вводить и оформлять в программе при-    |                                          |
| ходные документы                         |                                          |
| -вводить и оформлять в программе рас-    |                                          |
| ходные документы                         |                                          |
| -вводить в программу банковские и кас-   |                                          |
| совые документы                          |                                          |
| -вводить первоначальные данные в про-    |                                          |
| грамму                                   |                                          |
| -контролировать состояние регламенти-    |                                          |
| рованной отчетности (бухгалтерской и фи- |                                          |
| нансовой);                               |                                          |
| -владеть функционалом конфигурации       |                                          |
| (работа с многоуровневыми справочниками, |                                          |
| работа через документы конфигурации, ра- |                                          |
| бота с табличными частями документов и   |                                          |
| отчетов, ввод ручных проводок, копирова- |                                          |
| ние документов, ввод на основании, уметь |                                          |

| настраивать стандартные отчеты, понимать | Ъ  |
|------------------------------------------|----|
| назначение регистров накопления и реги-  | [- |
| стров сведений и т. п.).                 |    |
| В результате освоения курсаы обучаю-     | )- |
| щийся должен знать:                      |    |
| -основные пункты главного и кон-         | [- |
| текстного меню программы;                |    |
| – работы с журналами документов, спра-   | l- |
| вочниками, отчетами;                     |    |
| – методы создания, редактирования и      | И  |
| настройки журнала документов;            |    |
| – методы создания структуры справочни-   | [- |
| ка, добавления записи в справочник       |    |
|                                          |    |

## РАБОЧАЯ ПРОГРАММА УЧЕБНОГО КУРСА

«Управление торговыми операциями»

## СОДЕРЖАНИЕ

|                                                                                  | стр. |
|----------------------------------------------------------------------------------|------|
| 1. ПАСПОРТ РАБОЧЕЙ ПРОГРАММЫ                                                     | 20   |
| 2. СТРУКТУРА И СОДЕРЖАНИЕ УЧЕБНОГО КУРСА                                         | 21   |
| <ol> <li>УСЛОВИЯ РЕАЛИЗАЦИИ РАБОЧЕЙ ПРОГРАММЫ</li> <li>УЧЕБНОГО КУРСА</li> </ol> | 23   |
| 4. КОНТРОЛЬ И ОЦЕНКА РЕЗУЛЬТАТОВ ОСВОЕНИЯ                                        |      |
| УЧЕБНОГО КУРСА                                                                   | 24   |

#### ПАСПОРТ РАБОЧЕЙ ПРОГРАММЫ УЧЕБНОГО КУРСА

#### «Управление торговыми операциями»

#### 1.1. Область применения программы

Рабочая программа является частью программы дополнительного профессионального образованию по программе повышения квалификации «1С: Предприятие 8».

## 1.2.Цели и задачи Учебного курса – требования к результатам освоения курса:

Программа направлена на освоение следующих профессиональных компетенций:

ПК 1.1 Выполнять ввод и обработку информации в программе «1С: Предприятие 8».

#### В результате освоения учебного курса обучающийся должен уметь:

-оформлять складские операции в программе

-формировать отчетность в программе

-вводить первоначальные данные в программу

вводить справочную информацию

### В результате освоения учебного курса обучающийся должен знать:

- методы создания, редактирования и настройки журнала документов;

– методы создания структуры справочника, добавления записи в справоч-

ник

-основные требования отраслевых нормативных документов к структуре и функциям программы «1С: Управление торговлей 8».

#### 1.3. Количество часов на освоение программы учебного курса:

максимальной учебной нагрузки обучающихся 27 часов. Промежуточная аттестация проводиться за счет учебного времени.

## 2. СТРУКТУРА И СОДЕРЖАНИЕ УЧЕБНОГО КУРСА

## 2.1. Объем учебного курса и виды учебной работы

| Вид учебной работы                               | Объем часов |
|--------------------------------------------------|-------------|
| Максимальная учебная нагрузка (всего)            | 27          |
| Обязательная аудиторная учебная нагрузка (всего) | 13          |
| Самостоятельная работа                           | 14          |

## 2.2. Тематический план и содержание учебного курса

| Наименование |           | ие Содержание учебного материала, лабора-                                                                                                    |    |  |
|--------------|-----------|----------------------------------------------------------------------------------------------------|----|--|
| разделов и т | ем        | торные работы и практические занятия, самосто-                                                                                                    |    |  |
|              |           | ятельная работа обучающихся.                                                                                                    |    |  |
| 1            |           | 2                                                                                                    | 3  |  |
| Управление   | торговыми | Содержание учебного материала                                                                                                    |    |  |
| операциями   |           | Оформление различных видов документов и спра-<br>вочников платформы «1С:Управление торговлей 8».                                                                                                    | 1  |  |
|              |           | Практические работы                                                                                                    | 12 |  |
|              |           | 1 Поступление товаров и услуг. Комиссионная тор-<br>говля. Корректировка долга.                                                                                                    | 2  |  |
|              |           | 2 Книга покупок. Счета-фактуры полученные.                                                                                                    | 2  |  |
|              |           | 3 Производство, списание материалов в производ-<br>ство.                                                                                                    | 2  |  |
|              |           | 4 Складской учет, Инвентаризация. Комплектация,<br>разукомплектация                                                                                                    | 2  |  |
|              |           | <ul> <li>5 Реализация товаров, работ, услуг. Движения<br/>по кассе и расчетному счету.</li> </ul>                                                                                                    | 2  |  |
|              |           | Самостоятельная работа<br>Классификация начислений регламентированной<br>зарплаты, ввод данных о плановых начислениях и<br>удержаниях, Выплата регламентированной зарпла-<br>ты, отчетность по регламентированной зарплате,<br>отчеты для сотрудников, документы для регистра-<br>ции невыходов.<br>Промежуточная Практическая работа за курс<br>«Управление торговыми операциями» |    |  |
|              |           | Итого                                                                                                    | 27 |  |

### 3. условия реализации Рабочей программы Учебного курса

#### 3.1. Требования к материально-техническому обеспечению

Реализация программы Учебного курса требует наличия учебного кабинета совмещен с лабораторией вычислительной техники, № 411

#### Оборудование учебного кабинета:

15 ПК Pentium, принтер, сканер, комплект программ, проектор экран, ЖК панель

<u>Технические материаловва обучения</u>: Мультимедиапроектор, иллюстративный материал на электронных носителях, компьютерная техника

#### 3.2. Информационное обеспечение обучения

## Перечень рекомендуемых учебных изданий, Интернет-ресурсов, дополнительной литературы

 Михеева Е.В. Информационные технологии в профессиональной деятельности: Учебное пособие для СПО – М.: Академия, 2014. – 384 с.

2.Филимонова Е.В. Информационные технологии в профессиональной деятельности (СПО). Учебник – М.: КНОРУС, (электронный доступ), 2018

3.Синаторов С.В Информационные технологии. Задачник (для СПО) Учебник – М.: КНОРУС, 2018 (электронный доступ)

## 4. Контроль и оценка результатов освоения учебного курса

Контроль и оценка результатов освоения курса осуществляется преподавателем в процессе проведения практических занятий и лабораторных работ, тестирования, а также выполнения обучающимися индивидуальных заданий.

| Результаты обучения                      | <b></b>                                  |
|------------------------------------------|------------------------------------------|
| (освоенные умения, усвоенные             | Формы и методы контроля и оцен-          |
| знания)                                  | ки результатов обучения                  |
| ПК 1.1 Выполнять ввод и обработку ин-    | Собеседование, опрос, практические рабо- |
| формации в программе «1С: Предприятие    | ты.                                      |
| 8».                                      |                                          |
| В результате освоения курсаы обучаю-     |                                          |
| щийся должен уметь:                      |                                          |
| -оформлять складские операции в про-     |                                          |
| грамме                                   |                                          |
| -формировать отчетность в программе      |                                          |
| -вводить первоначальные данные в про-    |                                          |
| грамму                                   |                                          |
| -владеть функционалом конфигурации       |                                          |
| (работа с многоуровневыми справочниками, |                                          |
| работа через документы конфигурации, ра- |                                          |
| бота с табличными частями документов и   |                                          |
| отчетов, ввод ручных проводок, копирова- |                                          |
| ние документов, ввод на основании, уметь |                                          |
| настраивать стандартные отчеты, понимать |                                          |
| назначение регистров накопления и реги-  |                                          |
| стров сведений и т. п.).                 |                                          |
| В результате освоения курсаы обучаю-     |                                          |
| щийся должен знать:                      |                                          |

| -основные требования отраслевых норма-   |
|------------------------------------------|
| тивных доку-ментов к структуре и функци- |
| ям программы «1С: Управление торговлей   |
| 8».                                      |
| – методы создания, редактирования и      |
| настройки журнала документов;            |
| – методы создания структуры справочни-   |
| ка, добавления записи в справочник       |
|                                          |
|                                          |
|                                          |

## РАБОЧАЯ ПРОГРАММА УЧЕБНОГО КУРСА

## «Регламентированный кадровый учет»

## СОДЕРЖАНИЕ

|                                                                                                    | стр. |
|----------------------------------------------------------------------------------------------------|------|
| 1. ПАСПОРТ РАБОЧЕЙ ПРОГРАММЫ                                                                                   | 28   |
| 2. СТРУКТУРА И СОДЕРЖАНИЕ УЧЕБНОГО КУРСА                                                                       | 29   |
| 3. УСЛОВИЯ РЕАЛИЗАЦИИ РАБОЧЕЙ ПРОГРАММЫ УЧЕБ-<br>НОГО КУРСА<br>4. КОНТРОЛЬ И ОЦЕНКА РЕЗУЛЬТАТОВ ОСВОЕНИЯ УЧЕБ- | 30   |
|                                                                                                    | 22   |
| ΠΟΙ Ο ΚΥΓĊΑ                                                                                                    | 32   |

## ПАСПОРТ РАБОЧЕЙ ПРОГРАММЫ УЧЕБНОГО КУРСА

## «Регламентированный кадровый учет»

## 1.1. Область применения программы

Рабочая программа является частью программы дополнительного профессионального образованию по программе повышения квалификации «1С: Предприятие 8».

## 1.3 Цели и задачи учебного курса – требования к результатам освоения учебного курса:

Программа направлена на освоение следующих профессиональных компетенций:

ПК 1.1 Выполнять ввод и обработку информации в программе «1С: Предприятие 8».

## В результате освоения учебного курса обучающийся должен уметь:

-формировать штатное расписание в программе;

- выполнять в программе простые и сложные формы расчета зарплаты;

 – оформлять в программе отпуска, больничные листы, прогулы, командировки и т.п.;

– создавать и вводить произвольные виды начислений и удержаний;

 – формировать в программе отчеты, управлять взаимоотношениями с сотрудником;

## В результате освоения учебного курса обучающийся должен знать:

– работы с журналами документов, справочниками, отчетами;

- методы создания, редактирования и настройки журнала документов;

- методы создания структуры справочника, добавления записи в справоч-

ник

## 1.3. Количество часов на освоение программы учебного курса:

максимальной учебной нагрузки обучающихся 19 часов. Промежуточная аттестация проводится за счет учебного времени.

## 2. СТРУКТУРА И СОДЕРЖАНИЕ УЧЕБНОГО КУРСА

## 2.1. Объем учебного курса и виды учебной работы

| Вид учебной работы                               | Объем часов |
|--------------------------------------------------|-------------|
| Максимальная учебная нагрузка (всего)            | 19          |
| Обязательная аудиторная учебная нагрузка (всего) | 9           |
| Самостоятельная работа                           | 10          |

## 2.2. Тематический план и содержание учебного курса

| Наименование                                                     | Содержание учебного материала, лабора-                                                                                                    |    |  |
|------------------------------------------------------------------|----------------------------------------------------------------------------------------------------|----|--|
| разделов и тем                                                   | торные работы и практические занятия, самосто-                                                                                                    |    |  |
|                                                                  | ятельная работа обучающихся.                                                                                                    |    |  |
| 1                                                                | 2                                                                                                    |    |  |
|                                                                  | Содержание учебного материала                                                                                                    |    |  |
|                                                                  | Регламентированный кадровый учет                                                                                                    | 1  |  |
|                                                                  | Практические работы                                                                                                    | 6  |  |
|                                                                  | 1 Учет заработной платы. Сведения о физическом лице                                                                                                    | 2  |  |
|                                                                  | 2 Отчеты по оплате труда.                                                                                                    | 2  |  |
| Регламентированный кадровый учет, зарпла-<br>та, налоги и взносы | 3 Налоги по оплате труда.                                                                                                    | 2  |  |
|                                                                  | Самостоятельная работа.<br>Классификация начислений регламентированной<br>зарплаты, ввод данных о плановых начислениях и<br>удержаниях, Выплата регламентированной зарпла-<br>ты, отчетность по регламентированной зарплате,<br>отчеты для сотрудников, документы для регистра-<br>ции невыходов. | 10 |  |
|                                                                  | Практическая работа за курс «Регламентирован-<br>ный кадровый учет»                                                                                                    | 2  |  |
|                                                                  | Итого                                                                                                    | 19 |  |

#### 3. Условия реализации рабочей программы учебного курса

#### 3.1. Требования к материально-техническому обеспечению

Реализация программы Учебного курса требует наличия учебного кабинета совмещен с лабораторией вычислительной техники, № 411

#### Оборудование учебного кабинета:

15 ПК Pentium, принтер, сканер, комплект программ, проектор экран, ЖК панель

<u>Технические материаловва обучения</u>: Мультимедиапроектор, иллюстративный материал на электронных носителях, компьютерная техника

#### 3.2. Информационное обеспечение обучения

## Перечень рекомендуемых учебных изданий, Интернет-ресурсов, дополнительной литературы

Литература для обучающихся

1. Михеева Е.В. Информационные технологии в профессиональной деятельности: Учебное пособие для СПО – М.: Академия, 2014. – 384

 Филимонова Е.В. Информационные технологии в профессиональной деятельности (СПО). Учебник – М.: КНОРУС (электронный доступ)

3. Пшенко А.В. Документационное обеспечение управления: Учебник для студентов СПО /А.В. Пшенко, Л.А. Доронина. – 14-е изд., стереотип. – М.: Издательский центр «Академия», 2015. –224 с.

## 4. Контроль и оценка результатов освоения учебного курса

Контроль и оценка результатов освоения курса осуществляется преподавателем в процессе проведения практических занятий и лабораторных работ, тестирования, а также выполнения обучающимися индивидуальных заданий.

| Результаты обучения                                                            | Формы и методы контроля и оценки ре-            |  |  |
|--------------------------------------------------------------------------------|-------------------------------------------------|--|--|
| (освоенные умения, усвоенные знания)                                           | зультатов обучения                              |  |  |
| ПК 1.1 Выполнять ввод и обработку ин-<br>формации в программе «1С: Предприятие | Собеседование, опрос, практические рабо-<br>ты. |  |  |
| 8».                                                                            |                                                 |  |  |
| В результате освоения курсаы обучаю-                                           |                                                 |  |  |
| щийся должен уметь:                                                            |                                                 |  |  |
| -формировать штатное расписание в про-                                         |                                                 |  |  |
| грамме;                                                                        |                                                 |  |  |
| – выполнять в программе простые и                                              |                                                 |  |  |
| сложные формы расчета зарплаты;                                                |                                                 |  |  |
| – оформлять в программе отпуска, боль-                                         |                                                 |  |  |
| ничные листы, прогулы, командировки и                                          |                                                 |  |  |
| т.п.;                                                                          |                                                 |  |  |
| – создавать и вводить произвольные виды                                        |                                                 |  |  |
| начислений и удержаний;                                                        |                                                 |  |  |
| – формировать в программе отчеты,                                              |                                                 |  |  |
| управлять взаимоотношениями с сотрудни-                                        |                                                 |  |  |
| ком;                                                                           |                                                 |  |  |
| – формировать различные отчеты, вы-                                            |                                                 |  |  |
| полнять регламентные операции, получать                                        |                                                 |  |  |
| различную аналитическую информацию.                                            |                                                 |  |  |
| В результате освоения курсаы обучаю-                                           |                                                 |  |  |
| щийся должен знать:                                                            |                                                 |  |  |
| – методы создания, редактирования и                                            |                                                 |  |  |
| настройки журнала документов;                                                  |                                                 |  |  |

| – методы создания структуры справочни-    |  |
|-------------------------------------------|--|
| ка, добавления записи в справочник        |  |
| -основные требования отраслевых норма-    |  |
| тивных документов к структуре и функциям  |  |
| программы «1С: Зарплата и управление пер- |  |
| соналом 8».                               |  |
|                                           |  |
|                                           |  |
|                                           |  |
|                                           |  |
|                                           |  |

Государственное бюджетное профессиональное образовательное учреждение Иркутской области «Братский политехнический колледж» (ГБПОУ ИО «БрПК»)

## Комплект оценочных материалов

## для проведения промежуточной аттестации

## по учебному курсу

## «Организация автоматизированного бухгалтерского

## и налогового учетов»

## I. Паспорт комплекта оценочных материалов

1. Область применения комплекта оценочных материалов Комплект оценочных материалов прелназначен для оценки результатов освоения учебного курса

| комплект оценочных материалов предназна | ачен для оценки результатов о | своения учеов   | 1010 курса      |
|-----------------------------------------|-------------------------------|-----------------|-----------------|
| Результаты освоения                     | Основные показатели           | Тип             | Форма аттеста-  |
|                                         | оценки результата и их        | задания;        | ции (в соответ- |
| (объекты оценивания)                    | критерии                      |                 | ствии сучеб-    |
|                                         |                               |                 |                 |
|                                         |                               |                 | ным планом)     |
| ПК 1. Выполнять врод и обработки        |                               |                 |                 |
| информации в программе «1С: Прец-       | Benuo ovanartenuzopauli       |                 |                 |
| приятие 8                               |                               | Залание         | Практическая    |
|                                         | боты а программой             | Mal 6           | практи юская    |
| В результате освоения курсаы обу-       | ооты с программой.            | JN <u>0</u> 1-0 | paoora          |
| чающиися должен уметь.                  | Damas                         |                 |                 |
| - работать со справочниками про-        | Верно охарактеризованы        |                 |                 |
| граммы;                                 | основные документы,           |                 |                 |
| – формировать различные отчеты,         | D                             |                 |                 |
| выполнять регламентные операции,        | Верно заполнены спра-         |                 |                 |
| получать различную аналитическую        | вочники программы             |                 |                 |
| информацию.                             | -                             |                 |                 |
| -вводить и оформлять в программе        | Полно описаны правил          |                 |                 |
| приходные документы                     | ввода информации              |                 |                 |
| -вводить и оформлять в программе        | в справочники.                |                 |                 |
| расходные документы                     |                               |                 |                 |
| -вводить в программу банковские и       | Верно заполнены при-          |                 |                 |
| кассовые документы                      | ходные документы              |                 |                 |
| -вводить первоначальные данные в        |                               |                 |                 |
| программу                               | Верно заполнены рас-          |                 |                 |
| -контролировать состояние регла-        | ходные документы              |                 |                 |
| ментированной отчетности (бухгал-       |                               |                 |                 |
| терской и финансовой);                  |                               |                 |                 |
| -владеть функционалом конфигу-          |                               |                 |                 |
| рации (работа с многоуровневыми         |                               |                 |                 |
| справочниками, работа через доку-       |                               |                 |                 |
| менты конфигурации, работа с таб-       |                               |                 |                 |
| личными частями документов и отче-      |                               |                 |                 |
| тов, ввод ручных проводок, копирова-    |                               |                 |                 |
| ние документов, ввод на основании,      |                               |                 |                 |
| уметь настраивать стандартные отче-     |                               |                 |                 |
| ты, понимать назначение регистров       |                               |                 |                 |
| накопления и регистров свелений и т.    |                               |                 |                 |
| п.).                                    |                               |                 |                 |
| В результате освоения курсаы обу-       |                               |                 |                 |
| чающийся лолжен знать:                  |                               |                 |                 |
| -основные пункты главного и кон-        |                               |                 |                 |
| текстного меню программы.               |                               |                 |                 |
| – работы с журналами локументов         |                               |                 |                 |
| справочниками, отчетами.                |                               |                 |                 |
| – метолы созлания релактирования        |                               |                 |                 |
| и настройки журнала локументов-         |                               |                 |                 |
| метолы созлания структуры справоч-      |                               |                 |                 |
| ника лобавления записи в справочник     |                               |                 |                 |
|                                         |                               |                 |                 |
### 2. Комплект оценочных материалов для промежуточной аттестации

2. Комплект оценочных материалов для промежуточной аттестации

# 2.1. Задания для проведения зачета ЗАДАНИЕ (практическое ) №1

## Текст задания:

При помощи программы «1С: Бухгалтерия 8», выполните задание.

Вариант 1

1. Настройте программу 1С: Бухгалтерия 8.

2. Добавьте нового пользователя базы данных: Иванов Иван Иванович

3. Добавьте нового поставщика с реквизитами :

ООО «Плюс»

ИНН/КПП 380402526341/380401001

р/с 40101800054115151412 в ПАО ВТБ

4.Оформите приходный кассовый - ордер на сумму 10 тыс. рублей, основание поступление от покупателей.

5.Зарегистрируйте в программе банковскую выписку

6. Оформите реализацию товара по чеку.

# Условия выполнения задания

1. Место (время) выполнения задания Учебный кабинет БрПК 411, 408

2. Максимальное время выполнения задания: 90 мин..

3. Вы можете воспользоваться (указать используемое оборудование (инвентарь), расходные материалы, литературу и другие источники, информационнокоммуникационные технологии и проч.)

Программа 1 С: Бухгалтерия 8

4. Указать другие характеристики, отражающие сущность задания: в реальных (модельных) условиях профессиональной деятельности

# Государственное бюджетное профессиональное образовательное учреждение Иркутской области «Братский политехнический колледж» (ГБПОУ ИО «БрПК»)

Комплект оценочных материалов для проведения промежуточной аттестации по учебному курсу

«Управление торговыми операциями»

# I. Паспорт комплекта оценочных материалов

1. Область применения комплекта оценочных материалов.

Комплект оценочных материалов предназначен для оценки результатов освоения учебного курса

| (наим                             | енование учебной учебный курс, ) |          |                 |
|-----------------------------------|----------------------------------|----------|-----------------|
| Результаты освоения               | Основные показатели оценки       | Тип      | Форма атте-     |
|                                   | результата и их критерии         | задания; | стации          |
| (объекты оценивания)              |                                  | No       | (в соответствии |
|                                   |                                  | ≥апания  | с учебным пла-  |
|                                   |                                  | задания  | ном)            |
|                                   | V                                |          | Π               |
| ПК 1.1 Выполнять ввод и оора-     | ларактеризовать основные         |          | Практиче-       |
| оотку информации в программе      | мой                              | 1-4      | ская работа     |
| «IC: Предприятие 8».              |                                  |          |                 |
| в результате освоения курсаы      |                                  |          |                 |
| обучающийся должен уметь:         | Верно оформлены складские        |          |                 |
| -оформлять складские операции     | операции                         |          |                 |
|                                   | Верно проведена инвентари-       |          |                 |
| -формировать отчетность в про-    | зация на складе                  |          |                 |
|                                   |                                  |          |                 |
| -вводить первоначальные дан-      |                                  |          |                 |
| ные в программу                   |                                  |          |                 |
| -владсть функционалом конфи-      | Верно введены первоначаль-       |          |                 |
| в ими справонниками, работа нерез | ные данные в программу           |          |                 |
| выми справочниками, работа через  |                                  |          |                 |
| с таблици ими настями документов  |                                  |          |                 |
|                                   |                                  |          |                 |
| и отчетов, ввод ручных проводок,  |                                  |          |                 |
| спорации уметь настраирать        |                                  |          |                 |
| станлартине отнети понимать       |                                  |          |                 |
| назначение регистров накопления   |                                  |          |                 |
| и регистров сведений и т п)       |                                  |          |                 |
| В результате освоения курсаы      |                                  |          |                 |
| обучающийся должен знать:         |                                  |          |                 |
| основные требования отрасле-      |                                  |          |                 |
| вых нормативных локу-ментов к     |                                  |          |                 |
| структуре и функциям программы    |                                  |          |                 |
| «1С: Управление торговлей 8».     |                                  |          |                 |
| – метолы созлания, релактиро-     |                                  |          |                 |
| вания и настройки журнала доку-   |                                  |          |                 |
| ментов;                           |                                  |          |                 |
| – методы создания структуры       |                                  |          |                 |
| справочника, добавления записи в  |                                  |          |                 |
| справочник                        |                                  |          |                 |

|--|

### 2. Комплект оценочных материалов для промежуточной аттестации

2.1. Задания для проведения зачета ЗАДАНИЕ (практическое) №1

## Текст задания:

При помощи программы «<u>1С: Управление торговлей 8</u>», выполните задание.

1. Ввести первоначальные данные о программе.

2. Заполнить номенклатуру по имеющимся на складе товарам: колонки, конфеты шоколадные, вафли «Яшкино».

3. Оформить поступление и продажу товаров со склада

4. Провести инвентаризацию на складе.

# Условия выполнения задания

1. Место (время) выполнения задания Учебный кабинет БрПК 411, 408

2. Максимальное время выполнения задания: 80 мин..

3. Вы можете воспользоваться (указать используемое оборудование (инвентарь), расходные материалы, литературу и другие источники, информационно-коммуникационные технологии и проч.)

Программа 1 С: Управление торговлей 8

4. Указать другие характеристики, отражающие сущность задания: в реальных (модельных) условиях профессиональной деятельности

# Государственное бюджетное профессиональное образовательное учреждение Иркутской области «Братский политехнический колледж» (ГБПОУ ИО «БрПК»)

Комплект оценочных материалов для проведения промежуточной аттестации по учебному курсу «Регламентированный кадровый учет»

### I. Паспорт комплекта оценочных материалов

1. Область применения комплекта оценочных материалов.

Комплект оценочных материалов предназначен для оценки результатов освоения учебного курса

| (наименовани                      | е учеоной учеоный курс, ) |          |                 |
|-----------------------------------|---------------------------|----------|-----------------|
| Результаты освоения               | Основные показатели       | Тип      | Форма атте-     |
|                                   | оценки результата и их    | задания; | стации          |
| (объекты оценивания)              | критерии                  |          |                 |
|                                   |                           | N⁰       | (в соответствии |
|                                   |                           | задания  | с учебным пла-  |
|                                   |                           |          | ном)            |
| ПК 1.1 Выполнять ввол и обра-     | Характеризовать основ-    |          | Практиче-       |
| ботку информации в программе      | ные принципы работы с     |          | ская работа     |
| «1С: Предприятие 8».              | программой.               | 1-5      | ekus puooru     |
| В результате освоения курсаы      | 1 1                       |          |                 |
| обучающийся должен уметь:         |                           |          |                 |
| -формировать штатное расписа-     | Верно сформировано        |          |                 |
| ние в программе;                  | штатное расписание        |          |                 |
| – выполнять в программе про-      |                           |          |                 |
| стые и сложные формы расчета зар- | Верно выполнен расчет     |          |                 |
| платы;                            | заработной платы          |          |                 |
| - оформлять в программе отпус-    |                           |          |                 |
| ка, больничные листы, прогулы,    |                           |          |                 |
| командировки и т.п.;              | Damus at any many any     |          |                 |
| – создавать и вводить произволь-  | Верно оформлены отче-     |          |                 |
| ные виды начислений и удержаний;  | ты                        |          |                 |
| – формировать в программе от-     | Banua adanwiana ka        |          |                 |
| четы, управлять взаимоотношения-  | Верно оформлена ко-       |          |                 |
| ми с сотрудником;                 | мандировка сотрудника     |          |                 |
| – формировать различные отче-     | Верно оформлен отпуск     |          |                 |
| ты, выполнять регламентные опера- |                           |          |                 |
| ции, получать различную аналити-  | сотрудника                |          |                 |
| Р розунитета совремия курсан      |                           |          |                 |
| обущающийся должен знать:         |                           |          |                 |
| – метолы созлания релактирова-    |                           |          |                 |
| ния и настройки журнала локумен-  |                           |          |                 |
| тов.                              |                           |          |                 |
| – методы создания структуры       |                           |          |                 |
| справочника, добавления записи в  |                           |          |                 |
| справочник                        |                           |          |                 |
| -основные требования отрасле-     |                           |          |                 |
| вых нормативных документов к      |                           |          |                 |
| структуре и функциям программы    |                           |          |                 |
| «1С: Зарплата и управление персо- |                           |          |                 |
| налом 8».                         |                           |          |                 |

# «Регламентированный кадровый учет»

### 2. Комплект оценочных материалов для промежуточной аттестации

2.1. Задания для проведения зачета ЗАДАНИЕ (практическое) №1

### Текст задания:

При помощи программы «<u>1C: Зарплата и управление персоналом 8</u>», выполните задание.

1. Добавить нового сотрудника Иванов Петр Петрович, 1959 г.р.

2. Примите на работу нового сотрудника на полный рабочий день, сторож, оклад 10000р.

3. Оформите командировку сотруднику Иванову на 5 дней.

4. Оформите отпуск на 14 дней сотруднику Иванову.

5. Оформите отчет по работнику.

### Условия выполнения задания

1. Место (время) выполнения задания Учебный кабинет БрПК 411, 408

2. Максимальное время выполнения задания: 80 мин..

3. Вы можете воспользоваться (указать используемое оборудование (инвентарь), расходные материалы, литературу и другие источники, информационнокоммуникационные технологии и проч.)

Программа 1 С: Зарплата и управление персоналом 8

4. Указать другие характеристики, отражающие сущность задания: в реальных (модельных) условиях профессиональной деятельности Государственное бюджетное профессиональное образовательное учреждение Иркутской области «Братский политехнический колледж» (ГБПОУ ИО «БрПК»)

# Комплект оценочных материалов

# для проведения итоговой аттестации

# по программе повышения квалификации

# «1С: Предприятие 8»

### І. Паспорт комплекта оценочных материаловв

1. Область применения комплекта оценочных материаловв.

Комплект оценочных материаловв предназначен для оценки результатов освоения учебной программы

| Результаты освоения<br>(объекты оценивания)                                                                                                    | Основные показатели<br>оценки результата и их<br>критерии                                                                                                    | Тип<br>задания;                | Форма аттеста-<br>ции<br>(в соответствии<br>сучебным пла-<br>ном) |
|----------------------------------------------------------------------------------------------------|----------------------------------------------------------------------------------------------------|--------------------------------|-------------------------------------------------------------------|
| <ul> <li>ПК Т.Выполнять ввод и оораоотку информации в программу «1С: Предприятие 8»</li> <li>В результате освоения курсаы обучающийся должен уметь:</li> <li>-контролировать состояние регламентированной отчетности (бухгалтерской и финансовой);</li> <li>-владеть функционалом конфигурации (работа с многоуровневыми справочниками, работа через документы конфигурации, работа с табличными частями документов и отчетов, ввод ручных проводок, копирование документов, ввод на основании, уметь настраивать стандартные отчеты, понимать назначение регистров накопления и регистров сведений и т. п.).</li> <li>В результате освоения курсаы обучающийся должен знать:</li> <li>-основные требования отраслевых нормативных документов к структуре и функциям программы «1С: Предприятие 8».</li> </ul> | Верно охарактеризованы<br>основные принципы ра-<br>боты с программой.<br>Верно охарактеризованы<br>основные документы,<br>Верно сформированы<br>штатное расписание и<br>простые и сложные фор-<br>мы расчета зарплаты.<br>Полно описаны правил<br>ввода информации<br>в справочники.<br>Верно заполнены доку-<br>менты<br>Верно оформлены<br>отпуска, прогулы, боль-<br>ничные листы. | Задание<br>№1<br>Задание<br>№1 | Дифференци-<br>рованный<br>зачет                                  |
|                                                                                                    |                                                                                                    | Задание<br>№1                  |                                                                   |

1C: Предприятие 8 (наименование Учебного курса, профессионального)

### 2. Комплект оценочных материалов для зачета

### 2.1. Задания для проведения зачета

ЗАДАНИЕ (практическое) №1

### Текст задания:

### При помощи программы «1 С:Предприятие 8», выполните задание.

### Вопросы для самопроверки

### 1. Стартовый помощник предназначен для:

- 1. Создания новой информационной базы
- 2. Заполнения основных первоначальных сведений об организации
- 3. Формирует основные действия с объектами конфигурации

### 2. Диалоговое окно справочной системы программы 1С:ЗУП можно открыть клавишей:

- 1. F1
- 2. Esc
- 3. F10
- 4. Enter
- 5. Tab

### 3. Укажите объекты вкладки Предприятие:

- 1. Подразделения организаций
- 2. Структура предприятия
- 3. Расчетная ведомость
- 4. Графики работы

### 4. Укажите объекты вкладки Кадровый учет:

- 1. Средняя численность сотрудников
- 2. Штатное расписание
- 3. Воинский учет
- 4. Налоги

### 5. Удаление элемента в 1С:ЗУП:

- 1. Осуществляется в один этап
- 2. Осуществляется в несколько этапов
- 3. Невозможно

### 6. Объект Константы предназначен для:

1. хранения постоянной информации, которая не изменяется или изменяется очень редко

- 2. хранения списка однородных объектов
- 3. постоянных значений, недоступных пользователю для изменения
- 4. хранения информации, формируемой в системе
- 5. регистрации событий, хозяйственных операций

### 7. Объект Справочники предназначен для:

1. хранения постоянной информации, которая не изменяется или изменяется очень редко

- 2. хранения списка однородных объектов
- 3. постоянных значений, недоступных пользователю для изменения
- 4. хранения информации, формируемой в системе

5. получения информации, вывода итоговых данных и диаграмм

### 8. Объект Перечисления предназначен для:

- 1. хранения списка однородных объектов
- 2. получения информации, вывода итоговых данных и диаграмм
- 3. регистрации событий, хозяйственных операций
- 4. постоянных значений, недоступных пользователю для изменения
- 5. хранения информации, формируемой в системе

### 9. Объект Регистры предназначен для:

1. хранения постоянной информации, которая не изменяется или изменяется очень редко

- 2. регистрации событий, хозяйственных операций
- 3. хранения списка однородных объектов
- 4. получения информации, вывода итоговых данных и диаграмм
- 5. хранения информации, формируемой в системе

### 10.Объект Документы предназначен для:

- 1. регистрации событий, хозяйственных операций
- 2. хранения списка однородных объектов
- 3. получения информации, вывода итоговых данных и диаграмм
- 4. постоянных значений, недоступных пользователю для изменения
- 5. хранения информации, формируемой в системе

### 11.Объект Отчеты предназначен для:

1. хранения постоянной информации, которая не изменяется или изменяется очень редко

- 2. регистрации событий, хозяйственных операций
- 3. хранения списка однородных объектов
- 4. получения информации, вывода итоговых данных и диаграмм
- 5. постоянных значений, недоступных пользователю для изменения

#### 12.Укажите виды отчетов в 1С:ЗУП:

- 1. Регламентированные
- 2. Унифицированные
- 3. Хозяйственные
- 4. Произвольные

### 13.В программе используются следующие виды объектов:

- 1. Справочники
- 2. Документы
- 3. Отчеты
- 4. Регистры
- 5. Таблицы

# 14.Для какого объекта 1С:ЗУП требуется выполнение операции Проведение:

- 1. Справочники
- 2. Документы
- 3. Отчеты
- 4. Регистры

### 15. Практическое задание

1. Создать нового штатного сотрудника с использованием Помощника приема на работу.

2. Заполнить справочник Сотрудники организации Гостиница «Фамилия» с использованием Помощника приема на работу для

следующих подразделений:

- > Администрация
- ▶ Бухгалтерия
- > Отдел кадров.

3. Провести документ.

4. Открыть справочники Сотрудники и Физические лица. Найти вновь

введенную информацию.

5. Создать нового сотрудника, работающего по договору подряда, с использованием Помощника приема на работу.

6. Заполнить справочник Сотрудники организации Гостиница

«Фамилия» с использованием Помощника приема на работу.

7. Добавьте в справочник новый вид товара – колонки.

8. Добавьте нового контрагента (поставщик) со следующими реквизитами:

| Сокращенное наименование организация   | ООО «СПЕКТРИК»                           |
|----------------------------------------|------------------------------------------|
| юридический и почтовый адреса общества | 665784, Россия, Иркутская область, Брат- |
|                                        | ский р-н,п.Кумейка, ул.Спортивная, д.6,  |
|                                        | кв.2                                     |
| директор                               | Иванов Иван Иванович                     |
| ИНН                                    | 3847000586                               |
| КПП                                    | 384701001                                |
| ОГРН                                   | 1133805000746                            |
| ОКВЭД                                  | 61.2                                     |
| расчетный счет                         | 4070281000000001263                      |
| корреспондирующий счет                 | 3010181000000000741                      |
| БИК банка                              | 042511741                                |
| банк                                   | «Братский АНКБ» (ОАО)                    |
| договор                                | основной                                 |

Эталона ответа

1. 2
 2. 1
 3. 1, 2, 4
 4. 1, 2, 3
 5. 2
 6. 1
 7. 2
 8. 4
 9. 5
 10. 1
 11. 4
 12. 1, 2, 4
 13. 1, 2, 3, 4
 14. 2

Условия выполнения задания

1. Место (время) выполнения задания (например, на учебной/ производственной практике, в цеху организации (предприятия), мастерской ОУ (ресурсного центра), на полигоне, в учебной фирме и т.п.): Учебный кабинет БрПК

2. Максимальное время выполнения задания: 120 мин..

3. Вы можете воспользоваться (указать используемое оборудование (инвентарь), расходные материалы, литературу и другие источники, информационно-коммуникационные технологии и проч.)

Программа 1 С: Управление торговлей

4. Указать другие характеристики, отражающие сущность задания: в реальных (модельных) условиях профессиональной деятельности

# Содержание Государственное бюджетное профессиональное образовательное учреждение Иркутской области «Братский политехнический колледж» (ГБПОУ ИО «БрПК»)

# МЕТОДИЧЕСКИЕ РЕКОМЕНДАЦИИ 1С:Предприятие 8

Братск, 2017 год

<u>1. ЦЕЛЬ РАБОТЫ И ОБЩАЯ ХАРАКТЕРИСТИКА КОНФИГУРАЦИИ «1С:Бухгалтерия 8.0»</u>53

| 1.1.                 | Цель работы                                                         | 53           |
|----------------------|---------------------------------------------------------------------|--------------|
| 1.2.                 | Назначение конфигурации и ее описание                               | 53           |
| 1.3.                 | Режимы запуска программы                                            | 55           |
| 1.4.                 | Практическое задание и содержание отчета                            | 56           |
| ПРИМІ                | ЕР ВЕДЕНИЯ УЧЕТА В 1С ПРЕДПРИЯТИЕ                                   | 57           |
| <u>1.</u> PA         | БОТА С ИНФОРМАЦИОННЫМИ БАЗАМИ                                       | 57           |
| <u>1.1.</u>          | Понятие информационной базы                                         | 57           |
| <u>1.2.</u>          | Создание информационной базы                                        | 59           |
| <u>2.</u> <u>BB</u>  | <u>ОД ОСНОВНЫХ СВЕДЕНИЙ О ПРЕДПРИЯТИИ</u>                           | 62           |
| <u>2.1.</u>          | Панель функций                                                      | 62           |
| <u>2.2.</u>          | Ввод общих сведений                                                 | 64           |
| <u>2.3.</u>          | Ввод сведений о банковском счете. Загрузка классификатора банков    | 65           |
| <u>2.4.</u>          | Учетная политика                                                    | 66           |
| <u>2.5.</u>          | Подразделения организации                                           | 67           |
| <u>2.6.</u>          | Контактная информация. Загрузка адресного классификатора.           | 68           |
| <u>2.7.</u>          | Ответственные лица организации                                      | 70           |
| <u>2.8.</u>          | Проверка                                                            | 71           |
| <u>2.8</u>           | . <u>1.</u> Организации                                             | 71           |
| <u>2.8</u>           | .2. Учетная политика организаций (бухгалтерский учет, налоговый уче | <u>т, по</u> |
| пер                  | осоналу)                                                            | 76           |
| <u>2.9.</u>          | Складской учет                                                      |              |
| <u>2.10.</u>         | Учет возвратной тары. Настройка параметров учетов                   |              |
| <u>2.11.</u>         | Основные настройки пользователя                                     | 90           |
| <u>З.</u> <u>Ста</u> | авки налога на прибыль                                              | 95           |
| <u>4.</u> <u>Сч</u>  | ета и проводки                                                      | 95           |
| <u>4.1.</u>          | Планы счетов                                                        | 95           |
| <u>4.2.</u>          | Формирование проводок вручную                                       | 97           |
| <u>4.3.</u>          | Использование типовых операций                                      | 98           |
| <u>4.4.</u>          | Формирование проводок документами                                   | 99           |
| <u>5.</u> <u>Сп</u>  | равочники                                                           | 100          |
| <u>5.1.</u>          | Номенклатура                                                        | 100          |
| <u>5.2.</u>          | Контрагенты                                                         | 102          |
| <u>5.3.</u>          | <u>Склады</u>                                                       | 103          |
| <u>б.</u> <u>Вв</u>  | од начальных остатков.                                              | 104          |
| <u>7. Пр</u>         | иобретение товаров и услуг                                          | 106          |
| 71                   | Приобретение товаров. Оформление «Прихолной наклалной» и «Счет -    | фактуры»     |

| 8.       Учет основных материаловя       112         8.1.       Приобретение отдельных объектов основных материаловя вида «Оборудование»112         8.2.       Приобретение отдельных объектов основных материаловя вида «Оборудование»112         8.2.       Приобретение отдельных объектов основных материаловя вида «Оборудование»112         8.2.       Приобретение отдельных комплектующих для объекта строительства       115         8.2.1.       Приобретение отдельных комплектующих для объекта строительства       116         8.2.3.       Монтаж       117         8.3.       Прилотне ОС к учету и ввод в эксплуатацию       118         8.4.       Амортизация.       127         9.       Биноска соперации       128         9.1.       Оплата поставшику товаров и услуг. Платежное поручение входящее       138         9.2.       Поступление оплаты от покупателя. Платежное поручение входящее       138         9.3.       Вышиска банка.       139       10.       10 скупка товаров через подотчетное лицо. Кассовые операция.       140         10.1.       Рескупний кассовый ордер.       141       10.3.       Отчет «Кассовая кпита».       142         11.1.       Поступление и оплата материалов.       145       11.3.       11.4.       Спетификалия       145         11.2.       Преомещени         | 7           | <u>.2. П</u> р       | оиобретение услуг. Оформление «Приходной накладной» и «Счет - факту | <u>′ры»</u> 109  |
|----------------------------------------------------------------------------------------------------|-------------|----------------------|---------------------------------------------------------------------|------------------|
| 8.1. Приобретение отдельных объектов основных материаловь вида «Оборудование» 112         8.2. Приобретение отдельных объекта строительства       115         8.2.1. Приобретение объекта строительства       115         8.2.2. Приобретение объекта строительства       116         8.2.3. Монтак       117         8.3. Принятие ОС к учету и ввод в эксплуатацию       118         8.4. Амортизация       127         9. Банковские операции       128         9.1. Оплата поставщику товаров и услуг. Платежное поручение исходящее       128         9.2. Поступление оплаты от покупателя. Платежное поручение входящее       138         9.3. Вылиска банка       139         10. Покупка товаров через полотчетное лицо. Кассовые операции       140         10.1. Расходный кассовый ордер       141         10.3. Отчет «Кассовай книга».       142         11. Производство       143         11.1. Поступление и оплата материалов.       145         11.2. Перемещение и вплата натериалов.       145         11.3. Требование нагаланая       145         11.4. Спецификация       146         11.5. Отчет производства за смену       148         12. Реализация поваров услуг       151         12.1.1. Перемещение и оплата ва терролом права собственности       151         12.1.                                      | <u>8.</u>   | Учет о               | сновных материаловв                                                 | 112              |
| 8.2. Приобретение отдельных объектов основных материаловь вида «Объект<br>строительства»         115           8.2.1. Приобретение объекта строительства         115           8.2.2. Приобретение объекта строительства         116           8.2.3. Монтаж         117           8.3. Принятие ОС к учету и ввод в эксплуатацию         118           8.4. Амортизация         127           9. Банковские операции         128           9.1. Оплата поставщику товаров и услуг. Платежное поручение исходящее         128           9.2. Поступление оплаты от покупателя. Платежное поручение входящее         128           9.3. Выписка банка.         139           10. Покупка товаров через подотчетное лицо. Кассовые операции         140           10.1. Расходный кассовый ордер         144           10.2. Приходный кассовый ордер         143           11.1. Поступление и оплата материалов.         145           11.2. Перемещение материалов.         145           11.3. Требование-накладная         145           11.4. Спецификация         146           11.5. Отчет производства за смену         148           12. Реализация говаров у слуг         151           12.1.1. Перемещение поваров         151           12.1.2. Счет производства за смену         148           12.2. Сотчет производства за с | 8           | <u>.1. П</u> р       | риобретение отдельных объектов основных материаловв вида «Оборудов  | <u>ание»</u> 112 |
| строительствар         115           8.2.1.         Приобретение объекта строительства         115           8.2.2.         Приобретение отдельных комплектующих для объекта строительства         116           8.2.3.         Монтаж         116           8.2.3.         Монтаж         117           8.3.         Принятие ОС к учету и ввод в эксплуатацию         118           8.4.         Амортизация         127           9.         Банковские операции         128           9.1.         Оплата поставшику товаров и услуг. Платежное поручение исходящее         128           9.2.         Поступление оплаты от покупателя. Платежное поручение водящее         138           9.3.         Вытиска банка.         140           10.1.         Расходный кассовый ордер         140           10.2.         Приходный кассовый ордер         140           10.3.         Отчет «Кассовая книга».         142           11.1.         Поступление и оплата материалов.         143           11.2.         Перемещение материалов.         145           11.3.         Требование - накладная         145           11.4.         Спецификация         146           11.5.         Отчет производства за смену         151                                                                                                  | 8           | <u>.2. П</u> р       | риобретение отдельных объектов основных материаловв вида «Объект    |                  |
| 8.2.1.       Приобретение отдельных комплектующих для объекта строительства       115         8.2.2.       Приобретение отдельных комплектующих для объекта строительства       116         8.2.3.       Монтаж       117         8.3.       Принятие ОС к учету и ввод в эксплуатацию       118         8.4.       Амортизация       127         9.       Банковские операции       128         9.1.       Оплата поставшику товаров и услуг. Платежное поручение исходящее       128         9.2.       Поступление оплаты от покупателя. Платежное поручение исходящее       138         9.3.       Выписка банка.       139       10.         10.       Покупка товаров через подотчетное лицо. Кассовые операции       140         10.1.       Расходный кассовый ордер       140         10.2.       Приходный кассовый ордер       143         11.1.       Поступление и оплата материалов.       143         11.2.       Перемещение смакданая       145         11.3.       Требование накладная       145         11.4.       Спецификация       144         11.5.       Очтет производство       151         12.1.       Оптовая реализация продукции       153         12.1.       Спецификация       145 <t< td=""><td><u>C</u></td><td>троител</td><td><u>ьства»</u></td><td>115</td></t<>                                   | <u>C</u>    | троител              | <u>ьства»</u>                                                       | 115              |
| 8.2.2.       Приобретение отдельных комплектующих для объекта строительетва.       116         8.2.3.       Монтаж       117         8.3.       Принятие ОС к учету и ввод в эксплуаталию.       118         8.4.       Амортизация.       127         9.       Банковские операции.       128         9.1.       Оплата поставшику товаров и услуг. Платежное поручение исходящее       128         9.2.       Поступление оплаты от покупателя. Платежное поручение входящее       138         9.3.       Выписка бапка.       139         10.       Покупка товаров через подотчетное лицо. Кассовые операции.       140         10.1.       Расходный кассовый ордер       141         10.3.       Отчет «Кассовый ордер       142         11.       Поступление и оплата материалов.       143         11.1.       Поступление и оплата материалов.       145         11.2.       Перемещение мактериалов.       145         11.3.       Требование-накладиная       145         11.4.       Спецификация       146         11.5.       Отчет производства за смещу       148         12.       Исти производства за смещу       148         12.       Оттовая реализация с переходом права собственности       151                                                                                                    |             | <u>8.2.1.</u>        | Приобретение объекта строительства                                  | 115              |
| 8.2.3. Монтаж.       117         8.3. Принятие ОС к учету и ввол в эксплуатацию       118         8.4. Амортизация       127         9. Башковские операции       128         9.1. Оплата поставшику товаров и услуг. Платежное поручение исходящее       128         9.2. Поступление оплаты от покупателя. Платежное поручение входящее       138         9.3. Вышиска башка       139         10. Покупка товаров через подотчетное лицо. Кассовые операции.       140         10.1. Расходный кассовый ордер       141         10.3. Отчет «Кассовая книга»       142         11. Производство       143         11.1. Поступление и оплата материалов.       145         11.2. Перемещение материалов.       145         11.3. Требование-накладная       145         11.4. Спецификация       146         11.5. Отчет поризводства за смену       148         12. Реализация товаров услуг       151         12.1. Оптовая реализация с переходом права собственности       151         12.1.1. Перемещение товаров       151         12.1.2. Счет покупателю       152         12.1.3. Реализация продукции       153         12.1.4. Счет-фактура выданная       154         12.1.5. Поступление оплаты от покупателей       155         12.2. Ро                                                                                  |             | <u>8.2.2.</u>        | Приобретение отдельных комплектующих для объекта строительства      | 116              |
| 8.3. Принятие ОС к учету и ввод в эксплуатацию       118         8.4. Амортизация       127         9. Банковскис опсращии       128         9.1. Оплата поставщику товаров и услуг. Платежное поручение исходящее       128         9.2. Поступление оплаты от покупателя. Платежное поручение входящее       138         9.3. Вышиска банка.       139         10. Покупка товаров через подотчетное лицо. Кассовые операции.       140         10.1. Расходный кассовый ордер       141         10.3. Отчет «Кассовая книга».       142         11. Произволство       143         11.1. Поступление и оплата материалов.       145         11.2. Перемещение материалов.       145         11.3. Требование-накладная       145         11.4. Спецификация       146         11.5. Отчет производства за смену       148         12. Реализация товаров услуг       151         12.1.1. Оптовая реализация с переходом права собственности       151         12.1.2. Счет покупателю       152         12.1.3. Реализация продукции       153         12.1.4. Счет-фактура выдашиая       154         12.1.2. Счет покупателю       152         12.1.3. Реализация продукции       153         12.1.4. Счет-фактура выдашиая       154         12.1.5                                                                                  |             | <u>8.2.3.</u>        | <u>Монтаж</u>                                                       | 117              |
| 8.4.       Амортизация       127         9.       Банковские операции       128         9.1.       Оплата поставщику товаров и услуг. Платежное поручение исходящее       128         9.2.       Поступление оплаты от покупателя. Платежное поручение входящее       138         9.3.       Выписка банка       139         10.       Покупка товаров через подотчетное лицо. Кассовые операции.       140         10.1.       Расходный кассовый ордер       140         10.2.       Приходный кассовый ордер       141         10.3.       Отчет «Кассовая книга».       142         11.       Прокульение и оплата материалов.       143         11.1.       Поступление и оплата материалов.       1445         11.2.       Перемещение материалов.       145         11.3.       Требование-накладная       145         11.4.       Спецификация       146         11.5.       Отчет производства за смену       148         12.       Реализация товаров услуг       151         12.1.1.       Перемещение товаров       151         12.1.2.       Счет покупателю       152         12.1.3.       Реализация продукции       153         12.1.4.       Счет покупателю       154                                                                                                    | <u>8</u>    | <u>.3. П</u> р       | оинятие ОС к учету и ввод в эксплуатацию                            | 118              |
| 9.       Банковские операции       128         9.1.       Оплата поставщику товаров и услуг. Платежное поручение исходящее.       128         9.2.       Поступление оплаты от покупателя. Платежное поручение входящее.       138         9.3.       Выписка башка.       139         10.       Покупка товаров через подотчетное лицо. Кассовые операции.       140         10.1.       Расходный кассовый ордер       140         10.2.       Приходный кассовый ордер       141         10.3.       Отчет «Кассовая книга».       142         11.       Поступление и оплата материалов.       143         11.1.       Поступление и оплата материалов.       145         11.2.       Перемещение материалов.       145         11.3.       Требование-накладная       145         11.4.       Спецификация       146         11.5.       Отчет производства за смецу       148         12.       Реализация товаров услуг       151         12.1.       Псремещение товаров       151         12.1.1.       Перемещение товаров       151         12.1.2.       Счет покупателю       152         12.1.3.       Реализация продукции       153         12.1.4.       Счет-фактура выданная.       1                                                                                                    | <u>8</u>    | <u>.4.</u> <u>An</u> | мортизация                                                          | 127              |
| 9.1.       Оплата поставщику товаров и услуг. Платежное поручение исходящее                                                                                                    | <u>9.</u>   | Банков               | зские операции                                                      | 128              |
| 9.2.       Поступление оплаты от покупателя. Платежное поручение входящее                                                                                                    | <u>9</u>    | <u>.1.</u> Or        | плата поставщику товаров и услуг. Платежное поручение исходящее     | 128              |
| 9.3.       Выписка банка                                                                                                    | <u>9</u>    | <u>.2.</u> По        | оступление оплаты от покупателя. Платежное поручение входящее       | 138              |
| 10.       Покупка товаров через подотчетное лицо. Кассовые операции.       140         10.1.       Расхолный кассовый ордер       140         10.2.       Приходный кассовый ордер       141         10.3.       Отчет «Кассовая книга».       142         11.       Поступление и оплата материалов.       143         11.1.       Поступление и оплата материалов.       145         11.2.       Перемещение материалов.       145         11.3.       Требование-накладная       145         11.4.       Спецификация       146         11.5.       Отчет производства за смену.       148         12.       Реализация товаров услуг       151         12.1.       Перемещение товаров       151         12.1.       Оптовая реализация с переходом права собственности       152         12.1.1.       Перемещение товаров       151         12.1.2.       Счет покупателю       152         12.1.3.       Реализация продукции       153         12.1.4.       Счет-фактура выданная       154         12.2.1.       Перемещение товаров на розничный склад       156         12.2.1.       Перемещение товаров на розничный склад       156         12.2.2.       Отчет о розничных продажах <t< td=""><td><u>9</u></td><td><u>.3.</u> <u>B</u></td><td>ыписка банка</td><td>139</td></t<>                                          | <u>9</u>    | <u>.3.</u> <u>B</u>  | ыписка банка                                                        | 139              |
| 10.1.       Расходный кассовый ордер       140         10.2.       Приходный кассовый ордер       141         10.3.       Отчет «Кассовая книга».       142         11.       Производство       143         11.1.       Поступление и оплата материалов.       145         11.2.       Перемещение материалов.       145         11.3.       Требование-накладная       145         11.4.       Спецификация       146         11.5.       Отчет производства за смену.       148         12.       Реализация товаров услуг       151         12.1.       Оптовая реализация с переходом права собственности       151         12.1.1.       Перемещение товаров       151         12.1.2.       Счет покупателю       152         12.1.3.       Реализация продукции       153         12.1.4.       Счет-фактура выданная       154         12.1.5.       Поступление оплаты от покупателей       155         12.2.       Разничных продажах.       157         12.2.3.       Инкассация выручки       158         12.2.4.       Поступление материаловь на расчетный счет.       158         13.1.       Помощник по учету НДС       159         13.1.       Пом                                                                                                    | <u>10.</u>  | Поку                 | упка товаров через подотчетное лицо. Кассовые операции.             | 140              |
| 10.2.       Приходный кассовый ордер       141         10.3.       Отчет «Кассовая книга».       142         11.       Производство       143         11.1.       Поступление и оплата материалов.       145         11.2.       Перемещение материалов.       145         11.3.       Требование-накладная.       145         11.4.       Спецификация       146         11.5.       Отчет производства за смену       146         11.5.       Отчет производства за смену       151         12.1.       Оптовая реализация с переходом права собственности       151         12.1.1.       Перемещение товаров       151         12.1.2.       Счет покупателю       152         12.1.3.       Реализация продукции       153         12.1.4.       Счет-фактура выданная.       154         12.1.5.       Поступление оплаты от покупателей       155         12.2.       Розничная реализация продукции       156         12.2.1.       Перемещение товаров на розничный склад       156         12.2.2.       Отчет о розничных продажах.       157         12.2.3.       Инкассация выручки       158         13.       Учет НДС       159         13.1.                                                                                                    | <u>1</u>    | 0.1.                 | Расходный кассовый ордер                                            | 140              |
| 10.3.       Отчет «Кассовая книга»                                                                                                    | <u>1</u>    | 0.2.                 | Приходный кассовый ордер                                            | 141              |
| 11.       Поризводство       143         11.1.       Поступление и оплата материалов.       145         11.2.       Перемещение материалов.       145         11.3.       Требование-накладная       145         11.4.       Спецификация       146         11.5.       Отчет производства за смену       148         12.       Реализация товаров услуг       151         12.1.       Оптовая реализация с переходом права собственности       151         12.1.1.       Перемещение товаров       151         12.1.2.       Счет покупателю       152         12.1.3.       Реализация продукции       153         12.1.4.       Счет-фактура выданная       154         12.1.5.       Поступление оплаты от покупателей       155         12.2.       Розничная реализация продукции       156         12.2.1.       Перемещение товаров на розничный склад       156         12.2.2.       Отчет о розничных продажах       157         12.2.3.       Инкассация выручки       158         12.2.4.       Поступление материаловь на расчетный счет       158         13.       Учет НДС       159         13.1.       Помощник по учету НДС       159         13.2.                                                                                                    | 1           | 0.3.                 | <u>Отчет «Кассовая книга».</u>                                      | 142              |
| 11.1.       Поступление и оплата материалов.       145         11.2.       Перемещение материалов.       145         11.3.       Требование-накладная       145         11.4.       Спецификация       146         11.5.       Отчет производства за смену       148         12.       Реализация товаров услуг.       151         12.1.       Оптовая реализация с переходом права собственности       151         12.1.1.       Перемещение товаров       151         12.1.2.       Счет покупателю       152         12.1.3.       Реализация продукции       153         12.1.4.       Счет-фактура выданная.       154         12.1.5.       Поступление оплаты от покупателей       155         12.2.       Розничная реализация продукции       156         12.2.1.       Перемещение товаров на розничный склад.       156         12.2.2.       Отчет о розничных продажах.       157         12.2.3.       Инкассация выручки       158         12.2.4.       Поступление материаловь на расчетный счет       158         13.       Учет НДС       159         13.1.       Помощник по учету НДС       159         13.2.       Ведение книги продаж.       160         <                                                                                                    | <u>11.</u>  | Прог                 | ИЗВОДСТВО                                                           | 143              |
| 11.2.       Перемещение материалов                                                                                                    | 1           | <u>1.1.</u>          | Поступление и оплата материалов.                                    | 145              |
| 11.3.       Требование-накладная       145         11.4.       Спецификация       146         11.5.       Отчет производства за смену       148         12.       Реализация товаров услуг       151         12.1.       Оптовая реализация с переходом права собственности       151         12.1.       Перемещение товаров       151         12.1.2.       Счет покупателю       152         12.1.3.       Реализация продукции       153         12.1.4.       Счет-фактура выданная       154         12.1.5.       Поступление оплаты от покупателей       155         12.2.       Розничная реализация продукции       156         12.2.1.       Перемещение товаров на розничный склад       156         12.2.1.       Перемещение товаров на розничный склад       156         12.2.2.       Отчет о розничных продажах       157         12.2.3.       Инкассация выручки       158         13.       Учет НДС       159         13.1.       Помощник по учету НДС       159         13.2.       Ведение книги продаж       160         13.3.       Ведение книги покупок       161         14.       Учет оплаты труда       163                                                                                                    | 1           | 1.2.                 | Перемещение материалов                                              | 145              |
| 11.4.       Спецификация       146         11.5.       Отчет производства за смену       148         12.       Реализация товаров услуг       151         12.1.       Оптовая реализация с переходом права собственности       151         12.1.1.       Перемещение товаров       151         12.1.2.       Счет покупателю       152         12.1.3.       Реализация продукции       153         12.1.4.       Счет-фактура выданная       154         12.1.5.       Поступление оплаты от покупателей       155         12.2.       Розничная реализация продукции       156         12.2.1.       Перемещение товаров на розничный склад       156         12.2.2.       Отчет о розничных продажах       157         12.2.3.       Инкассация выручки       158         12.2.4.       Поступление материаловв на расчетный счет       158         13.       Учет НДС       159         13.1.       Помощник по учету НДС       159         13.2.       Ведение книги продаж.       160         13.3.       Ведение книги покупок       161         14.       Учет оплаты труда       163                                                                                                    | 1           | <u>1.3.</u>          | Требование-накладная                                                | 145              |
| 11.5.       Отчет производства за смену       148         12.       Реализация товаров услуг       151         12.1.       Оптовая реализация с переходом права собственности       151         12.1.       Перемещение товаров       151         12.1.2.       Счет покупателю       152         12.1.3.       Реализация продукции       153         12.1.4.       Счет-фактура выданная       154         12.1.5.       Поступление оплаты от покупателей       155         12.2.       Розничная реализация продукции       156         12.2.1.       Перемещение товаров на розничный склад       156         12.2.1.       Перемещение товаров на розничный склад       156         12.2.2.       Отчет о розничных продажах       157         12.2.3.       Инкассация выручки       158         13.       Цоотупление материаловь на расчетный счет       158         13.       Учет НДС       159         13.1.       Помощник по учету НДС       159         13.2.       Ведение книги продаж.       160         13.3.       Ведение книги покупок       161         14.       Учет оплаты труда       163                                                                                                    | <u>1</u>    | 1.4.                 | Спецификация                                                        | 146              |
| 12.       Реализация товаров услуг                                                                                                    | <u>1</u>    | 1.5.                 | Отчет производства за смену                                         | 148              |
| 12.1.       Оптовая реализация с переходом права собственности       151         12.1.1.       Перемещение товаров       151         12.1.2.       Счет покупателю       152         12.1.3.       Реализация продукции       153         12.1.4.       Счет-фактура выданная       154         12.1.5.       Поступление оплаты от покупателей       155         12.2.       Розничная реализация продукции       156         12.2.       Розничная реализация продукции       156         12.2.1.       Перемещение товаров на розничный склад       156         12.2.2.       Отчет о розничных продажах       157         12.2.3.       Инкассация выручки       158         12.2.4.       Поступление материаловв на расчетный счет       158         13.       Учет НДС       159         13.1.       Помощник по учету НДС       159         13.2.       Ведение книги продаж       160         13.3.       Ведение книги покупок       161         14.       Учет оплаты труда       163                                                                                                    | 12.         | Реал                 | изация товаров услуг                                                | 151              |
| 12.1.1.       Перемещение товаров       151         12.1.2.       Счет покупателю       152         12.1.3.       Реализация продукции       153         12.1.4.       Счет-фактура выданная       154         12.1.5.       Поступление оплаты от покупателей       155         12.2.       Розничная реализация продукции       156         12.2.1.       Перемещение товаров на розничный склад       156         12.2.1.       Перемещение товаров на розничный склад       156         12.2.2.       Отчет о розничных продажах       157         12.2.3.       Инкассация выручки       158         12.2.4.       Поступление материаловв на расчетный счет       158         13.       Учет НДС       159         13.1.       Помощник по учету НДС       159         13.2.       Ведение книги продаж       160         13.3.       Ведение книги покупок       161         14.       Учет оплаты труда       163                                                                                                    | 1           | 2.1.                 | Оптовая реализация с переходом права собственности                  | 151              |
| 12.1.2.       Счет покупателю       152         12.1.3.       Реализация продукции       153         12.1.4.       Счет-фактура выданная.       154         12.1.5.       Поступление оплаты от покупателей       155         12.2.       Розничная реализация продукции       156         12.2.1.       Перемещение товаров на розничный склад.       156         12.2.2.       Отчет о розничных продажах       157         12.2.3.       Инкассация выручки       158         12.2.4.       Поступление материаловв на расчетный счет       158         13.       Учет НДС.       159         13.1.       Помощник по учету НДС       159         13.2.       Ведение книги продаж       160         13.3.       Ведение книги покупок       161         14.       Учет оплаты труда       163                                                                                                    |             | 12.1.1.              | Перемещение товаров                                                 | 151              |
| 12.1.3.       Реализация продукции       153         12.1.4.       Счет-фактура выданная.       154         12.1.5.       Поступление оплаты от покупателей       155         12.2.       Розничная реализация продукции       156         12.2.1.       Перемещение товаров на розничный склад       156         12.2.2.       Отчет о розничных продажах       157         12.2.3.       Инкассация выручки       158         12.2.4.       Поступление материаловв на расчетный счет       158         13.       Учет НДС       159         13.1.       Помощник по учету НДС       159         13.2.       Ведение книги продаж       160         13.3.       Ведение книги покупок       161         14.       Учет оплаты труда       163                                                                                                    |             | 12.1.2.              | Счет покупателю                                                     | 152              |
| 12.1.4.       Счет-фактура выданная                                                                                                    |             | <u>12.1.3.</u>       | <u>Реализация продукции</u>                                         | 153              |
| 12.1.5. Поступление оплаты от покупателей       155         12.2. Розничная реализация продукции       156         12.2.1. Перемещение товаров на розничный склад       156         12.2.2. Отчет о розничных продажах       157         12.2.3. Инкассация выручки       158         12.2.4. Поступление материаловв на расчетный счет       158         13. Учет НДС       159         13.1. Помощник по учету НДС       159         13.2. Ведение книги продаж       160         13.3. Ведение книги покупок       161         14. Учет оплаты труда       163                                                                                                    |             | 12.1.4.              | Счет-фактура выданная                                               | 154              |
| 12.2.       Розничная реализация продукции       156         12.2.1.       Перемещение товаров на розничный склад       156         12.2.2.       Отчет о розничных продажах       157         12.2.3.       Инкассация выручки       158         12.2.4.       Поступление материаловв на расчетный счет       158         13.       Учет НДС       159         13.1.       Помощник по учету НДС       159         13.2.       Ведение книги продаж       160         13.3.       Ведение книги покупок       161                                                                                                    |             | 12.1.5.              | Поступление оплаты от покупателей                                   | 155              |
| 12.2.1.       Перемещение товаров на розничный склад                                                                                                    | 1           | 2.2.                 | Розничная реализация продукции                                      | 156              |
| 12.2.2.       Отчет о розничных продажах       157         12.2.3.       Инкассация выручки       158         12.2.4.       Поступление материаловв на расчетный счет       158         13.       Учет НДС       159         13.1.       Помощник по учету НДС       159         13.2.       Ведение книги продаж       160         13.3.       Ведение книги покупок       161         14.       Учет оплаты труда       163                                                                                                    |             | 12.2.1.              | Перемещение товаров на розничный склад                              | 156              |
| 12.2.3.       Инкассация выручки       158         12.2.4.       Поступление материаловв на расчетный счет       158         13.       Учет НДС       159         13.1.       Помощник по учету НДС       159         13.2.       Ведение книги продаж       160         13.3.       Ведение книги покупок       161         14.       Учет оплаты труда       163                                                                                                    |             | 12.2.2.              | Отчет о розничных продажах                                          | 157              |
| 12.2.4. Поступление материаловв на расчетный счет         13.       Учет НДС       159         13.1.       Помощник по учету НДС       159         13.2.       Ведение книги продаж       160         13.3.       Ведение книги покупок       161         14.       Учет оплаты труда       163                                                                                                    |             | 12.2.3.              | Инкассация выручки                                                  | 158              |
| 13.       Учет НДС                                                                                                    |             | 12.2.4.              | <u>Поступление материаловв на расчетный счет</u>                    | 158              |
| 13.1.       Помощник по учету НДС       159         13.2.       Ведение книги продаж       160         13.3.       Ведение книги покупок       161         14.       Учет оплаты труда       163                                                                                                    | <u>1</u> 3. | Учет                 | г НДС                                                               | 159              |
| 13.2.         Ведение книги продаж                                                                                                    | 1           | 3.1.                 | Помощник по учету НДС                                               | 159              |
| <u>13.3.</u> <u>Ведение книги покупок</u>                                                                                                    | 1           | 3.2.                 | Ведение книги продаж                                                | 160              |
| <u>14. Учет оплаты труда</u> 163                                                                                                    | 1           | 3.3.                 | Ведение книги покупок                                               | 161              |
|                                                                                                    | <u>14.</u>  | Учет                 | <u>-</u><br>гоплаты труда                                           | 163              |

| <u>14.1.</u>          | Прием на работу сотрудников                                    | 163 |
|-----------------------|----------------------------------------------------------------|-----|
| <u>14.1.1.</u>        | Ввод сведений о физических лицах. Справочник «Физические лица» | 163 |
| <u>14.1.2.</u>        | Справочник должности                                           | 167 |
| <u>14.1.3.</u>        | <u>Справочник «Сотрудники организаций»</u>                     | 167 |
| <u>14.1.4.</u>        | Прием на работу в организацию                                  | 169 |
| <u>14.2.</u>          | Начисление заработной платы работникам                         | 173 |
| <u>14.3.</u>          | Начисление налогов с фонда оплаты труда                        | 176 |
| <u>14.4.</u>          | Выплата заработной платы                                       | 178 |
| <u>14.4</u> .         | 1. Заполнение документа «Зарплата к выплате»                   | 178 |
| <u>14.4</u> .         | <u>2.</u> <u>Выплата зарплаты</u>                              | 179 |
| <u>15.</u> <u>3a</u>  | вершение периода. Закрытие месяца                              | 181 |
| <u>16.</u> Ст         | андартные отчеты                                               | 183 |
| <u>16.1.</u>          | Оборотно-сальдовая ведомость                                   | 183 |
| <u>16.2.</u>          | Оборотно-сальдовая ведомость по счету                          | 186 |
| <u>16.3.</u>          | Анализ счета                                                   | 188 |
| <u>16.4.</u>          | Карточка счета                                                 | 189 |
| <u>16.5.</u>          | Кассовая книга                                                 | 190 |
| <u>17.</u> <u>C</u> п | ециализированные отчеты                                        | 192 |
| <u>17.1.</u>          | Список работников организации                                  | 192 |
| <u>17.2.</u>          | <u>Налоговая карточка 1-НДФЛ</u>                               | 193 |
| <u>17.3.</u>          | <u>Справка о доходах 2-НДФЛ</u>                                | 194 |
| <u>18.</u> <u>Pe</u>  | гламентированные отчеты                                        | 196 |
| <u>18.1.</u>          | Декларация по налогу на добавленную стоимость                  | 196 |
| <u>18.2.</u>          | Бухгалтерский баланс и отчет о прибылях и убытках              | 200 |
| <u>19.</u> Co         | хранение и восстановление данных                               | 203 |
| <u>19.1.</u>          | Сохранение данных                                              | 203 |
| <u>19.2.</u>          | Восстановление данных                                          | 204 |
| ВОПРОС                | СЫ К ЗАЩИТЕ ЛАБОРАТОРНОЙ РАБОТЫ.                               | 205 |
|                       |                                                                |     |

# 1. ЦЕЛЬ РАБОТЫ И ОБЩАЯ ХАРАКТЕРИСТИКА КОНФИГУРАЦИИ «1С:Бухгалтерия 8.0»

### 1.1. Цель работы

Получить практические навыки ведения бухгалтерского учета и формирования отчетности в системе 1С Предприятие. Основная задача – освоение следующих разделов:

- Заполнение сведений об организации и формирование учетной политики.
- Заполнение справочников.
- Ведение первичного учета хозяйственных операций.
- Формирование отчетов: вспомогательных бухгалтерских, обязательных регистров учета, регламентированных, специализированных.
- Использование утилит и настроек среды.

### 1.2. Назначение конфигурации и ее описание

«1С:Бухгалтерия 8.0» предназначена для автоматизации бухгалтерского и налогового учета, включая подготовку обязательной (регламентированной) отчетности, в организациях, осуществляющих любые виды коммерческой деятельности: оптовую и розничную торговлю, комиссионную торговлю (включая субкомиссию), оказание услуг, производство и т.д. бухгалтерский и налоговый учет, ведется в соответствии с действующим законодательством Российской Федерации.

«1С:Бухгалтерия 8.0» обеспечивает решение всех задач, стоящих перед бухгалтерской службой предприятия, если бухгалтерская служба полностью отвечает за учет предприятия, включая, например выписку первичных документов, учет продаж и т.д. Данное прикладное решение также можно использовать только для ведения бухгалтерского и налогового учета, а также задачи автоматизации других служб, например, отдела продаж, решать специализированными конфигурациями или другими системами. Так, в 1С:Бухгалтерия 8.0» заложена возможность совместного использования с прикладными решениями «Управление торговлей» и «Зарплата и Управление Персоналом» системы «1С:Предприятие 8»

### Учет «от документа» и типовые операции

Основным способом отражения хозяйственных операций в учете является ввод документов конфигурации, соответствующих первичным бухгалтерским документам. Кроме того, допускается непоматериаловвенный ввод отдельных проводок. Для группового ввода проводок можно использовать типовые операции – простой инструмент автоматизации, легко и быстро настраиваемый пользователем.

### Ведение учета деятельности нескольких организаций

С помощью «1С:Бухгалтерии 8.0» можно вести бухгалтерский и налоговый учет хозяйственной деятельности нескольких организаций. Учет по каждой организации можно вести в отдельной информационной базе. В то же время «1С:Бухгалтерия 8.0» представляет возможность использовать общую информационную базу для ведения бухгалтерского и налогового учета нескольких организаций – юридических лиц, а также индивидуальных предпринимателей. Это удобно, если их хозяйственная деятельность тесно связана между собой: можно использовать общие списки товаров, контрагентов (деловых партнеров), работников, складов (мест хранения) и т.д., а обязательную отчетность формировать раздельно.

### Учет материально-производственных запасов

Учет товаров, материалов и готовой продукции реализован согласно ПБУ 5/01 «Учет материально-производственных запасов» и методическим указаниям по его применению. Поддерживаются следующие способы оценки материально-производственных запасов при их выбытии:

- По средней себестоимости
- По себестоимости первых во времени приобретения материально-производственных запасов (способ ФИФО);

• По себестоимости последних во времени приобретения материальнопроизводственных запасов (способ ЛИФО)

Для поддержки способов оценки ФИФО и ЛИФО на счетах учета материальнопроизводственных запасов ведется партионный учет. Различные способы оценки могут применяться независимо для бухгалтерского и налогового учета и для каждой организации.

### Складской учет

По складам может вестись количественный или количественно-суммовой учет. В первом случае оценка товаров и материалов для целей бухгалтерского и налогового учета не зависит от того, с какого склада они получены. Складской учет может быть отключен, если в нем нет необходимости.

В «1С:Бухгалтерия 8.0» регистрируются данные инвентаризации, которые автоматически сверяются с данными учета. На основании инвентаризации отражается выявление излишков и недостач.

### Учет торговых операций

Автоматизирован учет операций поступления и реализации товаров и услуг. При продаже товаров выписываются счета на оплату, оформляются накладные и счета-фактуры. Все операции по оптовой торговле учитываются в разрезе договоров с покупателями и поставщиками. Для импортных товаров учитываются данные о стране происхождения и номере грузовой таможенной декларации.

Для розничной торговли поддерживаются как оперативное отражение розничной реализации, так и отражение продаж по результатам инвентаризации. Товары в рознице могут учитываться по покупным или продажным ценам.

Автоматизировано отражение возвратов товаров от покупателя поставщику.

### Учет НДС

Учет НДС реализован в соответствии с нормами гл. 21 НК РФ. Автоматизировано заполнение книги покупок и книги продаж. Отслеживаются сложные хозяйственные ситуации в учете НДС при реализации с применение ставки НДС 0%, при строительстве хозяйственным способом, а также при исполнении организацией обязанностей налогового агента.

### Учет заработной платы, кадровый и персонифицированный учет.

В «1С:Бухгалтерии 8.0» ведется учет персонала, включая учет работников по основному месту работы и по совместительству, при этом внутреннее совместительство поддерживается опционально ( то есть поддержку можно отключить, если на предприятии это не принято). Обеспечивается формирование унифицированных форм по трудовому законодательству. Автоматизированы:

- Начисление зарплаты работникам предприятия по окладу с возможностью указать способ отражения в учете отдельно для каждого вида начисления;
- Ведение взаиморасчетов с работниками вплоть до выплаты зарплаты и перечисления зарплаты на карточные счета работников;
- Депонирование;
- Исчисление регламентированных законодательством налогов и взносов облагаемой базой которых служит заработная плата работников организаций;
- Формирование соответствующих отчетов (по НДФЛ, ЕСН, взносам в ПФР), включая подготовку отчетности для системы персонифицированного учета ПФР.

При выполнении расчетов учитывается наличие на предприятии инвалидов и налоговых нерезидентов.

### Поддержка разных систем налогообложения

- Общая система налогообложения (для плательщиков налога на прибыль в соответствии с главой 25 НК РФ)
- Упрощенная система налогообложения (гл.26.2 НК РФ)
- Система налогообложения в виде единого налога на вмененный доход для отдельных видов деятельности (гл. 26.3 НК РФ)

### Налоговый учет по налогу на прибыль

Для ведения налогового учета предусмотрен специальный (налоговый) план счетов, по своей структуре и составу он максимально приближен к бухгалтерскому плану счетов. Это упрощает сопоставление данных бухгалтерского и налогового учета для выполнения требований ПБУ 18/02 «учет расчетов по налогу на прибыль». По данным налогового учета автоматически формируются налоговые регистры и налоговая декларация по налогу на прибыль.

### Упрощенная система налогообложения

Автоматизирован учет для УСН при применении объектов налогообложения : доходы или доходы, уменьшенные на величину расходов. Книга учета доходов и расходов формируется автоматически.

### Стандартные бухгалтерские отчеты

Отчеты позволяют анализировать данные по остаткам оборотам счетов и по проводкам в самых различных разрезах. В их числе оборотно-сальдовая ведомость, шахматная ведомость, оборотно-сальдовая ведомость по счету, обороты счета, карточка счета, анализ счета, анализ субконто, обороты между субконто, сводные проводки, главная книга, диаграмма.

### Регламентированная отчетность

Включены обязательные отчеты. Предназначенные для представления собственникам организации и контролирующим государственным органам, включая формы бухгалтерской отчетности, налоговые декларации, отчеты для органов статистики и государственных фондов.

### 1.3. Режимы запуска программы

«1С:Предприятие 8» является универсальной системой, позволяющей создавать автоматизированные информационные системы бухгалтерского и налогового учета для предприятий различных отраслей экономики.

По концепции построения информационной модели 1С: Предприятие относится к системам с универсальной моделью учетных данных, по способу построения программы – к системам, имеющим единое программное ядро.

1C: Предприятие относится к классу полностью реконфигурируемых систем. Реконфигурирование позволяет создавать любые приложения, как для автоматизации отдельных разделов бухгалтерского учета, так и для автоматизации всего комплекса задач бухгалтерского учета на крупных предприятиях.

Функционирование системы подразделяется на два, как правило, разделенных во времени процесса: конфигурирование и исполнение.

Конфигурирование представляет собой описание материаловвами системы 1С: Предприятие модели предметной области, учет в которой предполагается автоматизировать. Результатом этого процесса является создание конфигурации. Разработка конфигурации требует глубоких знаний как в сфере программирования, так и автоматизируемой предметной области. В этой связи фирма «1С» в комплект поставки включает готовое решение, так называемую типовую конфигурацию, в которой реализована методология ведения бухгалтерского учета в соответствии с законодательством РФ. При изменении текущего законодательства типовая конфигурация актуализируется разработчиком, обновленный вариант передается пользователям в централизованном порядке.

**Исполнение** – это обработка данных предметной области, т.е непоматериаловвенная работа пользователя с информационной базой: заполнение справочников, ввод документов, выполнение различных расчетов, формирование отчетов и т.д..

| Запуск 1С:Предприятия Х                              |                                                                                                    |  |
|------------------------------------------------------|----------------------------------------------------------------------------------------------------|--|
| Информационные базы<br>Бухгалтерия моего предприятия | <ul> <li>1С:Предприятие</li> <li>Конфигуратор</li> <li>Добавить</li> <li>Изменить</li> <li>Удалить</li> <li>Настройка</li> </ul> |  |
| File="C:\Users\1\Documents\1C\Accounting";           | Выход                                                                                                    |  |

Рис. 1. Режимы запуска программы

Выбор режима с программой 1С: Предприятие производится в форме запуска (Рис. 1). Для описания модели предметно области, создания пользовательских интерфейсов, назначения прав доступа к объектам данных, обновления конфигурации, сохранения и восстановления данных предметной области и т.д. следует выбрать режим «Конфигуратор» Для непоматериаловвенной работы с информационной базой программу следует запустить в режиме «1С: Предприятие».

### 1.4. Практическое задание и содержание отчета

Организация ООО «Мебель плюс» переходит на ведение учета в 1С: Бухгалтерии 8 с начала текущего месяца. К этому моменту у организации имеются следующие остатки на счетах:

- Д 50 5000 руб;
- Д 51 250000 руб;
- К 80.01 255000 руб.

Основная деятельность ООО «Мебель плюс» - производство и оптовая продажа шкафов. В организации применяется ПБУ 18/02, способ оценки МПЗ – ФИФО, налоговый период - месяц, момент определения налоговой базы – по отгрузке, стандартные вычеты ФОТ применяются в пределах месячного дохода налогоплательщика.

Методы распределения косвенных расходов организации по счету 26: база распределения – выручка.

Ставки налога на прибыль: в федеральный бюджет – 6,5%, в бюджет субъекта РФ – 17,5%, в местный бюджет – 0%.

Учетная политика по персоналу: при начислении НДФЛ принимать исчисленный налог как удержанный.

В организации работают следующие сотрудники:

- Морозова Анна Олеговна генеральный директор, оклад 20000 руб.
- Панов Антон Егорович главный бухгалтер, оклад 15000 руб.
- Миксическая Юлия Петровна руководитель отдела сбыта 13000 руб.
- Дубцов Алексей Викторович руководитель производственного подразделения, оклад 13000 руб.

Основными операциями являются:

- 1. Закупка сырья и материалов;
- 2. Выпуск готовых изделий шкафов;

- 3. Реализация готовой продукции;
- 4. Доставка готовой продукции;
- 5. Начисление и выплата заработной платы.

Для выполнения данного задания необходимо в 1С:Бухгалтерии 8 создать новую организацию, настроить учетную политику и параметры учета организации, принять на работу сотрудников и выполнить следующие хозяйственные операции:

- 1. Приобретение и ввод в эксплуатацию станка для изготовления шкафов (Основное материаловво).
- 2. Приобретение и ввод в эксплуатацию Контрольно-Кассовой Машины (ОС).
- 3. Приобретение автомобиля «КАМАЗ» и кузова к нему. Монтаж, ввод в эксплуатацию объекта ОС (КАМАЗ с кузовом).
- 4. Приобретение кассовой ленты с помощью подотчетного лица (Авансовый отчет).
- 5. Приобретение солярки с помощью подотчетного лица (Авансовый отчет).
- 6. Оформление оплаты поставщикам.
- 7. Поступление материалов для производства шкафа.
- 8. Производство и выпуск готовой продукции.
- 9. Оптовая реализация готовой продукции.
- 10. Оказание услуги по доставке готовой продукции.
- 11. Выплата аренды за помещение.
- 12. Начисление и выплата заработной платы.
- 13. Зачет НДС (Оформление книги покупок и книги продаж).
- 14. Завершение периода (Закрытие месяца).
- 15. Формирование главной книги, кассовой книги, книги покупок, книги продаж, журналов ордеров и ведомостей по счетам.
- 16. Формирование бухгалтерских отчетов: оборотно-сальдовая ведомость, карточка счета, шахматка, отчет по проводкам, анализ счета.
- 17. Формирование регламентированной отчетности (Баланс, Отчет о прибылях и убытках).
- 18. Формирование специализированных отчетов (Расчет по налогу на прибыль, Инвентаризация расчетов с контрагентами, Акт сверки расчетов и др.).

### Порядок выполнения работы:

- Подобрать организацию и на основе задания создать и настроить свою конфигурацию.
- Выполнить все вышеперечисленные операции в конфигурации 1С:Бухалтерия 8 или 1С Предприятие, числовые данные и содержание операций подобрать самостоятельно.

### Содержание отчета:

- В отчете привести описание хозяйственных операций и их проводки.
- К отчету приложить образцы печатных форм документов и сформированные отчеты.

### ПРИМЕР ВЕДЕНИЯ УЧЕТА В 1С ПРЕДПРИЯТИЕ

### 2. РАБОТА С ИНФОРМАЦИОННЫМИ БАЗАМИ

### 2.1. Понятие информационной базы

Информационная база – это совокупность файлов, содержащих данные. Информационная база - прикладная система на платформе 1С:Предприятие 8. Система 1С: Предприятие представляет собой совокупность механизмов, предназначенных для манипулирования различными типами объектов метаданных предметной области.

Под объектом метаданных понимается формальное описание неких сущностей предметной области автоматизации со сходными свойствами и одинаковым назначением.

Для описания модели предметной области бухгалтерского учета используются следующие виды объектов метаданных:

- константы
- справочники;
- перечисления;
- документы:
- журналы;
- планы видов характеристик;
- планы счетов;
- регистры сведений;
- регистры накопления;
- регистры бухгалтерии;
- отчеты и обработки.

Константы предназначены для хранения постоянной или условно-постоянной информации, но могут применяться для хранения изменяемых во времени данных.

Справочники предназначены для хранения основных сведений о множестве однородных объектов. Каждый справочник представляет собой список однородных объектов предметной области: работников, контрагентов, номенклатуры материально-производственных запасов и т.д. Например, всех контрагентов, с которыми организация будет вести расчеты, удобно распределить по группам «Поставщики», «Покупатели» и т.д.

Перечисления предназначены для описания наборов постоянных значений, не изменяемых пользователем в процессе работы с программой, например, для описания груаа основных материаловв, способов поступления активов и т.д.

Документы предназначены для отражения информации о различных актах хозяйственной деятельности организации. С их помощью в программе регистрируются хозяйственные операции по движению денежных материаловв, начислению амортизации и т.д.

**Планы видов характеристик** предназначены для описания множеств однотипных объектов аналитического учета. Например, с их помощью описываются перечни видов субконто, настройки пользователей и т.д.

**Планы счетов** используют для описания совокупности синтетических счетов, предназначенных для группировки информации о финансово-хозяйственной деятельности организации по определенным признакам.

**Регистры сведений** предназначены для хранения существенной для прикладной задачи информации, состав которой развернут по определенной комбинации значений, а при необходимости – и во времени. Это могут быть ставки налогов, данные об учетной политике для целей бухгалтерского и налогового учета и т.д.

**Регистры накопления** используют для учета информации о наличии движения каких-либо материальных, денежных и других величин. Эти объекты применяются для хранения информации об исчисленных суммах ЕСН и взносов ПФР и т.д.

**Регистры бухгалтерии** используются в системе для того, чтобы показать, каким образом информации о хозяйственных операциях отражается в учете. Этот объект метаданных не существует сам по себе, он обязательно связывается с конкретным планом счетов конфигурации. Также в свойствах регистра указывается, поддерживает ли регистр корреспонденцию счетов.

**Отчеты** предназначены для получения результатной информации, по которому алгоритму, описанному на встроенном языке системы. С помощью объектов этого вида информация представляется в удобном для просмотра и анализа виде.

**Обработки** предназначены для выполнения различных сервисных и регламентных действий над информацией. С их помощью производится загрузка и выгрузка различных данных, подбор номенклатуры заполнения табличных форм документов, настройка аналитического учета и т.д.

**Пользовательским интерфейсом** называется совокупность команд главного меню и панелей инструментов, настроенных на работу с конкретными объектами данных – журналами. Справочниками и т.д.

Права определяют полномочия пользователей на работу с информацией, которая обрабатывается в системе.

На рисунке представлена структура метаданных конфигурации:

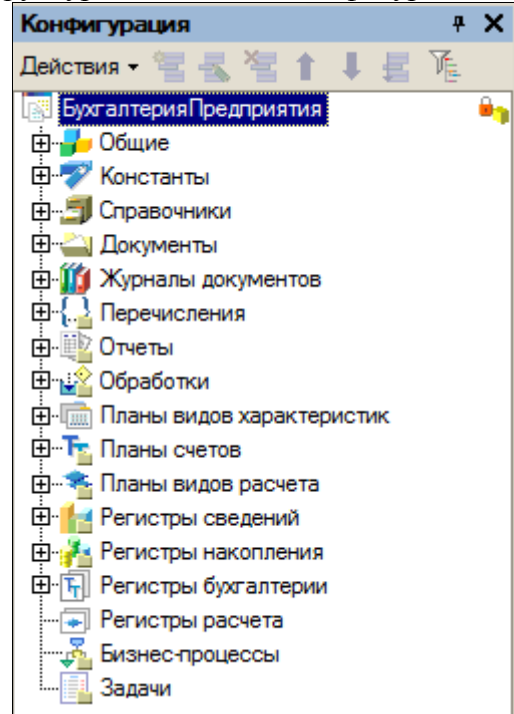

### 2.2. Создание информационной базы

После того, как на компьютер установлены система (программа) 1С:Предприятие 8 и конфигурация «Бухгалтерия предприятия», необходимо создать информационную базу для ведения учета. Рассмотрим, как это сделать, используя в качестве шаблона типовую конфигурацию «Бухгалтерия предприятия».

Через кнопку «Пуск» находим папку *1C:Предприятие* 8 и выбираем пункт *1C:Предприятие* или *Конфигуратор*. При первом запуске программа обнаруживает, что в списке информационных баз нет ни одной строки, и предлагает создать новую информационную базу (Рис. 1). Нажимаем на кнопку «Да».

| Запуск 1С:Предприятия                                                                                                    | ×                                                                                      |
|----------------------------------------------------------------------------------------------------|----------------------------------------------------------------------------------------|
| Информационные базы                                                                                                    | 1С:Предприятие                                                                         |
|                                                                                                    | 🦾 Конфигуратор                                                                         |
| 1С:Предприятие 8.1                                                                                                    | ×                                                                                      |
| Список информационных баз пуст.<br>Добавить в список информационн<br>Да Нет                                                                                                    | ую базу? вить<br>нить<br>алить                                                         |
|                                                                                                    | Настройка                                                                              |
|                                                                                                    | Выход                                                                                  |
| Рис. 1. Первый запуск програ                                                                                                    | ммы                                                                                    |
| <ul> <li>Добавление информационной базы в список:</li> <li>              Создание новой информационной базы из поставляем поставляемой демонстрационной базы или созинформационной базы без конфигурации      </li> <li>Добавление в список существующей информац Включение в список ранее созданной информац располженной на данном компьютере, в лока сервере 1С:Предприятия     </li> </ul> | иой конфигурации,<br>дание пустой<br>ционной базы<br>ционной базы<br>льной сети или на |
| < Назад Далее                                                                                                    | > Отмена                                                                               |

Рис. 2. Выбор вида информационной базы

На следующем экране программе предлагает указать, создается ли новая информационная база или в список необходимо добавить ранее созданную информационную базу (Рис. 2). Устанавливаем переключатель в положение «Создание новой информационной базы» и нажимаем на кнопку «Далее».

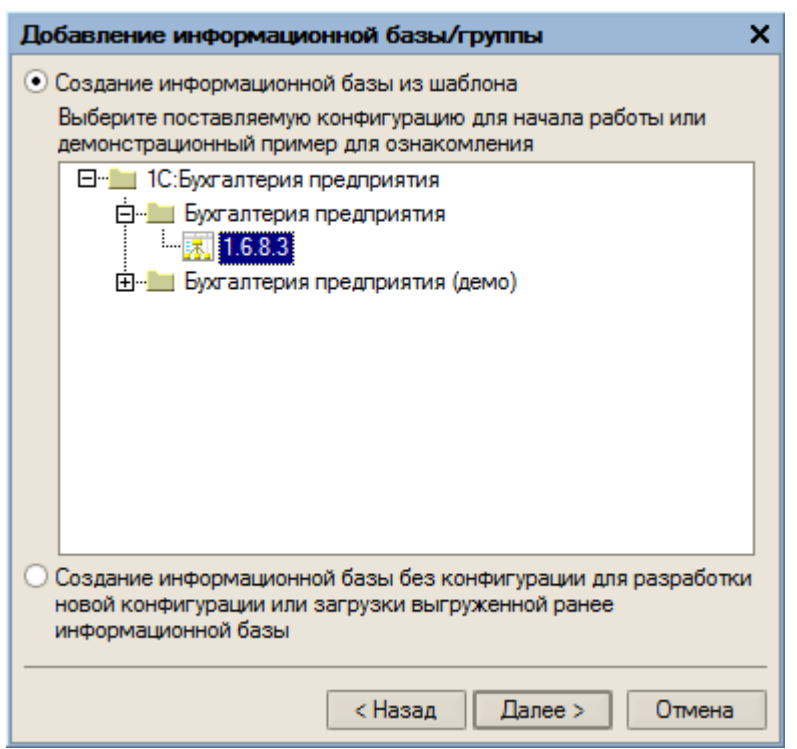

Рис. 3. Выбор варианта создания информационной базы

На следующем экране программа предлагает выбрать вариант создания информационной базы: «из шаблона» или «пустую» (Рис. 3). Выбор первого варианта предполагает, что для создания информационной базы будет использоваться готовая настройка (конфигурация), выбор второго – что создается информационная база, которая еще не содержит описания предметной области. Устанавливаем переключатель в положение «создать информационную базу из шаблона» и выделяем курсором готовую настройку для ведения бухгалтерского и налогового учета.

На следующем экране указываем наименование информационной базы и тип расположения (Рис. 4).

| Добавление информационной базы/группы Х                   |
|-----------------------------------------------------------|
| Укажите наименование информационной базы:                 |
| Бухгалтерия моего предприятия                             |
| Выберите тип расположения информационной базы:            |
| • На данном компьютере или на компьютере в локальной сети |
| <ul> <li>На сервере 1С:Предприятия</li> </ul>             |
|                                                           |
|                                                           |
|                                                           |
|                                                           |
|                                                           |
|                                                           |
|                                                           |
|                                                           |
|                                                           |
| < Назад Далее > Отмена                                    |

Рис. 4. Информация о наименовании базы и ее расположении

На последнем экране выбираем место для хранения информационной базы и язык интерфейса (Рис. 5).

| Добавление информационной базы/группы Х |
|-----------------------------------------|
| Укажите параметры информационной базы:  |
| Каталог информационной базы:            |
| C:\Users\1\Documents\1C\Accounting      |
| Язык (Страна):                          |
| русский (Россия)                        |
|                                         |
|                                         |
|                                         |
|                                         |
|                                         |
|                                         |
|                                         |
|                                         |
| < Назад Готово Отмена                   |

Рис. 5. Выбор места хранения базы и языка интерфейса

После завершения описанной выше процедуры добавления информационной базы мы увидим в списке запуска новую строку с наименованием нашей информационной базы (Рис. 6).

| Запуск 1С:Предприятия                                | ×                                                        |
|------------------------------------------------------|----------------------------------------------------------|
| Информационные базы<br>Бухгалтерия моего предприятия | <ul> <li>1С:Предприятие</li> <li>Конфигуратор</li> </ul> |
|                                                      | Добавить<br>Изменить                                     |
|                                                      | Удалить Настройка                                        |
|                                                      |                                                          |
| File="C:\Users\1\Documents\1C\Accounting";           | Выход                                                    |

Рис. 6. Список информационных баз

### 3. ВВОД ОСНОВНЫХ СВЕДЕНИЙ О ПРЕДПРИЯТИИ

### 3.1. Панель функций

«Панель функций» - это материаловво для управления программой, содержащее описание объектов конфигурации с возможностью быстрого вызова описываемого объекта.

| 🔚 Предприятие                                 | 🗾 Банк 🛛 🍯      | Касса 🔒 Пон                        | купка 🛛 🏭 Пр                | одажа 📃 Склад                  | ц 🛫 Произво <i>р</i>       | аство 🚚ОС       | 📑 HMA 🛛 👔                  | Зарплата            | 🧟 Кадры        | 🔏 Монитор      | 💧 P | уководителю |
|-----------------------------------------------|-----------------|------------------------------------|-----------------------------|--------------------------------|----------------------------|-----------------|----------------------------|---------------------|----------------|----------------|-----|-------------|
| 💫 Предприятие 🍕 Советы 🕅 Ж Настройка          |                 |                                    |                             |                                |                            |                 |                            |                     |                |                |     |             |
| Начало работы                                 |                 |                                    |                             |                                |                            |                 |                            |                     |                |                |     |             |
|                                               |                 |                                    |                             |                                |                            |                 |                            |                     |                |                |     |             |
| 4                                             | 1               |                                    | <b>š</b>                    |                                |                            | F               | <u> </u>                   |                     |                |                |     |             |
| Стартовый                                     | Организации     | Настройка                          | Настройка                   | Учетная                        | Учетная                    | Ввод            | Быстрое                    |                     |                |                |     |             |
| помощник                                      |                 | параметров<br>учета                | программы                   | <u>политика</u><br>организаций | политика (по<br>персоналу) | <u>остатков</u> | освоение<br>1С:Бухгалтерии | 8                   |                |                |     |             |
|                                               |                 |                                    |                             |                                |                            |                 |                            |                     |                |                |     |             |
| www                                           | <b>S</b>        |                                    |                             |                                |                            |                 |                            |                     |                |                |     |             |
| <u>информация</u><br>об                       | <u>через</u>    | <u>Сообщение в</u><br>техподдержку | <u>Монитор</u><br>законода- | Интернет-ресурс<br>БУХ.1С      |                            |                 |                            |                     |                |                |     |             |
| обновлениях                                   | Интернет        |                                    | тельства                    |                                |                            |                 |                            |                     |                |                |     |             |
|                                               |                 |                                    |                             |                                |                            |                 |                            |                     |                |                |     |             |
| Журналы                                       |                 |                                    |                             | Справочники                    |                            |                 |                            | Отчеты              |                |                |     |             |
| 🔄 Журнал опера                                | зций            |                                    |                             | Подразделе                     | ния организаций            |                 |                            | <b>9</b> <u>OCB</u> |                |                |     |             |
| 🐔 Операции, вв                                | еденные вручну  | <u>10</u>                          |                             | Ответственн                    | ње лица организ            | аций            |                            | 😗 <u>ОСВ п</u>      | о счету        |                |     |             |
| <sup>д</sup> т Журнал прове                   | одок (бухгалтер | ский учет)                         |                             | 📴 Типовые операции             |                            |                 | Э <u>Анализ счета</u>      |                     |                |                |     |             |
| <sup>д</sup> т <sup>н</sup><br>Кт Журнал пров | одок (налоговы  | <u>й учет)</u>                     |                             | Планы счетов                   |                            |                 | Карточка счета             |                     |                |                |     |             |
| 🖾 Запись книги                                | учета доходов   | и расходов (УСН)                   |                             | 🖹 План счетов                  | бухгалтерского             | учета           |                            | S OCB (             | налоговый уч   | <u>ет)</u>     |     |             |
| 🖂 <u>Запись книги</u>                         | учета доходов   | и расходов (ИП)                    |                             | План счетов                    | налогового учет            | a               |                            | 🍤 <u>OCB n</u>      | о счету (нало  | оговый учет)   |     |             |
| Интернет-ресу                                 | рсы             |                                    |                             | Табло счетов                   |                            |                 |                            | 😗 <u>Анали</u>      | із счета (нало | оговый учет)   |     |             |
| 📓 Сайт фирмы                                  | <u>1C</u>       |                                    |                             | С Табло счето                  | в (бухгалтерский           | учет)           |                            | 😗 <u>Карто</u>      | чка счета (на  | ілоговый учет) |     |             |
| 📓 Сайт по 1С:Пр                               | едприятию 8     |                                    |                             | Табло счето                    | в (налоговый уче           | <u>T)</u>       |                            | Регламе             | нтированна     | ая отчетност   | •   |             |
| 🚊 Раздел РЦКО                                 |                 |                                    |                             |                                |                            |                 |                            | 🧐 <u>Регла</u>      | ментированн    | ые отчеты      |     |             |

В панели функций основные разделы учета представлены на отдельных закладках. Каждый раздел содержит схему работы, перечень журналов документов, перечень справочников и отчетов которые позволяют бухгалтеру, ведущему отдельный участок, работать только с определенным набором документов и отчетов.

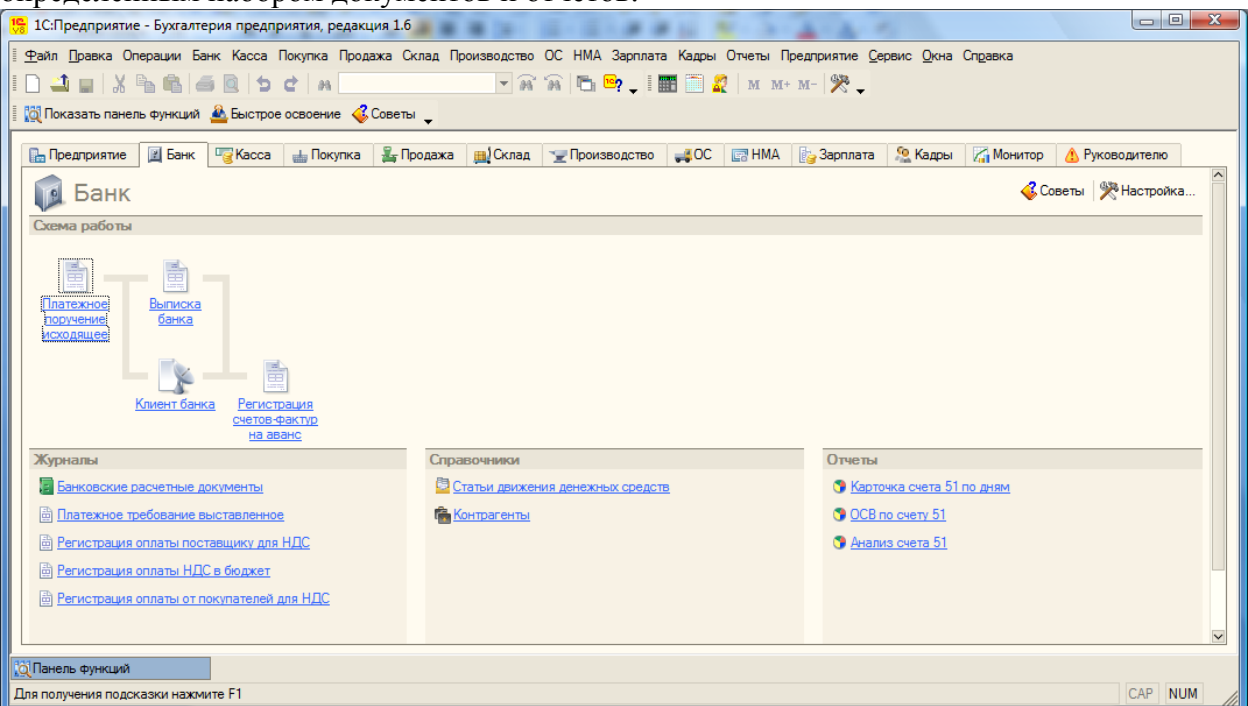

На закладке «Монитор бухгалтера» можно оперативно получать информацию об остатках на расчетных счетах и в кассе, сумме дебиторской и кредиторской задолженности на определенную дату, сроках сдачи отчетности и уплаты налогов.

| 19. 1C:Предприятие - Бухгалтерия предприятия, редакция 1.6                               |                                                                    |                           |
|------------------------------------------------------------------------------------------|--------------------------------------------------------------------|---------------------------|
| 🗄 🙅 айл 🗓 равка Операции Банк Касса Покупка Продажа Склад Производство ОС НМА Зарплата I | Кадры Отчеты Предприятие <u>С</u> ервис <u>О</u> кна Сп <u>р</u> а | звка                      |
| I 🗋 🖬 🔏 📾 📾 🖕 🖢 🖕 🖛 🔜 🐨 🖕 🖬 📾 🖉 🖌 📰                                                      | 🛅 🧟   М М+ М-   🎇 🖕                                                |                           |
| 🛿 🔯 Показать панель функций 📤 Быстрое освоение 🍕 Советы 🖕                                |                                                                    |                           |
| 🔚 Предприятие 🛛 Банк 🖓 Касса 📥 Покупка 🍰 Продажа 🙀 Склад 🏆 Производство 🖕                | 🗸 OC 📑 НМА 🛛 🙀 Зарплата 🧏 Кадры 🏹                                  | Монитор 🔔 Руководителю    |
| 🏹 Монитор бухгалтера                                                                     | 🖏 Обновить                                                         | 🗃 Печать  🥐 Настройка     |
| По состоянию на: 26.11.2008 🕮 Организация:                                               |                                                                    |                           |
| Остатки денежных средств на расчетных счетах и в кассе                                   |                                                                    |                           |
| (тыс. руб.)                                                                              | Расчетный счет/Касса                                               | Остаток в рублях          |
| -                                                                                        | Всего                                                              |                           |
|                                                                                          | B kacce                                                            | 0 0                       |
|                                                                                          | всего на рублевых счетах                                           | 0 0                       |
|                                                                                          |                                                                    |                           |
| 20 ноября 21 ноября 22 ноября 23 ноября 24 ноября 25 ноября 26 ноября                    |                                                                    |                           |
|                                                                                          |                                                                    |                           |
| Кредиторская и дебиторская задолженность                                                 | Кредиторы Деби                                                     | торы                      |
| (тыс. руб.) Кредиторская задолженность Дебиторская задолженность                         | Наименование организ Сумма Наиме                                   | нование организации Сумма |
|                                                                                          | Bcero Bcero                                                        |                           |
|                                                                                          |                                                                    |                           |
| -                                                                                        |                                                                    |                           |
|                                                                                          |                                                                    | M                         |
| ій Панель функций                                                                        |                                                                    |                           |
| Для получения подсказки нажмите F1                                                       |                                                                    | CAP NUM                   |

С помощью кнопки

<sup>№</sup> Настройка.... можно настроить видимость закладок и панели функций.

| Настроика панели функции     |    |       |
|------------------------------|----|-------|
| Показывать Панель функций    |    |       |
| Видимость закладок           |    |       |
| Установить все флажки        |    |       |
| Закладка                     |    |       |
| г <mark>∨</mark> Предприятие |    |       |
| … 🗸 Банк                     |    |       |
| Kacca                        |    |       |
| … 🗸 Покупка                  |    |       |
|                              |    |       |
| Склад                        |    |       |
|                              |    |       |
| Выпуск продукции             |    |       |
| Переработка                  |    |       |
| Передача в переработку       |    |       |
| Спецодежда                   |    |       |
|                              |    |       |
| HMA                          |    |       |
| … 🖌 Зарплата                 |    |       |
| ✔ Кадры                      |    |       |
| … 🖌 Монитор                  |    |       |
| У Руководителю               |    |       |
|                              |    |       |
|                              | OK | Sakon |

Снимаем флаг Показывать Панель функций и нажимаем на кнопку OK. На вопрос программы о закрытии Панели функций отвечаем «Да».

Вручную панель может быть вызвана через пункт меню «Справка – Панель функций».

### 3.2. Ввод общих сведений

Перед началом работы необходимо внести сведения обо всех организациях, по которым планируется вести учет в данной информационной базе, а также выполнить первоначальную настройку параметров учета, включая данные учетной политики. Для этого воспользуемся «Стартовым помощником». «Стартовый помощник» позволяет последовательно заполнить сведения об организации и установить настройки параметров учета.

Стартовый помощник открывается через пункт меню «Справка – Стартовый помощник».

Для перехода на следующую «страничку» нажимаем кнопку «Далее» или на стрелку 😕.

В поле «Краткое наименование» укажем название нашей организации – «Глаз-алмаз».

Полное наименование, которое будет использоваться при оформлении документов и в отчетности – ООО «Глаз-алмаз».

В поле «Юр./физ. лицо» выбирается одно из двух значений: «Юр. лицо» или «Физ. лицо». Значение «Физ. лицо» выбирается в том случае, если в информационной базе предполагается ведение учета у индивидуального предпринимателя. Оставляем значение – «Юр. лицо».

Далее указываем ИНН (идентификационный номер налогоплательщика) и КПП (код причины постановки на налоговый учет) - 7732218569 / 773201001 . эти коды присваиваются организации при регистрации в налоговой инспекции.

Префикс – представляет собой набор буквенных символов, с которого будут начинаться номера документов. Назначим для ООО «Глаз-алмаз» префикс «ГАЗ». Это позволит вести раздельную нумерацию для документов, оформляемых от имени разных организаций.

| о стартовая помощник             | _ · · ·                                                                                                    |  |
|----------------------------------|----------------------------------------------------------------------------------------------------|--|
| Старт<br>Сведения об организации | Общие сведения об организации                                                                                              |  |
| Общие сведения                   |                                                                                                    |  |
| Банковский счет                  | гранкое наименование.                                                                                                    |  |
| Учетная политика                 |                                                                                                    |  |
| Подразделения                    | используется только в программе и служит для упрощения поиска и высора организации (например, тьелая акация ).             |  |
| Контактная информация            |                                                                                                    |  |
| Ответственные лица               |                                                                                                    |  |
| Общие настройки                  |                                                                                                    |  |
| Складской учет                   | 000 Thas-annas                                                                                                    |  |
| Учет тары                        | Официальное наименование организации. Используется при оформлении документов и полготовке отнетности (например. "ООО Белая |  |
| Настройки пользователя           |                                                                                                    |  |
| Основные настройки               |                                                                                                    |  |
| Значения для подстановки         | Ор / физ. лицо: Юр. лицо                                                                                                   |  |
| Готово!                          |                                                                                                    |  |
|                                  |                                                                                                    |  |
|                                  | ИНН / КПП: 7732218569 / 773201001                                                                                          |  |
|                                  |                                                                                                    |  |
|                                  | Префикс: ГАЗ Префикс документов организации - буквенный код длиной не более трех знаков. В программе показывается перед    |  |
|                                  | номером документа и используется для независимой нумерации документов разных организаций.                                  |  |
| NUCLINI I                        |                                                                                                    |  |
|                                  |                                                                                                    |  |
|                                  | Назад Далее                                                                                                    |  |
| CONTRACTOR SA                    |                                                                                                    |  |

Данные, указанные на этой «страничке», сохраняются в справочнике «Организации» (пункт меню «Предприятие – Организации»).

По окончании нажимаем на ссылку «Далее» или на стрелку 😕.

### 3.3. Ввод сведений о банковском счете. Загрузка классификатора банков

Заполняем сведения о расчетном счете нашей организации.

В поле «Наименование счета» указываем – «Основной р/сч». Под этим именем счет будет храниться в списке банковских счетов. Номер счета – «40702810900070002214».

В разделе «Банк, в котором открыт расчетный счет» указываем БИК (банковский идентификационный код) – «044525225», корр. счет – «3010181040000000225», наименование банка – «СБЕРБАНК РОССИИ» и город – «Г. МОСКВА».

| 🏁 Стартовый помощник                                                                                                    | _                                           |                                                     |                                                 | _ 🗗 🗙                                            |
|----------------------------------------------------------------------------------------------------|---------------------------------------------|-----------------------------------------------------|-------------------------------------------------|--------------------------------------------------|
| Старт                                                                                                    | -                                           | Банковский счет о                                   | рганизации                                      | <u>^</u>                                         |
| Сведения об организации<br>Общие сведения<br>Банковсский счет<br>Учетная политика<br>Подразделения<br>Контактная информация | Наименование счета:<br>№ счета:             | Основной р/сч<br>40702810900070002214               | Под этим именем счет<br>списке счетов (наприм   | т будет показываться в<br>мер, "Основной счет"). |
| Ответственные лица<br>Проверка<br>Общие настройки<br>Складской учет<br>Учет тары<br>Настройки пользователя                  | Банк, в котором от<br>БИК:<br>Наименование: | крыт расчетный счет<br>044525225<br>СБЕРБАНК РОССИИ | Корр. счет:<br>Город:                           | 3010181040000000225                              |
| Основные настройки<br>Значения для подстановки<br>Готово!                                                                   | Банк для непрямых<br>БИК:                   | срасчетов (заполняется только в с                   | :лучае непрямых рас <sup>.</sup><br>Корр. счет: | четов)                                           |
|                                                                                                    | Наименование:                               |                                                     | Город:                                          |                                                  |
|                                                                                                    |                                             |                                                     |                                                 | Назад Далее                                      |

Для перехода на следующую «страничку» нажимаем на ссылку «Далее» или на стрелку 🕨.

### 3.4. Учетная политика

Учетная политика предприятия формируется главным бухгалтером на основании дейстующего Положения по бухгалтерскому учету (ПБУ 1/98 «Учетная политика организации») и утверждается руководителем предприятия в виде приказа об учетной политике.

Учетная политика устанавливается на год и в течение года не меняется. Изменение политики организации может производиться в случаях:

- изменения законодательства РФ при нормативных актов по бухгалтерскому учету;
- разработки организацией новых способов ведения бухгалтерского учета;
- существенного изменения условий деятельности.
- Устанавливаем учетную политику на 2008 год.

Система налогообложения – «Общая».

В разделе «Бухгалтерский учет» предлагается выбрать способ оценки товаров в рознице. Товары в розничной торговле могут учитываться по стоимости приобретения (без учета торговой наценки) или по продажной стоимости (с учетом торговной наценки). Выбираем пер-

вый способ – «по стоимости приобретения».

Далее выбираем один из способов оценки материально производственных запасов:

- по средней себестоимости партии товаров списываются исходя из среднемесячной фактической себестоимости. При этом средняя себестоимость материальных ценностей определяется на момент их отпуска;
- ФИФО товары списываются по себестоимости первых во времени закупок;
- ЛИФО товары списываются по себестоимости последних по времени приобретения закупок.

Следует напомнить, что способ ЛИФО в бухгалтерском учете организации вправе использовать лишь до конца текущего года. Приказом Минфина России от 26.03.2007 № 26н упоминание о его возможном использовании в Положении по ведению бухгалтерского учета и бухгалтерской отчетности в РФ (ПБУ 5/01) и Методических указаниях по бухгалтерскому учету материально-производственных запасов в 2008 году изъято.

Выбираем вариант «ФИФО».

Флаг «Применяется ПБУ 18/02 «Учет расчетов по налогу на прибыль» оставляем.

В разделе «налоговый учет» флаг «Организация является плательщиком единого налога на вмененный доход (ЕНВД)» не устанавливаем.

Флаг «Организация осуществляет реализацию без НДС или с НДС 0%» устанавливается, если организация осуществляет или планирует осуществлять операции, не облагаемые НДС, и/или операции, облагаемые НДС по нулевой ставке. В нашем примере будет рассмотрен такой пример, поэтому флаг устанавливаем. Налоговый период по НДС – оставляем «Квартал».

| 🏁 Стартовый помощник                                                                                                    | _ 🗗 🗙                                                                                                    |
|----------------------------------------------------------------------------------------------------|----------------------------------------------------------------------------------------------------|
| Старт<br>Сведения об организации<br>Общие сведения<br>Банковский счет<br><b>Учетная политика</b><br>Подразделения<br>Контактная информация                              | Учетная политика<br>Учет в программе ведется с: 2008 с года.<br>Система налогообложения: Общая                                                                                                    |
| Ответственные лица<br>Проверка<br>Общие настройки<br>Складской учет<br>Учет тары<br>Настройки пользователя<br>Основные настройки<br>Значения для подстановки<br>Готово! | Бухгалтерский учет<br>Способ оценки товаров в рознице: По стоимости приобретения<br>Способ оценки МПЗ: ФИФО<br>✓ Применяется ПБУ 18/02 "Учет расчетов по налогу на прибыль"<br>Налоговый учет                                         |
|                                                                                                    | <ul> <li>Организация является плательщиком единого налога на вмененный доход (ЕНВД)</li> <li>✓ Организация осуществляет реализацию без НДС или с НДС 0%</li> <li>Налоговый период по НДС: Квартал</li> <li>✓ Назад Далее ▶</li> </ul> |

Для перехода на следующую «страничку» нажимаем на ссылку «Далее» или на стрелку 😕.

### 3.5. Подразделения организации

Здесь следует указать организационную структуру подразделений, которая имеется на пред-

приятии. Для внесения нового подразделения, нажимаем на кнопку наименование – «Администрация».

| 1 ordprobber monoughing          |                                               |         |
|----------------------------------|-----------------------------------------------|---------|
| Старт<br>Сведения об организации | Подразделения организации                     | ^       |
| Общие сведения                   | 🔄 Добавить 🔫 Изменить 🔚 Скопировать 🦓 Удалить |         |
| Банковский счет                  |                                               |         |
| Учетная политика                 |                                               |         |
| Подразделения                    |                                               |         |
| Контактная информация            | на производственный участок                   |         |
| Ответственные лица               | ±∎ торговый отдел                             |         |
|                                  |                                               |         |
| Склалской учет                   |                                               |         |
| Учет тары                        |                                               |         |
| Настройки пользователя           |                                               |         |
| Основные настройки               |                                               |         |
| Значения для подстановки         |                                               |         |
| Готово!                          |                                               |         |
|                                  |                                               |         |
|                                  |                                               |         |
|                                  |                                               |         |
|                                  |                                               |         |
|                                  |                                               |         |
|                                  |                                               |         |
|                                  |                                               |         |
|                                  | -                                             | $\sim$  |
|                                  |                                               |         |
|                                  | 🖪 Назал 🗌                                     | Палее 🕟 |
|                                  |                                               |         |

Устанавливаем курсор на наименование «Подразделения организаций» и добавляем еще два подразделения с помощью кнопки <u>Побавить</u> - «Торговый отдел» и «Производственный участок».

Для перехода к следующему разделу нажимаем на ссылку «Далее» или на стрелку 😕.

### 3.6. Контактная информация. Загрузка адресного классификатора.

| В этом разделе следует                                                                                                    | заполнить адреса и телефоны организации.                                                                 |       |
|----------------------------------------------------------------------------------------------------|----------------------------------------------------------------------------------------------------|-------|
| 🖄 Стартовый помощник                                                                                                    |                                                                                                    | _ 🗗 🗙 |
| <ul> <li>Стартовыи помощник</li> <li>Старт</li> <li>Сведения об организации</li> <li>Общие сведения</li> <li>Банковский счет</li> <li>Учетная политика</li> <li>Подразделения</li> <li>Контактная информация</li> <li>Ответственные лица</li> <li>Проверка</li> <li>Общие цестройки</li> </ul> | Контактная информация Юридический адрес: Фактический адрес: Телефон:                                     |       |
| Общие настроики<br>Складской учет<br>Учет тары<br>Настройки пользователя<br>Основные настройки<br>Значения для подстановки<br>Готово!                                                                                                    | <ul> <li>Факс:</li> <li>Почтовый адрес:</li> <li>Учредительный адрес иностранной организации:</li> </ul> |       |
|                                                                                                    | <ul> <li>Телефон по юридическому адресу:</li> <li>Email:</li> <li>К</li> </ul>                           |       |

Указываем юридический адрес организации.

Устанавливаем курсор на соответствующую строку и нажимаем на кнопку выбора ши от-крываем форму для ввода адреса:

| ڬ Юридический  | іадрес Х       |
|----------------|----------------|
| Действия 🗸 🕐   | Классификатор  |
|                |                |
| Индекс:        |                |
| Регион:        |                |
| Район:         |                |
| Город:         |                |
| Нас. пункт:    |                |
| Улица:         |                |
| дом 👻          | корпус 🔻 кв. 💌 |
| Представление: |                |
|                |                |
|                |                |
| Комментарий:   |                |
|                | ОК Закрыть     |

Адреса можно вводить, заполняя соответствующие поля вручную, или путем выбора значений из адресного классификатора.

Для работы с использованием адресных классификаторов их необходимо загрузить. Они могут быть получены из следующих источников:

- с диска ИТС №1;
- у фирмы, обслуживающей программу;
- в Инспекции Федеральной Налоговой Службы

Выполним загрузку классификаторов из папки KLADR, для этого нажимаем на кнопку «Классификатор». В разделе «Расположение файлов классификаторов» указываем путь к адресному классификатору.

В разделе «Фильтр по регионам» выбираем из списка те регионы, с которыми мы планируем работать, например, «Москва г», «Владимирская обл» (Кнопка «Добавить выделенные регионы»

| 01101//                            |                         |       |                    |       |           |         |   |
|------------------------------------|-------------------------|-------|--------------------|-------|-----------|---------|---|
| Загрузка адресного класси          | ификатора               |       |                    |       |           |         | × |
| Расположение файлов кла            | ссификаторов            |       |                    |       |           |         |   |
| Классификатор адресов:             | D:\KLADR\SOCRBASE.      | DBF   |                    |       |           |         |   |
| Нарушена структура классификатора! |                         |       |                    |       |           |         |   |
| Классификатор улиц:                | D:\KLADR\street.dbf     |       |                    |       |           |         |   |
|                                    | Классификатор улиц в ф  | рорма | ате 2003 года (код | ировк | a OEM)    |         |   |
| Классификатор домов:               | D:\KLADR\doma.dbf       |       |                    |       |           |         |   |
|                                    | Классификатор домов в   | з фор | мате 2003года (ко  | диров | вка ОЕМ)  |         |   |
| Классификатор сокращений:          | D:\KLADR\socrbase.dbf   |       |                    |       |           |         |   |
|                                    | Классификатор сокращ    | ений  | (кодировка ОЕМ)    |       |           |         |   |
| (hum == == ==                      |                         |       |                    |       |           |         |   |
| чильтр по регионам                 |                         |       |                    |       |           |         | — |
| Выберите из списка регионов        | те, по которым нужно за | грузи | пъ адреса          |       |           |         |   |
| Список регионов                    | <u>^</u>                | >>    | Загрузить адреса г | ю рег | ионам     |         |   |
| 01 Адыгея Респ                     |                         |       | 33 Владимирская с  | бл    |           |         |   |
| 02 Башкортостан Респ               |                         | >     | 77 Москва г        |       |           |         |   |
| 03 Бурятия Респ                    |                         | <     |                    |       |           |         |   |
| 04 Алтай Респ                      |                         |       |                    |       |           |         |   |
| 05 Дагестан Респ                   |                         | ~~    |                    |       |           |         |   |
| 06 Ингушетия Респ                  |                         |       |                    |       |           |         |   |
| 07 Кабарлино-Балкарская Рес        |                         |       |                    |       |           |         |   |
| 09 Kapaturan Peop                  |                         |       |                    |       |           |         |   |
|                                    | _                       |       |                    |       |           |         |   |
|                                    |                         |       |                    |       |           |         |   |
|                                    |                         |       |                    |       |           |         |   |
|                                    |                         |       |                    |       |           |         |   |
| 12 Марии Эл Респ                   |                         |       |                    |       |           |         |   |
| 13 Мордовия Респ                   |                         |       |                    |       |           |         |   |
| 14 Саха /Якутия/ Респ              |                         |       |                    |       |           |         |   |
| 15 Северная Осетия Респ            |                         |       |                    |       |           |         |   |
| 16 Totopotou Boon                  | •                       |       |                    |       |           |         |   |
|                                    |                         |       | Классифика         | атор  | Загрузить | Закрыть | ? |
| Нажимаем кнопку «Загр              | узить».                 |       |                    |       |           |         |   |
| Загрузка адресной информ           | ации                    |       | ×                  |       |           |         |   |
| Загружается классификат            | орулицизфайла D:\       | KLA   | DR\street.dbf      |       |           |         |   |
| Позиция в файле классификат        | opa:                    |       |                    |       |           |         |   |
|                                    | 17%                     |       |                    |       |           |         |   |
|                                    |                         |       |                    |       |           |         |   |

После успешной загрузки закрываем классификатор.

Продолжаем заполнение юридического адреса.

Регион – «Владимирская обл», город – «Владимир г», улица – «Балакирева ул», дом № 13. В предложенной задаче фактический адрес совпадает с юридическим.

Правой кнопкой мыши в поле «Телефон» выбираем меню «Выбрать» и заполняем номер телефона – «(4922) 33-33-33».

| 🖀 Телефон                        | ×                                                               |     |
|----------------------------------|-----------------------------------------------------------------|-----|
| Действия - ?                     |                                                                 |     |
| + (4222) 33-3<br>страна город    | 3-33 доб.                                                       |     |
| Представление: (4222) 33         | -33-33                                                          |     |
| Комментарий:                     |                                                                 |     |
|                                  | ОК Закрыть                                                      |     |
| Сохраняем введенные д            | цанные кнопкой «ОК».                                            |     |
| 🏁 Стартовый помощник             | _ [                                                             | ₽ × |
| Старт<br>Сведения об организации | Контактная информация                                           | ~   |
| Банковский счет                  | 600028, Владимирская обл. Владимир г. Балакирева ул. дом № 13   |     |
| Учетная политика                 | Фактический адрес:                                              |     |
| Контактная информация            | 600028, Владимирская обл. Владимир г., Балакирева ул., дом № 13 |     |
| Ответственные лица               | 🛱 Телефон                                                       |     |
| Проверка                         | (4222) 33-33-33                                                 |     |
| Складской учет                   | Φaκc:                                                           |     |
| Настройки пользователя           |                                                                 |     |
| Основные настройки               | 🗏 Почтовый адрес:                                               |     |
| Значения для подстановки         |                                                                 |     |
| 101080                           | Учредительный адрес иностранной организации:                    |     |
|                                  |                                                                 |     |
|                                  | Телефон по юридическому адресу:                                 |     |
|                                  |                                                                 |     |
|                                  | Email:                                                          |     |
|                                  |                                                                 | ~   |
|                                  |                                                                 | >   |
|                                  | Назад Далее                                                     |     |

Для перехода к следующему разделу нажимаем на ссылку «Далее» или на стрелку 🕑.

### 3.7. Ответственные лица организации

На этой странице следует указать ответственных лиц нашей организации. Руководитель – «Севостьянов Алексей Дмитриевич», должность – «Директор». Главный бухгалтер – «Севостьянова Вера Олеговна», должность – «Главный бухгалтер». Кассир – «Васильева Алена Викторовна», должность – «Кассир».

| «П стартовый помощник                                                               |                                                                                                    |              |             |             |                                 |
|-------------------------------------------------------------------------------------|----------------------------------------------------------------------------------------------------|--------------|-------------|-------------|---------------------------------|
| Старт<br>Сведения об организации<br>Общие сведения                                  |                                                                                                    | Ответст      | венные лица | а организац | ии                              |
| Банковский счет                                                                     |                                                                                                    | Фамилия:     | Имя:        | Отчество:   | Должность:                      |
| Подразделения<br>Контактная информация                                              | Руководитель:                                                                                                    | Севостьянов  | Алексей     | Дмитриевич  | Директор                        |
| Ответственные лица<br>Проверка                                                      | Главный бухгалтер:                                                                                                    | Севостьянова | Вера        | Олеговна    | Главный Бухгалтер               |
| Общие настройки<br>Складской учет<br>Учет тары                                      | Кассир:                                                                                                    | Васильева    | Алена       | Викторовна  | Кассир                          |
| Настройки пользователя<br>Основные настройки<br>Значения для подстановки<br>Готово! | Дополнительная информация           Введенные данные сохраняются в регистре сведений "Ответственные лица организации" (меню "Предприятие" -<br>"Ответственные лица организации").           Информация о физических лицах сохраняется в справочнике "Физические лица" (меню "Зарплата" -<br>"Физические лица").           Информация о ФИО физ. лиц сохраняется в регистре сведений "Фамилия, имя, отчество физического лица"<br>(регистр доступен из справочника "Физические лица" по кнопке "Подробнее").           Информация о должностях сохраняется в справочнике "Должности" (меню "Зарплата" -<br>"Должности"). |              |             |             |                                 |
|                                                                                     |                                                                                                    |              |             |             | 🜗 <u>Назад</u>   <b>Далее</b> 🌛 |

Для перехода к следующему разделу нажимаем на ссылку «Далее» или на стрелку 🕨.

### 3.8. Проверка

### 3.8.1. Организации

Для проверки полноты заполнения сведений об организации на странице «Проверка» можно открыть элемент справочника «Организации» и запись регистра сведений «Учетная полити-ка».

| 🏁 Стартовый помощник                                                                                                    | _ D >                                                                                                    |
|----------------------------------------------------------------------------------------------------|----------------------------------------------------------------------------------------------------|
| Старт<br>Сведения об организации<br>Общие сведения<br>Банковский счет<br>Учетная политика<br>Подразделения<br>Контактная информация<br>Ответственные лица<br><b>Проверка</b><br>Общие настройки<br>Складской учет<br>Учет тары<br>Настройки пользователя<br>Основные настройки<br>Значения для подстановки<br>Готово! | Проверка<br>Открыть элемент справочника "Организации"<br>Открыть запись регистра сведений "Учетная политика" |
|                                                                                                    | После проверки: <ul></ul>                                                                                    |

Проведем проверку элемента справочника «Организации». Для этого нажимаем на

Соответствующую гиперссылку.
| 🗎 Организации: Глаз-алмаз 📃 🗖 🗙                       |  |  |  |  |  |
|-------------------------------------------------------|--|--|--|--|--|
| Действия 🗸 🛃 🐼 🦕 Перейти 🛪 💞 Советы ?                 |  |  |  |  |  |
| Наименование: Глаз-алмаз Код: 0000000                 |  |  |  |  |  |
| Основные Адреса и телефоны Коды Фонды Прочее          |  |  |  |  |  |
| Юр. / физ. лицо: Юр. лицо Префикс: ГАЗ                |  |  |  |  |  |
| Полное наименование: ООО "Глаз-алмаз"                 |  |  |  |  |  |
|                                                       |  |  |  |  |  |
|                                                       |  |  |  |  |  |
| отделение иностранной организации (зависимый агент)   |  |  |  |  |  |
| Наименование                                          |  |  |  |  |  |
| платежных поручениях                                  |  |  |  |  |  |
| на перечисление налогов:                              |  |  |  |  |  |
| Головная организация:                                 |  |  |  |  |  |
| Осн. банковский счет: Основной р/сч 🗙                 |  |  |  |  |  |
|                                                       |  |  |  |  |  |
| Реквизиты                                             |  |  |  |  |  |
| ИНН: 7/32218569 КПП: 7/3201001                        |  |  |  |  |  |
| ОГРН: Дата гос. регистрации:                          |  |  |  |  |  |
| ИФНС                                                  |  |  |  |  |  |
| Код ИФНС: Наим. ИФНС:                                 |  |  |  |  |  |
| Свидетельство о постановке на учет в налоговом органе |  |  |  |  |  |
| Дата выдачи: 🖽 Серия и №:                             |  |  |  |  |  |
| Налоговый орган, выдавший свидетельство               |  |  |  |  |  |
| Код: Наименование:                                    |  |  |  |  |  |
|                                                       |  |  |  |  |  |
|                                                       |  |  |  |  |  |

Заполняем недостающие реквизиты.

Реквизит «Головная организация» заполняется только для организаций, не являющихся самостоятельным юридическими лицами (филиалов или представительств).

В разделе «Реквизиты», закладки «Основные» указываем ОГРН (основной государственный регистрационный номер) – «1047721042160» и дату государственной регистрации организации – 01.09.2008.

В разделе «ИНФС» указываем код и наименование налоговой инспекции, в которой зарегистрирована наша организация: код – «7732», наименование – «Инспекция ФНС России № 32 Западного АО».

Ниже заполняем сведения о налоговом органе и реквизиты свидетельства о постановке на учет. Дата выдачи свидетельства – 01.09.2008, серия и номер – 77 № 0025641.

Наименование налогового органа, выдавшего свидетельство - «Инспекция ФНС России № 32 Западного АО», код налогового органа – «7732».

| 🗍 Организации: Глаз-алмаз * 🛛 💶 🗙                                                    |  |  |  |  |  |  |
|--------------------------------------------------------------------------------------|--|--|--|--|--|--|
| Действия 🗸 🛃 💽 💺 Перейти 🗸 🍕 Советы ?                                                |  |  |  |  |  |  |
| Наименование: Глаз-алмаз Код: 0000000                                                |  |  |  |  |  |  |
| Основные Адреса и телефоны Коды Фонды Прочее                                         |  |  |  |  |  |  |
| Юр. / физ. лицо: Юр. лицо Префикс: ГАЗ                                               |  |  |  |  |  |  |
| Полное наименование: 000 "Глаз-алмаз"                                                |  |  |  |  |  |  |
|                                                                                      |  |  |  |  |  |  |
| отделение иностранной организации (зависимый агент)                                  |  |  |  |  |  |  |
| Наименование<br>плательщика в<br>платежных поручениях<br>на перечисление<br>налогов: |  |  |  |  |  |  |
| Головная организация:                                                                |  |  |  |  |  |  |
| Осн. банковский счет: Основной р/сч 🗙                                                |  |  |  |  |  |  |
| Реквизиты                                                                            |  |  |  |  |  |  |
| ИНН: 7732218569 КПП: 773201001                                                       |  |  |  |  |  |  |
| ОГРН: 1047721042160 Дата гос. регистрации: 01.09.2008 🖽                              |  |  |  |  |  |  |
| ИФНС                                                                                 |  |  |  |  |  |  |
| Код ИФНС: 7732 Наим. ИФНС: Инспекция ФНС России № 32 Западного АО                    |  |  |  |  |  |  |
| Свидетельство о постановке на учет в налоговом органе                                |  |  |  |  |  |  |
| Дата выдачи: 01.09.2008 🖽 Серия и №: 77 № 0025641                                    |  |  |  |  |  |  |
| Налоговый орган, выдавший свидетельство                                              |  |  |  |  |  |  |
| Код: 7732 Наименование: Инспекция ФНС России № 32 Западного АО                       |  |  |  |  |  |  |
| OK Sanucate Savelite                                                                 |  |  |  |  |  |  |
|                                                                                      |  |  |  |  |  |  |

Для сохранения введенных реквизитов нажимаем на кнопку «Записать». Переходим на закладку «Коды».

На этой закладке заполняются коды, присвоенные организации: код по ОКАТО – «45268588000», код по ОКПО – «72382680», код по ОКОНХ – «51.47».

Организационно-правовая форма организации по ОКОПФ указывается полностью – «Общество с ограниченной ответственностью». Код – «65».

Форма собственности по ОКФС – «частная», код – «16».

Вид деятельности по ОКВЭД – «торговля оптовая», код – «51.47»

| 📋 Организации: Глаз-алмаз * 🛛 📃 🗙                                                                                                    |  |  |  |  |
|----------------------------------------------------------------------------------------------------|--|--|--|--|
| Действия 🗸 🛃 💽 🦕 Перейти 🖌 🍕 Советы 🥐                                                                                                    |  |  |  |  |
| Наименование: Глаз-алмаз Код: 00000001                                                                                                    |  |  |  |  |
| Основные Адреса и телефоны Коды Фонды Прочее                                                                                                    |  |  |  |  |
| ОКАТО: 45268588000 ОКПО: 72382680 ОКОНХ: 51.47                                                                                                    |  |  |  |  |
| Организационно-правовая форма по ОКОПФ                                                                                                    |  |  |  |  |
| Код: 65 Наименование: Общество с органиченной ответственностью                                                                                                    |  |  |  |  |
| Форма собственности по ОКФС                                                                                                    |  |  |  |  |
| Код: 16 Наименование: частная                                                                                                    |  |  |  |  |
| Вид деятельности по ОКВЭД                                                                                                    |  |  |  |  |
| Код: Наименование: торговля оптовая                                                                                                    |  |  |  |  |
| Код налогового органа - получателя отчетности:                                                                                                    |  |  |  |  |
| Реквизит "Код налогового органа - получателя отчетности" заполняется только для тех налогоплательщиков,<br>вся отчетность которых, согласно статье 80 НК РФ, должна представляться в налоговый орган по месту их<br>регистрации в качестве крупнейших.<br>Во всех остальных случаях реквизит не заполняется. |  |  |  |  |
| Данный код необходим для формирования файлов электронного представления отчетов в формате ттс.                                                                                                    |  |  |  |  |
|                                                                                                    |  |  |  |  |
|                                                                                                    |  |  |  |  |
|                                                                                                    |  |  |  |  |
|                                                                                                    |  |  |  |  |
|                                                                                                    |  |  |  |  |
|                                                                                                    |  |  |  |  |
| ОК Записать Закрыть                                                                                                    |  |  |  |  |

Переходим на закладку «Фонды».

Здесь необходимо указать регистрационный номер организации в ПФР – «075-030-02252». Реквизит «Территориальные условия ПФР» заполняется предприятиями, распложенными в районах Крайнего Севера, Чернобыльских зонах и местностях, дающих право на исчисление льготного стажа. Рассматриваемое предприятие льготами не обладает. Регистрационной номер в ФСС – «7710002856».

| 🧻 Организации: Глаз-алмаз *                     |          | _ 🗆 X    |
|-------------------------------------------------|----------|----------|
| Действия 🗸 🛃 🔯 💺 Перейти 🗸 🎸 Советы 🥐           |          |          |
| Наименование: Глаз-алмаз                        | Код:     | 00000001 |
| Основные Адреса и телефоны Коды Фонды Прочее    |          |          |
| Регистрационный номер в ПФР: 075-030-02252      |          |          |
| Наименование территориального<br>ПФР (краткое): |          |          |
| Территориальные условия ПФР: х                  |          |          |
| Регистрационный номер в ФСС: 7710002856         |          |          |
|                                                 |          |          |
|                                                 |          |          |
|                                                 |          |          |
|                                                 |          |          |
|                                                 |          |          |
|                                                 |          |          |
|                                                 |          |          |
|                                                 |          |          |
|                                                 |          |          |
|                                                 |          |          |
|                                                 |          |          |
|                                                 |          |          |
|                                                 |          |          |
| OK 3                                            | Записать | закрыть  |

Переходим на закладку «Прочее». Здесь устанавливается возможность обмена с ПК «Спринтер» для передачи в налоговые органы деклараций, отчетности и иных документов в электронном виде без дублирования на бумаге, использования доступ в Интернет.

| 🧵 Организации: Глаз-алмаз *                                                 | _        | _ 🗆 ×      |
|-----------------------------------------------------------------------------|----------|------------|
| Действия 🗸 🛃 💽 💺 🛛 Перейти 🛪 🐝 Советы 🥐                                     |          |            |
| Наименование: Глаз-алмаз                                                    | Код:     | 00000001   |
| Основные Адреса и телефоны Коды Фонды Прочее                                |          |            |
| включить возможность обмена с ПК "Спринтер"     Параметры интеграции с ПК " | Спринтер | p"         |
|                                                                             |          |            |
|                                                                             |          |            |
|                                                                             |          |            |
|                                                                             |          |            |
|                                                                             |          |            |
| ОК                                                                          | Записа   | ть Закрыть |

Кнопкой «ОК» сохраняем введенные данные.

# 3.8.2. Учетная политика организаций (бухгалтерский учет, налоговый учет, по персоналу)

Переходим к проверке параметров учетной политики – нажимаем на гиперссылку «Открыть запись регистра сведений «Учетная политика».

| 🖂 Учетная политика организаций 📃 🗌 🗙                                                                                                    |  |  |  |  |  |
|----------------------------------------------------------------------------------------------------|--|--|--|--|--|
| Действия 🗸 🛃 😨                                                                                                    |  |  |  |  |  |
| Организация: Глаз-алмаз                                                                                                    |  |  |  |  |  |
| Применяется с: 01.01.2008 🖽 по 31.12.2008                                                                                                    |  |  |  |  |  |
| Система налогообложения: Общая ЕНВД для отдельных видов деятельности                                                                                                    |  |  |  |  |  |
| Бухгалтерский учет Производство Налог на прибыль НДС НДФЛ ФСС                                                                                                    |  |  |  |  |  |
| Способ оценки стоимости МПЗ: ФИФО<br>Оценка стоимости материально-производственных запасов при выбытии. Способ оценки<br>материалов, принятых в переработку (счет 003), всегда "по средней".                                                                    |  |  |  |  |  |
| Способ оценки товаров в рознице: По стоимости приобретения<br>Для ведения учета торговой наценки (счет 42 "Торговая наценка") выбирается способ<br>оценки товаров в рознице "по стоимости продажи".                                                             |  |  |  |  |  |
| Используется метод «директ-костинг»<br>Для включения общехозяйственных расходов в себестоимость реализованной продукции<br>(счет 90.08 "Управленческие расходы")                                                                                                |  |  |  |  |  |
| Применяется ПБУ 18/02 «Учет расчетов по налогу на прибыль»<br>Для ведения учета постоянных и временных разниц в оценке активов и обязательств с<br>помощью записей с видом "ПР" и "ВР" с целью выполнения требований ПБУ18/02<br>"Расчеты по налогу на прибыль" |  |  |  |  |  |
| Казад Далее > ОК Записать Закрыть                                                                                                    |  |  |  |  |  |

На закладке «Бухгалтерский учет» оставляем все без изменения. Переходим на закладку «Производство».

| 🖂 Учетная политика организаций 📃 🗌 🗙                                                                                                    |  |  |  |  |  |
|----------------------------------------------------------------------------------------------------|--|--|--|--|--|
| Действия 🗸 🛃 😨 😫 🥐                                                                                                    |  |  |  |  |  |
| Организация:                                                                                                    |  |  |  |  |  |
| Применяется с: 01.01.2008 🔟 по 31.12.2008                                                                                                    |  |  |  |  |  |
| Система налогоооложения: Общая ЕНВД для отдельных видов деятельности                                                                                                    |  |  |  |  |  |
| Бухгалтерский учет Производство Налог на прибыль НДС НДФЛ ФСС                                                                                                    |  |  |  |  |  |
| Бухгалтерский и налоговый (по налогу на прибыль) учет производственных операций<br>Счета 20, 23 Счета 25, 26 Выпуск продукции, услуг Переделы                                                                                        |  |  |  |  |  |
| Распределение расходов основного и вспомогательного производства<br>Распределение прямых расходов в бухгалтерском учете<br>и прямых расходов основного и вспомогательного производства в налоговом учете                             |  |  |  |  |  |
| Для продукции: По плановой себестоимости выпуска<br>Распределение производственных расходов на себестоимость выпущенной продукции и<br>оказанных услуг одного подразделении и по одной номенклатурной группе.                        |  |  |  |  |  |
| Для услуг сторонним заказчикам: По плановой себестоимости выпуска и выручке                                                                                                    |  |  |  |  |  |
| Оказание услуг отражается документом "Акт об оказании услуг производственного<br>характера", если выбран способ "По плановой себестоимости выпуска" или документом<br>"Реализация товаров и услуг", если выбран способ "По выручке". |  |  |  |  |  |
| Для услуг собственным подразделениям: По плановой себестоимости выпуска                                                                                                    |  |  |  |  |  |
| Услуги, оказанные собственным подразделениям, выражаются в плановых ценах или в<br>количественных показателях. Выпуск таких услуг отражается документом "Отчет<br>производства за смену".                                            |  |  |  |  |  |
| < Назад Далее > ОК Записать Закрыть                                                                                                    |  |  |  |  |  |

На закладке «Счета 20,23» задается порядок распределения расходов основного и вспомогательного производства.

Для продукции распределение производственных расходов осуществляется по плановой себестоимости выпуска.

Для услуг сторонним заказчикам распределение производственных расходов может производиться:

- по плановой себестоимости выпуска;
- по выручке;
- по плановой себестоимости выпуска и выручке.

При выборе первого способа оказание услуг оформляется документом «Акт об оказании услуг производственного характера». Если выбран второй способ («По выручке»), то оказание услуг оформляется документов «Реализация товаров и услуг».

Выбираем третий способ («По плановой себестоимости выпуска и выручке»).

Для услуг, оказанных собственными подразделениями, распределение расходов основного и вспомогательного производства может осуществляться пропорционально:

- плановой себестоимости выпуска;

- объему выпуску, выраженному в натуральных измерителях.

Выпуск таких услуг оформляется документом «Отчет производства за смену».

На закладке «Счета 25, 26» задается порядок распределения общепроизводственных и общехозяйственнных расходов.

| 🖂 Учетная политика организаций 📃 🗌 🗙           |                                                                                                    |  |  |  |  |
|------------------------------------------------|----------------------------------------------------------------------------------------------------|--|--|--|--|
| Действия 🗸 🛃 😨                                 |                                                                                                    |  |  |  |  |
| Действия • • • • • • • • • • • • • • • • • • • | ?         Глаз-алмаз       Q         01.01.2008       по 31.12.2008         Общая       EHBД для отдельных видов деятельности         зводство       Налог на прибыль         НДС       НДФЛ         овый (по налогу на прибыль) учет производственных операций         Выпуск продукции, услуг       Переделы         производственных и общехозяйственных расходов         основного и вспомогательного производственных расходов на основного и вспомогательного производственных расходов         Осцепроизводственных и общехозяйственных расходов         Осцепроизводственных и общехозяйственных расходов |  |  |  |  |
|                                                |                                                                                                    |  |  |  |  |
|                                                | < Назад Далее > <b>ОК</b> Записать Закрыть                                                                                                    |  |  |  |  |

Нажимаем на гиперссылку «Методы распределения общепроизводственных и общехозяйственных расходов».

| 🚺 Методы распределения общепроизводственных и общехозяйственных расходов            |                   |  |  |  |
|-------------------------------------------------------------------------------------|-------------------|--|--|--|
| Действия • 🔄 Добавить 🐮 🔩 🦉 🔜 (++) 🏹 🐚 🖷 • 🌾 🔯 ?                                    |                   |  |  |  |
| Период • Организация Счет з Счет зат Подразделение Статья затрат База распределения | Список статей зат |  |  |  |

В регистре сведений «Методы распределения общепроизводственных и общехозяйственных расходов» устанавливается база распределения расходов.

Нажимаем на кнопку Шабавить на командной панели регистра. В графе «Период» указываем дату, с которой начинает действовать новый способ распределения. В нашем примере это будет 01.10.2008.

Для разных видов общепроизводственных и общехозяйственных расходов можно при необходимости устанавливать способ распределения с точностью до подразделения и статьи затрат. Если такой необходимости нет, можно установить один общий способ распределения для всех видов расходов. При этом не нужно указывать счета затрат, подразделение и статью затрат.

| 🎁 Me  | И методы распределения общепроизводственных и общехозяйственных расходов |             |        |          |               | _ 🗆 ×         |                    |                    |
|-------|--------------------------------------------------------------------------|-------------|--------|----------|---------------|---------------|--------------------|--------------------|
| Дейст | Действия 🗸 🔄 Добавить 🛬 🔩 🥰 🔜 😝 🏹 🖆 🖷 - 🌾 🔃 ?                            |             |        |          |               |               |                    |                    |
|       | <b>D</b> eevee -                                                         | 0           | C      | C        | <b>D</b>      | C             | <b>F</b>           | C                  |
|       | Период •                                                                 | Организация | CHET 3 | счет зат | подразделение | статья затрат | ваза распределения | Список статей затр |
|       | 01.10.2000                                                               | 1 лаз-алмаз |        |          |               |               | прямые затраты     |                    |
|       |                                                                          |             |        |          |               |               |                    |                    |
|       |                                                                          |             |        |          |               |               |                    |                    |
| <     |                                                                          |             |        |          |               |               |                    | >                  |
|       |                                                                          |             |        |          |               |               |                    |                    |

Выбираем базу распределения – «Прямые затраты». Закрываем регистр. Переходим на закладку «Выпуск продукции, услуг».

| 🖂 Учетная политика организаций * 🛛 🔤 🗋                                                                                                    |
|----------------------------------------------------------------------------------------------------|
| Действия 🗸 🛃 🔯 🤗                                                                                                    |
| Действия - → № № ?<br>Организация: Глаз-алмаз … へ<br>Применяется с: 01.01.2008 по 31.12.2008<br>Система налогообложения: Общая … ЕНВД для отдельных видов деятельности<br>Бухгалтерский учет Производство Налог на прибыль НДС НДФЛ ФСС<br>Бухгалтерский и налоговый (по налогу на прибыль) учет производственных операций<br>Счета 20, 23 Счета 25, 26 Выпуск продукции, услуг Переделы<br>Способ учета выпуска: Сиспользованием счета 40 …<br>При ведении учета плановой себестоимости и ее отклонений выбирается способ<br>"С использованием счета 40".<br>Отклонение фактической себестоимости от плановой включается в себестоимость<br>готовой продукции и услуг, независимо от способа учета выпуска |
|                                                                                                    |
| < Назад Далее > ОК Записать Закрыты                                                                                                    |

Выпуск готовой продукции может учитываться по нормативной (плановой) себестоимости – с использованием счета 40 «Выпуск продукции (работ, услуг)», либо по фактической производственной себестоимости непоматериаловвенно на счете 20 «Основное производство» без использования счета 40.

Мы будем учитывать выпуск готовой продукции первым способом – «с использование счета 40». При этом на закладке «Переделы» в поле «Последовательность переделов» по умолчанию устанавливается способ последовательности закрытия счетов затрат – «Задается вручную».

Для указания порядка подразделений вручную предназначен документ «Установка порядка подразделений для закрытия счетов затрат», который можно открыть с помощью гиперссылки.

Для создания нового документра нажимаем на кнопку Шабавить. Автоматически заполнить табличную часть всеми подразделениями организации можно с помощью кнопки «Заполнить».

| 👼 Установка порядка подразд: Новый * 🔔 🔲 🗙 |
|--------------------------------------------|
| Действия 🗸 💽 🔛 🎦 🌇 Перейти 🗸 ? 🎽           |
| Номер: от: 01.10.2008 0:00:00 🖽            |
| Организация: Глаз-алмаз 🔾                  |
| Порядок закрытия                           |
| 🔄 🔄 🛃 🦉 🔜 👔 🌲 🔮 🛃 Заполнить 🗸              |
| Порядок Подразделение                      |
| 1 Производственный участок                 |
| 2 Торговый отдел                           |
| 3 Администрация                            |
|                                            |
|                                            |
|                                            |
|                                            |
| Ответственный:                             |
| Комментарий:                               |
| ОК Записать Закрыть                        |

Последовательность подразделений устанавливается с помощью кнопок 1 .

Устанавливаем следующую последовательность: Производственный участок, Торговый отдел, Администрация. Кнопкой «ОК» сохраняем и закрываем документ.

Закрываем журнал документов «Установка порядка подразделений для закрытия счетов».

Переходим на закладку «Налог на прибыль» учетной политики.

| 🖂 Учетная политика организаций * 📃 🗌 🗙                                                                                                    |                                            |  |  |
|----------------------------------------------------------------------------------------------------|--------------------------------------------|--|--|
| Действия 🗸 🛃                                                                                                    | ?                                          |  |  |
| Организация:<br>Применяется с:                                                                                                    | Глаз-алмаз Q<br>01.01.2008 🔲 по 31.12.2008 |  |  |
| Система налогообложения: Общая ЕНВД для отдельных видов деятельности<br>Бухгалтерский учет Производство Налог на прибыль НДС НДФЛ ФСС                                                                                                    |                                            |  |  |
| Учет доходов и расходов в целях налогообложения прибыли           Способ оценки стоимости МПЗ:         ФИФО           Оценка стоимости материально-производственных запасов при выбытии (ст.268 НК РФ)                                                                                                    |                                            |  |  |
| Расходы по налогам с ФОТ учитываются: На счетах расходов на оплату труда<br>Суммы налогов и сборов, база начисления которых – расходы по оплате труда, включаются в<br>состав текущих расходов также, как расходы по оплате труда, или особым образом,<br>указанным в регистре сведений «Соответствия счетов БУ и НУ».               |                                            |  |  |
| Расходы по амортизационной премии учитываются:<br>На счетах расходов по амортизационной премии Суммы амортизационной премии, включаются в состав текущих расходов также, как расходы по амортизации, или особым образом, указанным в документах «Принятие к учету ОС», «Модернизация ОС». <u>Установить ставки налога на прибыль</u> |                                            |  |  |
|                                                                                                    | < Назад Далее > <b>ОК</b> Записать Закрыть |  |  |

Здесь устанавливается порядок учета доходов и расходов в целях налогообложения прибыли. Способ оценки стоимости МПЗ оставляем без изменения – «ФИФО».

В поле «Расходы по налогам с ФОТ учитываются» необходимо выбрать вариант учета расходов по налогам с фонда оплаты труда. На выбор предлагается два варианта: - на счетах расходов на оплату труда;

- на счетах, соответствующих счетам бухгалтерского учета.

Первый вариант выбирается в том случае, если расходы по налогам с ФОТ и расходы на оплату труда относятся на одни и те же затраты.

Если же затраты на оплату труда относятся на одни и те же затраты.

Если же затраты на оплату труда относятся на прямые расходы, а затраты по выплате взносов в ПФР – на косвенные расходы, то следует выбрать второй вариант.

Оставляем вариант – «На счетах расходов на оплату труда».

Расходы по амортизационной премии могут учитываться на счетах расходов по амортизации или на счетах расходов по амортизационной премии.

Налогоплательщики имеют право включать в состав расходов отчетного периода расходы на капитальные вложения (амортизационную премию) в размере не более 10% первоначальной стоимости основных материаловв.

Использование права на формирование суммы амортизационной премии по основным материаловвам должно быть закреплено в учетной политике амортизации.

Согласно письму Минфина РФ № 03-03-02/230 при использовании налогоплательщиком права на формирование амортизационной премии по основным материаловвам, сумма амортизационной премии в полном объеме подлежит учету в составе косвенных расходов.

Первый способ предназначен для поддержания прошлых периодов, в которых допускалось включение расходов по амортизационной премии в состав прямых расходов. Оставляем значение, установленное по умолчанию – «На счетах расходов по амортизационной премии».

Здесь же можно установить ставки налога на прибыль (нажимаем на соответствующую гиперссылку). Нажимаем кнопку

| 🖂 Ставки налога на прибыль: Ставк: * 🔔 🔲 🗙 |        |          |         |
|--------------------------------------------|--------|----------|---------|
| Действия 🗸 📑 🔯 🎼 ?                         |        |          |         |
| Период: 01.01.2008 🖽                       |        |          |         |
| Организация: Глаз-алмаз 🗙                  |        |          | ×       |
| Ставки налога на прибыль                   |        |          |         |
| В федеральный бюджет:                      |        | 6,50 %   |         |
| В бюджет субъекта РФ:                      | 1      | 7,50 %   |         |
| В местный бюджет:                          | 0.00 % |          |         |
|                                            | ОК     | Записать | Закрыть |

Устанавливаем период – 01.01.2008. Организация – «Глаз-алмаз». Ставки налога: в федеральный бюджет – 6,5%; в бюджет субъекта РФ – 17,5%. Кнопкой «ОК» сохраняем ставки налога на прибыль. Закрываем регистр сведений. Переходим на закладку «НДС».

| 🗠 Учетная политика организаций * 🛛 🔤 🗙           |                                    |  |  |  |
|--------------------------------------------------|------------------------------------|--|--|--|
| Действия 🗸 🛃 🔯 🧐                                 |                                    |  |  |  |
| Организация: Глаз-алмаз                          | ۹                                  |  |  |  |
| Применяется с: 01.01.2008 🖽 по 31.1              | 2.2008                             |  |  |  |
| Система налогообложения: Общая ЕНЕ               | Д для отдельных видов деятельности |  |  |  |
| Бухгалтерский учет Производство Налог на прибыль | НДС НДФЛ ФСС                       |  |  |  |
| Упрощенный учет НДС                              |                                    |  |  |  |
| Учет НДС Учет расчетов Суммовые разницы Без      | НДС и 0%                           |  |  |  |
| Налоговый период:                                | вартал                             |  |  |  |
| Момент определения налоговой базы:               | о отгрузке                         |  |  |  |
| Начислять НДС по отгрузке без перехода права со  | бственности                        |  |  |  |
| Организация осуществляет реализацию без НДС и    | лисНДС0%                           |  |  |  |
|                                                  |                                    |  |  |  |
|                                                  |                                    |  |  |  |
|                                                  |                                    |  |  |  |
|                                                  |                                    |  |  |  |
|                                                  |                                    |  |  |  |
|                                                  |                                    |  |  |  |
| <                                                | Назад Далее > ОК Записать Закрыть  |  |  |  |

В конфигурации появилась возможность упрощенного учета НДС. При установке флага «Упрощенный учет НДС» данные для книг покупок и продаж будут формироваться при проведении документов поступления и реализации товаров (работ, услуг).

При этом операции с особым учетом НДС (реализация без НДС и по ставке 0% и др.) можно будет отразить ручными записями книг покупок и продаж, так как автоматически они учитываться не будут.

Флаг не устанавливаем.

Начиная с 2008 года в соответствии с изменениями в НК в качестве налогового периода используется налоговый период «Квартал».

На закладке «Учет НДС» оставляем все без изменений.

Переходим на закладку «Учет расчетов».

| 🗠 Учетная политика организаций * 🛛 🔤 🗙                                                                                                    |  |  |  |
|----------------------------------------------------------------------------------------------------|--|--|--|
| Действия - 🛃 🔯 👔 🕐                                                                                                    |  |  |  |
| Организация:     Глаз-алмаз     Q       Применяется с:     01.01.2008     по 31.12.2008       Система налогообложения:     Общая     ЕНВД для отдельных видов деятельности |  |  |  |
| Бухгалтерский учет Производство Налог на прибыль НДС НДФЛ ФСС                                                                                                    |  |  |  |
| Упрощенный учет НДС                                                                                                    |  |  |  |
| Учет НДС Учет расчетов Суммовые разницы Без НДС и 0%<br>Порядок учета расчетов с поставщиками                                                                              |  |  |  |
| Сначала оплачиваются ценности, по которым НДС может быть принят к вычету                                                                                                   |  |  |  |
| Порядок учета расчетов с покупателями                                                                                                    |  |  |  |
| Сначала оплачиваются ценности, реализованные по ставке НДС 0%                                                                                                    |  |  |  |
| < Назад Далее > ОК Записать Закрыть                                                                                                    |  |  |  |

В разделе «Порядок учета расчетов с поставщиками» требуется выбрать последовательность оплаты. Выбираем вариант «Сначала оплачиваются ценности, по которым НДС может быть принят к вычету».

В разделе «Порядок учета расчетов с покупателями» флаг «Сначала оплачиваются ценности, реализованные по ставке НДС 0%» не устанавливаем.

В нашем примере не будет расчетов в условных единицах, поэтому закладку «Суммовые разницы» оставляем без изменения.

| 🗠 Учетная политика организаций * 🛛 🔤 🗙                                                                                                    |  |  |  |
|----------------------------------------------------------------------------------------------------|--|--|--|
| Действия - 🛃 🐼 🌚 🥐                                                                                                    |  |  |  |
| Организация: Глаз-алмаз                                                                                                    |  |  |  |
| Применяется с: 01.01.2008 🖽 по 31.12.2008                                                                                                    |  |  |  |
| Система налогообложения: Общая ЕНВД для отдельных видов деятельности                                                                                                    |  |  |  |
| Бухгалтерский учет Производство Налог на прибыль НДС НДФЛ ФСС                                                                                                    |  |  |  |
| Упрощенный учет НДС                                                                                                    |  |  |  |
| Учет НДС Учет расчетов Суммовые разницы Без НДС и 0%                                                                                                    |  |  |  |
| Суммовые разницы при начислении НДС                                                                                                    |  |  |  |
| Счета-фактуры по расчетам в у.е. формировать в рублях                                                                                                    |  |  |  |
| <ul> <li>Выписывать отдельные счета-фактуры на суммовые разницы</li> </ul>                                                                                                    |  |  |  |
| Если флаг установлен, учитываются только положительные суммовые разницы по<br>начислению. Регистрация отдельных счетов-фактур на такие суммовые разницы<br>производится специальной обработкой. |  |  |  |
| Учитывать положительные разницы Учитывать отрицательные разницы                                                                                                    |  |  |  |
| Суммовые разницы при определении вычетов по НДС                                                                                                    |  |  |  |
| Учитывать положительные разницы Учитывать отрицательные разницы                                                                                                    |  |  |  |
| < Назад Далее > ОК Записать Закрыть                                                                                                    |  |  |  |

Переходим на закладку «Без НДС и 0%». На ней также оставляем все без изменений. Открываем закладку «НДФЛ» учетной политики».

| 🖂 Учетная политика организаций 📃 🗌 🗙 |                                            |  |  |
|--------------------------------------|--------------------------------------------|--|--|
| Действия - 🛃 🔯 🧐 🥐                   |                                            |  |  |
| Организация: Гла                     | аз-алмаз Q                                 |  |  |
| Применяется с: 01.                   | .01.2008 🔲 по 31.12.2008                   |  |  |
| Система налогообложения: Об          | щая EHBД для отдельных видов деятельности  |  |  |
| Бухгалтерский учет Производ          | дство Налог на прибыль НДС НДФЛ ФСС        |  |  |
| Стандартные вычеты применя           | ются:                                      |  |  |
| Нарастающим итогом в течен           | ие налогового периода                      |  |  |
|                                      |                                            |  |  |
|                                      |                                            |  |  |
|                                      |                                            |  |  |
|                                      |                                            |  |  |
|                                      |                                            |  |  |
|                                      |                                            |  |  |
|                                      |                                            |  |  |
|                                      |                                            |  |  |
|                                      |                                            |  |  |
|                                      | < Назад Далее > <b>ОК</b> Записать Закрыть |  |  |

На закладке «НДФЛ» предусмотрено два варианта применения стандартных вычетов:

«Стандартные вычеты применяются нарастающим итогом в течение налогового периода» - в этом случае вычеты, на которые имеет право работник с начала года по месяц исчисления налога, применяются к налоговой базе, исчисленной нарастающим итогом за год;

«Стандартные вычеты применяются в пределах месячного дохода налогоплательщика» - в этом случае вычеты, на которые имеет право работник в каждом месяце налогового периода. Применяются к налоговой базе, начисленной за этот месяц (этот вариант соответствует положениям письма Минфина РФ от 7 октября 2004 г. № 03-05-01-04/41). Оставляем первый вариант.

Допускается изменять налоговую политику текущего налогового периода в течении года, после этого при исчислении НДФЛ за очередной месяц налогового периода будут пересчитаны суммы предоставленных вычетов, а также суммы налога за предыдущие месяцы.

На закладке «ФСС» организации, применяющие специальные налоговые режимы, могут установить флаг для расчета добровольных взносов в фонд социального страхования.

| 🖂 Учетная политика организаций 📃 🗌 🗙                                                                                                    |  |  |  |  |
|----------------------------------------------------------------------------------------------------|--|--|--|--|
| Действия 🗸 🛃 😨                                                                                                    |  |  |  |  |
| Организация: Глаз-алмаз                                                                                                    |  |  |  |  |
| Применяется с: 01.01.2008 🖾 по 31.12.2008                                                                                                    |  |  |  |  |
| Система налогообложения: Общая ЕНВД для отдельных видов деятельности                                                                                                    |  |  |  |  |
| Бухгалтерский учет Производство Налог на прибыль НДС НДФЛ ФСС                                                                                                    |  |  |  |  |
| Уплачиваются добровольные взносы в фонд социального страхования                                                                                                    |  |  |  |  |
| Уплачиваются добровольные взносы в фонд социального страхования<br>Организации, применяющие спецрежимы, вправе добровольно уплачивать в Фонд<br>социального страхования РФ страховые взносы на социальное страхование работников на<br>случай временной нетрудоспособности (ст.3 Федерального закона N 190-ФЗ от 31.12.2002) |  |  |  |  |
| < Назад Далее > <b>ОК</b> Записать Закрыть                                                                                                    |  |  |  |  |

Кнопкой «ОК» сохраняем данные учетной политики.

Кроме учетной политики для целей бухгалтерского и налогового учета в программе поддерживается возможность настройки учетной политики по персоналу (пункт меню «Предприятие – Учетная политика – Учетная политика (по персоналу)»).

| 🖞 Учетная политика организаций по персоналу 📃 🗌 🗙 |                                           |                                                                        |  |  |
|---------------------------------------------------|-------------------------------------------|------------------------------------------------------------------------|--|--|
| Действия - 🔄 Добавить 🖆 🛃 🦉 🏹 🖆 🇃 - 🏹 🗋 ?         |                                           |                                                                        |  |  |
| Организация                                       | Поддержка внутреннего<br>совместительства | При начислении НДФЛ Принимать исчисленный налог к учету как удержанный |  |  |
|                                                   |                                           |                                                                        |  |  |
| Нажимаем на кнопки Собавить                       |                                           |                                                                        |  |  |

85

| 🖂 Учетная политика по персоналу * 🛛 🗙 🗙                                  |      |  |  |
|--------------------------------------------------------------------------|------|--|--|
| Действия 🗸 🛃 💽 🌆 🥐                                                       |      |  |  |
| Организация: Глаз-алмаз                                                  | Q    |  |  |
| Параметры учетной политики                                               |      |  |  |
| <ul> <li>Поддержка внутреннего совместительства</li> </ul>               |      |  |  |
| ■ При начислении НДФЛ принимать исчисленный налог к учету как удержанный |      |  |  |
| ОК Записать Зак                                                          | фыть |  |  |

«Поддержка внутреннего совместительства» - возможность принять работника по внутреннему совместительству. Флаг устанавливаем.

«При начислении НДФЛ принимать исчисленный налог к учету как удержанный» - применяется для предприятий, выплачивающих заработную плату вовремя – флаг также устанавливаем. При этом упрощается учет НДФЛ, то есть НДФЛ удержанный принимается равным НДФЛ начисленному.

Кнопкой «ОК» сохраняем учетную политику по персоналу.

После окончания проверки с помощью «Стартового помощника» можно перейти к общим настройкам конфигурации или ввести сведения еще об одной организации.

Переходим к общим настройкам конфигурации (ссылка «Далее» или стрелка 😕).

#### 3.9. Складской учет

Настройки параметров конфигурации устанавливаются профессиональным бухгалтером совместно с руководителем и ведущими менеджерами в соответствии с принятой на предприятии учетной политикой. От этих параметров зависит детальность учета.

На странице «Складской учет» устанавливаем переключатель в положение «Вести количественно-суммовой учет по складам». При этом можно будет получать дополнительную аналитику по товарно-материальным ценностям, как в количественном, так и в суммовом выражении по разным складам.

| 🏁 Стартовый помощник                                                                                                    | _ 윤 ×                                                                                                    |
|----------------------------------------------------------------------------------------------------|----------------------------------------------------------------------------------------------------|
| Старт<br>Сведения об организации                                                                                                    | Складской учет                                                                                                    |
| Общие сведения<br>Банковский счет<br>Учетная политика                                                                                            |                                                                                                    |
| Подразделения<br>Контактная информация<br>Ответственные лица                                                                                     | • Не вести учет по складам (текущее значение)<br>Не устанавливать аналитику по складам на счетах учета товарно-материальных ценностей (10, 41 и т.д.).                                                                                                    |
| проверка<br>Общие настройки<br>Складской учет<br>Учеттары<br>Настройки пользователя<br>Основные настройки<br>Значения для подстановки<br>Готово! | <ul> <li>Вести только количественный учет по складам</li> <li>Установить аналитику по складам, учет остатков по складам вести только в количественном выражении<br/>(стоимость товарно-материальных ценностей для всех складов будет единой).</li> <li>Вести количественно-суммовой учет по складам</li> <li>Установить аналитику по складам, вести количественно-суммовой учет по складам (стоимость<br/>товарно-материальных ценностей на разных складах может отличаться).</li> </ul> |
|                                                                                                    | Дополнительная информация <ul> <li>Параметры аналитического учета ТМЦ можно изменить в форме настройки параметров учета (меню "Предприятие" - "Настройка параметров учета")</li> <li>Назад Далее </li> </ul>                                                                                                    |

Для перехода к следующему разделу нажимаем на ссылку «Далее» или на стрелку 😕.

## 3.10. Учет возвратной тары. Настройка параметров учетов

Для учета возвратной тары здесь можно установить переключатель в положение «Да», что позволит показывать в документах необходимые реквизиты.

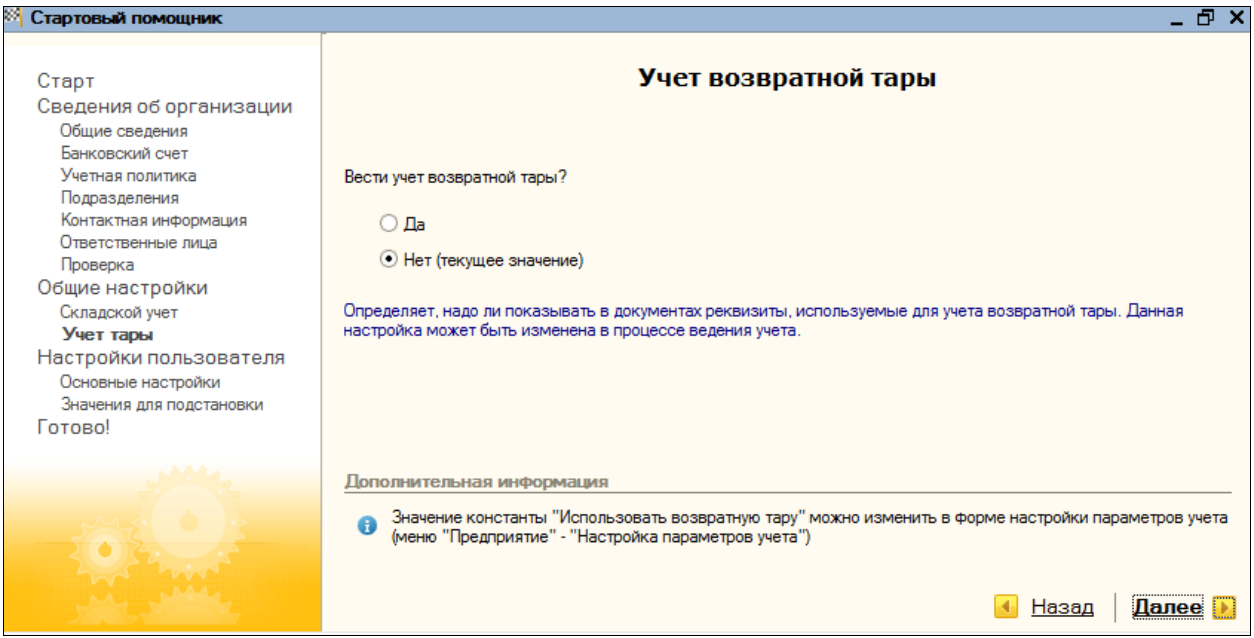

Оставим текущее значение («Нет»).

Изменить настройки параметров учета можно, выбрав пункт меню «Предприятие – Настройки параметров учета».

| Настройка параметров учета Х |                                                                     |            |              |         |   |
|------------------------------|---------------------------------------------------------------------|------------|--------------|---------|---|
| Запасы                       | Запасы                                                              |            |              |         |   |
| Товары в рознице             | Счета: 10 «Материалы», 41 «Товары», 43 «Готовая пр                  | одукци     | ія» и д      | p.      |   |
| Денежные средства            |                                                                     |            | <b>DO 03</b> |         |   |
| Расчеты с контрагентами      | Ведется учет возвратной тары                                        |            |              |         |   |
| Расчеты с персоналом         |                                                                     |            |              |         |   |
| Производство                 | Учет запасов всегда ведется по номенклатуре (наименованиям запасов) |            |              | -       |   |
| НДС                          |                                                                     | БУ         | ну           |         |   |
|                              | Ведется учет по партиям (документам поступления):                   | ✓          | ✓            |         |   |
|                              | Учет по складам (местам хранения):                                  |            |              |         |   |
|                              | Не ведется                                                          | $\bigcirc$ | $\bigcirc$   |         |   |
|                              | Ведется по количеству                                               | $\bigcirc$ | $\bigcirc$   |         |   |
|                              | Ведется по количеству и сумме                                       | ۲          |              |         |   |
|                              |                                                                     |            | ок           | Закрыть | ? |

Здесь устанавливаются параметры учета материально-производственных запасов для целей бухгалтерского и налогового учета.

Переходим на закладку «Товары в рознице». Устанавливаем все флаги – для использования оборотной аналитики по номенклатуре и для учета товаров в разрезе ставок НДС.

| 🚱 Настройка параметров учета 🛛 🗙 |                         |                                                                         |  |  |  |
|----------------------------------|-------------------------|-------------------------------------------------------------------------|--|--|--|
|                                  | Запасы                  | Товары в рознице                                                        |  |  |  |
|                                  | Товары в рознице        | Счет 41.12 «Товары в розничной торговле (в НТТ по продажной стоимости)» |  |  |  |
|                                  | Денежные средства       |                                                                         |  |  |  |
|                                  | Расчеты с контрагентами | Дополнительно ведется аналитический учет:                               |  |  |  |
|                                  | Расчеты с персоналом    | ✓ По номенклатуре (обороты) ✓ По ставкам НЛС                            |  |  |  |
|                                  | Производство            |                                                                         |  |  |  |
|                                  | НДС                     |                                                                         |  |  |  |
|                                  |                         |                                                                         |  |  |  |
|                                  |                         |                                                                         |  |  |  |
|                                  |                         |                                                                         |  |  |  |
|                                  |                         |                                                                         |  |  |  |
|                                  |                         |                                                                         |  |  |  |
|                                  | ОК Закрыть ?            |                                                                         |  |  |  |

На закладке «Расчеты с контрагентами» устанавливается, нужно ли вести аналитический учет расчетов с контрагентами в разрезе документов. Флаг устанавливать не будем.

| Настройка параметров уч | ета* Х                                                                                                    |  |  |  |  |
|-------------------------|----------------------------------------------------------------------------------------------------|--|--|--|--|
| Запасы                  | Расчеты с контрагентами                                                                                        |  |  |  |  |
| Товары в рознице        | Счет 60 «Расчеты с поставщиками и подрядчиками» и др.                                                          |  |  |  |  |
| Денежные средства       | Учет расчетов с контрагентами всегла велется по контрагентам и договорам                                       |  |  |  |  |
| Расчеты с контрагентами | Дополнительно ведется аналитический учет:                                                                      |  |  |  |  |
| Расчеты с персоналом    | По документам расчетов                                                                                         |  |  |  |  |
| Производство            | Срок оплаты покупателей, дней: 30                                                                              |  |  |  |  |
| НДС                     | Срок, после которого долг покупателей считается просроченным,<br>если другой срок не установлен в договоре     |  |  |  |  |
|                         | Срок оплаты поставщикам, дней: 30                                                                              |  |  |  |  |
|                         | Срок, после которого наш долг поставщикам считается просроченным,<br>если другой срок не установлен в договоре |  |  |  |  |
|                         |                                                                                                    |  |  |  |  |
|                         |                                                                                                    |  |  |  |  |
|                         | ОК Закрыть ?                                                                                                   |  |  |  |  |

На закладке «Расчеты с персоналом» определяем, как будут отражаться расчеты по оплате труда: свободными проводками («Свободно по всем работникам») или в разрезе работников («По каждому работнику»).

| Настройка параметров уч | ета* Х                                               |
|-------------------------|------------------------------------------------------|
| Запасы                  | Расчеты с персоналом                                 |
| Товары в рознице        | Счет 70 «Расчеты с персоналом по оплате труда» и др. |
| Денежные средства       | Аналитический учет расчетов с персоналом велется:    |
| Расчеты с контрагентами | <ul> <li>По каждому работнику</li> </ul>             |
| Расчеты с персоналом    | Сводно по всем работникам                            |
| Производство            |                                                      |
| НДС                     |                                                      |
|                         |                                                      |
|                         |                                                      |
|                         |                                                      |
|                         |                                                      |
|                         |                                                      |
|                         |                                                      |

Переходим на закладку «Производство». Здесь требуется указать тип цен плановой себестоимости номенклатуры, которой будет использоваться в документах, отражающих выпуск продукции.

| Запасы                  | Производ          | ство                                                                                             |  |  |  |  |  |  |
|-------------------------|-------------------|--------------------------------------------------------------------------------------------------|--|--|--|--|--|--|
| Товары в рознице        |                   | ······································                                                           |  |  |  |  |  |  |
| Денежные средства       | Тип плановых цен: |                                                                                                  |  |  |  |  |  |  |
| Расчеты с контрагентами |                   | плановые цены, соответствующие выоранному<br>типу, будут подставляться по умолчанию в документы: |  |  |  |  |  |  |
| Расчеты с персоналом    |                   | "Акт об оказании производственных услуг".                                                        |  |  |  |  |  |  |
| Производство            | -                 |                                                                                                  |  |  |  |  |  |  |
| ндс                     |                   |                                                                                                  |  |  |  |  |  |  |
|                         |                   |                                                                                                  |  |  |  |  |  |  |
|                         |                   |                                                                                                  |  |  |  |  |  |  |
|                         |                   |                                                                                                  |  |  |  |  |  |  |
|                         |                   |                                                                                                  |  |  |  |  |  |  |
|                         |                   |                                                                                                  |  |  |  |  |  |  |
|                         |                   | ОК Закрыть                                                                                       |  |  |  |  |  |  |

С помощью кнопки выбора — открываем справочник «Типы цен номенклатуры». Далее с помощью кнопки Собавить добавляем значения справочника, как представлено на рисунке:

| 🛅 Элемент Типы    | цен номенклатуры: Новый * 📃 🗌 🗙               |
|-------------------|-----------------------------------------------|
| Действия 🗸 🛛 🛃    | 🛛 💺 Перейти 🗸 🍕 Советы 🕐                      |
| Наименование:     | Закупочная Код:                               |
| по умолчанию:     | руб Цены включают НДС                         |
| Порядок округле   | ния цен                                       |
| Метод округления: | По арифметическим правилам Округлять до: 0.01 |
| Комментарий:      |                                               |
|                   | ОК Записать Закрыть                           |

Кнопкой «ОК» сохраняем данные. И с помощью кнопки выбираем данный элемент в качестве типа цен плановой себестоимости номенклатуры.

С помощью кнопки «ОК» сохраняем настройки параметров учета.

Переходим на следующую «страничку» (ссылка «Далее» или стрелка 🕨).

#### 3.11. Основные настройки пользователя

В этом разделе устанавливаются основные настройки пользователя.

Флаг «Запрашивать подтверждение при выходе из программы» позволяет предотвратить случайное закрытие программы. Устанавливаем его.

Флаг «Печать документов без предварительного просмотра» устанавливать не будем. Флаг «Показывать в документах счет учета» - оставляем.

Установленный флаг «Учет по всем организациям» означает, что данный пользователь сможет выбирать любую организацию при заполнении документа, содержащего соответствующее поле.

Документы будут отражаться в налоговом учете – флаг в соответствующей строке не устанавливаем. Налоговый учет предназначен для расчета налога на прибыль и в программе ведется автоматически по настройкам, заданным профессиональным бухгалтером.

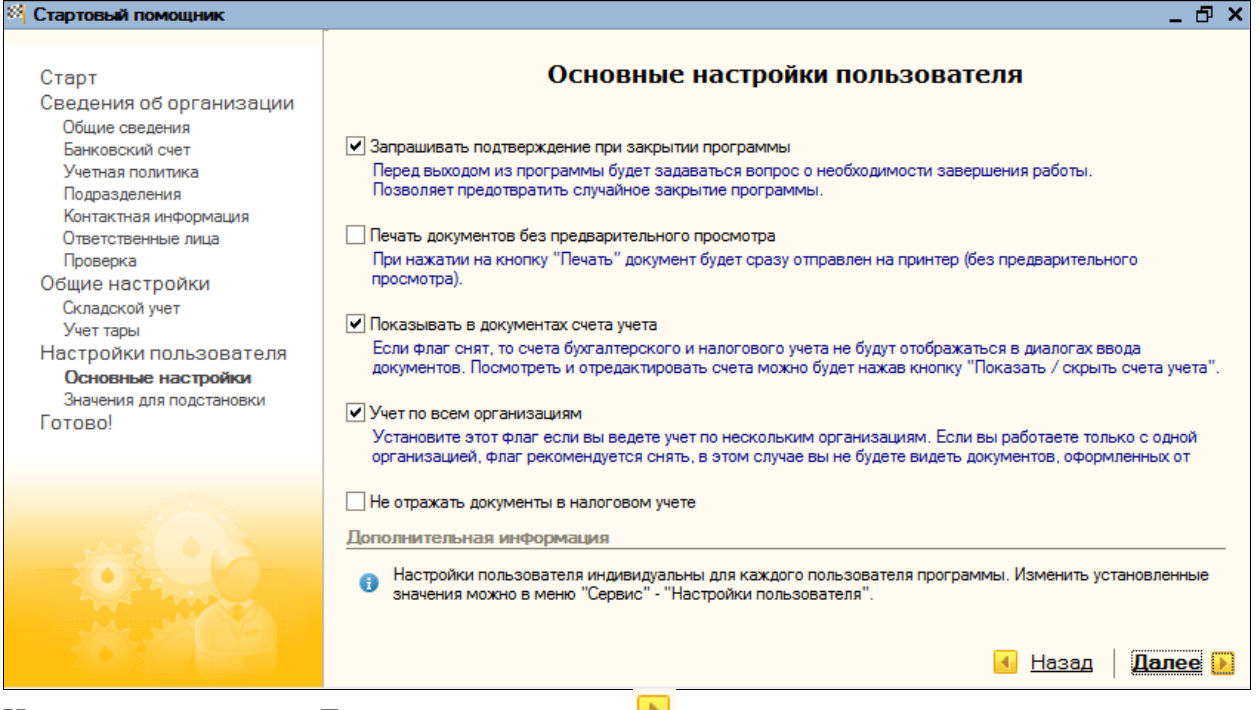

Нажимаем на ссылку «Далее» или на стрелку 🟓 для перехода к следующему разделу. Значения для подстановки по умолчанию и завершение работы стартового помощника

Значения для подстановки по умолчанию используются при заполнении документов и справочников.

Основная организация – «Глаз-алмаз».

Основная валюта взаиморасчетов - «руб.».

Основная ставка НДС – 18%.

Основной склад - «Основной склад».

Основной тип цен продажи – «Оптовый» (валюта цены по умолчанию – рубль; флаг «Цены включают НДС не устанавливаем»; порядок округления цен – «По арифметическим правилам; округлять до 0,01).

Основная единица измерения – «Штука».

| 🛅 Элемент Классификато                                                                                                    | орединициз:Новый *                                                                                                    | _ 🗆 ×                                                                                                    |
|----------------------------------------------------------------------------------------------------|----------------------------------------------------------------------------------------------------|----------------------------------------------------------------------------------------------------|
| Действия - 🛛 🛃 🔯                                                                                                    | ?) 🗳 Советы                                                                                                    |                                                                                                    |
| Краткое наименование: шт<br>Полное наименование: Шту                                                                                                    | Код                                                                                                    |                                                                                                    |
|                                                                                                    | ОК Записать                                                                                                    | Закрыть                                                                                                    |
| 🕅 Стартовый помощник                                                                                                    |                                                                                                    | _ & ×                                                                                                    |
| Старт<br>Сведения об организации<br>Общие сведения<br>Банковский счет<br>Учетная политика<br>Подразделения<br>Контактная информация<br>Ответственные лица<br>Проверка<br>Общие настройки<br>Складской учет<br>Учет тары<br>Настройки пользователя<br>Основные настройки<br>Значения для подстановки<br>Готово! | Значени<br>Основная организация:<br>Основная валюта взаиморасчетов:<br>Основная ставка НДС:<br>Основной склад:<br>Основной тип цен продажи:<br>Основная единица измерения: | я для подстановки по умолчанию<br>Глаз-алмаз … ×<br>руб ×<br>18% … ×<br>Основной склад … ×<br>Оптовая … ×                                |
|                                                                                                    | Дополнительная информация<br>() Настройки пользователя инд<br>значения можно в меню "Сер                                                                                   | ивидуальны для каждого пользователя программы. Изменить установленные<br>вис" - "Настройки пользователя".<br><u>Назад</u> Далее <b>)</b> |

Настройки пользователя устанавливаются индивидуально для каждого пользователя программы. Изменить или дополнить значения можно через пункт меню «Сервис – Настройки пользователя».

| 🧮 Настройки пользователя: Не авторизован             | _ 🗆 ×               |  |  |  |  |  |  |  |
|------------------------------------------------------|---------------------|--|--|--|--|--|--|--|
| Действия 🗸 🛃 🐼 💺 Перейти 🛪 👷 Группы пользова         | ателя 🍕 Советы ?    |  |  |  |  |  |  |  |
| Группа:                                              | x                   |  |  |  |  |  |  |  |
| Краткое имя: НеАвторизован                           | ٩                   |  |  |  |  |  |  |  |
| Полное имя: Не авторизован                           |                     |  |  |  |  |  |  |  |
| Физическое лицо:                                     | x Q                 |  |  |  |  |  |  |  |
| Настройки Адреса и телефоны                          |                     |  |  |  |  |  |  |  |
| Настройка                                            | Значение            |  |  |  |  |  |  |  |
| Основные значения для подстановки в документы и      |                     |  |  |  |  |  |  |  |
| 🕂 📶 Панель функций                                   |                     |  |  |  |  |  |  |  |
| — — Автозагрузка курсов валют при начале работы прог |                     |  |  |  |  |  |  |  |
| — — Запрашивать вид операции при вводе нового докум  |                     |  |  |  |  |  |  |  |
| Запрашивать подтверждение при закрытии програм       | . 🗸                 |  |  |  |  |  |  |  |
| Контроль корреспонденции счетов                      |                     |  |  |  |  |  |  |  |
| Основная дата начала отчетов                         |                     |  |  |  |  |  |  |  |
| Основной каталог файлов пользователя                 |                     |  |  |  |  |  |  |  |
| — Пароль администратора фискального регистратора     |                     |  |  |  |  |  |  |  |
| Пароль кассира фискального регистратора              |                     |  |  |  |  |  |  |  |
| — Печать документов без предварительного просмотра   |                     |  |  |  |  |  |  |  |
| — Показывать «Быстрое освоение» при начале работ     |                     |  |  |  |  |  |  |  |
| — Показывать в документах счета учета                |                     |  |  |  |  |  |  |  |
| — Показывать движения при проведении                 |                     |  |  |  |  |  |  |  |
|                                                      |                     |  |  |  |  |  |  |  |
|                                                      | ОК Записать Закрыть |  |  |  |  |  |  |  |

В поле «Краткое имя» указываем – «Севостьянов»; полное имя «Севостьянов А.Д.»

В поле «Физическое лицо» выбираем указанного сотрудника из справочника физических лиц путем нажатия на кнопку выбора. Нажимаем кнопку «Записать».

Настройки пользователя определяются на закладке «Настройки».

Открываем группу настроек «Основные значения для подстановки в документы и справочники» и заполняем их согласно идентичному рисунку:

| 🖹 Настройки пользователя: Севостьянов А.Д. *         | _ 🗆 ×               |  |  |  |  |  |  |  |  |  |
|------------------------------------------------------|---------------------|--|--|--|--|--|--|--|--|--|
| Действия 🗸 🛃 🐼 Перейти 🗸 🙎 Группы пользова           | теля 🗳 Советы ?     |  |  |  |  |  |  |  |  |  |
| Группа:                                              | X                   |  |  |  |  |  |  |  |  |  |
| Краткое имя: Севостъянов С                           |                     |  |  |  |  |  |  |  |  |  |
| Полное имя: Севостьянов А.Д.                         |                     |  |  |  |  |  |  |  |  |  |
| Физическое лицо: Севостьянов Алексей Дмитриевич      | x Q                 |  |  |  |  |  |  |  |  |  |
| Настройки Адреса и телефоны                          |                     |  |  |  |  |  |  |  |  |  |
| Настройка                                            | Значение ^          |  |  |  |  |  |  |  |  |  |
| Основные значения для подстановки в документы и      |                     |  |  |  |  |  |  |  |  |  |
| Не отражать документы в налоговом учете              |                     |  |  |  |  |  |  |  |  |  |
| Основная валюта взаиморасчетов                       | руб.                |  |  |  |  |  |  |  |  |  |
| Основная единица по классификатору                   | шт                  |  |  |  |  |  |  |  |  |  |
| Основная организация                                 | Глаз-алмаз          |  |  |  |  |  |  |  |  |  |
| — — Основная ставка НДС                              | 18%                 |  |  |  |  |  |  |  |  |  |
| Основное подразделение                               |                     |  |  |  |  |  |  |  |  |  |
| — — Основной ответственный                           | Севостьянов А.Д.    |  |  |  |  |  |  |  |  |  |
| — — Основной склад                                   | Основной склад      |  |  |  |  |  |  |  |  |  |
| — Основной тип цен продажи                           | Оптовая             |  |  |  |  |  |  |  |  |  |
| 🕂 📶 Панель функций                                   |                     |  |  |  |  |  |  |  |  |  |
| — — Автозагрузка курсов валют при начале работы прог |                     |  |  |  |  |  |  |  |  |  |
| — — Запрашивать вид операции при вводе нового докум  |                     |  |  |  |  |  |  |  |  |  |
| — Запрашивать подтверждение при закрытии програм     |                     |  |  |  |  |  |  |  |  |  |
| — – Контроль корреспонденции счетов                  |                     |  |  |  |  |  |  |  |  |  |
| Основная дата начала отчетов                         |                     |  |  |  |  |  |  |  |  |  |
| — — Основной каталог файлов пользователя             |                     |  |  |  |  |  |  |  |  |  |
| Пароль администратора фискального регистратора       |                     |  |  |  |  |  |  |  |  |  |
| — — Пароль кассира фискального регистратора          |                     |  |  |  |  |  |  |  |  |  |
| Печать документов без предварительного просмотра     |                     |  |  |  |  |  |  |  |  |  |
| — — Показывать «Быстрое освоение» при начале работ   |                     |  |  |  |  |  |  |  |  |  |
| Показывать в документах счета учета                  |                     |  |  |  |  |  |  |  |  |  |
| — Показывать движения при проведении                 |                     |  |  |  |  |  |  |  |  |  |
|                                                      | ОК Записать Закрыть |  |  |  |  |  |  |  |  |  |

На закладке «Контактная информация» можно указать адрес электронной почты пользователя.

Нажимаем на кнопку 😰 «Редактирование настроек пользователя БД». На вопрос программы о создании нового пользователя БД отвечаем «Да».

| Пользователь базы данных * Х                      |                                                                               |  |  |  |  |  |  |
|---------------------------------------------------|-------------------------------------------------------------------------------|--|--|--|--|--|--|
| 🚖 Скопировать настройки                           |                                                                               |  |  |  |  |  |  |
| Имя: Севостьянов                                  | Роли: 🛷 🗗                                                                     |  |  |  |  |  |  |
| Полное имя: Севостьянов А.Д.                      | <ul> <li>Бухгалтер (основная рабочая роль)</li> </ul>                         |  |  |  |  |  |  |
| <ul> <li>Аутентификация 1С:Предприятия</li> </ul> | Дополнительные возможности гл.оухгалт                                         |  |  |  |  |  |  |
| Пароль:                                           | Дополнительное право администрирования                                        |  |  |  |  |  |  |
| Подтверждение пароля:                             | Дополнительное право администрирован<br>Дополнительное право внешнего подключ |  |  |  |  |  |  |
| Показывать в списке выбора 🗹                      | Дополнительное право завершения работ                                         |  |  |  |  |  |  |
| Ayтентификация Windows                            | Дополнительное право открытия внешних                                         |  |  |  |  |  |  |
| Пользователь Windows: ×                           |                                                                               |  |  |  |  |  |  |
| Основной интерфейс: Полный ×                      |                                                                               |  |  |  |  |  |  |
| Основной язык: Русский ×                          |                                                                               |  |  |  |  |  |  |
|                                                   | ОК Отмена ?                                                                   |  |  |  |  |  |  |

Открывается диалоговое окно «Пользователь базы данных», в котором выбираем основной интерфейс – «Полный» и определяем доступные роли «Бухгалтер (основная рабочая роль)» и «Полные права». Кнопкой «ОК» сохраняем настройки пользователя базы данных и настройки пользователя.

| Для перехода к последн                                                                                                    | ему разделу нажимаем на ссылку «Далее» или на стрелку ២.                                                                                                    |
|----------------------------------------------------------------------------------------------------|----------------------------------------------------------------------------------------------------|
| 🕅 Стартовый помощник                                                                                                    | _ 🗗 🖌                                                                                                    |
| Старт<br>Сведения об организации<br>Общие сведения<br>Банковский счет<br>Учетная политика                                                             | Ввод основных сведений завершен<br>Вывести отчет о текущих настройках информационной базы<br>Отчет содержит информацию об основных настройках и сведения об организациях. Всем показателям отчета даны                                                                                        |
| подразделения<br>Контактная информация<br>Ответственные лица<br>Проверка<br>Общие настройки<br>Складской учет<br>Учет тары<br>Настройки подъзовате па | краткие пояснения, как их можно изменить при необходимости.<br>✓ Открыть встроенное пособие "Быстрое освоение"<br>Пособие построено в виде сквозного примера хозяйственной деятельности организации, с его помощью Вы сможете<br>быстро освоить основные приемы работы с «1С.Бухгалтерией 8». |
| Основные настройки<br>Значения для подстановки<br>Готово!                                                                                             |                                                                                                    |
|                                                                                                    | <u>Назад</u> <u>Готово!</u>                                                                                                    |

После установки соответствующих флагов, при нажатии на ссылку «Готово», будет сформирован отчет о текущих настройках информационной базы и откроется встроенное пособие «Быстрое освоение».

| А Отчет | о текущих настройках И                                                | Б                                                                                                  | _    |   | × |  |  |  |
|---------|-----------------------------------------------------------------------|----------------------------------------------------------------------------------------------------|------|---|---|--|--|--|
|         |                                                                       | Основные настройки информационной базы                                                             |      |   | ^ |  |  |  |
|         | На дату: 27 ноября 2008 г. 20:05:25<br>Пользователь: Севостьянов А.Д. |                                                                                                    |      |   |   |  |  |  |
|         | Содержание                                                            |                                                                                                    |      |   |   |  |  |  |
| ſ       | Сведения об органи<br>Глаз-алмаз<br>Общие настройки                   | зациях                                                                                             |      |   |   |  |  |  |
| Ð       | Организации                                                           |                                                                                                    |      |   |   |  |  |  |
| le      | Глаз-алмаз                                                            |                                                                                                    |      |   |   |  |  |  |
|         | Общие сведения                                                        |                                                                                                    |      | • |   |  |  |  |
|         | Устанавливается в справ                                               | зочнике "Организации" (меню "Предприятие" - "Организации")                                         |      |   |   |  |  |  |
|         | Наименование (краткое):                                               | Глаз-алмаз                                                                                         |      |   |   |  |  |  |
|         | Наименование (полное):                                                | ООО "Глаз-алмаз"                                                                                   |      |   |   |  |  |  |
|         | Юр. / физ. лицо:                                                      | Юр. лицо                                                                                           |      |   |   |  |  |  |
|         | Префикс:                                                              | TA3                                                                                                |      |   |   |  |  |  |
|         | ИНН                                                                   | 7732218569                                                                                         |      |   |   |  |  |  |
|         | кпп                                                                   | 773201001                                                                                          |      |   |   |  |  |  |
|         | Основной банковск                                                     | ий счет:                                                                                           |      | I |   |  |  |  |
|         | Устанавливается в справ                                               | зочнике ванковские счета (доступен из справочника организации по кнопке переити).                  |      | 1 |   |  |  |  |
|         |                                                                       | 81000070002214                                                                                     |      |   |   |  |  |  |
|         | Faure 40702                                                           | 810900010002214                                                                                    |      |   |   |  |  |  |
|         |                                                                       |                                                                                                    |      |   |   |  |  |  |
|         |                                                                       |                                                                                                    |      |   |   |  |  |  |
|         | ELAK 04452                                                            | 5225 нападили                                                                                      |      |   |   |  |  |  |
|         | Kopp cuer: 30101                                                      | 81040000000225 D8CYETOB                                                                            |      |   |   |  |  |  |
|         | Nopp. 0461. 30101                                                     |                                                                                                    |      |   |   |  |  |  |
|         | Учетная политика<br>Устанавливается в регис                           | тре сведений "Учетная политика (налоговый учет)"  (меню "Предприятие" - "Учетная политика" - "Учет | гная |   | ~ |  |  |  |
| <       |                                                                       |                                                                                                    |      | > | 2 |  |  |  |

#### 4. Ставки налога на прибыль

Заполнение данных регистра сведений Ставки по налогу на прибыль также относится к работам начального этапа заполнения информационной базы.

Поскольку ставки налога на прибыль могут отличаться в зависимости от региона, в котором расположена (зарегистрирована) та или иная организация, то данные заполняются для каждой организации в отдельности, а обратиться к регистру можно через меню кнопки **Перейти** справочника **Организации.** Это связано, в том числе и с тем, что его значения используются документов Закрытие месяца при расчете сумм проводок по расчетам по налогам на прибыль (согласно ПБУ 18/02).

#### 5. Счета и проводки

#### 5.1. Планы счетов

#### План счетов бухгалтерского учета

Одной из стадий учетного процесса является систематизация, обобщение и группировка информации, полученной из первичных документов, а также ее отражение на счетах бухгалтерского учета.

Перечень синтетических счетов, отражающих систематизированную группировку информации о различных сторонах деятельности хозяйствующего субъекта, называют *планом счетов бухгалтерского учета*. Его построение позволяет получать информацию для целей управления организацией, контроля в интересах собственников, органов государственной и исполнительной власти, других заинтересованных лиц.

В соответствии с порядком, установленным на территории Российской Федерации, хозяйствующие субъекты (кроме кредитных и бюджетных организаций) используют единый *План счетов бухгалтерского учета финансово-хозяйственной деятельности организаций*.

| 🦰 1С-Предприятие - Бухгалтерия предприятия, редакция 1.6 |                                                           |              |                                                                 |        |        |        |                                                        |                    |                       |  |  |  |  |
|----------------------------------------------------------|-----------------------------------------------------------|--------------|-----------------------------------------------------------------|--------|--------|--------|--------------------------------------------------------|--------------------|-----------------------|--|--|--|--|
| <u>Ф</u> айл                                             | Правка С                                                  | перации Б    | анк Касса Покупка Продажа Склад Производство ОС НМА Зар         | плата  | Кадрь  | о Отче | ты Предприятие <u>С</u> ервис <u>О</u> кна Сп <u>р</u> | авка               |                       |  |  |  |  |
|                                                          |                                                           |              |                                                                 |        |        |        |                                                        |                    |                       |  |  |  |  |
| Tor                                                      | 🛛 🔯 Показать панель функций 🛓 Быстрое освоение 🍕 Советы 🖕 |              |                                                                 |        |        |        |                                                        |                    |                       |  |  |  |  |
| 🖄 Пла                                                    | н счетов (                                                | бухгалтерс   | жого учета                                                      |        |        |        |                                                        |                    | _ 🗗 🗙                 |  |  |  |  |
| Действ                                                   | 18 - 🔚 1                                                  | 5 - <b>X</b> | 🚢 🛐 🎢 🌆 - 🏑 Перейти - 🚺 Журнал проводок 🏢                       | Отчеть | ı - 🗔  | Субко  | нто • Описание счета Печать • ?                        | •                  |                       |  |  |  |  |
|                                                          |                                                           |              |                                                                 |        |        |        |                                                        | -                  |                       |  |  |  |  |
|                                                          | Код 🔻                                                     | Быстрый      | Наименование                                                    | Заб. А | кт. Ва | л. Кол | . Субконто 1                                           | Субконто 2         | Субконто 3 🗠          |  |  |  |  |
| <u> </u>                                                 |                                                           | 0101         | Основные средства                                               |        | A      | _      | Основные средства                                      |                    |                       |  |  |  |  |
| <u></u>                                                  | 01.01                                                     | 0101         | Основные средства в организации                                 |        | A      | _      | Основные средства                                      |                    |                       |  |  |  |  |
| <u> </u>                                                 | 01.09                                                     | 0109         | Выбытие основных средств                                        |        | A      |        | Основные средства                                      |                    |                       |  |  |  |  |
|                                                          | 02 01                                                     | 02           | Амортизация основных средств                                    |        |        | _      | Основные средства                                      |                    |                       |  |  |  |  |
| <u> </u>                                                 | 02.01                                                     | 0201         | Амортизация основных средств, учитываемых на счете U1           |        |        |        | Основные средства                                      |                    |                       |  |  |  |  |
| <u></u>                                                  | 02.02                                                     | 0202         | Амортизация основных средств, учитываемых на счете U3           |        |        | _      | Основные средства                                      | 0                  |                       |  |  |  |  |
|                                                          | 03                                                        | 03           | Доходные вложения в материальные ценности                       |        | A      | _      | контрагенты                                            | Основные средства  |                       |  |  |  |  |
| <u> </u>                                                 | 03.01                                                     | 0301         | Материальные ценности в организации                             |        | A      | _      | Основные средства                                      |                    |                       |  |  |  |  |
| <u> </u>                                                 | 03.02                                                     | 0302         | Материальные ценности предоставленные во временное владение     |        | A      | _      | контрагенты                                            | Основные средства  |                       |  |  |  |  |
| <u> </u>                                                 | 03.03                                                     | 0303         | Материальные ценности предоставленные во временное пользован    |        | A      | _      | Контрагенты                                            | Основные средства  |                       |  |  |  |  |
| <u> </u>                                                 | 03.04                                                     | 0304         | Прочие доходные вложения                                        |        | A      | _      | Контрагенты                                            | Основные средства  |                       |  |  |  |  |
| <u></u>                                                  | 03.09                                                     | 0309         | Выбытие материальных ценностей                                  |        | A      |        | Основные средства                                      |                    |                       |  |  |  |  |
| T.                                                       | 04                                                        | 04           | Нематериальные активы                                           |        | A      | _      | Нематериальные активы                                  |                    |                       |  |  |  |  |
| Τ.                                                       | 04.01                                                     | 0401         | Нематериальные активы организации                               |        | A      |        | Нематериальные активы                                  |                    |                       |  |  |  |  |
| Τ.                                                       | 04.02                                                     | 0402         | Расходы на научно-исследовательские, опытно-конструкторские и т |        | A      |        | Нематериальные активы                                  |                    |                       |  |  |  |  |
| Τ.                                                       | 05                                                        | 05           | Амортизация нематериальных активов                              |        | Π      |        | Нематериальные активы                                  |                    |                       |  |  |  |  |
| T,                                                       | 07                                                        | 07           | Оборудование к установке                                        |        | A      | ~      | Номенклатура                                           | Партии             | Склады                |  |  |  |  |
| T.                                                       | 08                                                        | 08           | Вложения во внеоборотные активы                                 |        | A      |        | Объекты строительства                                  | (об) Статьи затрат |                       |  |  |  |  |
| T.                                                       | 08.01                                                     | 0801         | Приобретение земельных участков                                 |        | A      |        | Объекты строительства                                  | (об) Статьи затрат |                       |  |  |  |  |
| T,                                                       | 08.02                                                     | 0802         | Приобретение объектов природопользования                        |        | A      |        | Объекты строительства                                  | (об) Статьи затрат |                       |  |  |  |  |
| T.                                                       | 08.03                                                     | 0803         | Строительство объектов основных средств                         |        | A      |        | Объекты строительства                                  | (об) Статьи затрат | Способы строительства |  |  |  |  |
| T.                                                       | 08.04                                                     | 0804         | Приобретение объектов основных средств                          |        | A      | ~      | Номенклатура                                           | Партии             | Склады                |  |  |  |  |
| T.                                                       | 08.05                                                     | 0805         | Приобретение нематериальных активов                             |        | A      |        | Нематериальные активы                                  |                    |                       |  |  |  |  |
| T,                                                       | 08.06                                                     | 0806         | Перевод молодняка животных в основное стадо                     |        | A      | ~      |                                                        |                    |                       |  |  |  |  |
| T.                                                       | 08.07                                                     | 0807         | Приобретение взрослых животных                                  |        | A      | ~      |                                                        |                    |                       |  |  |  |  |
| T.                                                       | 08.08                                                     | 0808         | Выполнение научно-исследовательских, опытно-конструкторских и т |        | A      |        | Расходы на НИОКР                                       |                    |                       |  |  |  |  |
| T,                                                       | 09                                                        | 09           | Отложенные налоговые активы                                     |        | A      |        | Виды активов и обязательств                            |                    |                       |  |  |  |  |
| T.                                                       | 10                                                        | 10           | Материалы                                                       |        | A      | ~      | Номенклатура                                           | Партии             | Склады                |  |  |  |  |
| T,                                                       | 10.01                                                     | 1001         | Сырье и материалы                                               |        | A      | ~      | Номенклатура                                           | Партии             | Склады                |  |  |  |  |
| T,                                                       | 10.02                                                     | 1002         | Покупные полуфабрикаты и комплектующие изделия, конструкции     |        | A      | ~      | Номенклатура                                           | Партии             | Склады                |  |  |  |  |
| T,                                                       | 10.03                                                     | 1003         | Топливо                                                         |        | A      | ~      | Номенклатура                                           | Партии             | Склады                |  |  |  |  |
| T,                                                       | 10.04                                                     | 1004         | Тара и тарные материалы                                         |        | A      | ~      | Номенклатура                                           | Партии             | Склады                |  |  |  |  |
|                                                          | 10.05                                                     | 1005         | 2                                                               |        | •      |        |                                                        | 10                 | 10                    |  |  |  |  |
| 👘 План                                                   | счетов бух                                                | галтерског   |                                                                 |        |        |        |                                                        |                    |                       |  |  |  |  |
| Для пол                                                  | учения пода                                               | сказки нажм  | ите F1                                                          |        |        |        |                                                        |                    | CAP NUM               |  |  |  |  |

На его основе и построен предопределенный план счетов бухгалтерского учета, который лежит в основе программы «1С:Бухгалтерия 8». Познакомимся с ним поближе, выбрав в меню «Предприятие» пункт «Планы счетов», а в нем подпункт «План счетов бухгалтерского учета».

Компьютерный план счетов реализован при помощи объекта метаданных «Планы счетов». Он представляет собой упорядоченный список записей, каждая из которых описывается набором характеристик (значений

Реквизитов):

- признак режима, в котором введена запись;
- код;
- наименование
- подчинение;
- тип счета;
- вид счета;
- использование в проводках;
- признаки валютного и количественного учета;
- ведение аналитического учета.

Счета в компьютерный план счетов могут быть введены в режиме запуска «Конфигуратор» или «1С:Предприятие».

В режиме конфигурирования в план счетов программы «1С:Бухгалтерия 8» введены те счета бухгалтерского учета первого и второго уровня, которые предусмотрены единым Планом счетов, а также субсчета, для которых в программе предусмотрены специальные алгоритмы обработки учитываемой на них информации. Такие счета называются предопределенными, в плане счетов они помечены желтой точкой рядом с символом счета т..

При необходимости вы можете в режиме непоматериаловвенной работы с информационной базой добавить в план счетов собственные счета и субсчета.

Счета (субсчета), введенные в режиме «1С:Предприятие», отличаются от предопределенных отсутствием точки рядом с символом счета т . При обновлении типовой конфигурации (установке новой версии) счета, добавленные в список счетов в режиме «1С:Предприятие», сохраняются. Соответственно, сохраняются все проводки, в которых эти счета указаны как счет по дебету или счет по кредиту.

Каждый счет и субсчет компьютерного плана счетов имеет номер (код), который формируется по шаблону @@@.@@.@. Первые три позиции слева предназначены для номеров счетов первого порядка, две позиции после точки - для номеров счетов второго порядка (субсчетов), последняя позиция в шаблоне - для счетов третьего порядка. Балансовые и забалансовые счета компьютерного плана счетов программы «1С: Бухгалтерия 8» имеют те же номера, которые установлены единым Планом счетов. По возможности сохранена и нумерация субсчетов первого уровня, но в некоторыми особенностями. Чтобы в плане счетов они располагались в порядке возрастания номеров, коды субсчетов с 1 по 9 начинаются с символа 0. Таким образом, открытые к счету 01 «Основные материаловва» субсчета «Основные материаловва в организации» и «Выбытие основных материаловв» имеют номера соответственно 01.01 и 01.09. В реквизите «Наименование» указывается полное наименование счета или субсчета. Оно, как правило, совпадает с наименованием счета согласно единому Плану счетов бухгалтерского учета.

Реквизит «Подчинен счету» обеспечивает связь между счетом и открытыми к нему субсчетами. В нем указывается ссылка на тот счет, к которому относится данный субсчет. Свойства объекта метаданных «Планы счетов» в общем случае позволяют указывать в проводке как синтетический счет, так и открытый к нему субсчет, что практикуется при ведении бухгалтерского учета в ряде зарубежных стран. Действующее законодательство Российской Федерации предусматривает, что остатки и обороты по синтетическим и аналитическим счетам должны совпадать. Для выполнения этих требований компьютерный план счетов программы «1С: Бухгалтерия 8» предприятия» настроен таким образом, чтобы запретить использовать в проводках счета, к которым открыты.

#### ВАЖНО!!!

В типовой конфигурации используется 2 плана счетов: План счетов бухгалтерского учета – для отражения всех операций, и План счетов налогового учета – для отражения операций, связанных с начислением налога на прибыль. При проведении любой операции формируется проводка по бухгалтерскому и по налоговому учету. Проводки по налоговому учету формируются на основе данных регистра «Соответствие планов счетов бухгалтерского и налогового учета».

#### 5.2. Формирование проводок вручную

Режим ручного ввода отличается максимальной гибкостью, поскольку позволяет ввести любые проводки. Кроме этого, этот режим не требует предварительной настройки и прост в освоении.

Ввод операции вручную производится при работе с *Журналом операций*, который открывается через пункт «Операция (бухгалтерский и налоговый учет)» меню «Проводки».

| 🏪 1С:Пре              | едприятие - Бухгал | терия предпр  | оиятия, редан | кция 1.6   |             |            |         |           |             |            |
|-----------------------|--------------------|---------------|---------------|------------|-------------|------------|---------|-----------|-------------|------------|
| <u>Ф</u> айл <u>Г</u> | ]равка Операции I  | Банк Касса Г  | Покупка Про   | дажа Склад | Производс   | тво ОС     | HMA 3ap | плата Кад | ары Отчеты  | Предприяти |
| I 🗋 📫                 | 🖬   X 🖻 🛍          | á 🖻 🕁         | ¢   n         |            | -           | <b>R R</b> | 🖱 🤒     |           | 🛛 🧟   м     | м+ м- 🕅 🎇  |
| 🛛 🔯 Пока              | зать панель функци | й 🚢 Быстрое   | освоение 🤞    | Советы 🖕   |             |            |         |           |             |            |
| 💼 План                | счетов бухгалтер   | ского учета   |               |            |             |            |         |           |             |            |
| Деї 👫 О               | перации (бухгалт   | ерский и нал  | юговый уче    | т)         |             |            |         |           |             |            |
| Де б                  | Операция: Опе      | рация (бухга. | птерский и    | налоговый  | учет) (Нова | ый)*       |         |           |             | _ 🗆 × 🗌    |
| <b>I</b> - <i>I</i>   | Действия 🕶 🛃 🖪     | 🛛 🔄 Перей     | ти + 🕐 🤞      | Советы     |             |            |         |           |             |            |
|                       | Номер:             |               | от: 22.05.20  | 08 0:00:00 | 1           |            |         |           |             |            |
|                       | Организация:       | МебельСтройн  | Комплект зав  | од 🤇       | Ответс      | твенный:   |         |           |             | x Q        |
|                       | Сумма операции:    |               | 0.00          |            |             |            |         |           |             | 1          |
| 16                    | Содержание:        |               |               |            |             |            |         |           |             |            |
|                       | Типовая операция:  |               |               |            |             |            | x Q     | . 🕨 Сфо   | рмировать п | роводки    |
| ĪĒ                    | Бухгалтерский учет | Налоговый у   | ичет          |            |             |            |         |           |             |            |
| 빌니                    | Действия - 🔚       | 12 2 2 1      | . t I         | Q 🖘 🕅      | 🔜 🛛 🎭 3ar   | толнить    |         |           |             |            |
| E                     | № Счет Дт          | Субконто      | Дт Ко         | личеств Сч | ет Кт С     | убконто К  | ίτ K    | оличеств  | Сумма       |            |
| i i i i               |                    |               | Ba            | алюта Дт   | _           |            | B       | алюта Кт  | Содержани   | e          |
| I                     |                    |               | Da            | ш. сумм    |             |            | D       | ал. сумм  | п-журнала   |            |
| ļļ                    |                    |               |               |            |             |            |         |           |             |            |
|                       |                    |               |               |            |             |            |         |           |             |            |

#### Экранная форма документа «Операция»

Экранная форма нового документа «Операция» открывается по команде Добавить меню Действия, или с помощью клавиши <Ins>.

Форма документа «Операция» содержит шапку и табличную часть.

В шапке в обязательном порядке указывается номер документа и дата его создания. Это неотъемлемые реквизиты любого документа конфигурации. Также обязательно указыва-

ется организация, к которой относится регистрируемая хозяйственная операция, - это балансовое измерение регистров бухгалтерии.

Сумма операции подсчитывается автоматически как сумма по всем проводкам операции. Вместе с тем, это поле доступно для редактирования.

Если бухгалтерский учет в организации ведется по участкам, т.е. с информационной базой работают несколько бухгалтеров, то в поле «Ответственный» выбором из справочника «Пользователи» можно указать лицо, ответственное за данную операцию.

В поле «Содержание» вводится информация, характеризующая операцию в целом, например, *Ввод начальных остатков на ..., Регистрация вкладов в уставный капитал* и т.д.

Табличная часть документа **«Операция»** содержит только те реквизиты, которые имеют отношение к собственно проводке: счет дебета и/или кредита (для счетов с признаком «Забалансовый» корреспондирующий счет не обязателен); аналитические признаки (значения субконто) для счетов, на которых он ведется; количество (для счетов с признаком учета «Количественный»); наименование валюты и валютную сумму (для счетов с признаком «Валютный») - отдельно для счета дебета и счета кредита; сумму проводки в валюте регламентированного учета; содержание проводки и номер журнала, если в этом есть необходимость.

Поскольку бухгалтерский и налоговый учет по налогу на прибыль в программе «1С: Бухгалтерия 8» ведутся параллельно, то табличная часть документа «Операция» включает две закладки. Первой всегда является закладка «Бухгалтерский учет». На этой закладке регистрируемые документом «Операция» проводки описываются с целью их отражения в регламентированном учете, т.е. в соответствии с Планом счетов бухгалтерского учета.

Использование второй закладки зависит от того, какую систему налогообложения применяет организация. Если организация применяет обычный режим налогообложения, то закладка называется «Налоговый учет», и на ней Доступными для выбора являются счета Плана счетов налогового учета (по налогу на прибыль).

На панели инструментов табличной части документа **«Операция»** имеется кнопка «Заполнить». По этой кнопке табличную часть закладки «Налоговый учет» можно заполнить по данным на закладке «Бухгалтерский учет» Заполнение производится по правилам, описанным в регистре соответствия счетов бухгалтерского и налогового учета (меню «Предприятие» —> пункт «Планы счетов» —> подпункт «Соответствие счетов бухгалтерского и налогового учета»).

Запись документа «Операция» в информационную базу производите; по кнопке «Записать» или «ОК». В первом случае форма документа остается открытой, во втором она закрывается.

Документ имеет печатную форму «Бухгалтерская справка», которая выводится на печать, а затем подписывается лицом, ответственным за совершение операции. Это необходимо, чтобы придать юридическую силу хозяйственной операции, зарегистрированной документом.

При записи в информационную базу документ «Операция» вносит указанные на его закладках проводки в регистры бухгалтерии Журнал проводок (бухгалтерский учет) и Журнал проводок (налоговый учет по налогу на прибыль).

#### 5.3. Использование типовых операций

Ряд хозяйственных операций с точки зрения их отражения в регистрах учета имеют однотипный характер, т. е. регистрируются одинаковым набором взаимосвязанных проводок. Например, создание резерва на оплату отпусков включает начисление сумм страховых взносов как части резерва, покупка иностранной валюты — комиссионные услуги банка и т. д.

Для регистрации подобных хозяйственных операций может быть использован механизм «типовая операция».

В общем случае типовая операция представляет собой шаблон - сценарий формирования проводок для регистрации в бухгалтерском и налоговом учете какого-либо хозяйственного факта. В программе типовые операции хранятся в справочнике «Типовые операции» (меню «Проводки» —> пункт «Типовые операции»). Каждая типовая операция - элемент этого справочника.

Форма типовой операции разделена на две части. В верхней части на отдельных закладках приводятся описание типовой операции, шаблоны бухгалтерских и налоговых проводок, алгоритмы для запроса параметров при вводе операции на основе данного шаблона. В нижней части формы приводятся параметры типовой операции, т.е. данные, которые либо сами используются при формировании операции (например, объекты аналитического учета), либо оказывают влияние на расчет сумм проводок или схему проводок.

Как и при ручном способе, регистрация хозяйственной операции с использованием шаблона проводок производится документом «Операция». При этом в поле «Типовая операция» экранной формы этого документа указывается ссылка на элемент справочника «Типовые операции», содержащий шаблон, нажимается кнопка «Сформировать проводки», заполняется форма с параметрами типовой операции, после чего получают результат - заполненную форму документа «Операция».

Отразить хозяйственную операцию с использованием шаблона можно также из формы списка справочника «**Типовые операции**» или из формы элемента этого справочника по кнопке «Ввести операцию».

#### 5.4. Формирование проводок документами

Наиболее удобным является способ регистрации учетной информации

с помощью документов. Режим использования настроенных документов позволяет автоматически генерировать проводки на основании информации, введенной в экранную форму документа.

Проиллюстрируем преимущество формирования бухгалтерских записей документами на следующем примере. При поступлении денежных материаловв в кассу необходимо выписать приходный кассовый ордер и отразить операцию на счетах бухгалтерского учета. При использовании компьютерного документа **«Приходный кассовый ордер»** в экранной форме заполняют те же реквизиты, что и при выписке ордера вручную, но проводки формируются автоматически.

Документы программы «1С: Бухгалтерия 8» позволяют практически полностью автоматизировать большинство участков бухгалтерского учета. Они охватывают учет кассовых и банковских операций, материально-производственных запасов, расчетов с поставщиками и подрядчиками, покупателями и заказчиками, продаж товаров, работ, услуг и т. д.

Документы программы «1С:Бухгалтерия 8» классифицируют по различным основаниям.

По отношению к хозяйственной операции различают документы для отражения совершенных и совершаемых хозяйственных операций.

К первым относятся документы, которые фиксируют уже совершенные хозяйственные операции, например зачисление денежных материаловв на расчетный счет, потребление услуг сторонних организаций т. д.

Ко вторым относятся компьютерные документы, предназначенные для отражения совершаемых хозяйственных операций. Такие документы, как правило, имеют печатную форму для вывода на бумажный носитель первичного документа установленного образца. Работают с документом этого вида, как правило, в два этапа. Первый этап совпадает с началом совершения хозяйственной операции. Он включает заполнение экранной формы документа, вывод печатной формы на бумажный носитель и сохранение документа в информационной базе. На втором этапе документ вновь открывают, уточняют значение отдельных реквизитов, вновь сохраняют, но при этом проводят. В качестве примера можно привести документы «Приходный кассовый ордер», «Поступление товаров и услуг».

По другому основанию различают документы, предусматривающие и не предусматривающие создание записей в регистрах бухгалтерии.

К первым относятся документы, ввод которых не изменяет итогов на счетах и, как следствие, не изменяет состояние регистров бухгалтерии. В качестве примера можно назвать документы «Счет на оплату покупателю» и «Зарплата к выплате организации».

В модуль большинства документов программы включена процедура проведения. В общем случае *проведением* документа называется действие, которое отражает данные документа в тех или иных учетных механизмах. При проведении документа содержащаяся в них информация учитывается регистрах путем создания записей регистров. Применительно к бухгалтерскому и налоговому учету проведение документов подразумевает создание записей регистров бухгалтерии.

Проведение документов производится щелчком на пиктограмме командной панели либо по кнопке «ОК» в нижней части формы документа. В первом случае форма документа остается открытой, во втором - закрывается. В журнале документов проведенный документ помечается пиктограммой «с галочкой».

Поскольку бухгалтерский и налоговый учет в программе «1С: Бухгалтерия 8» ведется параллельно, в формы документов, формирующих проводки по налоговому учету, включен реквизит **«Отразить в налоговом учете».** При установленном флажке документ формирует проводки не только на счетах бухгалтерского, но и налогового учета.

#### 6. Справочники

Справочники могут быть заполнены как перед началом работы в программе, так и в процессе работы при непоматериаловвенной нехватке элементов.

#### 6.1. Номенклатура

В 1С:Бухгалтерии 8 справочник **Номенклатура** (Склад – Номенклатура) приобрел более широкое назначение, чем это было в предыдущих программах. Теперь он не только предназначен для того, чтобы поддерживать список аналитических объектов ТМЦ и услуг, которые производятся и реализуются предприятием, но и тех, которые используются для уставной хозяйственной деятельности. Это следует из списка счетов бухгалтерского (и налогового) учета, на которых установлено соответствующее субконто:

| 07      | Оборудование к установке                                             |
|---------|----------------------------------------------------------------------|
| 08.4    | Приобретение объектов основных материаловв                           |
| 10      | Материалы                                                            |
| 10.01   | Сырье и материалы                                                    |
| 10.02   | Покупные полуфабрикаты и комплектующие изделия, конструкции и детали |
| 10.03   | Топливо                                                              |
| 10.04   | Тара и тарные материалы                                              |
| 10.05   | Запасные части                                                       |
| 10.06   | Прочие материалы                                                     |
| 10.07   | Материалы, переданные в переработку на сторону                       |
| 10.08   | Строительные материалы                                               |
| 10.09   | Инвентарь и хозяйственные принадлежности                             |
| 10.10   | Специальная оснастка и специальная одежда на складе                  |
| 10.11   | Специальная оснастка и специальная одежда в эксплуатации             |
| 10.11.1 | Специальная одежда в эксплуатации                                    |
| 10.11.2 | Специальная оснастка в эксплуатации                                  |
| 20.02   | Производство продукции из давальческого сырья                        |
| 21      | Полуфабрикаты собственного производства                              |
| 41      | Товары (все субсчета)                                                |
| 43      | Готовая продукция                                                    |

| 45 | Товары отгруженные (все субсчета) |  |
|----|-----------------------------------|--|
|----|-----------------------------------|--|

Также это отражено в первоначальной структуре заполнения информационной базы (ИБ), производимой по умолчанию и представлено ниже.

| <b>H</b> I | юменклатура        |        |        |           |                 |                     |            |           | _ 🗆 × |
|------------|--------------------|--------|--------|-----------|-----------------|---------------------|------------|-----------|-------|
| Дей        | ствия 🗸 🔚 Добавить |        | 통물     | 🍇 📇 🖆     | J 🕁 🖉 🖉 -       | 🏹 🛛 🔃 Перейти 🗸 🔾   | 🕻 Советы ? |           |       |
| E          | Номенклатура       | ^      | Ko,    | д         | Наименова 🝷     | Полное наименование | Ед.        | Номер ГТД | ^     |
|            |                    |        | P 🖿 00 | 000000010 | Возвратная тара |                     |            |           |       |
|            |                    |        | P 🖿 00 | 00000003  | Материалы       |                     |            |           |       |
|            |                    |        | P 📄 00 | 000000004 | Оборудование    |                     |            |           |       |
|            |                    |        | P 🖿 00 | 000000005 | Оборудование    |                     |            |           |       |
|            |                    |        | + 🖿 00 | 00000006  | Полуфабрикаты   |                     |            |           |       |
|            |                    |        | + 🖿 00 | 000000007 | Продукция       |                     |            |           |       |
|            |                    |        | 7 🛄 00 | 800000008 | Продукция из    |                     |            |           |       |
|            |                    |        | 7 🖿 00 | 000000011 | Спецодежда      |                     |            |           |       |
|            |                    |        | 7 🖿 00 | 000000012 | Спецоснастка    |                     |            |           |       |
|            |                    |        | ə 🖿 이  | 000000001 | Товары          |                     |            |           |       |
|            |                    |        | ə 🖿 00 | 000000002 | Товары на ком   |                     |            |           |       |
|            |                    |        | ə 🖿 00 | 00000009  | Услуги          |                     |            |           |       |
|            |                    |        |        |           |                 |                     |            |           |       |
|            |                    |        |        |           |                 |                     |            |           |       |
|            |                    |        |        |           |                 |                     |            |           | ~     |
|            |                    | $\sim$ | <      |           |                 |                     |            |           | >     |

Поскольку элемент справочника **Номенклатура** может отражать практически любые ТМЦ и услуги (как потребляемые, так и реализуемые), к заполнению формы его элемента (рис. 2) нужно подходить внимательно.

| 📑 Элемент Номенклатура: алмаз 📃 🗖 🗙 |                                                  |           |            |  |  |  |
|-------------------------------------|--------------------------------------------------|-----------|------------|--|--|--|
| Действия 🗸 🛃 🐼                      | Перейти 🗸 🍕 Советы ?                             |           |            |  |  |  |
| Группа номенклатуры:                | Материалы                                        |           | x Q        |  |  |  |
| Краткое наименование:               | алмаз                                            | Код: 0000 | 0000016    |  |  |  |
| Полное наименование:                | алмаз                                            |           | -          |  |  |  |
| Услуга                              |                                                  |           |            |  |  |  |
| Единица измерения:                  | шт Штука                                         |           |            |  |  |  |
| По умолчанию Цены С                 | пецификации Счета учета                          |           |            |  |  |  |
| Ставка НДС:                         |                                                  |           |            |  |  |  |
| Номенклатурная группа:              |                                                  |           | <b>x</b> Q |  |  |  |
| Информация об импо                  | ртных товарах                                    |           |            |  |  |  |
| Номер ГТД:                          |                                                  |           | <b>x</b>   |  |  |  |
| Страна происхождения:               |                                                  |           | x          |  |  |  |
| Информация для пере                 | едачи в производство материалов и полуфабрикатов |           |            |  |  |  |
| Статья затрат:                      | Материальные расходы                             |           | <b>x</b> Q |  |  |  |
|                                     |                                                  |           |            |  |  |  |
| Комментарий:                        |                                                  |           |            |  |  |  |
|                                     | ov.                                              |           |            |  |  |  |
|                                     | OK                                               | Записать  | Закрыть    |  |  |  |

Так, например, состояние флажка **Услуга** определит - потребует ли программа обязательного ввода склада при отражении приема или реализации данного объекта Номенклатуры (если флажок установлен) или нет (если сброшен). При этом даже услуга может иметь измеритель, поэтому заполнение реквизита **Единица измерения** все же обязательно.

Заполнение реквизита Ставка НДС позволит системе подставлять это значение по умолчанию во всех случаях выбора данного объекта номенклатуры в документ (приема или выбытия) и избавите повторяющейся работы по вводу.

Заполнение реквизита Номенклатурная группа (Внимание! Не путать с Группой номенклатуры!) необходимо для всех элементов справочника, отражающих ТМЦ или услугу, реализуемые организацией (см. далее о справочнике Номенклатурные группы).

Очевидно, что элементы этого справочника, имеющие одинаковую принадлежность (материалы, товары, оборудование и пр.) удобно размещать в соответствующих группах. Тем более, что далее мы разберем еще один удобный технологический объект 1С:Бухгалтерии 8, который обеспечивает подстановку по умолчанию необходимых значений корреспондирующих счетов для каждого из видов номенклатуры по принадлежности.

При выборе элемента из справочника Номенклатура автоматически подставляется тот или иной счет, в зависимости от группы в которой хранится элемент. Информация о счетах учета хранится в регистре сведений Счета учета Номенклатуры (Предприятие - Товары – Счета учета номенклатуры)

Особенность этого регистра состоит в том, что содержание его записей может варьироваться в зависимости от того, для какой организации создается запись, к какой группе относится элемент, для какого склада или типа склада действительна запись.

В зависимости от того, что именно выбрано в поле Номенклатура, возможен один из трех вариантов:

• Поле осталось пустым: запись будет работать для всех элементов номенклатуры, которые не входят ни в одну из групп или для всех записей группы, счета для которой не определены особо.

• В поле выбран групповой элемент: запись будет работать для всех элементов, размещенных в этой группе. Это основная настройка, она позволяет дифференцировать набор счетов по умолчанию в зависимости от принадлежности ТМЦ тому или иному виду активов.

• В поле выбран элемент справочника: вне зависимости от того, в какой группе будет размещен данный элемент - его особый набор счетов учета будет приоритетным.

Итак в нашем случае заполним несколько элементов справочника, остальные будем вносить по мере необходимости в процессе работы:

В группу Материалы добавим новый элемент, в группу Услуги Добавим элемент:

| 📄 Элемент Номенклат    | ура: аренда                                      |        | _ 🗆 🤅      |
|------------------------|--------------------------------------------------|--------|------------|
| Действия 🗸 🛃 🐼         | Перейти 🗸 🎸 Советы 🕐                             |        |            |
| Группа номенклатуры:   | Услуги                                           |        | x Q        |
| Краткое наименование:  | аренда                                           | Код: 🛛 | 0000000020 |
| Полное наименование:   | еренда                                           |        |            |
| Услуга                 |                                                  |        |            |
| Единица измерения:     | кв.м квадратный метр                             |        |            |
| По умолчанию Цены (    | Спецификации Счета учета                         |        |            |
| Ставка НДС:            |                                                  |        |            |
| Номенклатурная группа: |                                                  |        | x Q        |
| Информация об импо     | ртных товарах                                    |        |            |
| Номер ГТД:             |                                                  |        | ×          |
| Страна происхождения:  |                                                  |        | ×          |
| Информация для пер     | едачи в производство материалов и полуфабрикатов |        |            |
| Статья затрат:         | Материальные расходы                             |        | x Q        |
|                        |                                                  |        |            |
| Комментарий:           |                                                  |        |            |
|                        | ОК                                               | Записа | ть Закрыт  |

#### 6.2. Контрагенты

Для хранения информации о поставщиках и покупателях, а так же прочих внешних лицах, с которыми работает организация используется справочник Контрагенты (Покуп-ка/Продажа – Контрагенты).

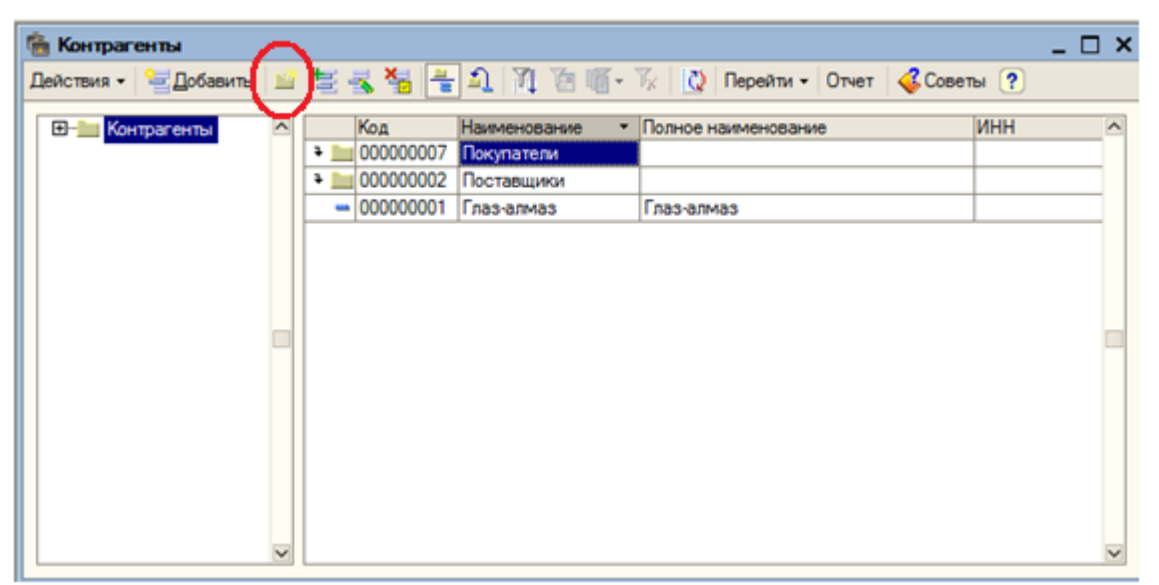

Изначально этот справочник пустой. Пользователь сам создает группы для удобства поиска и хранения информации. Создадим 2 группы :поставщики и покупатели, для этого нажмем на «папку» и добавим новые элементы.

Элементы в этот справочник вводятся достаточно просто, поэтому не стоит останавливаться на этом вопросе.

# 6.3. Склады

Справочник Склады (Склад – Склады) предназначен для перечня мест хранения материалов и продукции, которые используются в организации.

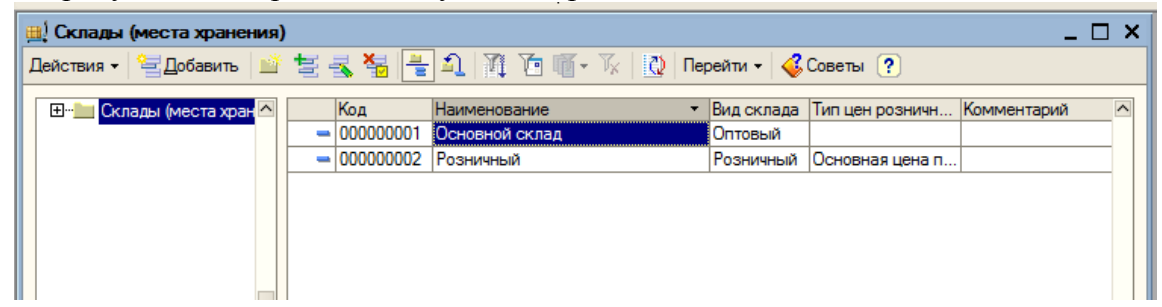

Очень важно какой тип склада указан для того или иного элемент, к пример, с оптового склада нельзя реализовать продукцию в розницу.

Все остальные справочники рассмотрим в процессе работы с ИБ.

## 7. Ввод начальных остатков.

Если в фирме до принятия решения о покупке программы «1С:Бухгалтерия 8.1» велся учет в какой-то другой программе или без программы (за исключения программных продуктов 1С), то остатки необходимо вводить датой, предшествующей началу ведения учета в новой программе, причем учет можно начинать вести только с начала нового квартала. Для ввода остатков используется специальная форма **Ввод начальных остатков (Предприятие** – **ввод начальных остатков)**. И если остаток дебетовый, то с помощью двойного щелчка мыши сумма вводится в дебет счета, а если остаток кредитовый, то в кредит.

| вк вод нач   |                                                                                                    |                                                                         |                  | ~                                                                              |
|--------------|----------------------------------------------------------------------------------------------------|-------------------------------------------------------------------------|------------------|--------------------------------------------------------------------------------|
| 🕌 Вво        | од начальных остатков                                                                                           | ·                                                                       |                  |                                                                                |
| Организация  | Граз-алмаз                                                                                                    | Ввод начальных остатков                                                 |                  |                                                                                |
| 0            |                                                                                                    |                                                                         |                  | Дата ввода начальных остатков для                                              |
| Основные с   | Забалансовые счета пдс по реализации                                                                            |                                                                         |                  | организации плаз-алмаз - 30 ноября 2007                                        |
| 📔 🔚 Ввести с | остатки по счету 🔰 Открыть список документов 📄 ОСВ по счету 🍵 Карточка счета 🍯 Сопоставление БУ и НУ 🛛 🙋 Обнови | лть                                                                     |                  | чказанную дату.                                                                |
| Счет         | Наименование                                                                                                    | Сальдо Дт (нач.)                                                        | Сальдо Кт (нач.) | Изменить дату ввода начальных остатков                                         |
| 45.01        | Покупные товары отгруженные                                                                                     |                                                                         |                  |                                                                                |
| A 45.02      | Готовая продукция отгруженная                                                                                   |                                                                         |                  | изменить параметры четной политики.                                            |
| 45.03        | Прочие товары отгруженные                                                                                       |                                                                         |                  | Для того, чтобы ввести начальные остатки,                                      |
| A6           | Выполненные этапы по незавершенным работам                                                                      |                                                                         |                  | нажать на кнопку "Ввести остатки по                                            |
| 50           | Kacca                                                                                                    |                                                                         |                  | счету" (или Ins на клавиатуре). В списке                                       |
| 50.01        | Касса организации                                                                                               |                                                                         |                  | счетов можно выбрать как конкретный                                            |
| 8 50.02      | Операционная касса                                                                                              |                                                                         |                  |                                                                                |
| 50.03        | Денежные документы                                                                                              |                                                                         |                  | При нажатии на кнопку "Ввести остатки по<br>счети" бидет открыт докимент "Ввод |
| 8 50.21      | Касса организации (в валюте)                                                                                    |                                                                         |                  | начальных остатков".                                                           |
| § 50.23      | Денежные документы (в валюте)                                                                                   |                                                                         |                  | Локиментом "Ввод науадыных остатков"                                           |
| 8 51         | Расчетные счета                                                                                                 |                                                                         |                  | осуществляется ввод остатков в разрезе                                         |
| R 52         | Валютные счета                                                                                                  |                                                                         |                  | разделов учета. При открытии документа                                         |
| <b>a</b> 55  | Специальные счета в банках                                                                                      |                                                                         |                  | система автоматически определяет по                                            |
| a) 55.01     | Аккредитивы                                                                                                    |                                                                         |                  | он относится. Каждому разделу учета                                            |
| 8 55.02      | Чековые книжки                                                                                                  |                                                                         |                  | соответствует свой набор счетов                                                |
| 8 55.03      | Депозитные счета                                                                                                |                                                                         |                  | бухгалтерского учета. При вводе остатков                                       |
| 8 55.04      | Прочие специальные счета                                                                                        |                                                                         |                  | доступных счетов может отсутствовать                                           |
| 8 55.21      | Аккредитивы (в валюте)                                                                                          |                                                                         |                  | субсчет, по которому требуется ввести                                          |
| 8 55.23      | Депозитные счета (в валюте)                                                                                     |                                                                         |                  | остатки (такое возможно если при вводе                                         |
| 8 55.24      | Прочие специальные счета (в валюте)                                                                             |                                                                         |                  | означает, что указанный субсчет включен в                                      |
| 8 57         | Переводы в пути                                                                                                 | другой раздел учета. Подобный подход                                    |                  |                                                                                |
| · 57.01      | Переводы в пути                                                                                                 | обусловлен тем, что отдельные субсчета                                  |                  |                                                                                |
| 8 57.02      | Приобретение иностранной валюты                                                                                 | могут иметь аналитику, отличную от<br>аналитики основного суета В таких |                  |                                                                                |
| 8 57.21      | Переводы в пути (в валюте)                                                                                      |                                                                         |                  | случаях рекомендуется в списке счетов                                          |
| 8 57.22      | Реализация иностранной валюты                                                                                   |                                                                         |                  | выбрать конкретный субсчет и нажать                                            |
| 8 58         | Финансовые вложения                                                                                             |                                                                         |                  | кнопку "Ввести остатки по счету".                                              |
|              | Итого (баланс):                                                                                                 |                                                                         |                  | Например:                                                                      |

После ввода всех данных баланс внизу формы должен совпасть.

В нашем случае мы считаем, что 1С:Бухгалтерия внедряется с момента формирования организации. Поэтому для формирования уставного капитала используем проводку 51-80 и ручную операцию.

| 🕆 Опе    | раци  | я: Опе  | раци  | я (бухгалтерский  | и налоговь    | ый учет) ГАЗ                                                                                                    | 30000001 от 01    | .09.2008 12: | 00:00 _ 🗆 ×        |
|----------|-------|---------|-------|-------------------|---------------|----------------------------------------------------------------------------------------------------|-------------------|--------------|--------------------|
| Действи  | ия –  | - 12    | 2     | Перейти - ?       | 🞸 Советы      |                                                                                                    |                   |              |                    |
| Номера   | :     |         | FA30  | 0000001 от: 01.09 | .2008 12:00:0 | ) 🖽                                                                                                    |                   |              |                    |
| Органи   | ізаци | я:      | Глаз- | алмаз             |               | 🗣 🛛 Ответ                                                                                                    | тственный: Не авт | оризован     | × Q                |
| Сумма    | опер  | ации:   |       | 500 000,00 🖩      |               |                                                                                                    |                   |              |                    |
| Содерж   | кание | :       |       |                   |               |                                                                                                    |                   |              |                    |
| Типова   | я опе | ерация: |       |                   |               |                                                                                                    | ×                 | 🔍 🕨 Сфо      | рмировать проводки |
| Energy   |       |         | - U-  |                   |               |                                                                                                    |                   |              |                    |
| Лейс     | твия  | -<br>-  |       |                   | 12) 🛌         | A 🖬 🖏 3                                                                                                    | Заполнить         |              |                    |
|          | Nº:   | Счет Л  |       | Субконто Дт       | Количеств     | на 💷 сна чиз чиз чиз чиз чиз чиз чиз чиз правити и правити и правити и правити и правити и правити и правити и<br>Счет Кт | Субконто Кт       | Количеств    | Сумма              |
|          | Ľ.    |         |       |                   | Валюта Дт     |                                                                                                    |                   | Валюта Кт    | Содержание         |
|          |       |         |       |                   | Вал. сумм     |                                                                                                    |                   | Вал. сумм    | № журнала          |
| Дт<br>Кт | 1     | 51      |       | СБ "СБЕРБАНК Р    |               | 80.01                                                                                                    | Глаз-алмаз        |              | 450 000,00         |
|          |       |         |       |                   |               |                                                                                                    | обыкновенная ак.  |              |                    |
| Дт       | 2     | 50.01   |       |                   |               | 80.01                                                                                                    | Глаз-алмаз        |              | 50 000,00          |
|          |       |         |       |                   |               |                                                                                                    | обыкновенная ак.  |              |                    |
|          |       |         |       |                   |               |                                                                                                    |                   |              | <u> </u>           |
|          |       |         |       |                   |               |                                                                                                    |                   |              |                    |
|          |       |         |       |                   |               |                                                                                                    |                   |              |                    |
| Комме    | нтари | 1Й:     |       |                   |               |                                                                                                    |                   |              |                    |
|          |       |         |       |                   |               | Бухгалтер                                                                                                    | оская справка П   | ечать - ОК   | Записать Закрыть   |

#### 8. Приобретение товаров и услуг

# 8.1. Приобретение товаров. Оформление «Приходной накладной» и «Счет - фактуры»

При получении товара на склад на основании полученной от поставщика печатной формы товарной накладной и счета-фактуры поставщика, оформляется документ «Поступление товаров и услуг» (пункт меню «Покупка – Поступление товаров и услуг»).

Создаем новый документ.

| Выбор вида о                                                                      | перации документа                                                                                                    | ×                                                                                   |                                                                   |                 |                         |
|-----------------------------------------------------------------------------------|----------------------------------------------------------------------------------------------------|-------------------------------------------------------------------------------------|-------------------------------------------------------------------|-----------------|-------------------------|
| Покупка, комис<br>В переработку<br>Оборудование<br>Объекты строи                  | тельства                                                                                                    | ОК<br>Отмена                                                                        |                                                                   |                 |                         |
| Вид операции                                                                      | и выбираем – «Пон                                                                                                    | купка, комиссия                                                                     | I».                                                               |                 |                         |
| Поступление                                                                       | товаров и услуг: Покупк                                                                                                    | а, комиссия. Новый                                                                  | •                                                                 |                 | ,                       |
| Операция - Цены                                                                   | и валюта Действия 👻                                                                                                    | 🛃 🖾 😼 🔤                                                                             | 🔄 🐇 🗏 🛽                                                           | 🚹 💞 Советы 🥐    |                         |
| Номер:<br>Организация:<br>Контрагент:<br>Документ<br>расчетов:<br>Товары (0 поз.) | от: 22.1<br>Услуги (0 поз.) Счета учета<br>Счета учета<br>Счета учета<br>Счета учета<br>Счета учета<br>Счета учета<br>Счета учета<br>Счета учета<br>Счета учета | 2.2008 0:00:00 Ш<br>Q<br>Q<br>Т ×<br>а расчетов Дополнител<br>дбор Изменить<br>Цена | Отразить в: 🗹<br>Склад:<br>Договор:<br>пьно Счет-фактура<br>Сумма | налог. учете    | × Ф.<br>Ф.<br>Сумма НДС |
| Гип цен: Не запол                                                                 | нено!                                                                                                    |                                                                                     |                                                                   | Всего (руб.     | ):                      |
| Счет-фактура:                                                                     | Ввести счет-фактуру                                                                                                    |                                                                                     |                                                                   | НДС (в т. ч     | .):                     |
| Комментарий:                                                                      |                                                                                                    |                                                                                     |                                                                   |                 |                         |
|                                                                                   |                                                                                                    | ТОРГ-12 (Товарная                                                                   | накладная за поста                                                | вщика) Печать - | ОК Записать Закрыт      |

Заполняем реквизиты формы.

Организация – "Глаз-алмаз», склад – «Основной склад»; контрагент – «Главный поставщик алмазов»; договор, по которому будут вестись расчеты с данным контрагентом – «Поставки алмазов».

Заполняем табличную часть. С помощью кнопки «Добавить» добавляем новую строку; в поле «Номенклатура» из справочника номенклатура добавляем товар – «алмаз», указываем количество – 100, и цену каждого алмаза – 1000, а также ставку НДС – 18%. Поля «Цена» и «Всего» заполняются автоматически.

| Поступление           | 🖉 Поступление товаров и услуг: Покупка, комиссия. Проведен 📃 🗖 🗙    |                                            |  |  |  |  |
|-----------------------|---------------------------------------------------------------------|--------------------------------------------|--|--|--|--|
| Операция - Цень       | )перация 🕶 Цены и валюта Действия 👻 🖶 🔯 🎼 🎦 🍒 💽 📲 🦉 🌆 Тт 🎸 Советы 🥐 |                                            |  |  |  |  |
| Номер:                | ГАЗ00000004 от: 03.09.2008 12:00:00 🔲 Отразить в: ✔ налог           | . учете                                    |  |  |  |  |
| Организация:          | Глаз-алмаз склад: Основно                                           | ий склад 🗙 🔍                               |  |  |  |  |
| Контрагент:           | Главный поставщик алмазов 🔾 Договор: поставки                       | и алмазов 🔍                                |  |  |  |  |
| Документ<br>расчетов: | TX                                                                  |                                            |  |  |  |  |
| Товары (1 поз.)       | Услуги (0 поз.) Счета учета расчетов Дополнительно Счет-фактура     |                                            |  |  |  |  |
| 월호종 철                 | 📱 🔜 🕇 🌷 🛃 Подбор   Изменить                                         |                                            |  |  |  |  |
| № Номенклат           | тура Количество Цена Сумма %НДС                                     | Сумма НДС Всего                            |  |  |  |  |
| 1 алмаз               |                                                                     | 15 254,24 100 000,00                       |  |  |  |  |
| 1                     |                                                                     | X                                          |  |  |  |  |
|                       |                                                                     |                                            |  |  |  |  |
| Тип цен: Не запол     | Тип цен: Не заполнено! Всего (руб.): 100 000.00                     |                                            |  |  |  |  |
| Счет-фактура:         | Ввести счет-фактуру                                                 | НДС (в т. ч.): <b>15 254.24</b>            |  |  |  |  |
| Комментарий:          |                                                                     |                                            |  |  |  |  |
|                       | ТОРГ-12 (Товарная накладная за                                      | а поставщика) Печать - ОК Записать Закрыть |  |  |  |  |

В табличной части можно вводить неограниченное количество строк, т.е. наименований товара.

Счета бухгалтерского и налогового учета установлены по умолчанию для каждой позиции номенклатуры. При необходимости корреспонденцию счетов возможно изменить. Переходим на закладку «Дополнительно»

| перелодии             | na saisiagky (gonosnini cubilo).                                 |                |                  |
|-----------------------|------------------------------------------------------------------|----------------|------------------|
| Поступление           | товаров и услуг: Покупка, комиссия. Проведен *                   |                | _ 🗆 ×            |
| Операция - Цень       | і и валюта 🛛 Действия 👻 💺 💽 🎼 🎦 🚹 🔂 💽 👫 🦓 Советы 🕐               |                |                  |
| Номер:                | ГАЗ00000004 от: 03.09.2008 12:00:00 🖽 Отразить в: ✔ налог. учете |                |                  |
| Организация:          | Глаз-алмаз Склад: Основной склад                                 |                | × Q              |
| Контрагент:           | Главный поставщик алмазов С Договор: поставки алмазов            |                | Q                |
| Документ<br>расчетов: | TX                                                               |                |                  |
| Товары (1 поз.)       | Услуги (0 поз.) Счета учета расчетов Дополнительно Счет-Фактура  |                |                  |
| Вх. номер:            | Вх. дата:                                                        |                |                  |
| Ответственный:        | Севостъянов А.Д.                                                 |                |                  |
| Грузоотправите        | ы х Q                                                            |                |                  |
| Грузополучатель       | :                                                                |                |                  |
|                       |                                                                  |                |                  |
| Тип цен: Не запол     | нено!                                                            | Всего (руб.):  | 100 000,00       |
| Счет-фактура:         | Ввести счет-фактуру                                              | НДС (в т. ч.): | 15 254,24        |
| Комментарий:          |                                                                  |                |                  |
|                       | ТОРГ-12 (Товарная накладная за поставщика)                       | Печать - ОК    | Записать Закрыть |

Здесь указывается номер и дата поступления входящего документа. (В нашем случае этого делать не будем).

Реквизит «Ответственный» заполняется по умолчанию значением, установленным для пользователя оформившего документ. При необходимости можно выбрать другого ответственного, выбрав его из справочника «Физические лица».

Реквизиты «Грузоотправитель» и «Грузополучатель» заполняются в случае, если они отличаются от наименований организаций, указанных в шапке документа.

После записи документа его можно распечатать. Выбор печатной формы осуществляется поутем нажатия на кнопку «Печать»:

| ~ | ТОРГ-12 (Товарная накладная за поставщика)         |
|---|----------------------------------------------------|
|   | ТОРГ-4 (Акт о приемке товара без счета поставщика) |
|   | М-4 (Приходный ордер)                              |
|   | ОС-14 (Акт о приеме оборудования)                  |
|   | Справка-расчет "Рублевая сумма документа в валюте" |
|   | Приходная накладная                                |
|   | По умолчанию                                       |
Регистрацию счета-фактуры поставщика можно осуществлять двум способами: при помощи гиперссылки «Ввести счет-фактуру» или установив флаг «Предъявлен счет-фактура» на закладке «Счет-фактура».

| 🐱 Счет-факт                                               | ура полученный: Проведен _ 🗌 🗙                                                                                                    |  |  |  |  |  |  |  |  |  |  |
|-----------------------------------------------------------|----------------------------------------------------------------------------------------------------|--|--|--|--|--|--|--|--|--|--|
| Действия -                                                | 🕂 🔃 💺 🎦 🕌 🤻 🗐 🎸 Советы 🥐                                                                                                    |  |  |  |  |  |  |  |  |  |  |
| Номер:                                                    | ГАЗ00000004 от: 03.09.2008 12:00:00 🖽                                                                                                    |  |  |  |  |  |  |  |  |  |  |
| Организация:                                              | Организация: Глаз-алмаз 🔾                                                                                                    |  |  |  |  |  |  |  |  |  |  |
| Контрагент: Главный поставщик алмазов 🔾                   |                                                                                                    |  |  |  |  |  |  |  |  |  |  |
| Договор:                                                  | поставки алмазов 🔾                                                                                                    |  |  |  |  |  |  |  |  |  |  |
| Документ-ос                                               | нование счета-фактуры                                                                                                    |  |  |  |  |  |  |  |  |  |  |
| Основание:                                                | Основание: Поступление товаров и услуг ГАЗ00000004 от 03.0 🔾                                                                                  |  |  |  |  |  |  |  |  |  |  |
| Для получчен<br>документов-к<br>поставщика<br>документами | нных счетов-фактур можно указать несколько<br>оснований (флаг «Список»), если поступление от<br>по одному счету-фактуре отражено разными<br>1 |  |  |  |  |  |  |  |  |  |  |
| Реквизиты с                                               | чета-фактуры поставщика                                                                                                    |  |  |  |  |  |  |  |  |  |  |
| Вх. дата:                                                 | 🖽 Вх. номер:                                                                                                    |  |  |  |  |  |  |  |  |  |  |
|                                                           | Всего: <b>100 000.00</b> руб.                                                                                                    |  |  |  |  |  |  |  |  |  |  |
| Ответственный                                             | й: Не авторизован 🗙                                                                                                    |  |  |  |  |  |  |  |  |  |  |
| Комментарий:                                              |                                                                                                    |  |  |  |  |  |  |  |  |  |  |
|                                                           | Счет-фактура Печать - ОК Записать Закрыть                                                                                                    |  |  |  |  |  |  |  |  |  |  |

Щелкаем по гиперссылке «Ввести счет-фактуру»:

В случае необходимости ее можно распечатать по кнопке «Печать» после записи документа. Нажимаем кнопку «ОК» для проведения документа.

Документ «Поступление товаров и услуг» теперь выглядит следующим образом:

| Поступление           | товаров и услуг: Покупка    | а, комиссия. Провед     | ен *                        |              |                    |                  |            | _ 🗆 🗙      |
|-----------------------|-----------------------------|-------------------------|-----------------------------|--------------|--------------------|------------------|------------|------------|
| Операция 👻 Цень       | и и валюта Действия 🗸 📗     | + 🛛 🔖 🏂 🛃               | <mark>Б</mark> т   Дт<br>Кт | 🗏 <u>F</u> 🗸 | 🖇 Советы ?         |                  |            |            |
| Номер:                | FA30000004                  | r: 03.09.2008 12:00:00  |                             | Отразить     | в: 🔽 налог. учете  | •                |            |            |
| Организация:          | Глаз-алмаз                  |                         | Q                           | Склад:       | Основной скл       | ад               |            | x Q        |
| Контрагент:           | Главный поставщик алмазов   | 3                       | Q                           | Договор:     | поставки алма      | 330B             |            | Q          |
| Документ<br>расчетов: |                             |                         | Τ×                          |              |                    |                  |            |            |
| Товары (1 поз.)       | Услуги (0 поз.) Счета учета | расчетов Дополнител     | ьно Счетн                   | фактура      |                    |                  |            |            |
| 불불素책                  | 🖥 🔜 🕇 🖡 📮 🗛 Под             | бор Изменить            |                             |              |                    |                  |            |            |
| № Номенклат           | тура Количество             | Цена                    | Сумма                       |              | %НДС               | Сумма НДС        | Всего      |            |
| 1 алмаз               | 100,000                     | 1 000,00                |                             | 100 000,00   | 18%                | 15 254,2         | 24         | 100 000,00 |
| <                     |                             |                         |                             |              |                    |                  |            | Σ          |
| Тип цен: Не запол     | нено!                       |                         |                             |              |                    | Всего (руб.      | ): 1       | 00,000 00  |
| Счет-фактура:         | Счет-фактура полученный ГА  | 300000004 от 03.09.2008 | <u>3 12:00:00</u>           |              |                    | НДС (в т. ч      | .):        | 15 254,24  |
| Комментарий:          |                             |                         |                             |              |                    |                  |            |            |
|                       |                             |                         | TOPF-1                      | 12 (Товарная | накладная за поста | авщика) Печать 🕶 | ОК Записат | ь Закрыть  |

Нажимаем кнопку «ОК» для проведения документа. Он записывается в журнал и формирует следующие проводки (кнопка (кнопка)):

| ÷         | Резу            | льтат провед               | ения документа Посту                           | пление товаро               | виуслуг     | FA30000004         | 4 от 03.09.2008             | 8 12:00:00                  |                   | _ 🗆                                  | ×     |
|-----------|-----------------|----------------------------|------------------------------------------------|-----------------------------|-------------|--------------------|-----------------------------|-----------------------------|-------------------|--------------------------------------|-------|
| Had       | трой            | ка 🕐                       |                                                |                             |             |                    |                             |                             |                   |                                      |       |
|           | Руч             | ная корректиро             | вка (разрешает редактиро                       | вание движений д            | документа)  |                    |                             |                             |                   |                                      |       |
| A         | . Бух           | галтерский уче             | т 🕂 Налоговый учет                             | НДС предъявлен              | ный НДС     | расчеты с пост     | тавщиками                   |                             |                   |                                      |       |
|           |                 | <br>                       |                                                |                             |             |                    |                             |                             |                   |                                      |       |
|           | цеис            | Гиет Лт                    | Субконто Лт                                    | Количество Лт               | Счет Кт     | Субконт            | o Kr                        | Количество Кт               | Сумма             |                                      |       |
|           |                 | оюгд                       | cjokomo gr                                     | Валюта Дт                   |             | Cyckonn            |                             | Валюта Кт                   | Содержание        |                                      |       |
|           |                 |                            |                                                | Вал. сумма Дт               |             |                    |                             | Вал. сумма Кт               | № журнала         |                                      |       |
|           | kr<br>Kr        | 10.01                      | алмаз<br>Поступление товаров<br>Основной склад | 100,000                     | 60.01       | Главный<br>поставк | й поставщик ал<br>и алмазов |                             | Поступление       | 84 745,7<br>материал                 | 6     |
|           | lı<br>Kı        | 19.03                      | Главный поставщик ал<br>Поступление товаров    |                             | 60.01       | Главный<br>поставк | й поставщик ал<br>и алмазов |                             | Поступление       | 15 254,2<br>материал                 | 4     |
| Ан<br>⊽   | ало<br>Пост     | )ГИЧНО, П<br>упление товар | о такому же прі<br>юв и услуг: Покупка, ко     | инципу оф<br>миссия. Провел | ормля<br>ен | ем посту           | отч<br>упление с.           | ет по движениям<br>ЛСДУЮЩИХ | х товара          | ок <sub>Закре</sub><br>– «Зол<br>– □ | OTC × |
| One       | рация           | я 👻 Цены и вал             | юта Действия 🗸 🛃                               | v 🔖 🔁 🛃                     | ST Ar       | 🗉 🔚 🎸              | Советы ?                    |                             |                   |                                      |       |
| Но        | мер:            | FA30                       | 0000005 οτ: 03.                                | 09.2008 12:00:01            | <b></b>     | Отразить в:        | 🖌 налог. учете              |                             |                   |                                      |       |
| Ор        | ганиз           | ация: Глазн                | алмаз                                          |                             | Q           | Склад:             | Основной скла               | д                           |                   | ×                                    | ٩     |
| Kor       | нтраге          | ент: Главн                 | ый поставщик золота                            |                             | Q           | Договор:           | поставки золот              | ra                          |                   |                                      | ۹.    |
| До<br>pac | кумен<br>счетов | HT<br>3:                   |                                                |                             | Τ×          |                    |                             |                             |                   |                                      |       |
| T         | оварь           | ı (1 поз.) Услуг           | и (0 поз.) Счета учета расч                    | етов Дополнител             | пьно Счет-  | фактура            |                             |                             |                   |                                      |       |
|           | 1               | E 🛃 🎽 🖬                    | 1 I I I I I I I I I I I I I I I I I I I        | Изменить                    |             |                    |                             |                             |                   |                                      |       |
| N         | ≗  -<br>1  =    | оменклатура                | Количество Цена                                | 3<br>3                      | Сумма       | %H                 | IДС (                       | Сумма НДС<br>и Б            | Bcero<br>76.27    | 30 000 0                             |       |
|           |                 |                            | 1000,000                                       |                             | ,<br>       |                    | ro                          | +0                          |                   | 30 000,0                             |       |
| Ти        | пцен:           | Не заполнено!              |                                                |                             |             |                    |                             | Всего (р                    | руб.):            | 30 000,0                             | 00    |
| Сче       | ет-фак          | стура: <u>Счет-ф</u>       | рактура полученный ГАЗООО                      | 00005 от 03.09.200          | 8 12:00:01  |                    |                             | НДС (в                      | т. ч.):           | 4 576,2                              | 27    |
| Kor       | ммент           | тарий:                     |                                                |                             |             |                    |                             |                             |                   |                                      |       |
|           |                 |                            |                                                |                             | TOPF-1      | 2 (Товарная на     | кладная за поста            | вщика) Печать               | • <b>ОК</b> Запис | аты Закры                            | ыть   |

#### 8.2. Приобретение услуг. Оформление «Приходной накладной» и «Счет - фактуры»

Оформляется документ «Поступление товаров и услуг» (пункт меню «Покупка – Поступление товаров и услуг»).

Создаем новый документ.

| воор вида операции документа | ×      |
|------------------------------|--------|
| Покупка, комиссия            | OK     |
| В переработку                |        |
| Оборудование                 | Отмена |
| Объекты строительства        |        |

Вид операции выбираем – «Покупка, комиссия».

Заполняем реквизиты формы.

Организация – "Глаз-алмаз», склад – «Основной склад»; контрагент – «Арендодатель»; договор, по которому будут вестись расчеты с данным контрагентом – «Аренды».

Заполняем табличную часть. Переходим на закладку «УСЛУГИ». С помощью кнопки «Добавить» добавляем новую строку; в поле «Номенклатура» из справочника номенклатура, номенклатурной группы «Услуги» добавляем новую услугу – «аренда».

| Номенклатура                                                                                                    | _ 🗆 ×          |
|----------------------------------------------------------------------------------------------------|----------------|
| Выбрать   Действия - 🛛 🔄 Добавить   🔐 🚖 🔩 📲 📲 🖺   🏹 🌆 🖷 - 🌾   🙋   Перейти -   🍕                                                                                                    | 🖁 Советы ?     |
| Номенклатура         Код         Наименование         Ед.         Ста           *         0000000009         Услуги              •         00000000020         аренда         кв.м. | вка НДС        |
| 🛗 Элемент Номенклатура: аренда                                                                                                    | _ 🗆 ×          |
| Действия 🗸 🛃 💽 💺 Перейти 🗸 🍕 Советы ?                                                                                                    |                |
| Группа номенклатуры: Услуги                                                                                                    | x Q            |
| Краткое наименование: аренда Ко                                                                                                    | д: 0000000020  |
| Полное наименование: аренда                                                                                                    | •              |
| Услуга 🔽                                                                                                    |                |
| Единица измерения: кв.м квадратный метр                                                                                                    |                |
| По умолчанию Цены Спецификации Счета учета                                                                                                    |                |
| Ставка НДС:                                                                                                    |                |
| Номенклатурная группа:                                                                                                    | x Q            |
| Информация об импортных товарах                                                                                                    |                |
| Номер ГТД:                                                                                                    | ×              |
| Страна происхождения:                                                                                                    | ×              |
| Информация для передачи в производство материалов и полуфабрикатов                                                                                                    |                |
| Статья затрат: Материальные расходы                                                                                                    | × Q            |
|                                                                                                    |                |
| Комментарий:                                                                                                    |                |
| ОК За                                                                                                    | писать Закрыть |

Наше предприятие арендует в общем количестве – 100 кв.м.:

- 50 кв.м. производство
- 25 кв.м. администрация
- 25 кв.м. торговая точка

В первой строке табличной части указываем количество – «50» кв. м, и цену каждого снимаемого кв.м. – «400» руб., а также ставку НДС – 18%. Поля «Цена» и «Всего» заполняются автоматически.

В данном документе нам необходимо указать счет БУ. Поскольку это аренда под площадь производства, указываем счет 20.01 «Основное производство».

|   |                 |               | I .           | · · · .  |                 |                   |      |
|---|-----------------|---------------|---------------|----------|-----------------|-------------------|------|
| Г | 1 аренда аренда | 50,000 400,00 | 20 000,00 18% | 3 050,85 | 20 000,00 20.01 | Производство 20.0 | 01.2 |
|   |                 |               |               |          |                 | Основная ном      |      |
|   |                 |               |               |          |                 | Аренда федер      |      |

Далее в нашу табличную часть добавляем еще одну строку. Выбираем также номенклатуру - «Аренда», указываем площадь подразделения администрации – 25 кв.м. и счет учета затрат – 26.02 «Косвенные общехозяйственные расходы».

|   | 2 | аренда | аренда | 25,000 | 400,00 | 10 000,00 | 18% | 1 525,42 | 10 000,00 | 26 | Администрация<br>Аренда федер | 26.02 |
|---|---|--------|--------|--------|--------|-----------|-----|----------|-----------|----|-------------------------------|-------|
| ļ | - |        |        | ~      |        |           |     | ļ        |           |    |                               |       |

И, последний раз, добавляем новую строку.

Выбираем также номенклатуру - «Аренда», указываем площадь торговой точки – 25 кв.м. и относим затраты на счет – 44.02 «Коммерческие расходы в организациях ...».

| ÷ |     |        | I ···  |        |        | F         | F   |          | - <b>F</b> |       |              |       |
|---|-----|--------|--------|--------|--------|-----------|-----|----------|------------|-------|--------------|-------|
|   | 3 a | аренда | аренда | 25,000 | 400,00 | 10 000,00 | 18% | 1 525,42 | 10 000,00  | 44.02 | Аренда федер | 44.02 |
|   |     |        |        |        |        |           |     |          |            |       |              |       |
|   |     |        |        |        |        |           |     |          |            |       |              |       |
|   |     |        |        |        |        |           |     |          |            |       |              |       |

Табличная часть полностью заполнена. Вводим счет-фактуру с помощью гиперссылки «Ввести счет-фактуру:

| 🖉 Счет-фак                                           | тура полученн                                                 | ый: Прове,                                | ден                                        | _ 🗆                                     | ×            |           |               |           |                   |  |  |  |
|------------------------------------------------------|---------------------------------------------------------------|-------------------------------------------|--------------------------------------------|-----------------------------------------|--------------|-----------|---------------|-----------|-------------------|--|--|--|
| Действия -                                           | - 🛛 🗣                                                         | 🚡 🛃 👫                                     | 1 🖉                                        | советы ?                                |              |           |               |           |                   |  |  |  |
| Номер:                                               | FA30000007                                                    | от: 26.09.2                               | 2008 12:00:0                               | 00 🖽                                    |              |           |               |           |                   |  |  |  |
| Организация                                          | : Глаз-алмаз                                                  |                                           |                                            | 🤇                                       | <b>-</b>     |           |               |           |                   |  |  |  |
| Контрагент:                                          | Арендодатель                                                  |                                           |                                            | <                                       | 4            |           |               |           |                   |  |  |  |
| Договор:                                             | аренды                                                        |                                           |                                            | <                                       | 4            |           |               |           |                   |  |  |  |
| Документ-основание счета-фактуры                     |                                                               |                                           |                                            |                                         |              |           |               |           |                   |  |  |  |
| Основание:                                           | Поступление т                                                 | оваров и ус                               | луг ГАЗООО                                 | 00007 от 26.0 🤇                         | <b>4</b>     |           |               |           |                   |  |  |  |
| Для получч<br>документов<br>поставщика<br>документам | енных счетов-фа<br>3-оснований (фла<br>а по одному счет<br>ии | ктур можно<br>г «Список»)<br>у-фактуре от | указать нес<br>, если посту<br>гражено раз | СКОЛЬКО<br>УПЛЕНИЕ ОТ<br>ЗНЫМИ          |              |           |               |           |                   |  |  |  |
| Реквизиты                                            | счета-фактурь                                                 | и поставщ                                 | ика                                        |                                         | _            |           |               |           |                   |  |  |  |
| Вх. дата:                                            | . 🛅 Bx.                                                       | номер:                                    |                                            |                                         |              |           |               |           |                   |  |  |  |
|                                                      |                                                               | Bcero:                                    | 40                                         | <b>0 000,00</b> руб.                    |              |           |               |           |                   |  |  |  |
| Ответственны                                         | ый: Не авториз                                                | ован                                      |                                            |                                         | ×            |           |               |           |                   |  |  |  |
| Комментарий                                          | <u>۱</u>                                                      |                                           |                                            |                                         | -            |           |               |           |                   |  |  |  |
|                                                      |                                                               | 1                                         |                                            | 1                                       |              |           |               |           |                   |  |  |  |
|                                                      | Счет-фактур                                                   | ра Печать                                 | - OK 3                                     | аписать Закры                           | ть           |           |               |           |                   |  |  |  |
| Поступление т                                        | говаров и услуг: По                                           | купка, комисс                             | ия. Проведен                               | 1<br>5 Ju 1 1                           | Constant (D) |           |               |           | _ 🗆 ×             |  |  |  |
| Операция • Цены                                      | и валюта Действи                                              |                                           | 1 2 2 2 2 2 2 2 2 2 2 2 2 2 2 2 2 2 2 2    | ••••••••••••••••••••••••••••••••••••••• | Советы ?     |           |               |           |                   |  |  |  |
| Номер:                                               | Fnas-anwas                                                    | от: 26.09.20                              | 08 12:00:00                                | Отразить в:                             | Основной с   | клал      |               |           | <b>x</b> Q        |  |  |  |
| Контрагент:                                          | Арендодатель                                                  |                                           |                                            | ч. Договор:                             | аренды       | КЛАД      |               |           | Q                 |  |  |  |
| Документ                                             |                                                               |                                           |                                            | Тх                                      |              |           |               |           |                   |  |  |  |
| Товары (0 поз.)                                      | Услуги (3 поз.) Счета                                         | учета расчетов                            | Дополнительн                               | ю Счет-фактура                          |              |           |               |           |                   |  |  |  |
| 월 번 옷 책                                              |                                                               | Подбор                                    |                                            |                                         |              |           |               |           |                   |  |  |  |
| № Номенклату                                         | ура Содержание<br>услуги, доп.<br>сведения                    | Количество                                | Цена                                       | Сумма                                   | % НДС        | Сумма НДС | Bcero         |           | Счет затр<br>(БУ) |  |  |  |
| 1 аренда                                             | аренда                                                        | 50,000                                    | 400,00                                     | 20 000,00                               | 18%          | 3 050,85  |               | 20 000,00 | 20.01             |  |  |  |
| 2 аренда                                             | аренда                                                        | 25,000                                    | 400,00                                     | 10 000,00                               | 18%          | 1 525,42  | 2             | 10 000,00 | 26                |  |  |  |
|                                                      |                                                               |                                           |                                            |                                         |              |           |               |           |                   |  |  |  |
| 3 аренда                                             | аренда                                                        | 25,000                                    | 400,00                                     | 10 000,00                               | 18%          | 1 525,42  | 2             | 10 000,00 | 44.02             |  |  |  |
|                                                      |                                                               |                                           |                                            |                                         |              |           |               |           |                   |  |  |  |
| <                                                    |                                                               |                                           |                                            |                                         |              |           |               |           | Σ                 |  |  |  |
| Тип цен: Не заполн                                   | ено!                                                          |                                           |                                            |                                         |              | Вс        | его (руб.):   | 4         | 00,000            |  |  |  |
|                                                      |                                                               |                                           |                                            |                                         |              |           |               |           |                   |  |  |  |
| Счет-фактура: (                                      | Счет-фактура полученні                                        | ый ГАЗОООООО7                             | от 26.09.2008 1                            | 2:00:00                                 |              | НД        | 1С (в т. ч.): |           | 6 101,69          |  |  |  |
| Счет-фактура: (<br>Комментарий:                      | Счет-фактура полученні                                        | ый ГАЗ00000007                            | от 26.09.2008 1                            | 2:00:00                                 |              | НД        | 1С (в т. ч.): |           | 6 101,69          |  |  |  |

С помощью кнопки «ОК» проводим данный документ. При проведении были сформированы следующие проводки:

| €  | Pes                                                                                | ультат проведен | ния документа Поступлен  | ие товаров и ус | луг ГАЗОООО | 007 от 26.09.2008 12:00 | :00             | _ 🗆 ×                     |  |  |  |  |  |  |  |
|----|------------------------------------------------------------------------------------|-----------------|--------------------------|-----------------|-------------|-------------------------|-----------------|---------------------------|--|--|--|--|--|--|--|
| Ha | астрой                                                                             | іка ?           |                          |                 |             |                         |                 |                           |  |  |  |  |  |  |  |
|    | Ручная корректировка (разрешает редактирование движений документа)                 |                 |                          |                 |             |                         |                 |                           |  |  |  |  |  |  |  |
| Ľ  | ак Булгалтерский учет НДС предъявленный НДС расчеты с поставщиками                 |                 |                          |                 |             |                         |                 |                           |  |  |  |  |  |  |  |
|    | К. ыхкгалтерский учет         НДС предъявленный         НДС расчеты с поставщиками |                 |                          |                 |             |                         |                 |                           |  |  |  |  |  |  |  |
|    | Действия - 🔃 ?                                                                     |                 |                          |                 |             |                         |                 |                           |  |  |  |  |  |  |  |
|    |                                                                                    | Счет Дт         | Субконто Дт              | Количество Дт   | Счет Кт     | Субконто Кт             | Количество Кт   | Сумма                     |  |  |  |  |  |  |  |
|    |                                                                                    |                 |                          | Валюта Дт       |             |                         | Валюта Кт       | Содержание                |  |  |  |  |  |  |  |
|    |                                                                                    |                 |                          | Вал. сумма Дт   |             |                         | Вал. сумма Кт   | № журнала                 |  |  |  |  |  |  |  |
|    | Дт<br>Кт                                                                           | 20.01           | Производство             |                 | 60.01       | Арендодатель            |                 | 16 949,15                 |  |  |  |  |  |  |  |
|    |                                                                                    |                 | Основная номенклатурна   |                 |             | аренды                  |                 | аренда по вх.д. от        |  |  |  |  |  |  |  |
|    |                                                                                    |                 | Аренда федерального и м  |                 |             |                         |                 |                           |  |  |  |  |  |  |  |
|    | Дт<br>Кт                                                                           | 19.04           | Арендодатель             |                 | 60.01       | Арендодатель            |                 | 3 050,85                  |  |  |  |  |  |  |  |
|    |                                                                                    |                 | Поступление товаров и ус |                 |             | аренды                  |                 | аренда по вх.д. от        |  |  |  |  |  |  |  |
|    |                                                                                    |                 |                          |                 |             |                         |                 |                           |  |  |  |  |  |  |  |
|    | Дт                                                                                 | 26              | Администрация            |                 | 60.01       | Арендодатель            |                 | 8 474,58                  |  |  |  |  |  |  |  |
|    |                                                                                    |                 | Аренда федерального и м  |                 |             | аренды                  |                 | аренда по вх.д. от        |  |  |  |  |  |  |  |
|    |                                                                                    |                 |                          |                 |             |                         |                 |                           |  |  |  |  |  |  |  |
|    | Дт                                                                                 | 19.04           | Арендодатель             |                 | 60.01       | Арендодатель            |                 | 1 525 42                  |  |  |  |  |  |  |  |
|    | KT .                                                                               |                 | Поступление товаров и ус |                 |             | аренлы                  |                 | аренда до вх д. от        |  |  |  |  |  |  |  |
|    |                                                                                    |                 |                          |                 |             |                         |                 | apongo no bang. or        |  |  |  |  |  |  |  |
|    | Дт                                                                                 | 44.02           | Арения фелерального и м  |                 | 60.01       | Аренлолатель            |                 | 8 474 58                  |  |  |  |  |  |  |  |
|    | Кт                                                                                 | 44.02           | Арспда федерального и м  |                 | 00.01       | зреняц                  |                 | 309H 83 80 87 8 0T        |  |  |  |  |  |  |  |
|    |                                                                                    |                 |                          |                 |             | аренды                  |                 | аренда по вх.д. от        |  |  |  |  |  |  |  |
|    | Дт                                                                                 | 19.04           | Apo: 100 0000            |                 | 60.01       | Apouro 22707            |                 | 1 525 42                  |  |  |  |  |  |  |  |
|    | Кт                                                                                 | 13.04           |                          |                 | 00.01       | Арендодатель            |                 | 1 525,42                  |  |  |  |  |  |  |  |
|    |                                                                                    |                 | Поступление товаров и ус |                 |             | аренды                  |                 | аренда по вх.д. от        |  |  |  |  |  |  |  |
|    | <u> </u>                                                                           |                 |                          |                 |             |                         |                 |                           |  |  |  |  |  |  |  |
|    |                                                                                    |                 |                          |                 |             |                         |                 |                           |  |  |  |  |  |  |  |
|    |                                                                                    |                 |                          |                 |             |                         | Отчет по движен | ниям локумента ОК Закрыть |  |  |  |  |  |  |  |
|    |                                                                                    |                 |                          |                 |             |                         |                 | outpond                   |  |  |  |  |  |  |  |

#### 9. Учет основных материаловв

#### 9.1. Приобретение отдельных объектов основных материаловв вида «Оборудование»

Приобретение любых объектов, которые относятся к внеоборотным активам (будущие основные материаловва) отражаются единственным универсальным документом – «Поступление товаров и услуг». В зависимости от того, какой именно актив приобретается, используется либо операция «Оборудование», либо операция «Объекты строительства». Разница заключается в том, что в первом случае объект покупки относится к справочнику «Номенклатура» (предполагается корреспонденция счетов учета объектов 07 и 08.4, имеющие субконто «Номенклатура»), а во втором – к справочнику «Объекты строительства» (предполагающие корреспонденцию счетов учета 08.01, 08.02 и преимущественно 08.03, имеющие субконто «Объекты строительства».

Выбираем пункт меню «Покупка – Поступление товаров и услуг». Открываем новый документ. Вид операции выбираем – «Оборудование».

Контрагент – поставщик «Поставщик ОС». Договор – «поставки ОС».

Переходим к заполнению табличной части документа (кнопка «Добавить»). В справочнике номенклатуры выбираем группу «Оборудование (объекты основных материаловв») и добавляем в нее новый элемент.

Наименование – «Станок для отливки золота». Единица измерения – «шт.», ставка НДС – «18%», номенклатурная группа – добавляем в справочник новую группу «Оборудование».

| 🛗 Элемент Номенклат    | ура: Станок для отливки золота *                 |      |      | _ 🗆 ×      |
|------------------------|--------------------------------------------------|------|------|------------|
| Действия 🗸 🛃 🐼         | Перейти 🗸 🎸 Советы 🕐                             |      |      |            |
| Группа номенклатуры:   | Оборудование (объекты основных средств)          |      |      | x Q        |
| Краткое наименование:  | Станок для отливки золота                        | Код: | 0000 | 0000013    |
| Полное наименование:   | Станок для отливки золота                        |      |      | -          |
| Услуга                 |                                                  |      |      |            |
| Единица измерения:     | шт Штука                                         |      |      |            |
| По умолчанию Цены (    | Спецификации Счета учета                         |      |      |            |
| Ставка НДС:            | 18%                                              |      |      |            |
| Номенклатурная группа: | Оборудование                                     |      |      | × Q        |
| Информация об импо     | ртных товарах                                    |      |      |            |
| Номер ГТД:             |                                                  |      |      | ×          |
| Страна происхождения:  |                                                  |      |      | ×          |
| Информация для пер     | едачи в производство материалов и полуфабрикатов |      |      |            |
| Статья затрат:         | Материальные расходы                             |      |      | <b>x</b> Q |
|                        |                                                  |      |      |            |
| Комментарий:           |                                                  |      |      |            |
|                        | ОК                                               | Запи | сать | Закрыть    |

#### Кнопкой «ОК» сохраняем элемент справочника.

Добавляем в справочник еще одно наименование – «ККМ». Реквизиты формы элемента заполняем аналогично предыдущему. Сохраняем элемент справочника.

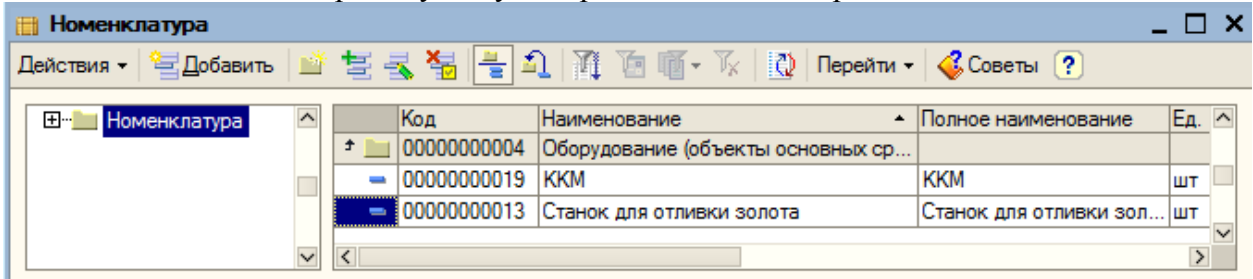

Двойным щелчком мыши по наименованию «Станок для отливки золота» переносим его в табличную часть документа. Указываем количество – 1, цену – 100000руб. Колонки «Сумма», «НДС» и «Всего» рассчитываются автоматически.

С помощью гиперссылки «Ввести счет-фактура» регистрируем счет фактуру: «ГА300000001 от 01.09.2008».

| отрание               | товаров и услуг: Об    | орудование. П   | оведен        |                   |              |       |                                  |          |                |          | _ 🗆 ×     |
|-----------------------|------------------------|-----------------|---------------|-------------------|--------------|-------|----------------------------------|----------|----------------|----------|-----------|
| Операция - Цены       | и валюта Действия      | • •   🛃 🔯 🔩     | i 🖪 🛃         | Ar<br>Kr          | 1 🗄          | 💰 Coe | зеты ?                           |          |                |          |           |
| Номер:                | FA30000001             | от: 01.09.200   | 8 12:00:01    |                   | Отразиты     | в:    | <ul> <li>налог. учете</li> </ul> |          |                |          |           |
| Организация:          | Глаз-алмаз             |                 |               | Q                 | Склад:       |       | Основной скла                    | эд       |                |          | x Q       |
| Контрагент:           | поставщик ОС           |                 |               | Q                 | Договор:     | ſ     | поставки ОС                      |          |                |          | Q         |
| Документ<br>расчетов: |                        |                 |               | T×                |              |       |                                  |          |                |          |           |
| Оборудование (1       | поз.) Товары (0 поз.)  | Услуги (0 поз.) | Счета учета   | расчетов          | Дополнител   | ьно   | Счет-фактура                     |          |                |          |           |
| 열별롱철                  | 🖬 🕇 🖡 🛃 🛃              | Подбор          |               |                   |              |       |                                  |          |                |          |           |
| № Номенклат           | ура Количество         | Цена            |               | Сумма             |              | % НД  | C (                              | Сумма НД | IC Bo          | его      |           |
| 1 Станок для          | тотл                   | 1,000           | 100 000,00    |                   | 100 000,00   | 18%   |                                  |          | 15 254,24      | 10       | 00,000 00 |
| <                     |                        |                 |               |                   |              |       |                                  |          |                |          | Σ         |
| Тип цен: Не запол     | нено!                  |                 |               |                   |              |       |                                  |          | Всего (руб.):  | 10       | 0 000.00  |
| Счет-фактура:         | Счет-фактура полученны | ый ГАЗОООООО1   | от 01.09.2008 | <u>3 12:00:01</u> |              |       |                                  |          | НДС (в т. ч.): | 1        | 5 254,24  |
| Комментарий:          |                        |                 |               |                   |              |       |                                  |          |                |          |           |
|                       |                        |                 |               | TOPF-             | 12 (Товарная | накла | адная за поста                   | авщика)  | Печать - ОК    | Записать | Закрыть   |

Таким образом, мы оприходовали первое основное материаловво на общую сумму 100000 руб.

При проведении были сформированы следующие проводки (пиктограмма 🎠 ):

|                                  | Pes                                                                                                    | ультат про                                                                                                    | ведения документ                                                                                                    | а Поступлені                                                                                                    | ие товаров                                                                                                    | и услу                                                                                                    | г ГАЗ00000                                                                                            | 001 от 01.09                                                     | 9.2008:01                                        | _ 🗆 ×                                                      |  |  |  |
|----------------------------------|----------------------------------------------------------------------------------------------------|----------------------------------------------------------------------------------------------------|----------------------------------------------------------------------------------------------------|----------------------------------------------------------------------------------------------------|----------------------------------------------------------------------------------------------------|----------------------------------------------------------------------------------------------------|----------------------------------------------------------------------------------------------------|------------------------------------------------------------------|--------------------------------------------------|------------------------------------------------------------|--|--|--|
| H                                | астрой                                                                                                    | йка ?                                                                                                    |                                                                                                    |                                                                                                    |                                                                                                    |                                                                                                    |                                                                                                    |                                                                  |                                                  |                                                            |  |  |  |
| Γ                                | Py-                                                                                                    | чная коррект                                                                                                    | пировка (разрешает р                                                                                                    | едактирование                                                                                                    | движений до                                                                                                    | кумента                                                                                                    | a)                                                                                                    |                                                                  |                                                  |                                                            |  |  |  |
| ſ                                | <sup>д</sup> т, Бу                                                                                                    | хгалтерский                                                                                                    | учет                                                                                                    | дт <sup>н</sup> Налогов                                                                                                    | зый учет                                                                                                    |                                                                                                    |                                                                                                    | НДС по парт                                                      | тиям запасов                                     |                                                            |  |  |  |
|                                  |                                                                                                    | НДС по О                                                                                                    | C, HMA                                                                                                    | НДС предъявленный НДС расч                                                                                                    |                                                                                                    |                                                                                                    |                                                                                                    | Срасчеты с по                                                    | оставщиками                                      |                                                            |  |  |  |
| Ιſ                               | Пойс                                                                                                    |                                                                                                    | 0                                                                                                    |                                                                                                    |                                                                                                    |                                                                                                    |                                                                                                    |                                                                  |                                                  |                                                            |  |  |  |
|                                  | Деис                                                                                                    | Счет Лт                                                                                                    | Субконто Лт                                                                                                    | Количество Счет Кт. Субконто Кт. Коли                                                                                                    |                                                                                                    |                                                                                                    | Количество                                                                                            | Сумма                                                            |                                                  |                                                            |  |  |  |
|                                  | o lor di                                                                                                    |                                                                                                    |                                                                                                    | Валюта Дт                                                                                                    |                                                                                                    |                                                                                                    |                                                                                                    | Валюта Кт                                                        | Содержание                                       |                                                            |  |  |  |
|                                  |                                                                                                    |                                                                                                    |                                                                                                    | Вал. сумма                                                                                                    | •                                                                                                    |                                                                                                    |                                                                                                    | Вал. сумма                                                       | № журнала                                        |                                                            |  |  |  |
|                                  | Дт<br>Кт                                                                                                    | 08.04                                                                                                    | Станок для отлив                                                                                                    | . 1,000                                                                                                    | 60.01                                                                                                    | постав                                                                                                    | зщик ОС                                                                                               |                                                                  | 84                                               | 745,76                                                     |  |  |  |
|                                  |                                                                                                    |                                                                                                    | Поступление това.                                                                                                    |                                                                                                    |                                                                                                    | постав                                                                                                    | вки ОС                                                                                                |                                                                  | Приобретени                                      | е обо                                                      |  |  |  |
|                                  |                                                                                                    |                                                                                                    | Основной склад                                                                                                    |                                                                                                    |                                                                                                    |                                                                                                    |                                                                                                    |                                                                  | OC                                               |                                                            |  |  |  |
|                                  | Дт<br>Кт                                                                                                    | 19.01                                                                                                    | поставщик ОС                                                                                                    |                                                                                                    | 60.01                                                                                                    | постав                                                                                                    | зщик ОС                                                                                               |                                                                  | 15                                               | 5 254,24                                                   |  |  |  |
|                                  |                                                                                                    |                                                                                                    | Поступление това.                                                                                                    |                                                                                                    |                                                                                                    | постав                                                                                                    | вки ОС                                                                                                |                                                                  | Приобретени                                      | е обо                                                      |  |  |  |
|                                  |                                                                                                    |                                                                                                    |                                                                                                    |                                                                                                    |                                                                                                    |                                                                                                    |                                                                                                    |                                                                  | OC                                               |                                                            |  |  |  |
|                                  |                                                                                                    |                                                                                                    |                                                                                                    |                                                                                                    |                                                                                                    |                                                                                                    |                                                                                                    |                                                                  |                                                  |                                                            |  |  |  |
|                                  |                                                                                                    |                                                                                                    |                                                                                                    |                                                                                                    |                                                                                                    |                                                                                                    |                                                                                                    |                                                                  |                                                  |                                                            |  |  |  |
|                                  |                                                                                                    |                                                                                                    |                                                                                                    |                                                                                                    |                                                                                                    |                                                                                                    |                                                                                                    |                                                                  |                                                  |                                                            |  |  |  |
|                                  |                                                                                                    |                                                                                                    |                                                                                                    |                                                                                                    |                                                                                                    |                                                                                                    | -                                                                                                    |                                                                  |                                                  | -                                                          |  |  |  |
|                                  |                                                                                                    |                                                                                                    |                                                                                                    |                                                                                                    |                                                                                                    |                                                                                                    | Отчет по дв                                                                                           | ижениям доку                                                     | мента ОК                                         | Закрыть                                                    |  |  |  |
| Ā                                | ало                                                                                                    | гично, за                                                                                                    | DOTIM TOWMEN                                                                                                    |                                                                                                    |                                                                                                    |                                                                                                    |                                                                                                    |                                                                  |                                                  |                                                            |  |  |  |
| 0                                | чналогично, заводим документ на приооретение основного материаловва - «ККМі».                                                                                                    |                                                                                                    |                                                                                                    |                                                                                                    |                                                                                                    |                                                                                                    |                                                                                                    |                                                                  |                                                  | ».                                                         |  |  |  |
|                                  | Посту                                                                                                    | пление товар                                                                                                    | рви услуг: Оборудован                                                                                                    | нт на приоч<br>ие. Проведен                                                                                                    | оретение                                                                                                    | основ                                                                                                    | зного мат                                                                                             | ериаловва                                                        | a - «KKM»                                        | ×.<br>_□×                                                  |  |  |  |
| Оп                               | Посту<br>ерация                                                                                                    | <b>пление товар</b><br>• Цены и валк                                                                                                  | рани услуг: Оборудовани<br>ота Действия - 4                                                                                                    | 11 На Приок<br>ие. Проведен                                                                                                    | Бретение                                                                                                    |                                                                                                    | ЗНОГО МАТ<br>Советы ?                                                                                 | териаловва                                                       | a - «KKM»                                        | ×.<br>_□×                                                  |  |  |  |
| On<br>Ho                         | Посту<br>ерация<br>омер:                                                                                                    | тление товар<br>▼ Цены и валк<br>ГАЗ00                                                                                                | ра и услуг: Оборудован<br>ота Действия                                                                                                    | ие. Проведен                                                                                                    |                                                                                                    | осног                                                                                                    | ЗНОГО МАТ<br>Советы ?<br>Уналог. учете                                                                | ериаловва                                                        | a - «KKM»                                        | >.<br>_□×                                                  |  |  |  |
| On<br>Ha                         | Посту<br>ерация<br>омер:<br>оганиза                                                                                                    | тление товар<br>▼ Цены и валк<br>ГАЗОО<br>щия: Глаз-а                                                                                 | ра и услуг: Оборудовани<br>ота Действия - + [<br>000006 от: 01.<br>лмаз                                                                                                    | П на прио<br>ме. Проведен<br>№ 💽 🏠 🏄                                                                                                    |                                                                                                    | осног<br>т 🍕                                                                                                    | ЗНОГО МАТ<br>Советы ?<br>✓ налог. учете<br>Основной скла                                              | сериаловва                                                       | a - «KKM»                                        | >.<br>_ □ ×                                                |  |  |  |
| On<br>Ha<br>Op<br>Ka             | Посту<br>ерация<br>омер:<br>оганиза                                                                                                    | тление товари<br>▼ Цены и валк<br>ГАЗОО<br>щия: Глаз-а<br>нт: постав                                                                  | рав и услуг: Оборудовани<br>ота Действия • • • •<br>000006 от: 01.<br>лмаз<br>ащик ОС                                                                                                    | ие. Проведен                                                                                                    |                                                                                                    | осног<br>т 🍕<br>разить в:<br>лад:<br>оговор:                                                                                           | ЗНОГО МАТ<br>Советы ?<br>У налог. учете<br>Основной скл.<br>поставки ОС                               | ериаловва<br>в                                                   | a - «KKM»                                        | >.<br>_ □ ×<br>×q                                          |  |  |  |
| On<br>Ho<br>Op<br>Ko<br>Do       | Поступ<br>ерация<br>омер:<br>оганиза<br>онтраген<br>окумент<br>окумент                                                                                                    | тиление товари<br>▼ Цены и валк<br>ГАЗОО<br>ция: Глаз-а<br>нт: постав<br>т                                                            | родини докумстров и услуг: Оборудовани<br>ота Действия ▼                                                                                                    | и на приоб<br>ие. Проведен<br>II на приоб<br>II на приоб<br>II на |                                                                                                    | осног<br>т 🎸<br>разить в:<br>лад:<br>иговор:                                                                                           | ЗНОГО МАТ<br>Советы ?<br>У налог. учете<br>Основной скл.<br>поставки ОС                               | гериаловва<br>в<br>ва                                            | a - «KKM»                                        | >.<br>_□×<br>×Q<br>Q                                       |  |  |  |
| On<br>Ha<br>Op<br>Ka<br>pa       | Поступ<br>ерация<br>омер:<br>оганиза<br>онтраген<br>окумент<br>осчетов:<br>Оборудо                                                                                               | тиление товари                                                                                                    | ра и услуг: Оборудован<br>ота Действия マ ↓ ↓<br>0000006 от: 01.<br>лмаз<br>нцик ОС<br>Товары (0 поз.) Услуги (0                                                                                                    | и Проведен                                                                                                    |                                                                                                    | осног<br>разить в:<br>лад:<br>оговор:                                                                                                  | ЗНОГО МАТ<br>Советы ?<br>У налог. учете<br>Основной скл.<br>поставки ОС                               | ериаловва<br>в<br>ад                                             | a - «KKM»                                        | >.<br>_ □ ×<br>×Q                                          |  |  |  |
| On<br>Ha<br>Op<br>Ka<br>Ja<br>Pa | Поступ<br>ерация<br>омер:<br>оганиза<br>онтраген<br>окумент<br>счетов:<br>Оборудов<br>Эборудов                                                                                   | тиление товари     Цены и валк     ГАЗОО     Ция: Глаза нт: постав т вание (1 поз.)     ₹                                             | ров и услуг: Оборудован<br>ота Действия -<br>0000006 от: 01.<br>лмаз<br>щик ОС<br>Товары (0 поз.) Услуги (0<br>↓ ₽ <sup>2</sup> ₽ <sup>2</sup> 0одбор                                                                                          | н на прио<br>ие. Проведен<br>№ № № № №<br>09.2008 12:00:09                                                                                                    |                                                                                                    | Тт 🧼<br>разить в:<br>лад:<br>оговор:                                                                                                   | ЗНОГО МАТ<br>Советы ?<br>У налог. учете<br>Основной скл.<br>поставки ОС<br>о Счет-фактура             | риаловва<br>в<br>вад                                             | a - «KKM»                                        | >.<br>X<br>X<br>X                                          |  |  |  |
| On<br>Ho<br>Or<br>Do<br>Do<br>Pa | Поступ<br>ерация<br>омер:<br>оганиза<br>онтраген<br>окумент<br>счетов:<br>Оборудо:<br>Сборудо:                                                                                   |                                                                                                    | рав и услуг: Оборудовани<br>ота Действия - + 1<br>0000006 от: 01.<br>лмаз<br>щик ОС<br>Товары (0 поз.) Услуги (0<br>↑ ↓ €2 €2 7<br>Количество Цена                                                                                             | н на прио<br>ие. Проведен<br>№ № № № №<br>09.2008 12:00:09                                                                                                    |                                                                                                    | Тт 👶<br>разить в:<br>лад:<br>уговор:<br>элнительн                                                                                      | ЗНОГО МАТ<br>Советы ?<br>✓ налог. учете<br>Основной скл.<br>поставки ОС<br>о Счет-фактура<br>НДС      | гериаловва<br>ва<br>Сумма НДС                                    | a - «KKM»                                        | >.<br>_ □ ×<br>×Q<br>Q                                     |  |  |  |
| On<br>Ho<br>Op<br>Ko<br>pa       | Поступ<br>ерация<br>омер:<br>оганизан<br>онтраген<br>окумент<br>исчетов:<br>Оборудов<br>Эборудов<br>Эборудов<br>Эборудов<br>Эборудов<br>Эборудов                                 | тиление товари                                                                                                    | рав и услут:: Оборудованн<br>ота Действия - ↓ ↓<br>0000006 от: 01.<br>лмаз<br>лишк ОС<br>Товары (0 поз.) Услуги (0<br>↑ ↓ ↓ 2 ↓ 2 ↓ Подбор<br>Количество Цена<br>1,000                                                                         | на приос<br>ие. Проведен<br>09.2008 12:00:09<br>поз.) Счета учета<br>10 000.00                                                                                                    |                                                                                                    | Тт 3 разить в:<br>лад:<br>оговор:<br>24 н<br>000,00 18                                                                                 | ЗНОГО МАТ<br>Советы ?<br>У налог.учете<br>Основной скл<br>поставки ОС<br>о Счет-фактура<br>НДС<br>%   | °ериаловва<br>в<br>ад<br>Сумма НДС<br>1 52                       | a - «KKM»<br>Bcero<br>25.42                      | · _ □ ×<br>×<br>                                           |  |  |  |
| On<br>Ha<br>Or<br>Ka<br>pa       | Поступ<br>ерация<br>омер:<br>оганиза<br>окумент<br>ссчетов:<br>Оборудо<br>Оборудо<br>1 КК                                                                                        | тиление товари                                                                                                    | ВОДИЛИ ДОКУМСР<br>ра и услут: Оборудованн<br>ота Действия ▼                                                                                                    | н на приос<br>ие. Проведен<br>209.2008 12:00:09<br>поз.) Счета учета<br>а<br>10 000.00                                                                                                    |                                                                                                    | Тт         4           разить в:         лад:           ловор:         олнительн           20.00000000000000000000000000000000000      | ЗНОГО МАТ<br>Советы ?<br>У налог. учете<br>Основной скл.<br>поставки ОС<br>о Счет-фактура<br>НДС<br>% | гериаловва<br>в<br>ад<br>Сумма НДС<br>1 52                       | a - «KKM»<br>Bcero<br>25.42                      | ×                                                          |  |  |  |
| On<br>Ha<br>Op<br>Ka<br>Da<br>Pa | Поступ<br>ерация<br>омер:<br>оганиза<br>онтраген<br>окумент<br>ксчетов:<br>Оборудол<br>Сорудол<br>Сорудол<br>1                                                                   | тление товар<br>Цены и валк<br>Глаза<br>нт: постае<br>т<br>вание (1 поз.) [<br>≪                                                      | ВОДИЛИ ДОКУМСР<br>ов и услуг: Оборудован<br>ота Действия ▼ ↓ ↓<br>0000006 от: 01.<br>лмаз<br>щик ОС<br>Товары (0 поз.) Услуги (0<br>↑ ↓ ∰2 ∰2 Подбор<br>Количество Цена<br>1,000                                                               | н на прио<br>ие. Проведен<br>09.2008 12:00:09<br>поз.) Счета учета<br>а<br>10 000,00                                                                                                    | №         4         Image: Constraint of the second second secon                   | Тт 💰<br>разить в:<br>лад:<br>говор:<br>олнительн<br>000,00 18                                                                          | ЗНОГО МАТ<br>Советы ?<br>✓ налог. учете<br>Основной скл.<br>поставки ОС<br>о Счет-фактура<br>НДС<br>% | гериаловва<br>в<br>ад<br>Сумма НДС<br>1 52                       | a - «KKM»                                        | · _ □ ×<br>×<br>×<br>∝                                     |  |  |  |
| On<br>Ho<br>Or<br>Pa             | Постул<br>ерация<br>омер:<br>оганиза<br>интраген<br>окумент<br>счетов:<br>Оборудо<br>Оборудо<br>1 К                                                                              | тление товар<br>✓ Цены и валк<br>ГА300<br>ция: Глаз-а<br>нт: постае<br>т<br>вание (1 поз.) [<br>№ № № № № № № № № № № № № № № № № № № | ВОДИЛИ ДОКУМСР<br>ов и услуг: Оборудован<br>ота Действия - ↓ ↓<br>0000006 от: 01.<br>лмаз<br>щик ОС<br>Товары (0 поз.) Услуги (0<br>↑ ↓ ₽ <sup>a</sup> ₽ <sup>a</sup> 2 <sup>a</sup> Подбор<br>Количество Цена<br>1,000                        | н на прио<br>ие. Проведен<br>09.2008 12:00:09<br>поз.) Счета учета<br>а<br>10 000.00                                                                                                    |                                                                                                    | Тт         4           разить в:         лад:           ловор:                                                                         | ЗНОГО МАТ<br>Советы ?<br>У налог. учете<br>Основной скл.<br>поставки ОС<br>о Счет-фактура<br>НДС<br>% | °ериаловва<br>в<br>ад<br>Сумма НДС<br>1 52                       | a - «KKM»                                        |                                                            |  |  |  |
| On<br>Ho<br>Or<br>Fo<br>Da<br>Pa | Постул<br>ерация<br>омер:<br>оганизан<br>онтраген<br>окумент<br>ссчетов:<br>Оборудов<br>Эворудов<br>Эворудов<br>Эворудов<br>Эворудов<br>Эворудов<br>Эворудов<br>Эворудов<br>1 КК | тление товар                                                                                                    | ВОДИЛИ ДОКУМСР<br>ов и услуг: Оборудован<br>ота Действия -<br>ФО00006 от: 01.<br>лмаз<br>щик ОС<br>Товары (0 поз.) Услуги (0<br>Товары (0 поз.) Услуги (0<br>↓ ₽ <sup>6</sup> ₽ <sup>2</sup> ₽ <sup>6</sup> Подбор<br>Количество Цена<br>1,000 | н на прио<br>ие. Проведен<br>№ № № № №<br>09.2008 12:00:09<br>поз.) Счета учета<br>а<br>10 000.00                                                                                                    |                                                                                                    | Тт         4           разить в:         лад:           ловор:                                                                         | ЗНОГО МАТ<br>Советы ?<br>У налог. учете<br>Основной скл.<br>поставки ОС<br>о Счет-фактура<br>НДС<br>% | °ериаловва<br>в<br>ад<br>Сумма НДС<br>1 52                       | a - «KKM»                                        | X<br>X<br>Q                                                |  |  |  |
| On<br>Ha<br>Or<br>Ka<br>Ja<br>Pa | Посту<br>ерация<br>оганиза<br>интраген<br>окумент<br>счетов:<br>Оборудо<br>№ Но<br>1 К                                                                                           | тление товар                                                                                                    | ВОДИЛИ ДОКУМСР<br>ов и услуг: Оборудовани<br>ота Действия - + 1<br>0000006 от: 01.<br>лмаз<br>щик ОС<br>Товары (0 поз.) Услуги (0<br>↑ ↓ 22 27 Подбор<br>Количество Цена<br>1,000                                                              | н на прио<br>ие. Проведен<br>№ № № № №<br>09.2008 12:00:09<br>поз.) Счета учета<br>в<br>10 000,00                                                                                                    |                                                                                                    | Т         4           разить в:         лад:           ловор:                                                                          | ЗНОГО МАТ<br>Советы ?<br>✓ налог. учете<br>Основной скл.<br>поставки ОС<br>о Счет-фактура<br>НДС<br>% | гериаловва<br>в<br>ад<br>Сумма НДС<br>1 52                       | a - «KKM»                                        | · _ □ ×<br>×<br>×<br><br><br>10 000.00                     |  |  |  |
|                                  | Посту<br>ерация<br>омер:<br>оганиза<br>онтраген<br>окумент<br>счетов:<br>Оборудо<br>1 КС                                                                                         | тление товар                                                                                                    | ВОДИЛИ ДОКУМСР<br>ра и услут: Оборудовани<br>ота Действия - ↓ ↓<br>000006 от: 01.<br>лмаз<br>щик ОС<br>Товары (0 поз.) Услуги (0<br>↑ ↓ ↓ 2 ↓ 2 № 7 Подбор<br>Количество Цена<br>1,000                                                         | н на прио<br>ие. Проведен<br>09.2008 12:00:09<br>поз.) Счета учета<br>10 000.00                                                                                                    |                                                                                                    | Т         4           разить в:         лад:           лад:         оповор:           0лнительн         2           000,000         18 | ЗНОГО МАЛ<br>Советы ?<br>✓ налог. учете<br>Основной скл.<br>поставки ОС<br>о Счет-фактура             | °ериаловва<br>в<br>ад<br>Сумма НДС<br>1 52                       | a - «KKM»<br>Bcero<br>25.42                      |                                                            |  |  |  |
|                                  | Посту<br>ерация<br>эмер:<br>оганиза<br>интраген-<br>окумент<br>исчетов:<br>Оборудо<br>1<br>1<br>1<br>1<br>1<br>1<br>1<br>1                                                       | тиление товар                                                                                                    | ВОДИЛИ ДОКУМСР<br>ов и услуг: Оборудован<br>ота Действия ▼                                                                                                    | н на прио<br>ие. Проведен<br>09.2008 12:00:09<br>поз.) Счета учета<br>10 000.00                                                                                                    | Сумма<br>Сумма                                                                                                    | Тт         4           разить в:         лад:           ловор:                                                                         | ЗНОГО МАЛ<br>Советы ?<br>У налог. учете<br>Основной скл.<br>поставки ОС<br>о Счет-фактура<br>НДС<br>% | °ериаловва<br>в<br>ад<br>Сумма НДС<br>1 52<br>Всего (р           | a - «KKM»<br>Boero<br>25.42                      |                                                            |  |  |  |
|                                  | Поступ<br>ерация<br>эмер:<br>оганиза<br>интраген<br>окумент<br>счетов:<br>Оборудо<br>1<br>2<br>1<br>2<br>1<br>2<br>1<br>2<br>2<br>1<br>2<br>2<br>1<br>2<br>2<br>2<br>2<br>2<br>2 | тиление товар                                                                                                    | актура полученный ГА30000                                                                                                    | н на прио<br>ме. Проведен<br>№ № № № №<br>09.2008 12:00:09<br>поз.) Счета учета<br>10 000.00<br>10 000.00                                                                                                    | Image: Contract of the second second sec | Т         4           разить в:         лад:           ловор:                                                                          | ЗНОГО МАТ<br>Советы ?<br>У налог. учете<br>Основной скл.<br>поставки ОС<br>о Счет-фактура<br>НДС<br>% | °ериаловва<br>в<br>ад<br>Сумма НДС<br>1 52<br>Всего (р<br>НДС (в | а - «ККМ»<br>Всего<br>25.42<br>руб.):<br>т. ч.): | × Q<br>×Q<br>×Q<br>Q<br>10 000.00<br>10 000.00<br>1 525,42 |  |  |  |

ТОРГ-12 (Товарная накладная за поставщика) Печать 🕶 ОК Записать Закрыть

| ÷                                                                  | Резу                  | ультат пров | едения докуме   | нта | Поступлени                | ие товаров | и услу       | г ГАЗ       | 300000    | 006 от 01.09  | .2008:(          | 09 _ 🗆 ×  |
|--------------------------------------------------------------------|-----------------------|-------------|-----------------|-----|---------------------------|------------|--------------|-------------|-----------|---------------|------------------|-----------|
| н                                                                  | астрой                | іка ?       |                 |     |                           |            |              |             |           |               |                  |           |
| Ручная корректировка (разрешает редактирование движений документа) |                       |             |                 |     |                           |            |              |             |           |               |                  |           |
|                                                                    | Дт Бухгалтерский учет |             |                 |     | <sup>дун</sup> Кт Налогов | ый учет    |              |             |           | НДС по парт   | иям запас        | 0B        |
|                                                                    |                       | НДС по ОС   | , HMA           |     | НДС пред                  | ъявленный  |              |             | НД        | Срасчеты с по | ставщика         | ми        |
|                                                                    | Дейс                  | твия 👻 🚺    | ?               |     |                           |            |              |             |           |               |                  |           |
|                                                                    |                       | Счет Дт     | Субконто Дт     |     | Количество                | Счет Кт    | Субкон       | нто Кт      | •         | Количество    | Сумма            |           |
|                                                                    |                       |             |                 |     | Валюта Дт                 |            |              |             |           | Валюта Кт     | Содержан         | ие        |
|                                                                    |                       |             |                 |     | Вал. сумма                |            |              |             |           | Вал. сумма    | № журнал         | a         |
|                                                                    | Дт<br>Кт              | 08.04       | KKM             |     | 1,000                     | 60.01      | поставщик ОС |             |           |               | 8 474,58         |           |
|                                                                    |                       |             | Поступление тов | ва  |                           |            | постав       | поставки ОС |           |               | Приобретение обо |           |
|                                                                    |                       |             | Основной склад  | ι   |                           |            |              |             |           |               | OC               |           |
|                                                                    | Дт                    | 19.01       | поставщик ОС    |     |                           | 60.01      | постав       | вщик (      | DC        |               |                  | 1 525,42  |
|                                                                    |                       |             | Поступление тов | ва  |                           |            | постав       | ки О        | 0         |               | Приобрет         | ение обо  |
|                                                                    |                       |             |                 |     |                           |            |              |             |           |               | oc               |           |
|                                                                    |                       | 1           | 1               |     |                           |            |              |             |           |               |                  |           |
|                                                                    |                       |             |                 |     |                           |            |              |             |           |               |                  |           |
|                                                                    |                       |             |                 |     |                           |            |              |             |           |               |                  |           |
|                                                                    |                       |             |                 |     |                           |            |              |             |           |               |                  |           |
|                                                                    |                       |             |                 |     |                           |            |              | Отче        | ет по дви | жениям докум  | иента О          | К Закрыть |

# 9.2. Приобретение отдельных объектов основных материаловв вида «Объект строительства»

#### 9.2.1. Приобретение объекта строительства

Используем операцию «Объекты строительства». Предполагается корреспонденция счетов учета 08.01, 08.02 и преимущественно 08.03, имеющие субконто «Объекты строительства». Выбираем пункт меню «Покупка – Поступление товаров и услуг». Открываем новый документ. Вид операции выбираем – «Объект строительства».

Контрагент – поставщик «Поставщик ОС». Договор – «поставки ОС».

Переходим к заполнению табличной части документа (кнопка «Добавить»). В справочнике «Объекты строительства» добавляем новый элемент - «Шлифовальный станок».

В строке указываем статью затрат - «Материальные затраты», сумму - «50000 рублей» и ставку НДС – «18%».

С помощью гиперссылки «Ввести счет-фактура» регистрируем счет фактуру: «ГАЗ0000002 от 01.09.2008».

| 🗟 Поступление товаров и услуг: Объекты строительства. Проведен * 🛛 💶 🗙 |                                                                                  |                      |                    |  |  |  |  |  |  |  |
|------------------------------------------------------------------------|----------------------------------------------------------------------------------|----------------------|--------------------|--|--|--|--|--|--|--|
| Операция - Цены                                                        | ы и валюта Действия 🗸 📴 💽 🌆 🌆 🊘 🎼 🤻 👫 📱 🔚 🥳 Советы 🤗                             |                      |                    |  |  |  |  |  |  |  |
| Номер:                                                                 | ГАЗ00000002 от: 01.09.2008 12:00:04 🖺 Отразить в: ✔ налог. учете                 |                      |                    |  |  |  |  |  |  |  |
| Организация:                                                           | Глаз-алмаз Q                                                                     |                      |                    |  |  |  |  |  |  |  |
| Контрагент:                                                            | поставщик ОС Договор: поставки ОС                                                |                      | Q                  |  |  |  |  |  |  |  |
| Документ<br>расчетов:                                                  | T×                                                                               |                      |                    |  |  |  |  |  |  |  |
| Объекты строите                                                        | ельства (1 поз.) Услуги (0 поз.) Счета учета расчетов Дополнительно Счет-фактура |                      |                    |  |  |  |  |  |  |  |
| 불별롱峯                                                                   |                                                                                  |                      |                    |  |  |  |  |  |  |  |
| № Объект стр                                                           | роит Статья затрат Сумма % НДС Сумма НДС Всего                                   | Счет учета (БУ) Счет | НДС Счет учета (Н  |  |  |  |  |  |  |  |
| 1 шлифоваль                                                            | ьны Материальные 50 000,00 18% 7 627,12 50 000                                   | 0,00 08.03 19.08     | 08.03              |  |  |  |  |  |  |  |
|                                                                        |                                                                                  |                      |                    |  |  |  |  |  |  |  |
| <                                                                      |                                                                                  |                      | >                  |  |  |  |  |  |  |  |
| Тип цен: Не запол                                                      | пнено!                                                                           | Всего (руб.):        | 50 000,00          |  |  |  |  |  |  |  |
| Счет-фактура:                                                          | <u>Счет-фактура полученный ГА300000002 от 01.09.2008 12:00:04</u>                | НДС (в т. ч.):       | 7 627,12           |  |  |  |  |  |  |  |
| Комментарий:                                                           |                                                                                  |                      |                    |  |  |  |  |  |  |  |
|                                                                        | Приходная на                                                                     | акладная Печать - О  | К Записать Закрыть |  |  |  |  |  |  |  |

| 🗟 Счет-фактура полученный: Проведен 📃 🗌 🗙                 |                                                                                                    |  |  |  |  |  |  |
|-----------------------------------------------------------|----------------------------------------------------------------------------------------------------|--|--|--|--|--|--|
| Действия 🗸 📑 🔯 🎼 🎼 🤻 📳 🍕 Советы 🥐                         |                                                                                                    |  |  |  |  |  |  |
| Номер:                                                    | ГА30000002 от: 01.09.2008 12:00:04 🖽                                                                                                    |  |  |  |  |  |  |
| Организация:                                              | Глаз-алмаз 🔾                                                                                                    |  |  |  |  |  |  |
| Контрагент:                                               | поставщик ОС 🔾                                                                                                    |  |  |  |  |  |  |
| Договор:                                                  | поставки ОС 🔾                                                                                                    |  |  |  |  |  |  |
| Документ-ос                                               | нование счета-фактуры                                                                                                    |  |  |  |  |  |  |
| Основание:                                                | Поступление товаров и услуг ГАЗ00000002 от 01.0 🔾                                                                                             |  |  |  |  |  |  |
| Для получчен<br>документов к<br>поставщика<br>документами | нных счетов-фактур можно указать несколько<br>оснований (флаг «Список»), если поступление от<br>по одному счету-фактуре отражено разными<br>1 |  |  |  |  |  |  |
| Реквизиты с                                               | чета-фактуры поставщика                                                                                                    |  |  |  |  |  |  |
| Вх. дата:                                                 | 🖽 Вх. номер:                                                                                                    |  |  |  |  |  |  |
|                                                           | Всего: 50 000.00 руб.                                                                                                    |  |  |  |  |  |  |
| Ответственный                                             | i: Не авторизован ×                                                                                                    |  |  |  |  |  |  |
| Комментарий:                                              |                                                                                                    |  |  |  |  |  |  |
|                                                           | Счет-фактура Печать - ОК Записать Закрыть                                                                                                    |  |  |  |  |  |  |

При проведении документа были сформированы следующие проводки (пиктограмма 👫 ):

| ÷  | Pes                                                                | ультат пров   | еден | ия документа                        | Поступ   | лени | е товаров | и услуг ГАЗООООО  | 02 от 01.09  | .2008:04     | _ 🗆 ×    |  |  |
|----|--------------------------------------------------------------------|---------------|------|-------------------------------------|----------|------|-----------|-------------------|--------------|--------------|----------|--|--|
| Ha | Настройка ?                                                        |               |      |                                     |          |      |           |                   |              |              |          |  |  |
|    | Ручная корректировка (разрешает редактирование движений документа) |               |      |                                     |          |      |           |                   |              |              |          |  |  |
| ſ  | дт Бу<br>Кт Бу                                                     | хгалтерский у | учет | <sup>Д<sub>т</sub>н</sup> Налоговый | учет Н   | ДС п | o OC, HMA | НДС предъявленный | НДС расчет   | ы с поставщи | ками     |  |  |
|    | Дейс                                                               | твия 🕶 🚺      | ?    |                                     |          |      |           |                   |              |              |          |  |  |
|    |                                                                    | Счет Дт       | Суб  | конто Дт                            | Количест | тво  | Счет Кт   | Субконто Кт       | Количество   | Сумма        |          |  |  |
|    |                                                                    |               |      |                                     | Валюта Д | Цτ   |           | -                 | Валюта Кт    | Содержание   |          |  |  |
|    |                                                                    |               |      |                                     | Вал. сум | ма   |           |                   | Вал. сумма   | № журнала    |          |  |  |
|    | Дт<br>Кт                                                           | 08.03         | шли  | фовальный ст                        |          |      | 60.01     | поставщик ОС      |              | 4            | 2 372,88 |  |  |
|    |                                                                    |               | Мат  | ериальные ра                        |          |      |           | поставки ОС       |              | Приобретени  | е объ    |  |  |
|    |                                                                    |               | Под  | рядный                              |          |      |           |                   |              | OC           |          |  |  |
|    | Дт                                                                 | 19.08         | пос  | тавщик ОС                           |          |      | 60.01     | поставщик ОС      |              |              | 7 627,12 |  |  |
|    |                                                                    |               | Пос  | тупление това                       |          |      |           | поставки ОС       |              | Приобретени  | 1е объ   |  |  |
|    |                                                                    |               | шли  | фовальный ст.                       |          |      |           |                   |              |              |          |  |  |
|    |                                                                    |               |      |                                     |          |      |           |                   | 1            | 1            |          |  |  |
|    |                                                                    |               |      |                                     |          |      |           |                   |              |              |          |  |  |
|    |                                                                    |               |      |                                     |          |      |           |                   |              |              |          |  |  |
| Ľ  |                                                                    |               |      |                                     |          |      |           |                   |              |              |          |  |  |
|    |                                                                    |               |      |                                     |          |      |           | Отчет по дви      | ижениям доку | мента ОК     | Закрыть  |  |  |

#### 9.2.2. Приобретение отдельных комплектующих для объекта строительства

С помощью документа «Приобретение товаров и услуг» приобретаем товар (комплектующие для объекта строительства).

Для этой операции нам потребуется завести нового контрагента – «Мастерская колесиков» (договор «Поставки колесиков») и новую номенклатуру «колесики»(в номенклатурной группе «Материалы»).

Также оформляем счет-фактуру на приобретенный товар.

| 🗟 Поступление товаров и услуг: Покупка, комиссия. Проведен 💶 🗖 🗙 |                      |              |            |             |                   |          |                |         |                   |                         |        |           |        |
|------------------------------------------------------------------|----------------------|--------------|------------|-------------|-------------------|----------|----------------|---------|-------------------|-------------------------|--------|-----------|--------|
| Операция - Цень                                                  | и валюта Д           | ействия 🕶    | + 🛛 🗣      | 🔁 🛃         | 💽 - 🖁             | , 🗵 📑    | 🔸 🎸 Советы     | ?       |                   |                         |        |           |        |
| Номер:                                                           | FA30000003           |              | от: 01.09. | 2008 12:00: | :05               |          | Отразить в:    | 🗸 нал   | ог. учете         |                         |        |           |        |
| Организация:                                                     | Глаз-алмаз           |              |            |             |                   | Q        | Склад:         | Основ   | ной склад         |                         |        |           | x Q    |
| Контрагент:                                                      | Мастерская колесиков |              |            |             |                   | Q        | Договор:       | постая  | вки колесиков     |                         | 🔍      |           |        |
| Документ<br>расчетов:                                            | T×                   |              |            |             |                   |          |                |         |                   |                         |        |           |        |
| Товары (1 поз.)                                                  | Услуги (0 поз.)      | Счета учета  | расчетов 🛛 | Дополнител  | тьно Счет         | -фактура | 1              |         |                   |                         |        |           |        |
| 월호로 책                                                            | 3 🖦 🕇 🖡 🕯            | 2 2 Под      | бор Измен  | ить         |                   |          |                |         |                   |                         |        |           |        |
| № Номенклат                                                      | ура Количеств        | 30           | Цена       |             | Сумма             |          | %НДС           |         | Сумма НДС         | Всего                   |        | Счет учет | а (БУ  |
| 1 колесики                                                       |                      | 4,000        |            | 50,00       | )                 | 200      | ),00 18%       |         | 3                 | 0,51                    | 200,00 | 10.01     |        |
|                                                                  |                      |              |            |             |                   |          |                |         |                   |                         |        |           |        |
| ٢                                                                |                      |              |            |             |                   |          |                |         |                   |                         |        |           | >      |
| Тип цен: Не запол                                                | нено!                |              |            |             |                   |          |                |         |                   | Всего (руб              | 5.):   | 2         | 200,00 |
| Счет-фактура:                                                    | Счет-фактура по      | лученный ГА: | 30000003 o | т 01.09.200 | <u>8 12:00:05</u> |          |                |         |                   | НДС <mark>(</mark> в т. | ч.):   |           | 30,51  |
| Комментарий:                                                     |                      |              |            |             |                   |          |                |         |                   |                         |        |           |        |
|                                                                  |                      |              |            |             |                   | 1        | ТОРГ-12 (Товар | ная нак | ладная за поставщ | ика) Печать 🕶           | OK 3an | исать 3   | акрыть |

| 🗟 Счет-фактура полученный: Проведен * 📃 🗖 🗙              |                                                                                                    |  |  |  |  |  |  |  |  |
|----------------------------------------------------------|----------------------------------------------------------------------------------------------------|--|--|--|--|--|--|--|--|
| Действия 🕶 🔤                                             | Действия 🗸 🛃 🔯 🏂 🏂 🤻 📳 🎸 Советы ?                                                                                                    |  |  |  |  |  |  |  |  |
| Номер:                                                   | ГАЗ0000003 от: 01.09.2008 12:00:05 🖽                                                                                                    |  |  |  |  |  |  |  |  |
| Организация:                                             | Организация: Глаз-алмаз 🔍                                                                                                    |  |  |  |  |  |  |  |  |
| Контрагент:                                              | Мастерская колесиков 🔍                                                                                                    |  |  |  |  |  |  |  |  |
| Договор:                                                 | поставки колесиков 🔍                                                                                                    |  |  |  |  |  |  |  |  |
| Документ-ос                                              | снование счета-фактуры                                                                                                    |  |  |  |  |  |  |  |  |
| Основание:                                               | Поступление товаров и услуг ГАЗ0000003 от 01.0 🔍                                                                                              |  |  |  |  |  |  |  |  |
| Для получчен<br>документовк<br>поставщика<br>документами | нных счетов-фактур можно указать несколько<br>оснований (флаг «Список»), если поступление от<br>по одному счету-фактуре отражено разными<br>1 |  |  |  |  |  |  |  |  |
| Реквизиты с                                              | чета-фактуры поставщика                                                                                                    |  |  |  |  |  |  |  |  |
| Вх. дата:                                                | 🛅 Вх. номер:                                                                                                    |  |  |  |  |  |  |  |  |
|                                                          | Всего: <b>200.00</b> руб.                                                                                                    |  |  |  |  |  |  |  |  |
| Ответственный                                            | й: Севостьянов А.Д.                                                                                                    |  |  |  |  |  |  |  |  |
| Комментарий:                                             |                                                                                                    |  |  |  |  |  |  |  |  |
|                                                          | Счет-фактура Печать - ОК Записать Закрыть                                                                                                    |  |  |  |  |  |  |  |  |

#### 9.2.3. Монтаж

Монтажом оборудования называется сборка объектов необоротных активов (учитываемых на счете 08.03 как объекты строительства) из отдельных комплектующих, устройств или агрегатов (принятых к учету на счет 07 как оборудование к установке). С точки зрения бухгалтерского учета, под монтажом подразумевается списание со счета учета оборудования нескольких объектов и принятие на счет учета одного объекта. Поскольку при монтаже могут использоваться иные затраты (дополнительные материалы, труд), то счет учета объектов строительства снабжается дополнительным субконто – «Статьи затрат».

Передача оборудования в монтаж в 1С: Бухгалтерии оформляется одноименным документом (пункт меню «ОС – Передача оборудования в монтаж»).

Оформляем как показано на рисунке:

| 🐷 Передача оборудования в монтаж: Проведен * 📃 🗶 |                                       |            |            |           |              |           |  |  |  |  |  |  |
|--------------------------------------------------|---------------------------------------|------------|------------|-----------|--------------|-----------|--|--|--|--|--|--|
| Действия 🗸 📥                                     | Действия 🗸 🛃 💽 🎦 🔀 🧏 🔚 📴 🎸 Советы ?   |            |            |           |              |           |  |  |  |  |  |  |
| Номер:                                           | ГАЗ00000001 от: 01.09.2008 12:00:06 🖽 | Отражать:  | 🖌 налог. у | чете      |              |           |  |  |  |  |  |  |
| Организация:                                     | Глаз-алмаз 🔍                          | Склад:     | Основной   | склад     |              | Q         |  |  |  |  |  |  |
| Объект<br>строительства:                         | шлифовальный станок                   | Счет (БУ): | 08.03      |           |              |           |  |  |  |  |  |  |
| Статья затрат:                                   | Материальные расходы 🔍                | Счет (НУ): | 08.03      |           |              |           |  |  |  |  |  |  |
| Оборудование                                     | 9                                     |            |            |           |              |           |  |  |  |  |  |  |
| 헐헐蠹척                                             | 🖥 🔜 👔 🖡 📮 🛱 Годбор                    |            |            |           |              |           |  |  |  |  |  |  |
| № Номенклат                                      | гура                                  | Количество |            | Счет учет | а (БУ) Счету | чета (НУ) |  |  |  |  |  |  |
| 1 колесики                                       |                                       |            | 4,000      | 10.01     | 10.01        |           |  |  |  |  |  |  |
|                                                  |                                       |            |            |           |              |           |  |  |  |  |  |  |
| Ответственный:                                   | Севостьянов А.Д.                      |            |            |           |              | Q         |  |  |  |  |  |  |
| Комментарий:                                     |                                       |            |            |           |              |           |  |  |  |  |  |  |
|                                                  |                                       | Форма ОС   | -15 Печат  | • • OK    | Записать     | Закрыть   |  |  |  |  |  |  |

Кнопкой «ОК» сохраняем и проводим документ.

#### 9.3. Принятие ОС к учету и ввод в эксплуатацию

Принятие основного материаловва к учету, как правило, происходит одновременно с вводом его в эксплуатацию и означает, что формирование стоимости основного материаловва завершено.

Для отражения в учете этого факта хозяйственной деятельности в программе предназначен документ «Принятие к учету ОС» (пункт меню «ОС – Принятие к учету ОС»). Данный документ позволяет трансформировать объект оборудования (справочник «Номенклатура» или справочник «Объекты строительства») в объект основных материаловв (справочник – «Основные материаловва»). На каждый объект внеоборотных активов формируется отдельный акт. Исключение составляют однотипные объекты основных материаловв.

Открываем новый документ и устанавливаем вид операции – «Оборудование».

Форма документа содержит четыре закладки.

На закладке «Основные материаловва» указываем наименование основного материаловва, которое выбираем из справочника «Номенклатура», группы «Оборудование (объекты основных материаловв)» - «Станок для отливки золота». Склад – «Основной склад», счета бухгалтерского и налогового учета устанавливаеются автоматически.

Переходим к заполнению табличной части. Здесь необходимо указать вводимые в эксплуатацию основные материаловва.

Нажимаем кнопку «Подбор». Если наименование объекта в справочнике «Основные материаловва» отсутствует, то можно добавить новый элемент прямо в списке (кнопка «Добавить»). Наименование – «Станок для отливки золота». Остальные реквизиты заполняются при необходимости.

| 🚅 Основные средства: станок для отливки золота 📃 🗌 🗙 |              |               |                |        |         |          |          |  |
|------------------------------------------------------|--------------|---------------|----------------|--------|---------|----------|----------|--|
| Действия 🗸 🛃                                         | 🛛 🗣 🗳        | - Перейти     | - 💞 Советы ?   | )      |         |          |          |  |
| Наименование: с                                      | танок для от | гливки золота |                |        | Код:    | 0000000  | 01       |  |
| Организация: Г                                       | лаз-алмаз    |               |                | đ      | Инв. №: | 0000000  | D1       |  |
| Дата сведений: 22.12.2008 23:59:59 🖽                 |              |               |                |        |         |          |          |  |
| Основные сведен                                      | ния Бухгалт  | терский учет  | Налоговый учет |        |         |          |          |  |
| Группа ОС:                                           |              |               |                |        |         |          | <b>x</b> |  |
| Полное наименов                                      | зание: [     |               |                |        |         |          |          |  |
| Изготовитель:                                        | [            |               |                |        |         |          |          |  |
| Заводской номер                                      | »: [         |               |                |        |         |          |          |  |
| Номер паспорта                                       | : [          |               |                |        |         |          |          |  |
| Дата выпуска (по                                     | остройки):   |               | <b>=</b>       |        |         |          |          |  |
| Постоянные се                                        | зедения      |               |                |        |         |          |          |  |
| 0КОФ:                                                | [            |               |                |        |         |          | x        |  |
| Группа учета ОС                                      | : [          |               |                |        |         |          | ×        |  |
| Амортизационна                                       | ая группа:   |               |                |        |         |          | ×        |  |
| Шифр по ЕНАО 9                                       | Þ: [         |               |                |        |         |          | ×        |  |
| Автотранспор                                         | рт           |               |                |        |         |          |          |  |
| Адрес местонах                                       | ождения: [   |               |                |        | Код     | региона: |          |  |
| Комментарий:                                         |              |               |                |        |         |          |          |  |
|                                                      |              |               | Форма ОС-6     | Печать | - OK    | Записать | Закрыть  |  |

Кнопкой «ОК» сохраняем этот элемент справочника и выбираем «Станок для отливки золота» из списка основных материаловв в табличную часть. Закрываем справочник «Основные материаловва».

| Принятие к     | учету ОС: Оборудование. Проведен *                               | . 🗆 🗙   |
|----------------|------------------------------------------------------------------|---------|
| Операция - Дей | йствия - 🛃 💽 🏂 🏂 🤻 📳 💰 Советы 🥐                                  |         |
| Номер:         | ГА300000001 от: 01.09.2008 12:00:03 🖾 Отражать в: ☑ налог. учете |         |
| Организация:   | Глаз-алмаз 🔾 Ответственный: Не авторизован                       | Q       |
| Основные сред  | дства Общие сведения Бухгалтерский учет Налоговый учет           |         |
| Оборудование:  | : Станок для отливки золота 🔍                                    |         |
| Склад:         | Основной склад 🔍                                                 |         |
| Счет (БУ):     | 08.04 🗣                                                          |         |
| Счет (НУ):     | 08.04 🗣                                                          |         |
|                |                                                                  |         |
| Основные ср    | редства                                                          |         |
| 열별롱            | 🔄 🔜 👔 🎚 🛃 🛃 Заполнить 🗸 Подбор                                   |         |
| № Код          | Основное средство Инв. №                                         |         |
| 1 0000000      | 01 станок для отливки золота 00000000                            | 11      |
|                |                                                                  |         |
|                |                                                                  |         |
| Счет-фактура:  | Счет-фактура не требуется                                        |         |
| Комментарий:   |                                                                  |         |
|                | Форма ОС-1 Печать - ОК Записать                                  | Закрыть |

Переходим на закладку «Общие сведения». Устанавливаем флаг «Ввести в эксплуатацию одновременно с принятием к учету». Реквизит «Операция с объектами ОС» заполняется автоматически.

Графа «Способы отражения расходов по амортизации (погашению стоимости)»: добавляем новые элементы в справочник.

| 📃 Способы отражен                                                                                                    | ия расходов по амортиз                                                                                                    | 📄 Способы отражения расходов по амортизации (погашению стои: Производство 🔔 🔲 🗙 |                                                     |                         |          |  |  |  |  |
|----------------------------------------------------------------------------------------------------|----------------------------------------------------------------------------------------------------|---------------------------------------------------------------------------------|-----------------------------------------------------|-------------------------|----------|--|--|--|--|
| Действия 🗸 🛃                                                                                                    | 🔹 ? 🐝 Советы                                                                                                    |                                                                                 |                                                     |                         |          |  |  |  |  |
| Наименование: Произ                                                                                                    | водство                                                                                                    |                                                                                 |                                                     | Код: 0                  | 0000001  |  |  |  |  |
| Организация: Глаз-а                                                                                                    | алмаз                                                                                                    |                                                                                 |                                                     |                         | Q        |  |  |  |  |
| Способы                                                                                                    |                                                                                                    |                                                                                 |                                                     |                         |          |  |  |  |  |
| 월 번 🔩 🎽 🛼                                                                                                    | ↑ ↓ ∰ ∰                                                                                                    |                                                                                 |                                                     |                         |          |  |  |  |  |
| № Счет затрат Су                                                                                                    | убконто 1                                                                                                    | Счет затрат (НУ)                                                                | Субконто 1 (НУ)                                     | K                       |          |  |  |  |  |
| C                                                                                                    | убконто 2                                                                                                    |                                                                                 |                                                     |                         |          |  |  |  |  |
| C                                                                                                    | убконто 3                                                                                                    |                                                                                 |                                                     |                         |          |  |  |  |  |
| 1 20.01 П                                                                                                    | роизводство                                                                                                    | 20.01.1                                                                         | Производство                                        |                         | 1,000    |  |  |  |  |
| 0                                                                                                    | сновная номенклатурная                                                                                                    |                                                                                 | Основная номенклат                                  | турная                  |          |  |  |  |  |
| A                                                                                                    | мортизация                                                                                                    |                                                                                 | Амортизация                                         |                         |          |  |  |  |  |
|                                                                                                    |                                                                                                    |                                                                                 |                                                     |                         |          |  |  |  |  |
| Комментарий:                                                                                                    |                                                                                                    |                                                                                 |                                                     |                         |          |  |  |  |  |
|                                                                                                    |                                                                                                    |                                                                                 | OK                                                  | 2                       | 22/2011  |  |  |  |  |
| _                                                                                                    |                                                                                                    | ОК Записать Закрыть                                                             |                                                     |                         |          |  |  |  |  |
| 📄 Способы отражения расходов по амортизации (погашению стоимости): Сбыт 👘 💶 🗙                                                                                                    |                                                                                                    |                                                                                 |                                                     |                         |          |  |  |  |  |
| 📄 Способы отражен                                                                                                    | ия расходов по аморти:                                                                                                    | зации (погашен                                                                  | ию стоимости): С                                    | быт                     | _ 🗆 ×    |  |  |  |  |
| Способы отражен<br>Действия • 4 20                                                                                                    | ия расходов по аморти:<br>🔄 🕐 🎸 Советы                                                                                                    | зации (погашен                                                                  | ию стоимости): С                                    | быт                     | _ 🗆 ×    |  |  |  |  |
| Способы отражен       Действия •     •       Наименование:     Сбыт                                                                                                    | ия расходов по аморти:<br>🔄 ? 🎸 Советы                                                                                                    | зации (погашен                                                                  | ию стоимости): С                                    | <b>быт</b><br>Код: 0    | _ 🗆 ×    |  |  |  |  |
| <ul> <li>Способы отражен</li> <li>Действия •</li> <li>Наименование:</li> <li>Сбыт</li> <li>Организация:</li> </ul>                                                                                                    | ия расходов по аморти:<br>(?) 🐝 Советы<br>алмаз                                                                                            | зации (погашен                                                                  | ию стоимости): С                                    | быт<br>Код: О           | _ □ ×    |  |  |  |  |
| Способы отражен<br>Действия • • • • • • • • • • • • • • • • • • •                                                                                                    | ия расходов по аморти:<br>Советы                                                                                                    | зации (погашен                                                                  | ию стоимости): С                                    | быт<br>] Код: []        | _ 🗆 ×    |  |  |  |  |
| <ul> <li>Способы отражен</li> <li>Действия ▼</li> <li>Наименование:</li> <li>Организация:</li> <li>Глазна</li> <li>Способы</li> <li>Способы</li> <li>Способы</li> </ul>                                                                          | ия расходов по аморти:<br>Советы<br>алмаз<br>1 ↓ ₽ <sup>2</sup> ₽ <sup>2</sup>                                                             | зации (погашен                                                                  | ию стоимости): С                                    | <b>быт</b><br>] Код: [0 | _ 🗆 ×    |  |  |  |  |
| <ul> <li>Способы отражен</li> <li>Действия ▼</li> <li>Наименование:</li> <li>Организация:</li> <li>Глаз-</li> <li>Способы</li> <li>Стособы</li> <li>Счет затрат</li> </ul>                                                                       | ия расходов по аморти:<br>() () (Советы<br>алмаз<br>() () () () () () () () () () () () () (                                               | зации (погашен                                                                  | ию стоимости): Со<br>Субконто 1 (НУ)                | <b>быт</b><br>] Код: [0 |          |  |  |  |  |
| Способы отражен         Действия ▼         Наименование:         Организация:         Глазна         Способы         😫         🔄 🔁 🛋 🎽 📖         №         Счет затрат       С                                                                   | ия расходов по аморти:<br>() () (Советы<br>алмаз<br>() () () () () () () () () () () () () (                                               | <b>зации (погашен</b><br>Счет затрат (НУ)                                       | ию стоимости): Со<br>Субконто 1 (НУ)                | быт<br>] Код: [0        |          |  |  |  |  |
| <ul> <li>Способы отражен</li> <li>Действия ▼</li> <li>Наименование:</li> <li>Организация:</li> <li>Способы</li> <li>Способы</li> <li>Счет затрат</li> <li>С</li> </ul>                                                                           | ия расходов по аморти:<br>Советы<br>алмаз<br>Ф Ф Ф Ф Советы<br>алмаз<br>Ф Ф Ф Ф Ф Советы<br>алмаз<br>Ф Ф Ф Ф Ф Ф Ф Ф Ф Ф Ф Ф Ф Ф Ф Ф Ф Ф Ф | <b>зации (погашен</b><br>Счет затрат (НУ)                                       | ию стоимости): Со<br>Субконто 1 (НУ)                | быт<br>] Код: [0        | 00000002 |  |  |  |  |
| <ul> <li>Способы отражен</li> <li>Действия ▼</li> <li>Наименование:</li> <li>Организация:</li> <li>Глазн</li> <li>Способы</li> <li>Способы</li> <li>Счет затрат</li> <li>С</li> <li>1</li> <li>44.02</li> </ul>                                  | ия расходов по аморти:<br>Советы<br>алмаз<br>Ф Ф Ф Ф Ф Советы<br>алмаз<br>Ф Ф Ф Ф Ф Ф Ф Ф Ф Ф Ф Ф Ф Ф Ф Ф Ф Ф Ф                            | счет затрат (НУ)<br>44.02                                                       | ию стоимости): С<br>Субконто 1 (НУ)<br>Амортизация  | быт<br>] Код: [0        | _ C ×    |  |  |  |  |
| <ul> <li>Способы отражен</li> <li>Действия ▼</li> <li>Наименование:</li> <li>Организация:</li> <li>Глазн</li> <li>Способы</li> <li>Способы</li> <li>Способы</li> <li>Счет затрат</li> <li>С</li> <li>1</li> <li>44.02</li> </ul>                 | ия расходов по аморти:<br>Советы<br>алмаз                                                                                                  | счет затрат (НУ)<br>44.02                                                       | ию стоимости): Со<br>Субконто 1 (НУ)<br>Амортизация | быт<br>] Код: [0        | _ C ×    |  |  |  |  |
| <ul> <li>Способы отражен</li> <li>Действия ▼</li> <li>Наименование:</li> <li>Организация:</li> <li>Глазн</li> <li>Способы</li> <li>Способы</li> <li>Счет затрат</li> <li>ССС</li> <li>144.02</li> </ul>                                          | ия расходов по аморти:<br>Советы<br>алмаз                                                                                                  | счет затрат (НУ)<br>44.02                                                       | ию стоимости): Со<br>Субконто 1 (НУ)<br>Амортизация | быт                     |          |  |  |  |  |
| <ul> <li>Способы отражен</li> <li>Действия ▼</li> <li>Наименование:</li> <li>Организация:</li> <li>Глазна</li> <li>Способы</li> <li>Способы</li> <li>Счет затрат</li> <li>С</li> <li>Счет затрат</li> <li>С</li> <li>1</li> <li>44.02</li> </ul> | ия расходов по аморти:<br>Советы<br>алмаз                                                                                                  | зации (погашен<br>Счет затрат (НУ)<br>44.02                                     | ию стоимости): Со<br>Субконто 1 (НУ)<br>Амортизация | быт<br>] Код: [0        | _ C ×    |  |  |  |  |
| <ul> <li>Способы отражен</li> <li>Действия ▼</li> <li>Наименование:</li> <li>Организация:</li> <li>Способы</li> <li>Способы</li> <li>Способы</li> <li>Счет затрат</li> <li>С</li> <li>1</li> <li>44.02</li> </ul>                                | ия расходов по аморти:<br>Советы<br>алмаз                                                                                                  | зации (погашен<br>Счет затрат (НУ)<br>44.02                                     | ию стоимости): Со<br>Субконто 1 (НУ)<br>Амортизация | быт<br>] Код: [0        | _ C ×    |  |  |  |  |
| <ul> <li>Способы отражен</li> <li>Действия ▼</li> <li>Наименование:</li> <li>Организация:</li> <li>Глазнособы</li> <li>Способы</li> <li>З</li> <li>Счет затрат</li> <li>Ссособы</li> <li>1 44.02</li> <li>А</li> <li>Комментарий:</li> </ul>     | ия расходов по аморти:<br>Советы<br>алмаз                                                                                                  | зации (погашен<br>Счет затрат (НУ)<br>44.02                                     | ию стоимости): С<br>Субконто 1 (НУ)<br>Амортизация  | быт                     |          |  |  |  |  |

Выберем способ отражения расходов по амортизации – «Производство».

| 🗟 Принятие к учету ОС: Оборудование. Проведен *                                                                                                    | _ 🗆 ×   |
|----------------------------------------------------------------------------------------------------|---------|
| Операция - Действия - 🛃 🐱 🎼 🔏 🧏 📳 🎸 Советы ?                                                                                                    |         |
| Сперация С действия С Советы С Советы С Советы С Советы С Советы С Советы С Советы С Советы С Сотояния с паз-алиаз С Отражать в: С налог. учете Организация: Глаз-алиаз С Ответственный: Не авторизован Основные средства Общие сведения Бухгалтерский учет Налоговый учет Состояния основного средства Операция с объектами ОС: Принятие к учету с вводом в эксплуатацию Операция с объектами ОС: Принятие к учету с вводом в эксплуатацию Операция с объектами ОС: Принятие к учету с вводом в эксплуатацию Операция с объектами ОС: Принятие к учету с вводом в эксплуатацию С пособы отражения расходов по амортизации (погашению стоимости): Производство | Q       |
| Счет-фактура: Счет-фактура не требуется                                                                                                    |         |
|                                                                                                    |         |
| Форма ОС-1 Печать • ОК Записать                                                                                                    | Закрыть |

Переходим на закладку бухгалтерский учет».

В соответствии с изменениями в ПБУ 6/01, вступившими в силу с 2006 года (приказ МФ РФ от 12.12.05 г. №147н), объекты основных материаловв стоимостью не более 20000 руб. за единицу разрешается учитывать в составе материально-производственных запасов. С 2006 года не применяется списание на затраты при принятии к учету тех объектов ОС, стоимость которых не превышает 10000 рублей. Такие активы следует учитывать в составе МПЗ.

В нашем случае стоимость оборудования 100000 рублей, следовательно, это оборудование будем учитывать как ОС.

На закладке указываем порядок учета – «Начисление амортизации»; подразделение – «Производство»; МОЛ – «Севостьянов А,Д,; способ поступления в организацию – «Приобретение за плату». Счет учета установлен автоматически.

В разделе «Параметры начисления амортизации» оставляем счет начисления амортизации – «Линейный способ». Срок полезного использования – 48 месяцев. График амортизации по году используется только при сезонном характере производств, поэтому в данном примере заполнять его не обязательно.

| 🗟 Принятие к учету ОС: Оборудование. Провед  | ден *                               | . 🗆 ×      |
|----------------------------------------------|-------------------------------------|------------|
| Операция - Действия - 🛃 🔃 🚱 🚰 🏄 👫            | 🗧 📕 🍕 Советы 🕐                      |            |
| Номер: ГА30000001 от: 01.09.2008 12:00       | 0:03 🕮 Отражать в: 🔽 налог. учете   |            |
| Организация: Глаз-алмаз                      | Q Ответственный: Севостьянов А.Д.   | <b>.</b> 🔍 |
| Основные средства Общие сведения Бухгалтерск | кий учет Налоговый учет             |            |
| Порядок учета: Начисление амортизации        |                                     | ^          |
| Подразделение: Производство                  | × 🔍 МОЛ: Кустурица Михаил Юрьевич > | ( Q        |
| Способ поступления: Приобретение за плату    |                                     |            |
| Счет учета: 01.01 🔍                          |                                     |            |
| Параметры начисления амортизации             |                                     |            |
| Счет начисления амортизации: 0               | 2.01 🔾 🗹 Начислять амортизацию      |            |
| Способ начисления амортизации: Л             | Іинейный способ                     |            |
| Срок полезного использования (в месяцах):    | 48 (4 года)                         |            |
| График амортизации по году:                  |                                     | (Q         |
|                                              |                                     | ~          |
| Счет-фактура: Счет-фактура не требуется      |                                     |            |
| Комментарий:                                 |                                     |            |
|                                              | Форма ОС-1 Печать - ОК Записать     | Закрыть    |

Переходим к закладке «Налоговый учет».

Порядок включения стоимости в состав расходов – «Начисление амортизации». Устанавливаем флаг «Начислять амортизацию». Метод начисления амортизации для целей налогового учета – «Линейный»; срок полезного использования – 48 месяцев.

| 🖉 Принятие к учету ОС: Оборудование. Проведен *                          | _ 🗆 ×   |
|--------------------------------------------------------------------------|---------|
| Операция - Действия - 🛃 🔂 🌇 🏦 🏦 🥵 Советы ?                               |         |
| Номер: ГА300000001 от: 01.09.2008 12:00:03 🖽 Отражать в: 🗸 налог. учете  |         |
| Организация: Глаз-алмаз Ответственный: Севостьянов А.Д.                  | Q       |
| Основные средства Общие сведения Бухгалтерский учет Налоговый учет       |         |
| Общие сведения                                                           | ^       |
| Счет учета: 01.01 9                                                      |         |
| Порядок включения стоимости Начисление амортизации в состав расходов:    |         |
| Параметры начисления амортизации                                         |         |
| Счет начисления амортизации: 02.01 🔾 🗹 Начислять амортизацию             |         |
| Метод начисления амортизации: Линейный                                   |         |
| Срок полезного использования (в месяцах): 48 (4 года)                    |         |
| Специальный коэффициент: 1,00                                            |         |
| Амортизационная премия                                                   |         |
| Включить амортизационную премию в состав расходов (п. 1.1 ст. 259 НК РФ) | ~       |
| Счет-фактура: Счет-фактура не требуется                                  |         |
| Комментарий:                                                             |         |
| Форма ОС-1 Печать • ОК Записать                                          | Закрыть |

Кнопкой «ОК» проводим и закрываем документ. Посмотрим, какие проводки при этом сформировались:

| ÷ | Pesy              | льтат проведе    | ния докум                           | иента Приня    | тие н  | к учету ОС   | FA30000    | 00001  | от 01.09.2  | 2008 12:0  | 00:03 | }                 |                | _ 🗆 >       | ĸ |
|---|-------------------|------------------|-------------------------------------|----------------|--------|--------------|------------|--------|-------------|------------|-------|-------------------|----------------|-------------|---|
| H | Іастрой           | ка 🕐             |                                     |                |        |              |            |        |             |            |       |                   |                |             |   |
| Γ | Руч               | ная корректиров  | ка (разреша                         | ает редактиро  | вание  | движений д   | цокумента  |        |             |            |       |                   |                |             |   |
|   | <sup>д</sup> т Бу | кгалтерский учет | <sup>д</sup> т <sup>н</sup><br>КтНа | алоговый учет  |        | Графики а    | мортизаци  | и ОС ( | бухгалтерск | сий учет)  | N     | Лестонахождение   | оС (бухгалтер  | оский учет) |   |
|   |                   | Начислени        | ие амортиза                         | ации ОС (бухга | лтерс  | жий учет)    |            |        | Ha          | ачисление  | е амо | ртизации ОС (нал  | юговый учет)   |             |   |
|   |                   | Специальный      | коэффицие                           | нт для аморти  | ізациі | и ОС (налог. | учет)      |        | П           | араметры   | амо   | ртизации ОС (бух  | галтерский уче | ет)         |   |
|   | Парам             | иетры амортизац  | ии ОС (нало                         | говый учет)    | Перв   | оначальные   | е сведения | ос (б) | хгалтерски  | й учет)    | Перв  | оначальные свед   | дения ОС (нало | говый учет) |   |
|   | Co                | бытия ОС органи  | заций                               | Состояни       | я ОС   | организаций  | й          | Спосо  | бы отражен  | ния расход | дов п | о амортизации О   | С (бухгалтерск | хий учет)   |   |
|   |                   | Способы о        | тражения р                          | асходов по ам  | юртиз  | зации ОС (на | элоговый у | чет)   |             |            | C     | Счета бухгалтерси | кого учета ОС  |             |   |
|   |                   | Счета нало       | огового учет                        | та ОС          |        |              | НДС по     | партия | ям запасов  |            |       | НД                | С по ОС, НМА   |             |   |
|   | Дейс              | твия 🗸 📘 🕐       | )                                   |                |        |              |            |        |             |            |       |                   |                |             |   |
|   |                   | Счет Дт          | Субконто Д                          | <b>1</b> т     | Коли   | чество Дт    | Счет Кт    |        | Субконто К  | ίτ         |       | Количество Кт     | Сумма          |             |   |
|   |                   |                  |                                     |                | Валю   | ота Дт       | ]          |        |             |            |       | Валюта Кт         | Содержание     |             |   |
|   |                   |                  |                                     |                | Вал.   | сумма Дт     |            |        |             |            |       | Вал. сумма Кт     | № журнала      |             |   |
|   | Кт                | 01.01            | станок для                          | а отливки зо   |        |              | 08.04      |        | Станок для  | отливки :  | 30    | 1,000             |                | 84 745,76   |   |
|   |                   |                  |                                     |                |        |              |            |        | Поступлен   | ие товарон | в     |                   | Принят к учет  | у объект    |   |
|   |                   |                  |                                     |                |        |              |            |        | Основной с  | склад      |       |                   |                |             |   |
| Ľ |                   |                  |                                     |                |        |              |            |        |             |            |       |                   |                |             | 1 |
|   |                   |                  |                                     |                |        |              |            |        |             |            | Отче  | т по движениям    | документа (    | ОК Закрыть  | ь |

| Аналогично,  | оформляем  | документ | «Принятие | к учету | OC» | (операция | вида | «Оборудов | a- |
|--------------|------------|----------|-----------|---------|-----|-----------|------|-----------|----|
| ние») для ОС | с - «ККМ»: |          |           |         |     |           |      |           |    |

| 🗵 Принятие к  | учету ОС: Оборудование. Проведен *[                             | ⊐ ×  |
|---------------|-----------------------------------------------------------------|------|
| Операция - Де | йствия 🗸 🛃 💽 🎦 🏄 🤻 🗐 🐝 Советы 🥐                                 |      |
| Номер:        | ГАЗ00000003 от: 01.09.2008 12:00:10  Отражать в: У налог. учете |      |
| Организация:  | Глаз-алмаз 🔾 Ответственный: Севостьянов А.Д.                    | Q    |
| Основные сред | аства Общие сведения Бухгалтерский учет Налоговый учет          |      |
| Оборудование: | ККМ                                                             |      |
| Склад:        | Основной склад 🔍                                                |      |
| Счет (БУ):    | 08.04 🔍                                                         |      |
| Счет (НУ):    | 08.04 🔍                                                         |      |
|               |                                                                 |      |
| Основные ср   | едства                                                          |      |
| 월 철 목 국 '     | 🔄 🔜 👔 🎚 🛃 🛃 Заполнить 🗸 Подбор                                  |      |
| № Код         | Основное средство Инв. №                                        |      |
| 1 0000000     | 000000003 KKM                                                   |      |
|               |                                                                 |      |
| Счет-фактура: | Счет-фактура не требуется                                       |      |
| Комментарий:  |                                                                 |      |
|               | Форма ОС-1 Печать - ОК Записать Зак                             | рыть |

| Принятие к                                                                                                    | учету ОС: Оборудование. Пров                                                         | еден *                                                                                                    | _ 🗆 ×      |
|----------------------------------------------------------------------------------------------------|--------------------------------------------------------------------------------------|----------------------------------------------------------------------------------------------------|------------|
| Операция - Дей                                                                                                    | іствия – 🛃 🔃 🐝 🚰 🛃                                                                   | 🥵 📳 🍕 Советы 🥐                                                                                                    |            |
| Номер:                                                                                                    | ГАЗ00000003 от: 01.09.2008 12:                                                       | 00:10 🔲 Отражать в: 🕑 налог. учете                                                                                                    |            |
| Организация:                                                                                                    | Глаз-алмаз                                                                           | Ф. Ответственный: Севостьянов А.Д.                                                                                                    | Q          |
| Основные сред                                                                                                    | ства Общие сведения Бухгалтер                                                        | оский учет Налоговый учет                                                                                                    |            |
| Состояния ос                                                                                                    | новного средства                                                                     |                                                                                                    |            |
| Операция с об                                                                                                    | бъектами ОС:                                                                         | тие к учету с вводом в эксплуатацию                                                                                                    |            |
| 🕑 Ввести в э                                                                                                    | ксплуатацию одновременно с приня                                                     | тием к учету                                                                                                    |            |
| Способы отраж                                                                                                    | ения расходов                                                                        |                                                                                                    | <b>x</b> Q |
|                                                                                                    |                                                                                      |                                                                                                    |            |
|                                                                                                    |                                                                                      |                                                                                                    |            |
|                                                                                                    |                                                                                      |                                                                                                    |            |
|                                                                                                    |                                                                                      |                                                                                                    |            |
|                                                                                                    |                                                                                      |                                                                                                    |            |
|                                                                                                    | C                                                                                    |                                                                                                    |            |
| Счет-фактура:                                                                                                    | Счет-фактура не треоуется                                                            |                                                                                                    |            |
| комментарий:                                                                                                    |                                                                                      |                                                                                                    |            |
|                                                                                                    |                                                                                      | Форма ОС-1 Печать - ОК Записать                                                                                                    | Закрыть    |
| L                                                                                                    |                                                                                      |                                                                                                    |            |
| Принятие к                                                                                                    | учету ОС: Оборудование. Пров                                                         | еден *                                                                                                    | _ 🗆 ×      |
| <ul> <li>Принятие к</li> <li>Операция - Дей</li> </ul>                                                                                                    | учету ОС: Оборудование. Пров<br>іствия 🕶 📑 🔃 🔯                                       | еден *<br>4 🛐 🎸 Советы ?                                                                                                    | _ 🗆 ×      |
| <ul> <li>Принятие к</li> <li>Операция - Дей</li> <li>Номер:</li> </ul>                                                                                                    | учету ОС: Оборудование. Пров<br>іствия - 斗 🔃 🔹 👔 👔<br>ГАЗООООООЗ от: 01.09.2008 12:1 | <b>кеден *</b><br><b>К</b> 💽 🎸 Советы ?<br>00:10 🖽 Отражать в: 🕑 налог. учете                                                                                                    | _ 🗆 ×      |
| <ul> <li>Принятие к</li> <li>Операция - Дей</li> <li>Номер:</li> <li>Организация:</li> </ul>                                                                                                    | учету ОС: Оборудование. Пров<br>аствия • • • • • • • • • • • • • • • • • • •         | еден *<br>Ах. Б. Советы ?<br>00:10 В Отражать в: ✓ налог. учете<br>Ответственный: Севостьянов А.Д.                                                                                                    | _ 🗆 X      |
| <ul> <li>Принятие к</li> <li>Операция - Дей</li> <li>Номер:</li> <li>Организация:</li> <li>Основные сред</li> </ul>                                                                                                    | учету ОС: Оборудование. Пров<br>ствия • • • • • • • • • • • • • • • • • • •          | иеден *<br>К. E. Coветы ?<br>00:10 П. Отражать в: Иналог. учете<br>Ответственный: Севостьянов А.Д.<br>оский учет Налоговый учет                                                                                                    | _ 🗆 X      |
| <ul> <li>Принятие к</li> <li>Операция - Дей</li> <li>Номер:</li> <li>Организация:</li> <li>Основные сред</li> <li>Общие сведе</li> </ul>                                                                                                    | учету ОС: Оборудование. Пров<br>іствия • • • • • • • • • • • • • • • • • • •         | еден *<br>Акт Б Советы ?<br>00:10 В Отражать в: ✓ налог. учете<br>О Ответственный: Севостьянов А.Д.<br>оский учет Налоговый учет                                                                                                    | _ 🗆 X      |
| <ul> <li>Принятие к</li> <li>Операция - Дей</li> <li>Номер:</li> <li>Организация:</li> <li>Основные сред</li> <li>Общие сведе</li> <li>Порядок учета</li> </ul>                                                                                                    | учету ОС: Оборудование. Пров<br>ствия • • • • • • • • • • • • • • • • • • •          | иеден *<br>К     Советы     ?       00:10     Отражать в:     Налог. учете        Ответственный:     Севостьянов А.Д.       оский учет     Налоговый учет                                                                                                    | _ C ×      |
| <ul> <li>Принятие к</li> <li>Операция - Дей</li> <li>Номер:</li> <li>Организация:</li> <li>Основные сред</li> <li>Общие сведе</li> <li>Порядок учета</li> <li>Подразделени</li> </ul>                                                                                                    | учету ОС: Оборудование. Прови<br>іствия • • • • • • • • • • • • • • • • • • •        | иеден *<br>Акт III Советы ?<br>00:10 III Отражать в: ✓ налог. учете<br>Ответственный: Севостьянов А.Д.<br>оский учет Налоговый учет<br>× Ф. МОЛ: Васильева Алена Викторовна                                                                                                    |            |
| <ul> <li>Принятие к</li> <li>Операция - Дей</li> <li>Номер:</li> <li>Организация:</li> <li>Основные сред</li> <li>Общие сведе</li> <li>Порядок учета</li> <li>Подразделени</li> <li>Способ поступ</li> </ul>                                                                                                    | учету ОС: Оборудование. Пров<br>Iствия                                               | еден *<br>К. В. Советы ?<br>00:10 В. Отражать в: ✓ налог. учете<br>Ответственный: Севостьянов А.Д.<br>оский учет Налоговый учет<br>× Ф. МОЛ: Васильева Алена Викторовна                                                                                                    |            |
| <ul> <li>Принятие к</li> <li>Операция - Дей</li> <li>Номер:</li> <li>Организация:</li> <li>Основные сред</li> <li>Общие сведе</li> <li>Порядок учета</li> <li>Подразделени</li> <li>Способ поступ</li> <li>Счет учета:</li> </ul>                                                                                                    | учету ОС: Оборудование. Пров<br>кствия • • • • • • • • • • • • • • • • • • •         | иеден *<br>№ В                                                                                                    |            |
| <ul> <li>Принятие к</li> <li>Операция - Дей</li> <li>Номер:</li> <li>Организация:</li> <li>Основные сред</li> <li>Общие сведе</li> <li>Порядок учета</li> <li>Подразделени</li> <li>Способ поступ</li> <li>Счет учета:</li> <li>Параметры н</li> </ul>                                                                                                    | учету ОС: Оборудование. Прови<br>Iствия                                              | иеден *<br>Ау В Советы ?<br>00:10 Ф Отражать в: ✓ налог. учете<br>О Ответственный: Севостьянов А.Д.<br>оский учет Налоговый учет<br>× ۹ МОЛ: Васильева Алена Викторовна                                                                                                    |            |
| <ul> <li>Принятие к</li> <li>Операция - Дей</li> <li>Номер:</li> <li>Организация:</li> <li>Основные сред</li> <li>Общие сведе</li> <li>Порядок учета</li> <li>Подразделени</li> <li>Способ поступ</li> <li>Счет учета:</li> <li>Параметры н</li> <li>Счет начислен</li> </ul>                                                                                            | учету ОС: Оборудование. Пров<br>кствия • • • • • • • • • • • • • • • • • • •         | иеден *<br>1. В Советы ?<br>00:10 В Отражать в: ✓ налог. учете<br>Ответственный: Севостьянов А.Д.<br>оский учет Налоговый учет<br>× Ф МОЛ: Васильева Алена Викторовна .<br>                                                                                                    |            |
| <ul> <li>Принятие к</li> <li>Операция - Дей</li> <li>Номер:</li> <li>Организация:</li> <li>Основные сред</li> <li>Общие сведе</li> <li>Порядок учета</li> <li>Подразделени</li> <li>Способ поступ</li> <li>Счет учета:</li> <li>Параметры н</li> <li>Способ начися</li> </ul>                                                                                            | учету ОС: Оборудование. Пров<br>іствия • • • • • • • • • • • • • • • • • • •         | иеден *<br>Аурика<br>Пинейный способ<br>Аурика<br>Советы ?<br>Советы ?<br>Отражать в: У налог. учете<br>Отражать в: У налог. учете<br>Севостьянов А.Д.<br>Севостьянов А.Д.<br>Севостьянов А.Д.<br>Севостьянов А.Д.<br>МОЛ: Васильева Алена Викторовна<br>                          |            |
| <ul> <li>Принятие к</li> <li>Операция - Дей</li> <li>Номер:</li> <li>Организация:</li> <li>Основные сред</li> <li>Общие сведе</li> <li>Порядок учета</li> <li>Подразделени</li> <li>Способ поступ</li> <li>Счет учета:</li> <li>Параметры н</li> <li>Счет начислен</li> <li>Способ начися</li> <li>Срок полезног</li> </ul>                                              | учету ОС: Оборудование. Пров<br>котвия • • • • • • • • • • • • • • • • • • •         | иеден *<br>1. В Советы ?<br>00:10 В Отражать в: ✓ налог. учете<br>Ответственный: Севостьянов А.Д.<br>оский учет Налоговый учет<br>× МОЛ: Васильева Алена Викторовна .<br><br>02.01 М ИОЛ: Васильева Алена Викторовна .<br>                                                         |            |
| <ul> <li>Принятие к</li> <li>Операция - Дей</li> <li>Номер:</li> <li>Организация:</li> <li>Основные сред</li> <li>Общие сведе</li> <li>Порядок учета</li> <li>Подразделени</li> <li>Способ поступ</li> <li>Счет учета:</li> <li>Параметры н</li> <li>Счет начислен</li> <li>Способ начися</li> <li>Срок полезноя</li> </ul>                                              | учету ОС: Оборудование. Прови<br>Iствия • • • • • • • • • • • • • • • • • • •        | иеден *<br>А. В. Советы ?<br>Отражать в: ✓ налог. учете<br>Ответственный: Севостьянов А.Д.<br>оский учет Налоговый учет<br>МОЛ: Васильева Алена Викторовна<br><br>02.01 Ч. МОЛ: Васильева Алена Викторовна<br><br>02.01 Ч. Начислять амортизацию<br>Линейный способ<br>24 (2 года) |            |
| <ul> <li>Принятие к</li> <li>Операция - Дей</li> <li>Номер:</li> <li>Организация:</li> <li>Основные сред</li> <li>Общие сведе</li> <li>Порядок учета</li> <li>Порядок учета:</li> <li>Порядок учета:</li> <li>Параметры н</li> <li>Счет начислен</li> <li>Способ начися</li> <li>Срок полезноя</li> <li>Счет-фактура:</li> </ul>                                         | учету ОС: Оборудование. Пров<br>Iствия                                               | иеден *<br>М. В. Советы ?<br>00:10 В Отражать в: У налог.учете<br>                                                                                                    |            |
| <ul> <li>Принятие к</li> <li>Операция - Дей</li> <li>Номер:</li> <li>Организация:</li> <li>Основные сред</li> <li>Общие сведе</li> <li>Порядок учета</li> <li>Подразделени</li> <li>Способ поступ</li> <li>Счет учета:</li> <li>Параметры н</li> <li>Счет начислен</li> <li>Способ начися</li> <li>Срок полезноя</li> <li>Счет-фактура:</li> <li>Комментарий:</li> </ul> | учету ОС: Оборудование. Пров<br>котвия • • • • • • • • • • • • • • • • • • •         | иеден *<br>М. В. Советы ?<br>ОО:10 ПОтражать в: Уналог. учете<br>                                                                                                    |            |

| 🐱 Принятие к учету ОС: Оборудование. Проведен *                                                                                                    | _ 🗆 ×                             |
|----------------------------------------------------------------------------------------------------|-----------------------------------|
| Операция 🗸 Действия 🗸 🛃 💽 🎼 🎦 🌃 🦓 📳 🍕 Советы 🥐                                                                                                    |                                   |
| Номер:         ГА300000003         от:         01.09.2008         12:00:10         Отражать в:         ✓ налог. учете           Организация:         Глаз-алмаз          Ответственный:         Севостьянов А.Д. | Q                                 |
| Основные средства Оощие сведения Бухгалтерский учет Налоговый учет                                                                                                    |                                   |
| Счет учета:<br>Порядок включения стоимости<br>в состав расходов:                                                                                                    |                                   |
| Параметры начисления амортизации                                                                                                    |                                   |
| Счет начисления амортизации: 02.01 🔾 🗹 Начислять амортизацию                                                                                                    |                                   |
| Метод начисления амортизации: Линейный                                                                                                    |                                   |
| Срок полезного использования (в месяцах): 24 (2 года)<br>Специальный коэффициент: 1.00                                                                                                    |                                   |
| Амортизационная премия                                                                                                    | ¥                                 |
| Счет-фактура: Счет-фактура не требуется<br>Комментарий:                                                                                                    |                                   |
| Форма                                                                                                    | ОС-1 Печать - ОК Записать Закрыть |

Для тех случаев, когда принять к учету требуется основные материаловва, созданные способом строительства (или комплектации) и которые при этом учитывались на счете 08.03, тот же документ «Принятие к учету ОС» (пункт меню «ОС – Принятие к учету ОС») используется с другой операцией – объекты строительства, при этом форма первой закладки значительно изменяется.

Форма документа также содержит четыре закладки.

На закладке «Основные материаловва» указываем наименование основного материаловва, которое выбираем из справочника «Объекты строительства организации» - «Шлифовальный станок». Склад – «Основной склад», счета бухгалтерского и налогового учета устанавливаются автоматически. Воспользуемся кнопкой «Рассчитать суммы» для заполнения необходимых полей.

Переходим к заполнению табличной части. Здесь необходимо указать вводимое в эксплуатацию основное материаловво (необходимо добавить новый элемент «шлифовальный станок на колеси-

|       | >  |
|-------|----|
| VAV/  | 1  |
| παл// | 1. |
|       | /  |

| 🐱 Принятие к учету ОС: Объекты строительства. Проведен 📃 🗌                      | ×        |
|---------------------------------------------------------------------------------|----------|
| Операция - Действия - 🛃 🐼 🎼 🌃 🥵 🥵 Советы 🥐                                      |          |
| Номер: ГА30000002 от: 01.09.2008 12:00:07 	 Отражать в: ✓налог. учете           |          |
| Организация: Плаз-алмаз Стветственный: Не авторизован Стветственный:            | <u>•</u> |
| Основные средства Общие сведения Бухгалтерский учет Налоговый учет              | _        |
| Объект: шлифовальный станок Рассчитать суммы                                    |          |
| Счет (БУ): 08.03 Стоимость (БУ): 42.542,37 руб. в т.ч. хоз. способом: 0,00 руб. |          |
| Счет (НУ): 08.03 Стоимость (НУ): 42.542,37 руб. в т.ч. хоз. способом: 0,00 руб. |          |
| Стоимость (ПР): 0,00 руб. в т.ч. хоз. способом: 0,00 руб.                       |          |
| Стоимость (ВР): 0,00 руб. в т.ч. хоз. способом: 0,00 руб.                       |          |
| Основные средства                                                               |          |
| 🔄 🔄 🛃 🎽 🔜 👔 🖡 😫 🧱 Заполнить 🗸 Подбор                                            |          |
| № Код Основное средство Инв. №                                                  |          |
| 1 00000002 шлифовальный станок на колесиках 00000002                            |          |
|                                                                                 | 1        |
| Счет-фактура: Счет-фактура не требуется                                         |          |
| Комментарий:                                                                    |          |
| Форма ОС-1 Печать - ОК Записать Закры                                           | ъ        |

Закладка - «Общие сведения»:

| 🐱 Принятие к                                                                                                    | к учету ОС: Объекты строительства. Проведен                                                                                                    | _ 🗆 ×      |
|----------------------------------------------------------------------------------------------------|----------------------------------------------------------------------------------------------------|------------|
| Операция - Дей                                                                                                    | ействия 🗸 📴 🔤 🌆 🎿 🧛 📳 🍕 Советы 🥐                                                                                                    |            |
| Номер:                                                                                                    | ГА300000002 от: 01.09.2008 12:00:07 🖽 Отражать в: ✔ налог. учете                                                                                                    |            |
| Организация:                                                                                                    | Глаз-алмаз Q Ответственный: Не авторизован                                                                                                    | Q          |
| Основные сред                                                                                                    | дства Общие сведения Бухгалтерский учет Налоговый учет                                                                                                    |            |
| Состояния ос                                                                                                    | основного средства                                                                                                    |            |
| Операция с об                                                                                                    | объектами ОС: Принятие к учету с вводом в эксплуатацию                                                                                                    |            |
| Ввести в эк                                                                                                    | эксплуатацию одновременно с принятием к учету                                                                                                    |            |
| Способы отраж                                                                                                    |                                                                                                    | <b>x</b> Q |
| по амортизаци                                                                                                    | ии (погашению стоимости). Производство                                                                                                    |            |
|                                                                                                    |                                                                                                    |            |
|                                                                                                    |                                                                                                    |            |
|                                                                                                    |                                                                                                    |            |
|                                                                                                    |                                                                                                    |            |
|                                                                                                    |                                                                                                    |            |
| Счет-фактура:                                                                                                    | Счет-фактура не требуется                                                                                                    |            |
| Комментарий:                                                                                                    |                                                                                                    |            |
|                                                                                                    | Форма ОС-1 Печать - ОК Записать                                                                                                    | Закрыть    |
|                                                                                                    |                                                                                                    |            |
| Закладка —                                                                                                    | «Бухгалтерский учет»:                                                                                                    |            |
| Закладка —<br>🐱 Принятие к                                                                                                    | - «Бухгалтерский учет»:<br>с учету ОС: Объекты строительства. Проведен .                                                                                                    | _ 🗆 ×      |
| Закладка —<br><b>Принятие к</b><br>Операция - Деі                                                                                                    | - «Бухгалтерский учет»:<br>с учету ОС: Объекты строительства. Проведен<br>ействия - 📴 🔯 🙀 🚰 4, 🗐 🎸 Советы ?                                                                                                    | _ 🗆 ×      |
| Закладка —<br><b>Принятие к</b><br>Операция • Ден<br>Номер:                                                                                                    | - «Бухгалтерский учет»:<br>< учету ОС: Объекты строительства. Проведен <ul> <li>ействия - + 10</li> <li>ействия - + 10</li> <li>• • • • • • • • • • • • • • • • • • •</li></ul>                                                                                                    | _ 🗆 ×      |
| Закладка —<br>Принятие к<br>Операция - Деі<br>Номер:<br>Организация:                                                                                                    | <ul> <li>- «Бухгалтерский учет»:</li> <li>с учету ОС: Объекты строительства. Проведен</li> <li>ействия ▼ → № № № № № № № № № № № № № № № № № №</li></ul>                                                                                                    | _ 🗆 X      |
| Закладка —<br>Принятие к<br>Операция • Дей<br>Номер:<br>Организация:<br>Основные сред                                                                                                    | <ul> <li>«Бухгалтерский учет»:</li> <li>сучету ОС: Объекты строительства. Проведен</li> <li>ействия - + 20</li> <li>ГА30000002 от: 01.09.2008 12:00:07 Отражать в: налог. учете</li> <li>ГЛА30000002 от: 01.09.2008 12:00:07 Отражать в: налог. учете</li> <li>Отражать в: Не авторизован</li> <li>ства общие сведения Бухгалтерский учет</li> </ul> | _ 🗆 ×      |
| Закладка —<br>Принятие к<br>Операция - Деі<br>Номер:<br>Организация:<br>Основные сред<br>Общие сведе                                                                                                    | <ul> <li>«Бухгалтерский учет»:</li> <li>с учету ОС: Объекты строительства. Проведен</li> <li>ействия • • • • • • • • • • • • • • • • • • •</li></ul>                                                                                                    | _ 🗆 ×      |
| Закладка —<br>Принятие к<br>Операция • Дей<br>Номер:<br>Организация:<br>Основные сред<br>Общие сведе<br>Порядок учета                                                                                                    | <ul> <li>«Бухгалтерский учет»:</li> <li>с учету ОС: Объекты строительства. Проведен</li> <li>ействия • • • • • • • • • • • • • • • • • • •</li></ul>                                                                                                    | ×          |
| Закладка —<br>Принятие к<br>Операция • Дея<br>Номер:<br>Организация:<br>Основные сред<br>Общие сведе<br>Порядок учета<br>Подразделени                                                                                                    | <ul> <li>«Бухгалтерский учет»:</li> <li>с учету ОС: Объекты строительства. Проведен</li> <li>ействия - + 20</li> <li>с 300000002</li> <li>от: 01.09.2008 12:00:07</li> <li>Отражать в: - налог. учете</li> <li>Глаз-алмаз</li> <li>Ответственный: Не авторизован</li> <li>с 44</li></ul>                                                             |            |
| Закладка —<br>Принятие к<br>Операция • Дей<br>Номер:<br>Организация:<br>Основные сред<br>Общие сведе<br>Порядок учета<br>Подразделени<br>Способ поступ                                                                                                    | <ul> <li>«Бухгалтерский учет»:</li> <li>с учету ОС: Объекты строительства. Проведен</li> <li>ействия • • • • • • • • • • • • • • • • • • •</li></ul>                                                                                                    |            |
| Закладка —<br>Принятие к<br>Операция • Деі<br>Номер:<br>Организация:<br>Основные сред<br>Общие сведе<br>Порядок учета<br>Подразделени<br>Способ поступ<br>Счет учета:                                                                                                    | <ul> <li>«Бухгалтерский учет»:</li> <li>сучету ОС: Объекты строительства. Проведен</li> <li>ействия • • • • • • • • • • • • • • • • • • •</li></ul>                                                                                                    | ×          |
| Закладка —<br>Принятие к<br>Операция • Дей<br>Номер:<br>Организация:<br>Основные сред<br>Общие сведе<br>Порядок учета<br>Подразделени<br>Способ поступ<br>Счет учета:<br>Параметры н                                                                                                    | <ul> <li>«Бухгалтерский учет»:</li> <li>с учету ОС: Объекты строительства. Проведен</li> <li>ействия • • • • • • • • • • • • • • • • • • •</li></ul>                                                                                                    | ×          |
| Закладка —<br>Принятие к<br>Операция • Деі<br>Номер:<br>Организация:<br>Основные сред<br>Общие сведе<br>Порядок учета<br>Подразделени<br>Способ постуг<br>Счет учета:<br>Параметры н<br>Сует начислени                                                                                                    | <ul> <li>«Бухгалтерский учет»:</li> <li>сучету ОС: Объекты строительства. Проведен</li> <li>ействия • • • • • • • • • • • • • • • • • • •</li></ul>                                                                                                    | ×          |
| Закладка —<br>Принятие к<br>Операция • Деі<br>Номер:<br>Организация:<br>Основные сред<br>Общие сведе<br>Порядок учета<br>Порядок учета<br>Порядок учета:<br>Параметры н<br>Счет начислен<br>Способ начисен                                                                                                    | <ul> <li>«Бухгалтерский учет»:</li> <li>с учету ОС: Объекты строительства. Проведен</li> <li>ействия • • • • • • • • • • • • • • • • • • •</li></ul>                                                                                                    |            |
| Закладка —<br>Принятие к<br>Операция • Деі<br>Номер:<br>Организация:<br>Основные сред<br>Общие сведе<br>Порядок учета<br>Порядок учета<br>Порядок учета<br>Порядок учета<br>Порядок учета<br>Порядок учета<br>Порядок учета<br>Способ постуг<br>Счет учета:<br>Параметры н<br>Счет начислен<br>Способ начис:<br>Способ начис: | <ul> <li>«Бухгалтерский учет»:</li> <li>сучету ОС: Объекты строительства. Проведен</li> <li>ействия • • • • • • • • • • • • • • • • • • •</li></ul>                                                                                                    |            |
| Закладка —<br>Принятие к<br>Операция • Деі<br>Номер:<br>Организация:<br>Основные сред<br>Общие сведе<br>Порядок учета<br>Подразделени<br>Способ поступ<br>Счет учета:<br>Параметры н<br>Счет начислен<br>Способ начися<br>Срок полезно                                                                                        | <ul> <li>«Бухгалтерский учет»:</li> <li>сучету ОС: Объекты строительства. Проведен</li> <li>ействия • • • • • • • • • • • • • • • • • • •</li></ul>                                                                                                    |            |
| Закладка —<br>Принятие к<br>Операция • Деі<br>Номер:<br>Организация:<br>Основные сред<br>Общие сведе<br>Порядок учета<br>Порядок учета<br>Порядок учета<br>Порядок учета<br>Порядок учета<br>Порядок учета<br>Способ постуг<br>Счет учета:<br>Параметры н<br>Счет начислен<br>Способ начис:<br>Срок полезної<br>Счет-фактура: | <ul> <li>«Бухгалтерский учет»:</li> <li>сучету ОС: Объекты строительства. Проведен</li> <li>ействия • • • • • • • • • • • • • • • • • • •</li></ul>                                                                                                    |            |
| Закладка —<br>Принятие к<br>Операция • Деі<br>Номер:<br>Организация:<br>Основные сред<br>Общие сведе<br>Порядок учета<br>Подразделени<br>Способ поступ<br>Счет учета:<br>Параметры н<br>Счет начислен<br>Способ начис:<br>Срок полезної<br>Счет-фактура:<br>Комментарий:                                                      | <ul> <li>«Бухгалтерский учет»:</li> <li>сучету ОС: Объекты строительства. Проведен</li> <li>ействия • • • • • • • • • • • • • • • • • • •</li></ul>                                                                                                    |            |

Закладка – «Налоговый учет»:

| 🐱 Принятие к учету С       | ОС: Объекты строит            | ельства. Про               | веден             |                      |                            | _                       |          |
|----------------------------|-------------------------------|----------------------------|-------------------|----------------------|----------------------------|-------------------------|----------|
| Операция - Действия -      | 🛃 🛛 🗣 🐴                       |                            | 🕻 Советы ?        |                      |                            |                         |          |
| Line 100                   | 000002                        | 0 12.00.07                 | 0                 |                      |                            |                         |          |
| номер: ТАЗОО               | 000002 01: 01.09.200          | 8 12:00:07 📾               | Отражать в:       | налог. учете         |                            |                         |          |
| Организация: Глаз-а        | лмаз                          | Q                          | Ответственный     | : Не авторизован     |                            |                         | Q        |
| Основные средства О        | бщие сведения Бухга           | алтерский учет             | Налоговый уче     | т                    |                            |                         |          |
| Общие сведения             |                               |                            |                   |                      |                            |                         | ^        |
| Счет учета:                |                               | 01.01 🤉                    |                   |                      |                            |                         |          |
| Порядок включения ст       | тоимости                      | Начисление ам              | иортизации        |                      |                            |                         |          |
| в состав расходов:         |                               |                            |                   |                      |                            |                         |          |
| Параметры начисле          | ния амортизации               |                            |                   |                      |                            |                         | _        |
| Счет начисления амор       | тизации:                      | 02.01 9                    | Начислять         | амортизацию          |                            |                         |          |
| Метод начисления амо       | ортизации:                    | Линейный                   |                   |                      |                            |                         |          |
| Срок полезного испол       | ызования (в месяцах):         | 48                         | (4 года)          |                      |                            |                         |          |
| Специальный коэффи         | циент:                        | 1.00                       |                   |                      |                            |                         |          |
|                            | пемия                         |                            |                   |                      |                            |                         |          |
| инортизационная п          | ремия                         |                            |                   |                      |                            |                         | ~        |
| Счет-фактура: Счет-фа      | актура не требуется           |                            |                   |                      |                            |                         |          |
| Комментарий:               |                               |                            |                   |                      |                            |                         |          |
|                            |                               |                            |                   | Форма                | ОС-1 Печать -              | ОК Записать За          | экоыть   |
| To op commercial subscript |                               |                            |                   | i opino              |                            |                         |          |
| посмотрим, как             | ие проводки с                 | формиров                   | вались.           | 04 00 0000 40 0      |                            |                         |          |
| У Результат проведен       | ия документа Приня            | тие к учету ОС             | TA30000002        | OT 01.09.2008 12:00  | ):07                       | -                       |          |
| Настройка ?                |                               |                            |                   |                      |                            |                         |          |
| Ручная корректировка       | а (разрешает редактиров       | зание движений д           | документа)        |                      |                            |                         |          |
| Дт Бухгалтерский учет      | <sup>дтн</sup> Налоговый учет | Графики а                  | мортизации ОС (   | бухгалтерский учет)  | Местонахождени             | е ОС (бухгалтерский уч  | чет)     |
| Начисление                 | амортизации ОС (бухга:        | птерский учет)             |                   | Начисление           | амортизации ОС (на         | алоговый учет)          |          |
| Специальный к              | оэффициент для аморти         | зации ОС (налог.           | учет)             | Параметры            | амортизации ОС (бу         | хгалтерский учет)       |          |
| Параметры амортизации      | и ОС (налоговый учет)         | Первоначальные             | е сведения ОС (бу | ухгалтерский учет) Г | ервоначальные све          | дения ОС (налоговый )   | учет)    |
| События ОС организа        | аций Состояни:                | я ОС организациі<br>о /    | й Спосо           | бы отражения расходо | ов по амортизации (        | ОС (бухгалтерский учет  | ;)       |
| Способы отражения расх     | кодов по амортизации О        | С (налоговый уче           | т) Счета бухгал   | терского учета ОС    | чета налогового уче        | ета ОС   НДС по ОС, Н   | нма      |
| Действия 👻 [ ?             |                               |                            |                   |                      |                            |                         |          |
| Счет Дт С                  | убконто Дт                    | Количество Дт              | Счет Кт           | Субконто Кт          | Количество Кт              | Сумма                   |          |
| -                          |                               | валюта Дт<br>Вал. сумма Лт | -                 |                      | Валюта Кт<br>Вал. сумма Кт | Содержание<br>№ журнала |          |
| 4т 01.01 ш                 | илифовальный станок           | Later of the set           | 08.03             | шлифовальный стано   | к                          | 42 54                   | 12,37    |
|                            |                               |                            |                   |                      |                            | Принят к учету объек    | ст 📗     |
|                            |                               |                            |                   | Подрядный            |                            | 00                      |          |
|                            |                               |                            |                   |                      |                            |                         |          |
|                            |                               |                            |                   | ,                    |                            |                         |          |
|                            |                               |                            |                   |                      | и на по дрижениям          | designeening OK 30      | archourg |

#### 9.4. Амортизация

В результате всех учетных действий с основными материаловвами формируют данные для начисления амортизации – для отражения в затратах участия основных материаловв в процессе производства.

В 1С: Бухгалтерии 8 амортизация ОС начисляется автоматически с помощью регламентного документа «Закрытие месяца», в котором с помощью флажков можно выбрать (или отменить) данную операцию. (Начисление амортизации будет рассмотрена в главе «Регламентные операции»).

Однако не для всех ОС амортизация начисляется автоматически. Для тех, кому определен способ начисления амортизации пропорционально объему продукции, иначе говоря – в зависимости от выработки (для автомобилей параметром выработки может быть пробег), перед проведением документа «Закрытие месяца» необходимо сформировать документ «Выработка ОС» (пункт меню «ОС – Параметры амортизации - Выработка для расчета амортизации ОС». Документ также заполняется последним днем месяца и в нем подытоживается фактическая выработка по всем ОС, для которых определена амортизация пропорционально объему продукции.

В нашем случае таких ОС нет.

#### 10. Банковские операции

#### 10.1. Оплата поставщику товаров и услуг. Платежное поручение исходящее

Для оплаты поставщику за поставленный товар оформляется документ «Платежное поручение исходящее» (пункт меню «Банк – Платежное поручение исходящее»).

В программе 1С: Бухгалтерия 8 реализована возможность копирования данных из документов одного вида в документ другого вида. Для этого используется механизм «Ввод на основании».

Для создания платежного поручения на оплату поставщику с помощью механизма «Ввод на основании» устанавливаем курсор на запись документа «Поступление товаров», нажимаем на кнопку «Действия» и в открывшемся меню выбираем команду «На основании». Можно

также воспользоваться пиктограммой 🕒 «Ввести на основании» на командной панели окна.

| •         |                                              |
|-----------|----------------------------------------------|
| <u>8</u>  | Возврат товаров поставщику                   |
| <u>8</u>  | ГТД по импорту                               |
| <u>8</u>  | Отражение начисления НДС                     |
| <u>85</u> | Отражение НДС к вычету                       |
| <u>8</u>  | Отчет комитенту о продажах товаров           |
| <u>8</u>  | Передача материалов в эксплуатацию           |
| <u>8</u>  | Перемещение товаров                          |
| <u>8</u>  | Платежное поручение исходящее                |
| <u>86</u> | Платежный ордер на списание денежных средств |
| <u>io</u> | Поступление доп. расходов                    |
| <u>a</u>  | Расходный кассовый ордер                     |
| <u>N</u>  | Реализация товаров и услуг                   |
| <u>N</u>  | Требованиенакладная                          |
| <u>8</u>  | Установка цен номенклатуры                   |

Открывается список документов, которые можно ввести на основании данного документа. Выбираем документ «Платежное поручение исходящее».

Для начала оплатим все наши основные материаловва. Выбираем документ «Поступление товаров и услуг» (вида «Оборудование) на «Станок для отливки золота» и с помощью механизма «Ввода на основании переходим к платежному поручению исходящему.

| 🗟 Платежное поручение исходящее: Оплата поставщику. Проведен 📃 🗖 🗙 |                                                  |                    |              |              |               |            |  |  |  |
|--------------------------------------------------------------------|--------------------------------------------------|--------------------|--------------|--------------|---------------|------------|--|--|--|
| Операция 🗸 🛛 Дейс                                                  | твия 🗸 🛃 🔯 🐝 🔀 Список 🛛 Ю                        | /ДиР   👫 📳 📘       | 둒 🗳 Сов      | еты 🥐        |               |            |  |  |  |
| Номер:                                                             | ГАЗ00000001 от 01.09.2008 0:00:00 🖽              | Счет учета (БУ):   | 51           | 🔻 Отра       | зить в: 🔽 нал | пог. учете |  |  |  |
| Организация:                                                       | Глаз-алмаз 🔍                                     | Банковский счет:   | СБ "СБЕР     | БАНК РФ'' (Р | асчетный)     | Q          |  |  |  |
| Получатель:                                                        | поставщик ОС 🔾                                   | Счет получателя:   | СБ "СБЕР     | БАНК РФ" (Р  | асчетный)     | Q          |  |  |  |
| Сумма:                                                             | 100 000,00 📾                                     | Очередность:       | 6 🗘          | Вид платежа  | Электронно    | ×          |  |  |  |
| Расшифровка пла                                                    | атежа ИНН / КПП                                  |                    |              |              |               |            |  |  |  |
| Договор:                                                           | поставки ОС 🔾                                    |                    |              |              |               |            |  |  |  |
| Ставка НДС:                                                        | 18% НДС: 15 254,24 🖬                             |                    |              |              |               |            |  |  |  |
| Счет расчетов:                                                     | 60.01                                            |                    |              |              |               |            |  |  |  |
| Счет авансов:                                                      | 60.02                                            |                    |              |              |               |            |  |  |  |
|                                                                    |                                                  |                    |              |              |               |            |  |  |  |
|                                                                    |                                                  |                    |              |              |               |            |  |  |  |
| Назначение пл                                                      | атежа                                            |                    |              |              |               |            |  |  |  |
| Оплата по договор                                                  | ру поставки ОС                                   |                    |              |              |               |            |  |  |  |
| В т.ч. НДС(18%) 15                                                 | 254-24                                           |                    |              |              |               |            |  |  |  |
| - Данные об оп                                                     | пате                                             |                    |              |              |               |            |  |  |  |
| Платежное по                                                       | ручение оплачено: : : 🖽                          | Заполняется при по | оступлении в | выписки банк | a.            |            |  |  |  |
| Ответственный:                                                     | Не авторизован                                   |                    |              |              |               | Q          |  |  |  |
| Комментарий:                                                       |                                                  |                    |              |              |               |            |  |  |  |
|                                                                    | Платежное поручение Печать - ОК Записать Закрыть |                    |              |              |               |            |  |  |  |

Документ заполнен автоматически. На закладке «ИНН/КПП» проверяем ИНН и КПП плательщика и получателя. После записи документа его можно распечатать кнопка «Печать».

| Ап Платежное поручение исходящее № 1 от 0 | 1 сентября 2008 г. |                      | _ 🗆 ×   |  |
|-------------------------------------------|--------------------|----------------------|---------|--|
|                                           |                    |                      | 0401060 |  |
|                                           | . 10141.           |                      |         |  |
| ПЛАТЕЖНОЕ ПОРУЧЕНИЕ № 1                   | 01.09.2008         | Электронно           |         |  |
|                                           | Дата               | Вид платежа          |         |  |
| Сумма Сто тысяч рублей 00 копеек прописью |                    |                      |         |  |
| ИНН 7732218569 КПП                        | Сумма              | 100000-00            |         |  |
| Глаз-алмаз                                |                    |                      |         |  |
|                                           | Cu. No.            | 4070004000007000004  |         |  |
|                                           | C4. N=             | 40702010900070002214 | •       |  |
| Плательшик                                |                    |                      |         |  |
| СБ "СБЕРБАНК РФ" Г. МОСКВА                | БИК                | 044583225            |         |  |
|                                           | Сч. №              | 3010181040000000226  | 5       |  |
| Банк плательщика                          |                    | 301010104000000223   | ,<br>   |  |
| СБ "СБЕРБАНК РФ" Г. МОСКВА                | БИК                | 044583225            |         |  |
|                                           | Сч. №              | 3010181040000000225  | 5       |  |
| Банк получателя                           | Cu Nº              | 57867859870909078078 | 2       |  |
|                                           |                    | 51001055010505010010 | ,       |  |
| Поставщик со                              |                    |                      |         |  |
|                                           | Вид оп.            | 01 Срок плат.        |         |  |
|                                           | Наз. пл            | . Очер. плат.        | 6       |  |
| Получатель                                | Код                | Рез. поле            |         |  |
|                                           |                    |                      |         |  |
| Оплата по договору поставки ОС            |                    |                      |         |  |
| В т.ч. НДС(18%) 15254-24                  |                    |                      |         |  |
| ٢                                         |                    |                      | Σ       |  |

Закрываем печатную форму. После получения из банка подтверждения о списании денежных материаловв с расчетного счета, в платежном поручении необходимо установить флаг «Платежное поручение оплачено» и указать дату оплату (по выписке). Сохраняем и закрываем документ кнопкой «ОК».

| 🗟 Платежное поручение исходящее: Оплата поставщику. Проведен 📃 🗖 🗙 |                                               |                    |                               |            |  |  |  |  |  |
|--------------------------------------------------------------------|-----------------------------------------------|--------------------|-------------------------------|------------|--|--|--|--|--|
| Операция - Дейс                                                    | твия 🗸 🛃 🔯 🎼 Список 🛛 К                       | УДи Р   🤻 📳 📘      | 두 🗳 Советы 🕐                  |            |  |  |  |  |  |
| Номер:                                                             | ГАЗ00000001 от 01.09.2008 0:00:00 🖽           | Счет учета (БУ):   | 51 • Отразить в: • на         | лог. учете |  |  |  |  |  |
| Организация:                                                       | Глаз-алмаз 🔍                                  | Банковский счет:   | СБ "СБЕРБАНК РФ" (Расчетный)  | Q          |  |  |  |  |  |
| Получатель:                                                        | поставщик ОС 9                                | Счет получателя:   | СБ "СБЕРБАНК РФ" (Расчетный)  | Q          |  |  |  |  |  |
| Сумма:                                                             | 100 000.00 🖩                                  | Очередность:       | 6 🗘 Вид платежа: Электронно   | ×          |  |  |  |  |  |
| Расшифровка пла                                                    | атежа ИНН / КПП                               |                    |                               |            |  |  |  |  |  |
| Договор:                                                           | поставки ОС 9                                 |                    |                               | ^          |  |  |  |  |  |
| Ставка НДС:                                                        | 18% НДС: 15 254,24 🔳                          |                    |                               |            |  |  |  |  |  |
| Счет расчетов:                                                     | 60.01                                         |                    |                               |            |  |  |  |  |  |
| Счет авансов:                                                      | 60.02                                         |                    |                               | ~          |  |  |  |  |  |
| Назначение пл                                                      | патежа                                        |                    |                               |            |  |  |  |  |  |
| Оплата по догово<br>Сумма 100000-00<br>В т.ч. НДС(18%) 13          | ру поставки ОС<br>5254-24                     |                    |                               |            |  |  |  |  |  |
| Данные об оп                                                       | лате                                          |                    |                               |            |  |  |  |  |  |
| 🗸 Платежное по                                                     | ручение оплачено: 01.09.2008 12:00:02 🖽       | Заполняется при по | оступлении выписки банка.     |            |  |  |  |  |  |
| Ответственный:                                                     | Не авторизован                                |                    |                               | Q          |  |  |  |  |  |
| Комментарий:                                                       |                                               |                    |                               |            |  |  |  |  |  |
|                                                                    |                                               | Платежное по       | оручение Печать - ОК Записать | Закрыть    |  |  |  |  |  |
| Тосмотрим на сформированные проволки (кнопка 🤼 ):                  |                                               |                    |                               |            |  |  |  |  |  |
|                                                                    | осмотрим на сформированные проводки (кнопка). |                    |                               |            |  |  |  |  |  |

| È  | Результат проведения документа Платежное поручение исходящее ГАЗО0000001 от 01.09.2008 12:00:02 |                   |                         |                      |         |                        |               |                          |  |
|----|-------------------------------------------------------------------------------------------------|-------------------|-------------------------|----------------------|---------|------------------------|---------------|--------------------------|--|
| Ha | строй                                                                                           | іка 🕐             |                         |                      |         |                        |               |                          |  |
|    | Py                                                                                              | ная корректировка | а (разрешает редактиров | ание движений докуме | нта)    |                        |               |                          |  |
| Д  | дт Бухгалтерский учет НДС расчеты с поставщиками                                                |                   |                         |                      |         |                        |               |                          |  |
|    | Дейс                                                                                            | твия - 🚺 🕐        |                         |                      |         |                        |               |                          |  |
|    |                                                                                                 | Счет Дт           | Субконто Дт             | Количество Дт        | Счет Кт | Субконто Кт            | Количество Кт | Сумма                    |  |
|    |                                                                                                 |                   |                         | Валюта Дт            |         |                        | Валюта Кт     | Содержание               |  |
|    |                                                                                                 |                   |                         | Вал. сумма Дт        |         |                        | Вал. сумма Кт | № журнала                |  |
|    | 47                                                                                              | 60.01             | поставщик ОС            |                      | 51      | СБ "СБЕРБАНК РФ" (Расч |               | 100 000,00               |  |
|    |                                                                                                 |                   | поставки ОС             |                      |         |                        |               | Оплата по договору поста |  |
|    |                                                                                                 | 1                 |                         | 1                    | 1       | 1                      | 1             |                          |  |
|    |                                                                                                 |                   |                         |                      |         |                        |               |                          |  |
|    | Отчет по движениям документа ОК Закрыть                                                         |                   |                         |                      |         |                        |               |                          |  |

Аналогично оплачиваем поступление всех ОС и материалов (заполните согласно скриншотам:

• Основного материаловва - ККМ

| 🖉 Пла                                    | тежное пор                | ручение исходящее:          | Оплата пост                | авщику. І  | Проведен            |             |                            |                                         | _ 🗆 ×       |
|------------------------------------------|---------------------------|-----------------------------|----------------------------|------------|---------------------|-------------|----------------------------|-----------------------------------------|-------------|
| Операци                                  | ия - Дейст                | вия - 🛃 🔯 😽                 | 🚰 🛃 Списс                  | ж КУДи     | (P   🏰 📳 🚺          | 🗧 🗳 Co      | веты ?                     |                                         |             |
| Номер:                                   | :                         | ГАЗ0000006 от 01.           | 09.2008 0:00:00            | C C        | чет учета (БУ):     | 51          | - Отра                     | азить в: 🗹 н                            | алог. учете |
| Органи                                   | зация:                    | Глаз-алмаз                  |                            | . 9. Б     | анковский счет:     | C6 "C6E     | РБАНК РФ" (Р               | асчетный)                               | Q           |
| Получат                                  | тель:                     | поставщик ОС                |                            | Q. D       | чет получателя:     | СБ "СБЕ     | РБАНК РФ" (Р               | асчетный)                               | Q           |
| Сумма:                                   | :                         | 10 000,00 🖩                 |                            | 0          | чередность:         | 6 🗘         | Вид платежа                | : Электронно                            | <b>x</b>    |
| Расши                                    | ифровка пла               | тежа ИНН / КПП              |                            |            |                     |             |                            |                                         |             |
| Догов                                    | sop:                      | поставки ОС                 |                            | Q          |                     |             |                            |                                         | ^           |
| Ставк                                    | а НДС:                    | 18% НДС:                    | 1 525,42                   |            |                     |             |                            |                                         |             |
| Счетр                                    | расчетов:                 | 60.01                       |                            |            |                     |             |                            |                                         |             |
| Счета                                    | вансов:                   | 60.02                       |                            |            |                     |             |                            |                                         | ×           |
| Назн                                     | начение пл                | атежа                       |                            |            |                     |             |                            |                                         |             |
| Оплата<br>Сумма                          | а по договор<br>10000-00  | у поставки ОС               |                            |            |                     |             |                            |                                         |             |
| В т.ч. Н                                 | НДС(18%) 152              | 25-42                       |                            |            |                     |             |                            |                                         |             |
| — Данн<br>🔽 Пла                          | ные об опл<br>атежное пор | ате<br>учение оплачено: 02. | 09.2008 12:00:0            | 1 🖽 3      | аполняется при по   | ступлении   | и выписки бани             | (a.                                     |             |
|                                          |                           |                             |                            |            |                     |             |                            |                                         |             |
| Ответс                                   | твенный:                  | Не авторизован              |                            |            |                     |             |                            |                                         | Q           |
| Коммен                                   | нтарий:                   |                             |                            |            |                     |             |                            |                                         |             |
|                                          |                           |                             |                            |            | Платежное по        | ручение     | Печать - О                 | К Записать                              | Закрыть     |
| 占 Резуль                                 | ьтат проведен             | ия документа Платежное      | е поручение исхо,          | дящее ГАЗО | 0000006 от 02.09.20 | 008 12:00:0 | 1                          |                                         | _ 🗆 ×       |
| Настройка.                               | ?                         |                             |                            |            |                     |             |                            |                                         |             |
| Ручна                                    | я корректировк            | а (разрешает редактирование | е движений докумен         | та)        |                     |             |                            |                                         |             |
| <sup>д</sup> т Бухга.<br><mark>Кт</mark> | лтерский учет             | НДС расчеты с поставщика    | ми                         |            |                     |             |                            |                                         |             |
| Действи                                  | ия - 🚺 🖓                  |                             |                            |            |                     |             |                            |                                         |             |
| Сч                                       | нет Дт                    | Субконто Дт                 | Количество Дт<br>Валюта Лт | Счет Кт    | Субконто Кт         |             | Количество Кт<br>Валюта Кт | Сумма                                   |             |
|                                          |                           |                             | Вал. сумма Дт              | -          |                     |             | Вал. сумма Кт              | № журнала                               |             |
| <sup>4</sup> <sub>Kr</sub> 60            | 0.01                      | поставщик ОС                |                            | 51         | СБ "СБЕРБАНК        | РФ" (Расч   |                            | 000000000000000000000000000000000000000 | 10 000,00   |
|                                          |                           |                             |                            |            |                     |             |                            |                                         | орупоста    |
|                                          |                           |                             | -                          | -          |                     |             |                            |                                         |             |
|                                          |                           |                             |                            |            |                     |             | Отчет по движени           | иям документа                           | ОК Закрыть  |

• Объекта строительства – шлифовальный станок

| 🖉 Платежное поручение исходящее: Оплата поставщику. Проведен |                                                |           |                      |                           |                       |  |  |
|--------------------------------------------------------------|------------------------------------------------|-----------|----------------------|---------------------------|-----------------------|--|--|
| Операция 👻 Дейс                                              | ствия 🕶 🛃 🔃 🔯 🌆 Списс                          | ок КУД    | и Р 👫 📳 [            | 두 🐝 Советы 🥐              |                       |  |  |
| Номер:                                                       | ГАЗ0000004 от 01.09.2008 0:00:00               | ) 🖽 (     | Счет учета (БУ):     | 51 🔻 Отразит              | ь в: 🗹 налог. учете   |  |  |
| Организация:                                                 | Глаз-алмаз .                                   | Q. E      | Банковский счет:     | СБ "СБЕРБАНК РФ" (Расч    | етный) 🔍              |  |  |
| Получатель:                                                  | поставщик ОС                                   | Q. (      | Счет получателя:     | СБ "СБЕРБАНК РФ" (Расч    | етный) 🔍              |  |  |
| Сумма:                                                       | 50 000,00 🖬                                    | C         | Очередность:         | 6 🗘 Вид платежа: Эл       | пектронно х           |  |  |
| Расшифровка пл                                               | атежа ИНН / КПП                                |           |                      |                           |                       |  |  |
| Договор:                                                     | поставки ОС                                    | . Q.      |                      |                           | <u>^</u>              |  |  |
| Ставка НДС:                                                  | 18% НДС: 7 627,12                              |           |                      |                           |                       |  |  |
| Счет расчетов:                                               | 60.01                                          |           |                      |                           |                       |  |  |
| Счет авансов:                                                | 60.02                                          |           |                      |                           |                       |  |  |
|                                                              |                                                |           |                      |                           | ×                     |  |  |
| Пазначение п.                                                |                                                |           |                      |                           |                       |  |  |
| Сумма 50000-00                                               | ру поставки ОС                                 |           |                      |                           |                       |  |  |
| В т.ч. НДС(18%) 7                                            | 627-12                                         |           |                      |                           |                       |  |  |
| - Данные об оп                                               | лате                                           |           |                      |                           |                       |  |  |
| Платежное по                                                 | ручение оплачено: 05.09.2008 12:00:0           | 2 🖽 🛛 🕄   | Заполняется при по   | оступлении выписки банка. |                       |  |  |
|                                                              |                                                |           |                      |                           |                       |  |  |
| Ответственный:                                               | Не авторизован                                 |           |                      |                           | Q                     |  |  |
| Комментарий:                                                 |                                                |           |                      |                           |                       |  |  |
|                                                              |                                                |           | Платежное по         | оручение Печать - ОК      | Записать Закрыть      |  |  |
| 🗳 Результат проведа                                          | ения документа Платежное поручение исхо        | дящее ГАЗ | 300000004 от 05.09.2 | 2008 12:00:02             | _ 🗆 ×                 |  |  |
| Настройка ?                                                  |                                                |           |                      |                           |                       |  |  |
| Ручная корректиров                                           | эка (разрешает редактирование движений докумен | пта)      |                      |                           |                       |  |  |
| <sup>Д</sup> т Бухгалтерский учет                            | НДС расчеты с поставщиками                     |           |                      |                           |                       |  |  |
| Действия 🗸 🗋 🥐                                               | )                                              |           |                      |                           |                       |  |  |
| Счет Дт                                                      | Субконто Дт Количество Дт                      | Счет Кт   | Субконто Кт          | Количество Кт Сум         | Ma                    |  |  |
|                                                              | Вал. сумма Дт                                  | -         |                      | Вал. сумма Кт № ж         | курнала               |  |  |
| 4r 60.01                                                     | поставщик ОС                                   | 51        | СБ "СБЕРБАНК         | (РФ" (Расч                | 50 000,00             |  |  |
|                                                              | поставки ОС                                    |           |                      | Опл                       | ата по договору поста |  |  |
|                                                              | 1                                              | 1         | I                    |                           |                       |  |  |
|                                                              |                                                |           |                      | Отчет по движениям д      | окумента ОК Закрыть   |  |  |

• Материала - колесики

| 🖉 Платежное п                     | оручение исходящее:           | Оплата постав               | щику. Пров   | еден            |             |                           |             |                | _ 🗆 ×      |
|-----------------------------------|-------------------------------|-----------------------------|--------------|-----------------|-------------|---------------------------|-------------|----------------|------------|
| Операция 👻 Дейс                   | твия 🕶 📑 🔯 🙀                  | 🚹 🛃 Список                  | КУДиР        | 4. 🖉 🖪          | - 🧳 Ca      | оветы ?                   |             |                |            |
| Номер:                            | ГАЗОООООО5 от 01.             | 09.2008 0:00:00             | 🗉 Счет уч    | іета (БУ):      | 51          | <b>•</b> (                | Отрази      | ть в: 🗹 на     | лог. учете |
| Организация:                      | Глаз-алмаз                    | <                           | 🔾 Банков     | вский счет:     | СБ "СБЕ     | РБАНК Р⊄                  | P" (Pac     | четный)        | Q          |
| Получатель:                       | Мастерская колесиков          | з <sup>с</sup>              | Счет по      | олучателя:      | СБ "СБЕ     | РБАНК Р⊄                  | P" (Pac     | четный)        | Q          |
| Сумма:                            | 200,00 🖩                      | ]                           | Очеред       | цность:         | 6 🗘         | Вид плат                  | ежа: 🛛      | Электронно     | ×          |
| Расшифровка пл                    | атежа ИНН / КПП               |                             |              |                 |             |                           |             |                |            |
| Договор:                          | поставки колесиков            | Q                           | •            |                 |             |                           |             |                | ^          |
| Ставка НДС:                       | 18% НДС:                      | 30,51 🖩                     | 9            |                 |             |                           |             |                |            |
| Счет расчетов:                    | 60.01                         |                             |              |                 |             |                           |             |                |            |
| Счет авансов:                     | 60.02                         |                             |              |                 |             |                           |             |                |            |
|                                   | CADATE                        |                             |              |                 |             |                           |             |                |            |
| Пазначение П                      | Лансжа                        |                             |              |                 |             |                           |             |                |            |
| Сумма 200-00<br>В т.ч. НДС(18%) 3 | ру поставки колесиков<br>0-51 |                             |              |                 |             |                           |             |                |            |
| - Ланные об оп                    |                               |                             |              |                 |             |                           |             |                |            |
| Платежное по                      | оручение оплачено: 05.        | 09.2008 12:00:03            | 3аполн       | яется при пос   | ступлени    | и выписки                 | банка.      |                |            |
| Ответственный:                    | Не авторизован                |                             |              |                 |             |                           |             |                | Q          |
| Комментарий:                      |                               |                             |              |                 |             |                           |             |                |            |
|                                   | <u></u>                       |                             | ١            | Платежное по    | ручение     | Печать 🔻                  | ОК          | Записать       | Закрыть    |
| Результат провед                  | ения документа Платежно       | е поручение исходя          | цее ГАЗ00000 | 005 от 05.09.20 | )08 12:00:0 | 03                        | 1           | 1              | _ 🗆 X      |
| Настройка ?                       |                               |                             |              |                 |             |                           |             |                |            |
| Ручная корректиров                | зка (разрешает редактирование | е движений документа)       |              |                 |             |                           |             |                |            |
| <sup>д</sup> т Бухгалтерский учет | НДС расчеты с поставщика      | ми                          |              |                 |             |                           |             |                |            |
| Действия 🛛 🗋 🥐                    | )                             |                             |              |                 |             |                           |             |                |            |
| Счет Дт                           | Субконто Дт                   | Количество Дт Сч            | ет Кт        | Субконто Кт     |             | Количество К              | (т Су       | мма            |            |
|                                   |                               | Валюта Дт<br>Вал. симмар Пт |              |                 |             | Валюта Кт<br>Вал ответски | Co<br>T- Nº | держание       |            |
| 4. 60.01                          | Мастерская колесиков          | 51 сумина Д1                |              | СБ "СБЕРБАНК Р  | РФ" (Расч   | Dan. Cymimid P            | (i IV-      | журнала        | 200.00     |
| NT                                | поставки колесиков            |                             |              |                 |             |                           | O           | плата по догов | ору поста  |
|                                   |                               |                             |              |                 |             |                           |             |                |            |
|                                   |                               |                             |              |                 |             | Отчет по дви              | ижениям     | документа      | ОК Закрыть |
|                                   |                               |                             |              |                 |             |                           |             |                |            |

• Материала - золото

| 🗵 Платежное по                                            | ручение исходящее:                          | Оплата пост      | авщику. Про   | веден           |              |              |          |                     | _ 🗆 ×                  |
|-----------------------------------------------------------|---------------------------------------------|------------------|---------------|-----------------|--------------|--------------|----------|---------------------|------------------------|
| Операция 🗸 Дейс                                           | твия 🗸 🛃 🚺 🚺                                | 🚹 🛃 Списа        | ок КУДиР      | Ar 📱            | Fr 🗳 Ca      | оветы 🥐      |          |                     |                        |
| Номер:                                                    | ГАЗООООООЗ от 01.0                          | 09.2008 0:00:00  | ) 🖽 Счет      | учета (БУ):     | 51           | <b>•</b> (   | Отрази   | ть в: 🗹 на          | алог. учете            |
| Организация:                                              | Глаз-алмаз                                  |                  | 🗣 Банко       | вский счет:     | СБ "СБЕ      | ЕРБАНК Р⊄    | P'' (Pac | четный)             | Q                      |
| Получатель:                                               | Главный поставщик зо                        | лота .           | . 🗣 Счет і    | получателя:     | СБ "СБЕ      | ЕРБАНК РФ    | P" (Pac  | четный)             | Q                      |
| Сумма:                                                    | 30 000,00 🖩                                 |                  | Очере         | едность:        | 6 🗘          | Вид плат     | ежа: 🛛   | )лектронно          | ×                      |
| Расшифровка пла                                           | атежа ИНН / КПП                             |                  |               |                 |              |              |          |                     |                        |
| Договор:                                                  | поставки золота                             |                  | . <b>Q</b>    |                 |              |              |          |                     | ^                      |
| Ставка НДС:                                               | 18% НДС:                                    | 4 576,27         |               |                 |              |              |          |                     |                        |
| Счет расчетов:                                            | 60.01                                       |                  |               |                 |              |              |          |                     |                        |
| Счет авансов:                                             | 60.02                                       |                  |               |                 |              |              |          |                     | ~                      |
| Назначение пл                                             | атежа                                       |                  |               |                 |              |              |          |                     |                        |
| Оплата по договор<br>Сумма 30000-00<br>В т.ч. НДС(18%) 45 | ру поставки золота<br>576-27                |                  |               |                 |              |              |          |                     |                        |
| - Данные об опл                                           | пате                                        |                  |               |                 |              |              |          |                     |                        |
| 🗸 Платежное по                                            | ручение оплачено: 05.0                      | 09.2008 12:00:0  | 1 🖽 Запол     | няется при по   | оступлени    | и выписки    | банка.   |                     |                        |
| Ответственный:                                            | Не авторизован                              |                  |               |                 |              |              |          |                     | Q                      |
| Комментарий:                                              |                                             |                  |               |                 |              |              |          |                     |                        |
|                                                           |                                             |                  |               | Платежное п     | оручение     | Печать 🗸     | ОК       | Записать            | Закрыть                |
| Результат проведе                                         | ния документа Платежное                     | поручение исхо   | дящее ГАЗОООО | 0003 от 05.09.2 | 2008 12:00:0 | )1           | -        |                     | _ 🗆 ×                  |
| Настройка ?                                               | -                                           |                  |               |                 |              |              |          |                     |                        |
| Ручная корректиров                                        | ка (разрешает редактирование                | движений докумен | (та)          |                 |              |              |          |                     |                        |
| <sup>Д</sup> т Бухгалтерский учет                         | НДС расчеты с поставщика                    | ми               |               |                 |              |              |          |                     |                        |
| Действия 🗸 🗋 ?                                            |                                             |                  | _             |                 |              | -            |          |                     |                        |
| Счет Дт                                                   | Субконто Дт                                 | Количество Дт    | Счет Кт       | Субконто Кт     |              | Количество К | а Су     | MMa                 |                        |
|                                                           |                                             | Вал. сумма Дт    | -             |                 |              | Вал. сумма К | t N°     | держание<br>журнала |                        |
| <sup>д</sup> кт 60.01                                     | Главный поставщик золота<br>поставки золота |                  | 51            | СБ "СБЕРБАНК    | (РФ" (Расч   |              | Оп       | ілата по догов      | 30 000,00<br>ору поста |
|                                                           |                                             |                  |               |                 |              |              |          |                     |                        |
|                                                           |                                             |                  |               |                 |              | Отчет по дви | жениям   | документа (         | ОК Закрыть             |

• Материала - алмазы

| ē 🖪                        | латежное по                                      | ручение исходящее:             | Оплата поста               | авщику.               | Проведен             |              |               |         |                | _ 🗆 ×       |
|----------------------------|--------------------------------------------------|--------------------------------|----------------------------|-----------------------|----------------------|--------------|---------------|---------|----------------|-------------|
| Опера                      | ация 🗸 🛛 Дейст                                   | твия - 🛃 🛃 🚺                   | 🏊 🛃 Списо                  | к КУД                 | и Р   🧛 📳 [          | 📊 🗳 Co       | веты ?        |         |                |             |
| Номе                       | ep:                                              | ГАЗ0000002 от 01.0             | 9.2008 0:00:00             |                       | Счет учета (БУ):     | 51           | <b>•</b> (    | Отрази  | ть в: 🗹 на     | алог. учете |
| Орга                       | низация:                                         | Глаз-алмаз                     |                            | . <b>Q</b>            | Банковский счет:     | СБ "СБЕ      | РБАНК Р⊄      | P" (Pac | четный)        | Q           |
| Полу                       | чатель:                                          | Главный поставщик ал           | мазов                      | . Q. (                | Счет получателя:     | СБ "СБЕ      | РБАНК РФ      | P" (Pac | четный)        | Q           |
| Сумм                       | Ma:                                              | 100 000,00 🖩                   |                            | (                     | Очередность:         | 6 🗘          | Вид плат      | ежа:    | Электронно     | ×           |
| Pac                        | шифровка пла                                     | атежа ИНН / КПП                |                            |                       |                      |              |               |         |                |             |
| Дог                        | говор:                                           | поставки алмазов               |                            | Q                     |                      |              |               |         |                | ^           |
| Ста                        | вка НДС:                                         | 18% НДС: [                     | 15 254,24                  |                       |                      |              |               |         |                |             |
| Сче                        | т расчетов:                                      | 60.01                          |                            |                       |                      |              |               |         |                |             |
| Сче                        | т авансов:                                       | 60.02                          |                            |                       |                      |              |               |         |                | ~           |
| На                         | значение пл                                      | атежа                          |                            |                       |                      |              |               |         |                |             |
| Опла<br>Суми<br>В т.ч      | ата по договор<br>ма 100000-00<br>4. НДС(18%) 15 | ру поставки алмазов<br>5254-24 |                            |                       |                      |              |               |         |                |             |
| _ Да                       | анные об опл                                     | пате —                         |                            |                       |                      |              |               |         |                |             |
|                            | Платежное пор                                    | ручение оплачено: 05.0         | 9.2008 12:00:00            | ) 🖽                   | Заполняется при по   | оступлении   | и выписки (   | банка.  |                |             |
| Отве                       | тственный:                                       | Не авторизован                 |                            |                       |                      |              |               |         |                | Q           |
| Комм                       | ментарий:                                        |                                |                            |                       |                      |              |               |         |                |             |
|                            |                                                  |                                |                            |                       | Платежное по         | оручение     | Печать 🔻      | ОК      | Записать       | Закрыть     |
| 🛃 Pes                      | вультат проведе                                  | ения документа Платежное       | е поручение исхо           | дящее ГА:             | 300000002 от 05.09.2 | 2008 12:00:0 | DO            |         |                | _ 🗆 ×       |
| Настро                     | йка ?                                            |                                |                            |                       |                      |              |               |         |                |             |
| Py                         | чная корректиров                                 | ка (разрешает редактирование   | вижений докумен            | па)                   |                      |              |               |         |                |             |
| <sup>д</sup> т Бу<br>Кт Бу | ухгалтерский учет                                | НДС расчеты с поставщика       | ми                         |                       |                      |              |               |         |                |             |
| Дейс                       | ствия 🗸 [ 🕐                                      | )                              |                            |                       |                      |              |               |         |                |             |
|                            | Счет Дт                                          | Субконто Дт                    | Количество Дт              | Счет <mark>К</mark> т | Субконто Кт          |              | Количество Н  | (т С    | умма           |             |
|                            |                                                  |                                | Валюта Дт<br>Вал. симиа Пт | -                     |                      |              | Валюта Кт     | (~ N    | одержание      |             |
| Дт                         | 60.01                                            | Главный поставшик алма         | вал. сумма дт              | 51                    | СБ "СБЕРБАНК         | (PФ" (Pacu   | вал. сумила г | NI N    | - журнала      | 100 000 00  |
| I.I.I                      |                                                  | поставки алмазов               |                            | - •                   |                      |              |               | C       | плата по догов | вору поста  |
|                            |                                                  |                                | ·                          |                       |                      |              | ·             |         |                |             |
|                            |                                                  |                                |                            |                       |                      |              | Отчет по дв   | ижениям | и документа    | ОК Закрыть  |

Для оплаты услуги – аренды помещения воспользуемся традиционным способом. Оформим документ «Платежное поручение исходящее» (пункт меню «Банк – Платежное поручение исходящее»). Добавим новый документ.

| Выбор вида операции документа       | ×      |
|-------------------------------------|--------|
| Оплата поставщику                   | ОК     |
| Возврат денежных средств покупателю |        |
| Перечисление налога                 | Отмена |
| Расчеты по кредитам и займам с кон  |        |
| Прочие расчеты с контрагентами      |        |
| Перевод на другой счет организации  |        |
| Перечисление заработной платы       |        |
| Перечисление денежных средств под   |        |
| Прочее списание безналичных денеж   |        |
|                                     |        |
|                                     |        |

Выберем необходимый вид операции – «Оплата поставщику».

| 🐱 Платежное поручение исходящее: Оплата поставщику. Новый * 🛛 🔤 🗙 |                             |                            |                              |  |  |  |  |  |
|-------------------------------------------------------------------|-----------------------------|----------------------------|------------------------------|--|--|--|--|--|
| Операция 🗸 Дейс:                                                  | твия 🗸 💽 🔛 🎼 🎦 🕞 Список 🛛 Ю | /ДиР   🤻 📳 🔚 💰 С           | советы ?                     |  |  |  |  |  |
| Номер:                                                            | от 23.12.2008 0:00:00 🖽     | Счет учета (БУ): 51        | ▼ Отразить в: ✔ налог. учете |  |  |  |  |  |
| Организация:                                                      | Q                           | Банковский счет:           | ۹                            |  |  |  |  |  |
| Получатель:                                                       |                             | Счет получателя:           | Q                            |  |  |  |  |  |
| Сумма:                                                            | 0,00                        | Очередность: 6             | Вид платежа: Электронно 🗙    |  |  |  |  |  |
| Расшифровка пла                                                   | атежа ИНН / КПП             |                            |                              |  |  |  |  |  |
| Договор:                                                          |                             |                            | <u> </u>                     |  |  |  |  |  |
| Ставка НДС:                                                       | НДС: 0,00 🖩                 |                            |                              |  |  |  |  |  |
| Счет расчетов:                                                    | 60.01                       |                            |                              |  |  |  |  |  |
| Счет авансов:                                                     | 60.02                       |                            | V                            |  |  |  |  |  |
| Назначение пл                                                     | атежа                       |                            |                              |  |  |  |  |  |
| Оплата по договор<br>Сумма 0-00<br>Без налога (НДС)               | DY                          |                            |                              |  |  |  |  |  |
| Данные об опл                                                     | пате —                      |                            |                              |  |  |  |  |  |
| Платежное пор                                                     | ручение оплачено: : : 🖽     | Заполняется при поступлени | ии выписки банка.            |  |  |  |  |  |
| Ответственный:                                                    |                             |                            | Q                            |  |  |  |  |  |
| Комментарий:                                                      |                             |                            |                              |  |  |  |  |  |
|                                                                   |                             | Платежное поручение        | Печать - ОК Записать Закрыть |  |  |  |  |  |

Красным цветом помечены поля – обязательные для заполнения.

За аренду обычно уплачивают в коне месяца, поэтому укажем число – 29 сентября 2008г. Указываем организацию – «Глаз-алмаз».

Получатель - «Арендодатель» по договору «аренды».

Выбираем банковские расчетные счета и указываем сумму «40000». Также указываем назначение платежа.

После получения из банка подтверждения о списании денежных материаловв с расчетного счета, в платежном поручении необходимо установить флаг «Платежное поручение оплачено» и указать дату оплату (по выписке). Сохраняем и закрываем документ кнопкой «ОК».

| 🐱 Платежное поручение исходящее: Оплата поставщику. Проведен 💶 🗙 |                                         |                    |                               |            |  |  |  |  |  |
|------------------------------------------------------------------|-----------------------------------------|--------------------|-------------------------------|------------|--|--|--|--|--|
| Операция - Дейс                                                  | твия – 📑 🔯 🛐 🎦 🥁 Список 🛛 Ю             | /ДиР 🕂 🌆 [         | 두 💞 Советы ?                  |            |  |  |  |  |  |
| Номер:                                                           | ГАЗ0000007 от 26.09.2008 0:00:00 🖽      | Счет учета (БУ):   | 51 • Отразить в: • на         | лог. учете |  |  |  |  |  |
| Организация:                                                     | Глаз-алмаз 🗣                            | Банковский счет:   | СБ "СБЕРБАНК РФ" (Расчетный)  | Q          |  |  |  |  |  |
| Получатель:                                                      | Арендодатель 🔾                          | Счет получателя:   | СБ "СБЕРБАНК РФ" (Расчетный)  | 🗣          |  |  |  |  |  |
| Сумма:                                                           | 40 000.00 📾                             | Очередность:       | 6 🗘 Вид платежа: Электронно   | ×          |  |  |  |  |  |
| Расшифровка пла                                                  | атежа ИНН / КПП                         |                    |                               |            |  |  |  |  |  |
| Договор:                                                         | аренды 🔍                                |                    |                               | ^          |  |  |  |  |  |
| Ставка НДС:                                                      | 18% НДС: 6 101,69 🖬                     |                    |                               |            |  |  |  |  |  |
| Счет расчетов:                                                   | 60.01                                   |                    |                               |            |  |  |  |  |  |
| Счет авансов:                                                    | 60.02                                   |                    |                               | ~          |  |  |  |  |  |
| Назначение пл                                                    | патежа                                  |                    |                               |            |  |  |  |  |  |
| Оплата по договој<br>Сумма 40000-00<br>В т.ч. НДС(18%) 61        | ру аренды<br>101-69                     |                    |                               |            |  |  |  |  |  |
| Данные об оп.                                                    | лате                                    |                    |                               |            |  |  |  |  |  |
| ✓ Платежное по                                                   | ручение оплачено: 29.09.2008 12:00:00 🖽 | Заполняется при по | оступлении выписки банка.     |            |  |  |  |  |  |
| Ответственный:                                                   | Не авторизован                          |                    |                               | Q          |  |  |  |  |  |
| Комментарий:                                                     |                                         |                    |                               |            |  |  |  |  |  |
|                                                                  |                                         | Платежное п        | оручение Печать - ОК Записать | Закрыть    |  |  |  |  |  |

Закрываем полученный документ нажатием на кнопку «ОК».

#### 10.2. Поступление оплаты от покупателя. Платежное поручение входящее

Для учета поступления безналичных денежных материаловв предназначен документ «Платежное поручение входящее» (пункт меню «Банк – Платежное поручение входящее»). Для создания нового документа нажимаем на кнопку «Добавить».

Из окна выбора вида операции документа выбираем «Оплата от покупателя».

| Выбор вида операции документа      | ×      |
|------------------------------------|--------|
| Оплата от покупателя               | ОК     |
| Возврат денежных средств поставщи  | Отмена |
| Расчеты по кредитам и займам       | Offena |
| Поступления от продаж по платежны  |        |
| Прочее поступление безналичных ден |        |
|                                    |        |
|                                    |        |
|                                    |        |
|                                    |        |

Данный документ заполняется аналогично документу «Платежное поручение исходящее». Все красные поля обязательны для заполнения.

| 🖉 Платежное п   | юручение входящее: Оплата от покупателя. Новый * 🛛 🔤 🗙               | : |
|-----------------|----------------------------------------------------------------------|---|
| Операция - Дейс | ствия 🗸 💽 🔤 🔤 🎼 💺 Список 🛛 КУДи Р 🥂 📳 🔚 🎸 Советы ?                   |   |
| Рег. номер:     | от: 23.12.2008 0:00:00 🖽 Счет учета: 51 ▼ Отразить в: ✔ налог. учете |   |
| Вх. номер:      | Вх. дата:                                                            |   |
| Организация:    | Банковский счет:                                                     |   |
| Плательщик:     |                                                                      |   |
| Сумма:          | 0,00                                                                 |   |
| Расшифровка г   | платежа                                                              |   |
| Договор:        |                                                                      |   |
| Ставка НДС:     | НДС: 0.00 ₩                                                          |   |
| Счет расчетов:  | 62.01                                                                |   |
| Счет авансов:   | 62.02                                                                |   |
|                 |                                                                      |   |
|                 |                                                                      |   |
|                 |                                                                      |   |
| платежа:        |                                                                      |   |
| Ответственный:  | Q                                                                    |   |
| Комментарий:    |                                                                      |   |
|                 | ОК Записать Закрыть                                                  |   |

Заполнение данного документа рассмотрим в разделе «Реализация товаров и услуг».

#### 10.3. Выписка банка

После получения из банка выписки из расчетного счета необходимо в программе отразить движения денежных материаловв. Для этого предназначена обработка «Выписка банка» (пункт меню «Банк – Выписка банка»).

| 🔄 Банковск                                                                                             | ие выписки                             |                                        |        |                                 |                            |         | _ 🗆 X        |
|----------------------------------------------------------------------------------------------------|----------------------------------------|----------------------------------------|--------|---------------------------------|----------------------------|---------|--------------|
| Действия -                                                                                             | 🔄 Добавить 🛛 🔍 Открыт                  | љ 🛛 🚺 Отчеты 🗸 🐝                       | Советы | ?                               |                            |         |              |
| Организация:                                                                                           | По всем                                | •                                      |        |                                 |                            |         |              |
| Счет в банке:                                                                                          | По всем                                | •                                      |        |                                 |                            |         |              |
| Период с:                                                                                              | 01.12.2008 🖽 по: 2                     | 23.12.2008 🖽 📖                         |        |                                 |                            |         |              |
| Вы можете добавить новую выписку банка или открыть существующую выписку для просмотра и редактирования |                                        |                                        |        |                                 |                            |         |              |
| Вы можете до                                                                                           | оавить новую выписку оа                | нка или открыть сущест                 | вующую | о выписку для про               | смотра и редакти           | рования |              |
| Вы можете до<br>Дата                                                                                   | Организация                            | нка или открыть сущест<br>Счет в банке | Вал    | Выписку для про<br>Нач. остаток | Смотра и редакти<br>Приход | Расход  | Кон. остаток |
| Дата                                                                                                   | оавить новую выписку оа<br>Организация | нка или открыть сущест<br>Счет в банке | Вал    | Нач. остаток                    | Приход                     | Расход  | Кон. остаток |
| Вы можете до<br>Дата                                                                                   | оавить новую выписку оа<br>Организация | нка или открыть сущест<br>Счет в банке | Вал    | Нач. остаток                    | Приход                     | Расход  | Кон. остаток |
| Дата                                                                                                   | оавить новую выписку оа<br>Организация | нка или открыть сущест<br>Счет в банке | Вал    | Нач. остаток                    | Приход                     | Расход  | Кон. остаток |
| вы можете до<br>Дата                                                                                   | оавить новую выписку оа<br>Организация | нка или открыть сущест<br>Счет в банке | Вал    | нач. остаток                    | Приход                     | Расход  | Кон. остаток |

В табличной части обработки отражается список всех созданных выписок банка для выбранной организации, расчетного счета (или всех расчетных счетов организации) за определенный период времени.

Для примера оформим банковскую выписку за 01.09.2008, для этого нажимаем на кнопку «Добавить» на командной панели формы обработки».

Организация – «Глаз-алмаз», выбираем счет в банке; дата выписки – «01.09.2008».

| 鹶 Выписка банка              |                |                         |               |             |                         | _ 🗆 ×             |  |  |
|------------------------------|----------------|-------------------------|---------------|-------------|-------------------------|-------------------|--|--|
| Действия 🕶 Отчеты 🕶 🎸 Совет  | ы ?            |                         |               |             |                         |                   |  |  |
| Организация: Глаз-алмаз      |                |                         |               |             |                         |                   |  |  |
| Счет в банке: СБ "СБЕРБАНК Р | Ф'' (Расчетный | i) Q                    |               |             |                         |                   |  |  |
| Дата выписки: 01.09.2008     | 1              | Дата предыдущей выписки | с –           | Дата следун | ощей: <b>02.09.2008</b> |                   |  |  |
| Проведенные по банку за ,    | ату выписки    | документы               |               |             |                         |                   |  |  |
| 🔄 Добавить 🐮 📲 Подобра       | ть неоплаченны | ie 🛃 🔄 🔃 👯              |               |             |                         |                   |  |  |
| N Вид документа              | Номер          | Вид операции            | Контрагент    |             | Приход                  | Расход            |  |  |
| 1 Операция (бухгалтерски     | FA30000001     |                         |               |             | 450 000,00              |                   |  |  |
| 2 Приходный кассовый ор      | FA30000003     | Получение наличных ден  |               |             |                         | 100,00            |  |  |
| 3 Платежное поручение ис     | FA30000001     | Оплата поставщику       | поставщик ОС  |             |                         | 100 000,00        |  |  |
|                              |                |                         |               |             |                         |                   |  |  |
|                              |                |                         | Нач. остаток: | Итого при   | ход: Итого расх         | од: Кон. остаток: |  |  |
|                              |                |                         | 0,00          | 450 00      | 0,00 100 100,           | 00 349 900,00     |  |  |

К сведению. Табличную часть также можно заполнять с помощью кнопки «Подобрать неоплаченные» (в нашем примере таких нет). При этом система отбирает платежные документы по выбранному банковскому счету, ранее созданные в информационной базе и не оплаченные на дату выписки. Далее необходимо установить флажки у документов, вошедших в выписку, полученную из банка, и нажать на кнопку «Провести отмеченные». При этом в документах будет проставлен реквизит «Оплачено» и установленная дата, указанная в обработке.

# 11. Покупка товаров через подотчетное лицо. Кассовые операции.

При покупке или оплате каких либо товаров или услуг через подотчетное личо используется общая схема:

- 1. Выдача денег подотчетнику (РКО)
- 2. Авансовый отчет
- 3. Возврат непотраченных материаловв в кассу (ПКО)
- 4. Выдача дополнительных сумм из кассы в случае перерасхода (РКО).

### 11.1. Расходный кассовый ордер

**РКО – Расходный кассовый ордер**, предназначен для учета выплаты наличных денежных материаловв. В зависимости от установленного вида операции с помощью данного документа может быть зафиксирован расход наличных денежных материаловв по различным торговым операциям:

- Оплата поставщику
- Возврат денежных материаловв покупателю
- Выдача денежных материаловв подотчетнику
- Прочий расход денежных материаловв
- Выплата заработной платы
- Взнос наличными в банк
- Инкассация денежных материаловв

## 11.2. Приходный кассовый ордер

**ПКО – приходный кассовый ордер**, предназначен для учета поступлений наличных денежных материаловв. В зависимости от установленного вида операции с помощью данного документа может быть зафиксировано поступление наличных денежных материаловв по различным торговым операциям:

- Оплата от покупателя
- Прием розничной выручки
- Возврат денежных материаловв подотчетником
- Возврат денежных материаловв поставщиком
- Получение наличных денежных материаловв в банке
- Расчеты по кредитам и займам с контрагентами
- Прочий приход денежных материаловв.

Начнем с 1-го пункта.

1. Предположим, что нам необходимо купить 4 канцелярские папки. Выдадим сотруднику 100 рублей на их покупку. Для этого оформим Расходный кассовый ордер (Касса - Расходный кассовый ордер) с операцией Выдача денежных материаловв подотчетнику (puc.8).

| Гаскодпою кассо  | локе индера                                                      |            | A       |
|------------------|------------------------------------------------------------------|------------|---------|
| 🗵 Расходный ка   | ассовый ордер: Выдача денежных средств подотчетнику. Проведен    |            | _ 🗆 ×   |
| Операция 👻 Дейст | твия 🗸 📑 🔯 🎼 🎦 🥵 Список 🛛 КУД и Р 🕂 📳 🔚 🍕                        | Советы ?   |         |
| Номер:           | ГАЗ00000001 от: 01.09.2008 12:00:08 🖽 Отразить в: 🗹 налог. учете |            |         |
| Организация:     | Глаз-алмаз 🔾 Счет учета: 50.01 💌                                 |            |         |
| Сумма:           | 100.00 🖼                                                         |            |         |
| Реквизиты плате: | жа Печать                                                        |            |         |
| Подотчетник      | Севостьянова Вера Олеговна 🔐 🕰                                   |            |         |
|                  |                                                                  |            |         |
|                  |                                                                  |            |         |
|                  |                                                                  |            |         |
|                  |                                                                  |            |         |
|                  |                                                                  |            |         |
|                  |                                                                  |            |         |
|                  |                                                                  |            |         |
| Ответственный:   | Не авторизован                                                   |            | x Q     |
| Комментарий:     |                                                                  |            |         |
|                  | Расходный кассовый ордер — Печать 🚽 Чек                          | ОК Записат | Закрыть |

При заполнении документа необходимо выбрать счет кассы, указать выдаваемую сумму и выбрать физическое лицо, которому выдается сумма под отчет (Если в справочнике «Физические лица» нет необходимого элемента, введите новый). После этого проводим документ,

нажимая на верхней панели инструментов значок проведения 1. И по кнопке Печать или Расходный кассовый ордер открываем печатную форму документа.

2. После того, как сотрудник купил папки ему необходимо отчитаться о потраченных материаловвах. Для этого используется документ Авансовый отчет (Касса - Авансовый отчет) (рис. 9)

| мансовый отчет. Авансо                                                                        | вый отчет. Проведен                                                                                                    |                  |                                                                   | _ 🗆 ×                                           |
|-----------------------------------------------------------------------------------------------|----------------------------------------------------------------------------------------------------|------------------|-------------------------------------------------------------------|-------------------------------------------------|
| Цены и валюта Действия 🕶                                                                      | 🛃 🔯 💺 🔁 🙀                                                                                                    | 🖕 📕 🚹 🎸 Советы   | ?                                                                 |                                                 |
| Номер: ГА30000001                                                                             | от: 02.09.2008 12:00:00 🖽                                                                                                    | Отразить в: 🔽 на | алог. учете                                                       |                                                 |
| Организация: Глаз-алмаз                                                                       | Q                                                                                                    | Склад: Осно      | овной склад                                                       | × Q                                             |
| Физ. лицо: Севостьянова                                                                       | Вера Олеговна 🛛 🗣                                                                                                    | Назначение:      |                                                                   |                                                 |
| Авансы (1 поз.) Товары (1 поз                                                                 | з.) Оплата (0 поз.) Прочее                                                                                                    | е (0 поз.)       |                                                                   |                                                 |
| 월 호 등 철 🖦 🕇 🖡                                                                                 | Д <sup>A</sup><br>Z<br>Z<br>Z<br>C<br>C |                  |                                                                   |                                                 |
| № Номенклатура                                                                                | Количество                                                                                                    | Цена             | Сумма                                                             | %НДС                                            |
| 1 папка канцелярская                                                                          | 4,00                                                                                                    | 00 25,00         | 100.00                                                            | 18%                                             |
|                                                                                               |                                                                                                    |                  |                                                                   |                                                 |
|                                                                                               |                                                                                                    |                  |                                                                   |                                                 |
|                                                                                               |                                                                                                    |                  |                                                                   |                                                 |
|                                                                                               |                                                                                                    |                  |                                                                   |                                                 |
| <                                                                                             |                                                                                                    |                  |                                                                   | Σ                                               |
| К<br>Тип цен: Не заполнено!                                                                   |                                                                                                    |                  | Всего (руб.):                                                     | ><br>100,00                                     |
| III<br>Тип цен: Не заполнено!                                                                 |                                                                                                    |                  | Всего (руб.):<br>НДС (в т. ч.):                                   | ><br>100,00<br>15,25                            |
| Тип цен: Не заполнено!<br>Приложение: докуме                                                  | нтов на листах                                                                                                    | A                | Всего (руб.):<br>НДС (в т. ч.):<br>вансов, руб.:                  | ><br>100.00<br>15.25<br>100.00                  |
| Гип цен: Не заполнено!<br>Приложение: докуме                                                  | энтов на листах                                                                                                    | A<br>No          | Всего (руб.):<br>НДС (в т. ч.):<br>вансов, руб.:<br>отчету, руб.: | ><br>100,00<br>15,25<br>100,00<br>100,00        |
| Тип цен: Не заполнено!<br>Приложение: докуме<br>Ответственный: Не авторизова                  | жнтов на листах<br>н                                                                                                    | А                | Всего (руб.):<br>НДС (в т. ч.):<br>вансов, руб.:<br>отчету, руб.: | ><br>100.00<br>15.25<br>100.00<br>100.00<br>x Q |
| Гип цен: Не заполнено!<br>Приложение: докуме<br>Ответственный: Не авторизован<br>Комментарий: | энтов на листах<br>н                                                                                                    | А<br>По          | Всего (руб.):<br>НДС (в т. ч.):<br>вансов, руб.:<br>отчету, руб.: | ><br>100,00<br>15,25<br>100,00<br>100,00<br>xQ  |

Денежные материаловва, выданные подотчетному лицу могут быть израсходованы на:

- Закупку товаров и тары (закладки "Товары" и "Тара")
- Оплату поставщикам (закладка "Оплата")
- Прочие (дополнительные) расходы (закладка "Прочее").

На закладке Авансы отображается информация о денежных материаловвах, полученных подотчетным лицом, в нашем случае о том РКО, с помощью которого мы выдавали 100 рублей. Так как сотрудник покупал папки, а они являются товаром, соответственно информацию о них мы отражаем на закладке «Товары».

Элемент «папка канцелярская» необходимо ввести в справочник **Номенклатура** в группу Материалы (так как нам необходимо отразить поступление папок на 10 счете).

После проведения документ печатается и подписывается подотчетным лицом.

В нашем случае ни перерасхода, ни остатка денег не возникло. Но так как это случается достаточно часто рассмотрим такие ситуации:

3. Возврат непотраченных материаловв в кассу (ПКО)

В этом случае вводим документ ПКО (Касса - приходный кассовый ордер) и выбираем операцию *Возврат денежных материаловв подотчетником*. В документе выбираем счет кассы и подотчетное лицо, вводим сумму и проводим документ. Печатная форма доступна по кнопке **Печать** или **Приходный кассовый ордер**.

4. Выдача дополнительных сумм из кассы в случае перерасхода (РКО) происходит аналогичным образом первоначальной выдаче денежных материаловв подотчетнику с той разницей, что выдается только недостающая сумма.

#### 11.3. Отчет «Кассовая книга».

Отчет «Кассовая книга» формирует регламентную форму кассовой книги. По закону листы кассовой книги необходимо печатать каждый день, когда проводились операции по кассе. Данный отчет формируется по организации, выбранной в настройках отчета за указанный период. В настройках также можно указать параметры печати последнего листа, а именно является ли последний лист в книге последним в году, месяце или это обычный лист. Можно также распечатать обложку кассовой книги. При формировании кассовой книги запоминается номер сформированного листа, который хранится в регистре сведений "Номера листов кассовой книги".

| 💷 Kacco          | зая книга за период                                |                                                  |                      |                      |                    |                        |                         |                                                  | _ 6                  |
|------------------|----------------------------------------------------|--------------------------------------------------|----------------------|----------------------|--------------------|------------------------|-------------------------|--------------------------------------------------|----------------------|
| Действия         | 🕨 🕨 Сформировать 📑 🐧 🎸 Советы ?                    |                                                  |                      |                      |                    |                        |                         |                                                  |                      |
| Период с:        | 01.09.2008 🖾 по: 01.09.2008 🗎 Организация: [       | Глаз-алмаз                                       |                      |                      |                    |                        |                         |                                                  |                      |
| Пере             | читать номера листов с начала года 🛛 Выводить осно | вания кассовых ордеро                            | 0B                   |                      |                    |                        |                         |                                                  |                      |
| Последн          | ий лист                                            |                                                  |                      |                      |                    |                        |                         |                                                  |                      |
| • Обычн          | ый О Последний в месяце О Последний в году         |                                                  |                      |                      |                    |                        |                         |                                                  |                      |
|                  | КАССА за 01.                                       | 09.2008                                          |                      |                      |                    |                        | KACCA 3a 01.0           | 9.2008                                           |                      |
|                  | Вкладной лист кас                                  | совой книги                                      |                      |                      |                    |                        | Отчет касси             | пра                                              |                      |
|                  |                                                    |                                                  |                      | Лист 1               |                    |                        |                         |                                                  |                      |
| Номер<br>докумен | та От кого получено или кому выдано                | Номер коррес-<br>пондирующего<br>счета, субсчета | Приход,<br>руб. коп. | Расход,<br>руб. коп. | Номер<br>документа | От кого получено       | или кому выдано         | Номер коррес-<br>пондирующего<br>счета, субсчета | Приход,<br>руб. коп. |
| 1                | 2                                                  | 3                                                | 4                    | 5                    | 1                  |                        | 2                       | 3                                                | 4                    |
|                  | Остаток на начало дня                              | 1                                                |                      | X                    |                    |                        | Остаток на начало дня   |                                                  |                      |
| 1                | Выдано Севостьянова Вера Олеговна                  | 71.01                                            |                      | 100=00               | 1                  | Выдано Севостьянова В  | Зера Олеговна           | 71.01                                            |                      |
|                  | Итого за дени                                      | 5                                                |                      | 100=00               |                    |                        | Итого за день           |                                                  |                      |
|                  | Остаток на конец дня                               | 1                                                | -100=00              | X                    |                    |                        | Остаток на конец дня    |                                                  | -100=0               |
|                  | в том числе на заработную плату, выплать           | •                                                |                      |                      |                    | в том числе на зараб   | отную плату, выплаты    |                                                  |                      |
|                  | социального характера и стипенди                   | 1                                                | ļ                    | X                    |                    | социального х          | арактера и стипендии    | l                                                |                      |
| Касси            | p                                                  |                                                  |                      |                      | Кассир             |                        |                         |                                                  |                      |
|                  | подпись расшифровка подписи                        | _                                                |                      |                      |                    | подпись                | расшифровка подписи     |                                                  |                      |
| Записи           | в кассовой книге проверил и документы в количест   | ве                                               |                      |                      | Записи в к         | ассовой книге проверил | и документы в количеств | e                                                |                      |
| - прихо          | дных и Один расходных получил.                     |                                                  |                      |                      | - приходні         | ых и Один расходных по | лучил.                  |                                                  |                      |
| Бухгалт          | ер                                                 | _                                                |                      |                      | Бухгалтер          |                        |                         |                                                  |                      |
|                  | подпись расшифровка подписи                        |                                                  |                      |                      |                    | подпись                | расшифровка подписи     |                                                  |                      |
|                  |                                                    |                                                  |                      |                      |                    |                        |                         |                                                  |                      |

# 12. Производство

Процесс производства является длительным и трудоемким. Слово «производство» может означать как минимум три различных варианта:

- 1. Выпуск готовой продукции.
- 2. Переработка сырья для дальнейшего использования.
- 3. Передача сырья в переработку на сторону.

Рассмотрим бизнес процессы для каждого варианта производства.

1. Выпуск готовой продукции.
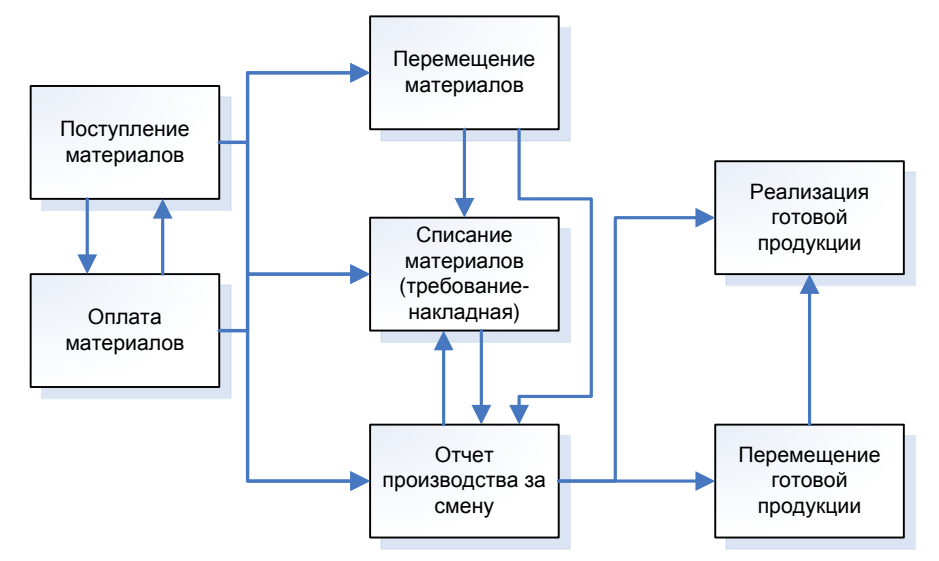

Как видно из рисунка, бизнес-процессы могут идти практически в любой последовательности, и каждая из этих последовательностей будет верной.

2. Переработка сырья.

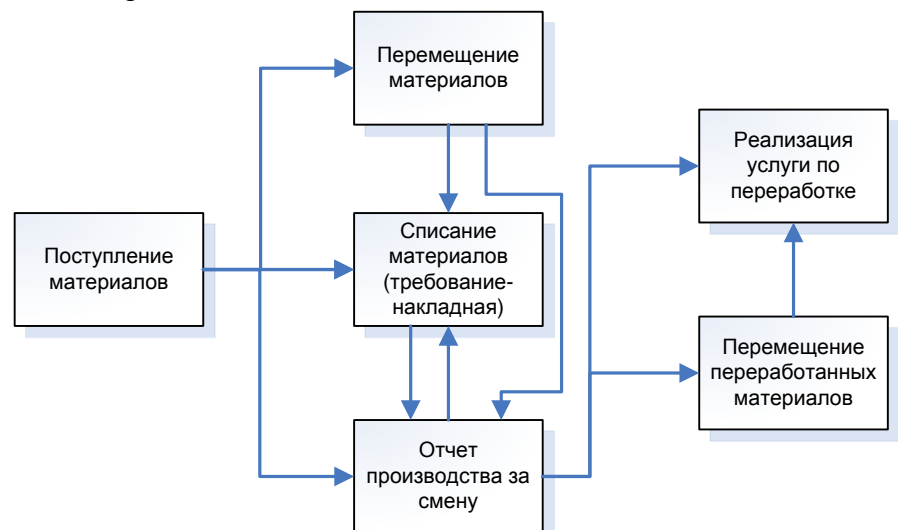

3. Передача в переработку на сторону.

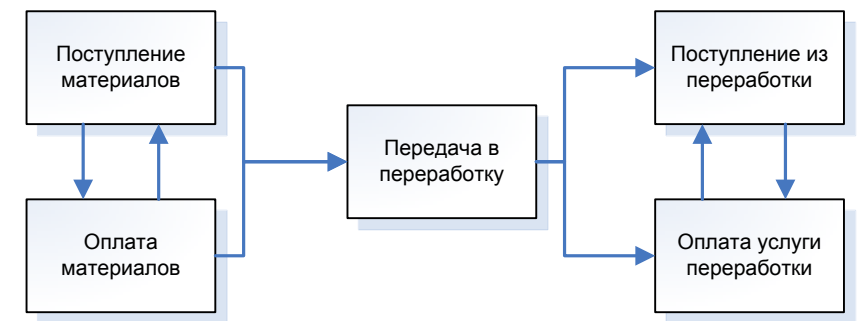

В данной работе мы рассмотрим только первую схему реализации производства, так как с нашей точки зрения она является наиболее сложной, интересной и распространенной. Мы также считаем, что в случае интереса к остальным схемам у студентов не возникнет проблем и они смогут разобраться самостоятельно.

Производство и выпуск готовой продукции состоит из следующих необходимых шагов (мы помним, что их последовательность не фиксирована и может быть многовариантной в соответствии со схемой, рассмотренной выше):

- 1. Поступление и оплата материалов.
- 2. Перемещение материалов.
- 3. Требование-накладная.
- 4. Отчет производства за смену.

- 5. Перемещение готовой продукции.
- 6. Реализация готовой продукции.

# 12.1. Поступление и оплата материалов.

Мы не будем подробно рассматривать этот пункт, так как он уже был рассмотрен выше в пункте 8, откуда мы помним, что приобрели 100 алмазов и 1000 г золота. Таким образом в данный момент на нашем основном складе на счете 10 содержится следующая информация (мы воспользовались оборотно-сальдовой ведомостью по счету 10):

| Субконто           | Сальдо на нача | ало периода | Оборот за  | а период | Сальдо на ко | нец периода |
|--------------------|----------------|-------------|------------|----------|--------------|-------------|
|                    | Дебет          | Кредит      | Дебет      | Кредит   | Дебет        | Кредит      |
| 10.01              | 84,75          |             | 110 169,49 |          | 110 254,24   |             |
|                    | 4,000          |             | 1 100,000  |          | 1 104,000    |             |
| алмаз              |                |             | 84 745,76  |          | 84 745,76    |             |
|                    |                |             | 100,000    |          | 100,000      |             |
| Основной склад     |                |             | 84 745,76  |          | 84 745,76    |             |
|                    |                |             | 100,000    |          | 100,000      |             |
| золото             |                |             | 25 423,73  |          | 25 423,73    |             |
|                    |                |             | 1 000,000  |          | 1 000,000    |             |
| Основной склад     |                |             | 25 423,73  |          | 25 423,73    |             |
|                    |                |             | 1 000,000  |          | 1 000,000    |             |
| папка канцелярская | 84,75          |             |            |          | 84,75        |             |
|                    | 4,000          |             |            |          | 4,000        |             |
| Основной склад     | 84,75          |             |            |          | 84,75        |             |
|                    | 4,000          |             |            |          | 4,000        |             |
| Итого              | 84,75          |             | 110 169,49 |          | 110 254,24   |             |

# 12.2. Перемещение материалов

Не всегда склад поступления материалов и склад, с которого материалы отдаются в производство один и тот же. В случае, если склад поступления материалов и склад хранения материалов перед производством различные, используют документ «Перемещение товаров» (Склад – Перемещение товаров).

| поронощения     | obapob           |                           |            |              |               |               |          |          |     |
|-----------------|------------------|---------------------------|------------|--------------|---------------|---------------|----------|----------|-----|
| 🗵 Перемещен     | ие товаров: Новь | añ *                      |            |              |               |               |          | _ 🗆      | ×   |
| Операция - Деі  | йствия 🕶 🛃 🔃     | 😼   🚰 🔜   松               | , 🖪 [      | 🗧 💰 Совет    | ты 🥐          |               |          |          |     |
| Номер:          | от:              | 10.09.2008 0:00:0         | 0 🖽        | Отразить в:  | 🖌 нал. учете  |               |          |          |     |
| Организация:    | Глаз-алмаз       |                           | Q          |              |               |               |          |          |     |
| Отправитель:    | Основной склад   |                           | Q          | Получатель:  | Розничный     |               |          | Q        |     |
| Товары (1 поз.) | Товары на комисс | :ии (0 поз.)              |            |              |               |               |          |          |     |
| 열 별 롧 책         | 3 🖦 🕇 🖡 🛱        | <mark>Д</mark> а Подбор И | зменить    |              |               |               |          |          |     |
| № Номенкла      | атура            | Количество                | Сче        | т учета от О | Счет учета по | Счет учета от | Счет уче | та по    |     |
| 1 алмаз         |                  | 10                        | 0,000 10.0 | )1 1         | 10.01         | 10.01         | 10.01    |          |     |
|                 |                  |                           |            |              |               |               |          |          |     |
|                 |                  |                           |            |              |               |               |          |          |     |
|                 |                  |                           |            |              |               |               |          |          |     |
|                 |                  |                           |            |              |               |               |          |          |     |
| Ответственный:  |                  |                           |            |              |               |               |          | <b>x</b> | đ   |
| Комментарий:    |                  |                           |            |              |               |               |          |          |     |
|                 |                  |                           | Пер        | ремещение т  | товаров Печа  | пь - ОК 🔅     | Записать | Закры    | ыть |

Документ "Перемещение товаров" предназначен для оформления передачи номенклатурных позиций между различными складами.

В качестве склада "Отправитель" указывается склад, с которого производится отгрузка товара, а в качестве склада "Получатель" указывается тот склад, на который поступает товар.

В нашем случае этой операции не требуется, так как мы не используем отдельный склад для хранения материалов перед производством.

# 12.3. Требование-накладная

**Требование-Накладная** - Документ, отражающий передачу материалов в производство. Этот документ можно найти в меню **Производство**.

Точнее было бы сказать, что этим документом материалы передаются не только на производство (счет 20.01 - основное производство), но и на любые другие счета, аккумулируюцие затраты, то есть: 08.3 - капитальное строительство или модернизацию оборудования, 25 - общепроизводственные или 26 - общехозяйственные расходы, а также на издержки обращения.

Передача материалов в производство может осуществляться двумя способами.

1. Без использования нормирования (спецификаций):

- Материалы передаются в производство документом Требование-накладная;
- Готовая продукция приходуется из производства на склад документом Отчет производства за смену;

• Если переданные материалы используются не полностью, они могут быть возвращены на склад, в том числе и в качестве возвратных отходов.

2. С использованием нормирования (спецификаций):

• Готовая продукция приходуется из производства на склад документом **Отчет производства за смену** с указанием используемой в данный момент спецификации на выпущенную номенклатуру продукции

• Материалы передаются в производство документом Требование-накладная, сформированным на основании Отчета производства за смену.

В случае варианта 1) материалов на производство той или иной продукции может быть передано больше, чем это требуется по технологии. Это можно считать «минусом», так как фактически завышается материальная составляющая затрат, если не происходит возврата излишков на склад. «Плюсом» можно назвать естественную хронологию совершения операций - сначала переданы материалы, затем оприходована продукция.

Вариант 2) нарушает естественную хронологию движения ценностей - вначале приходуется готовая продукция, а затем отпускаются со склада использованные на нее материалы. Это может считаться «минусом». При этом материалы на производство продукции списываются точно по нормативам (спецификации), что позволяет контролировать материальные расходы. Это ощутимый «плюс».

Таким образом на наш взгляд удобнее и эффективнее использовать второй вариант работы. И здесь может возникнуть вполне естественный вопрос «Что же такое спецификация?». Спецификация – это подробный состав некоторого количества готовой продукции.

# 12.4. Спецификация

Для того, чтобы завести спецификацию для какого-либо изделия, необходимо обратиться к справочнику «Номенклатура», найти в нем требуемое изделие и по кнопке «Перейти» обратиться к спецификации. Введем новый элемент в справочник «Номенклатура» в группу «Продукция» - Кольцо с алмазом.

| 🛗 Элемент Номенклатура: кольцо с алмазом 📃 🗆 🗙                        |
|-----------------------------------------------------------------------|
| Действия 🗸 🛃 🔯 Перейти 🖌 🎸 Советы 🕐                                   |
| Группа номенклатуры: Продукция 🗴 🔾                                    |
| Краткое наименование: Кольцо с алмазом Код: 0000000018                |
| Полное наименование: кольцо с алмазом 💌                               |
| Услуга                                                                |
| Единица измерения: шт Штука                                           |
| По умолчанию Цены Спецификации Счета учета                            |
| Ставка НДС:                                                           |
| Номенклатурная группа:                                                |
| Информация об импортных товарах                                       |
| Номер ГТД:                                                            |
| Страна происхождения:                                                 |
| Информация для передачи в производство материалов и полуфабрикатов    |
| Статья затрат: Материальные расходы 🗙 🔾                               |
|                                                                       |
| Комментарий:                                                          |
| ОК Записать Закрыть                                                   |
| Лалее сохраним этот элемент и по кнопке «Перейти» перейлем к его спец |

|                                                 | -           | -                  |                     |                  | -                   |
|-------------------------------------------------|-------------|--------------------|---------------------|------------------|---------------------|
| 📋 Номенклатура                                  |             |                    |                     | _ 🗆 ×            |                     |
| Действия - 🔄 Добавить 🔛 🔄 🔩 🍓 貴 🏦 🎢 🎦 🔟 - 🌾 🛛 🕅 | Перейти 👻 🍕 | Советы ?           |                     |                  |                     |
| 🕀 Номенклатура 🛆 Код Наименова 🔻 Полное наи     | Встречны    | ій выпуск продукці | ии (услуг) и списан | ние продукции на | а собственные нужды |
| *         000000007         Продукция           | Назначен    | ия использования   | I                   |                  |                     |
|                                                 | Специфи     | кации номенклатур  | ы                   |                  |                     |
|                                                 | Счета уче   | та номенклатуры    |                     |                  |                     |
|                                                 | Цены ног    | иенклатуры         |                     |                  |                     |
|                                                 |             |                    |                     |                  |                     |
|                                                 |             |                    |                     |                  |                     |
|                                                 |             |                    |                     |                  |                     |
| В появившемся пустом списке добав               | им нов      | ый элемен          | IT:                 |                  |                     |
|                                                 |             |                    |                     |                  |                     |
| . 🔤 спецификации номенклатуры. основ            | яная        |                    | ^                   |                  |                     |
| Действия 🕶 🛃 🔯 🌾 🤶 Советы                       |             |                    |                     |                  |                     |
|                                                 |             |                    |                     |                  |                     |
|                                                 |             |                    | X                   |                  |                     |
| Наименование: основная                          |             | Код: 00            | 0000001             |                  |                     |
| Выходное изделие (продукция, полуфа             | брикат,     | услуга):           |                     |                  |                     |
|                                                 |             |                    |                     |                  |                     |
| Номенклатура: кольцо с алмазом                  |             |                    | <b>G</b>            |                  |                     |
| Количество: 1,000                               |             |                    |                     |                  |                     |
|                                                 |             |                    |                     |                  |                     |
|                                                 |             |                    |                     |                  |                     |
|                                                 |             |                    |                     |                  |                     |
| № Номенклатура                                  | K           | оличество          |                     |                  |                     |
| 1 алмаз                                         |             |                    | 3,000               |                  |                     |
| 2 золото                                        |             |                    | 10,000              |                  |                     |
|                                                 |             |                    |                     |                  |                     |
|                                                 |             |                    |                     |                  |                     |
|                                                 |             |                    |                     |                  |                     |
|                                                 |             |                    |                     |                  |                     |
|                                                 |             |                    |                     |                  |                     |
|                                                 | OK          | Записать           | Закрыть             |                  |                     |

Наименование – любое. Количество – то количество готовой продукции, для которого необходимы нижеперечисленные исходные комплектующие, в нашем случае – 1 кольцо. Исходные комплектующие – количество материалов, необходимого для изготовления указанного количества готовой продукции.

В нашем случае для изготовления 1 кольца с алмазами нам потребуется 3 алмаза и 10 грамм золота.

Сохраняем спецификацию и выходим из меню.

В случае необходимости для одного и того же готового изделия может быть заведено несколько спецификаций, например при изготовлении булочек в зависимости от качества муки или каких-либо иных причин у одной и той же булочки может быть разный состав. В этом случае для определения той спецификации, по которой будут списываться материалы нужную спецификацию указывают в документе «Отчет производства за смену».

# 12.5. Отчет производства за смену

Документ можно найти в меню «Производство» - «Отчет производства за смену».

Документ предназначен для отражения следующих операций в бухгалтерском и налоговом учете:

- Выпуск продукции, полуфабрикатов, материалов, товаров.
- Оказание услуг собственным производственным подразделениям.
- Выпуск возвратных отходов.
- Списание сырья и материалов на производственные расходы.

|                                       |                          | TIONOR                   |                         |                  |                   |           |
|---------------------------------------|--------------------------|--------------------------|-------------------------|------------------|-------------------|-----------|
| Отчет произ                           | водства за смену: Про    | веден                    |                         |                  |                   | _ 🗆 X     |
| Действия 🕶 🛃                          | 🔯 😼 🔁 😼                  | 🤻 📱 🚹 🎸 Совет            | ъ ?                     |                  |                   |           |
| Номер:                                | ГАЗ0000001 от: 08.09.2   | 2008 12:00:00 🖽 Отрази   | ть в: 🗹 налог. учете    | 🗸 Списать матери | иалы              |           |
| Организация:                          | Глаз-алмаз               | 🔍 Склад:                 | Основной склад          | 🔍 Счет           | затрат (БУ): 20.0 | )1        |
| Подразделение:                        | Производство             | 🗣                        |                         | Счет             | затрат (НУ): 20.0 | )1.1      |
| Продукция (1 по                       | з.) Услуги (0 поз.) Возв | оатные отходы (0 поз.) М | атериалы (0 поз.)       |                  |                   |           |
| 1 1 1 1 1 1 1 1 1 1 1 1 1 1 1 1 1 1 1 | 3 🖦 🕇 🗍 🛃 🖾 🗆            | Тодбор                   |                         |                  |                   |           |
| № Продукция                           | количество               | Цена (плановая)          | Сумма (плановая)        | Спецификация     | Счет учета (БУ)   | Счет учет |
| 1 кольцо с а                          | алма 33,                 | 000 3 500,0              | 0 115 500,0             | О основная       | 43                | 43        |
| <.                                    |                          |                          |                         |                  |                   | Σ         |
| Отретственный:                        |                          |                          |                         |                  |                   |           |
| CIBCICIDENNDIA.                       |                          | ···· ^ ~                 |                         |                  |                   |           |
| Комментарий:                          |                          |                          |                         |                  |                   |           |
|                                       |                          | MX-18 (Накладная на г    | передачу готовой продун | кции) Печать 🗸   | ок Записать       | Закрыть   |

Документ заполняется следующим образом:

- Номер документа выставляется автоматически.
- Дата дата выпуска продукции.
- Организация организация, в которой осуществляется производство.
- Склад склад, на который приходуется выпущенная продукция, отходы и т.д.
- Подразделение производственное подразделение организации, в котором был выпуск продукции или оказаны внутренние услуги.
- Счет затрат (БУ) счет бухгалтерского учета затрат по выпуску продукции или оказанию услуг (например, 20 или 23).

• Счет затрат (НУ) - счет налогового учета затрат по выпуску продукции или оказанию услуг.

Закладка Продукция (здесь указывается выпущенная готовая продукция, полуфабрикаты):

- Продукция выпущенная продукция, материал или полуфабрикат. Значение реквизита выбирается из справочника Номенклатура и является обязательным для заполнения.
- Количество объем выпуска.
- Стоимость плановая стоимость единицы номенклатуры по плану, реальная себестимость будет посчитана в конце отчетного периодас помощью документа Закрытие месяца.
- Сумма плановая плановая сумма выпуска.
- Спецификация указывается та спецификация, по которой была выпущена продукция.
- Счет учета (БУ) счет бухгалтерского учета выпущенной продукции (например, 43 или 21).
- Счет учета (НУ) счет налогового учета выпущенной продукции.
- Номенклатурная группа указывается номенклатурная группа выпуска.

В табличной части "Услуги" указываются услуги, оказанные собственным производственным подразделениям.

В табличной части "Возвратные отходы" указываются возвратные отходы.

На закладке «Материалы» с помощью кнопки «Заполнить» указываются использованные материалы в соответствии со спецификацией, установленной на закладке «Продукция». В случае заполнения данной закладки документ «Требование-накладная» вводить не следует, так как списание материалов произойдет с помощью документа «Отчет производства за смену». Данная закладка относительно новая и присутствует только в последних релизах, ранее списание материалов проиходило только с помощью документа «Требование-накладная».

В нашем примере мы не будем заполнять закладку «Материалы» и воспользуемся документом «Требование-накладная».

Как было указано выше на рисунке заполним документ «Отчет производства за смену»:

Дата – 08.09.2008

Подразделение – производство

Счет затрат БУ - 20.01

Счет затрат НУ – 20.01.1

Продукция – кольцо с алмазом (выбирается из справочника «Номенклатура»)

Количество – 33

Цена плановая – 3500

Спецификация – основная

Счет учета БУ и НУ – 43

Номенклатурная группа – основная.

Больше ничего не заполняем и проводим документ.

В результате должна быть сформирована следующая проводка:

| ÷  | Резу     | льтат прове  | едения документа             | Отчет прои   | зводства за   | а смену ГАЗОООО | 0001 от 08.09  | 9.200:00 🔔 🗆 🗙                        |
|----|----------|--------------|------------------------------|--------------|---------------|-----------------|----------------|---------------------------------------|
| Ha | строй    | ка ?         |                              |              |               |                 |                |                                       |
| [  | Руч      | ная корректи | ровка (разрешает ре,         | дактирование | движений док  | (умента)        |                |                                       |
| 4  | цт. Бух  | галтерский у | нет <sup>дун</sup> Налоговый | учет Выпус   | к продукции и | услуг в плано   | Выпуск продукі | ции и услуг в плано                   |
|    | Лейс     | твия 🖌 📳     | 2                            |              |               |                 |                |                                       |
| 1  | доло     | Счет Дт      | Субконто Дт                  | Количество   | Счет Кт       | Субконто Кт     | Количество     | Сумма                                 |
|    |          |              |                              | Валюта Дт    |               |                 | Валюта Кт      | Содержание                            |
|    |          |              |                              | Вал. сумма   |               |                 | Вал. сумма     | № журнала                             |
|    | Дт<br>Кт | 43           | кольцо с алмазом             | 33,000       | 20.01         | Производство    |                | 115 500,00                            |
|    |          |              | Отчет производст             |              |               | Основная номенк |                | Выпуск продукции                      |
|    |          |              | Основной склад               |              |               |                 |                |                                       |
|    |          |              |                              |              |               |                 |                | · · · · · · · · · · · · · · · · · · · |

Далее по кнопке «Ввод на основании» вводим документ «Требование – накладная»:

| 当 Отчеты производства за смену                              |                |                                 | _ 🗆 ×          |
|-------------------------------------------------------------|----------------|---------------------------------|----------------|
| Действия 🗸 🔄 Добавить 🛛 🔄 式 🍇 (++) 🕂                        | M 🔁 🖷 - K      | 💽 🗋 🤻 📱 🍕 Советы ?              |                |
| Ала ну Дата номер                                           | Склад          | Реализация услуг по переработке | тветственный ^ |
| ☑         ✓         08.09.2008 12:00:00         ГА300000001 | Основной склад | 🐱 Требование-накладная          | е авторизован  |
|                                                             |                |                                 | -              |
|                                                             |                |                                 |                |

В результате получаем автоматически заполненный документ, в котором при необходимости мы можем поменять число:

| 🖉 Требование-                               | накладная: Не пр   | оведен                |           |            |        |                |               |               | _ 🗆 ×         |
|---------------------------------------------|--------------------|-----------------------|-----------|------------|--------|----------------|---------------|---------------|---------------|
| Действия 🗸 🛓                                | 🙋 😼 🚰 🔛            | 🗣 🤻 🗐                 | Fr 📢      | Советы 🤅   | ?      |                |               |               |               |
| Номер:                                      | ГАЗООООООО1 от: (  | 4.09.2008 12:00:      | 00 🖽      | Отразить в | 3: 🗸 H | налог. учете [ | 🗸 Счета затра | т на закладке | е "Материалы" |
| Организация:                                | Глаз-алмаз         |                       | Q         | Склад:     | Oct    | новной склад   |               | Q             | •             |
| Подразделение:                              | Производство       |                       | Q         |            |        |                |               |               |               |
| Материалы (2 по                             | оз.) Материалы зак | азчика (О поз.)       |           |            |        |                |               |               |               |
| <u>'                                   </u> | z 🖦 🕇 🖡 🛃          | <mark>Z</mark> Подбор |           |            |        |                |               |               |               |
| № Номенкла                                  | тура Количество    | Счет у                | нета (БУ) | Счет учета | (НУ)   | Номенклату     | Статья затрат | Счет затрат.  | Счет затрат   |
| 1 алмаз                                     |                    | 99,000 10.01          |           | 10.01      |        | Основная н     | Материальн    | 20.01         | 20.01.1       |
| 2 золото                                    |                    | 330,000 10.01         |           | 10.01      |        | Основная н     | Материальн    | 20.01         | 20.01.1       |
| K                                           |                    |                       |           |            |        |                |               |               |               |
| Ответственный:                              | Не авторизован     |                       | ×Q        |            |        |                |               |               |               |
| Комментарий:                                |                    |                       |           |            |        |                |               |               |               |
|                                             |                    |                       |           | M-11 (Tp   | ребов  | аниенакладна   | ая) Печать 🗸  | ОК Запи       | сать Закрыть  |

Документ должен сформировать следующие проводки:

| д <sub>т</sub><br>Кт Е | ухгалтерский у | чет <sup>д<sub>т</sub>н</sup> Налоговый | учет       |         |                  |            |                  |
|------------------------|----------------|-----------------------------------------|------------|---------|------------------|------------|------------------|
| Дей                    | іствия 🗸 🚺     | ?                                       |            |         |                  |            |                  |
|                        | Счет Дт        | Субконто Дт                             | Количество | Счет Кт | Субконто Кт      | Количество | Сумма            |
|                        |                |                                         | Валюта Дт  | ]       |                  | Валюта Кт  | Содержание       |
|                        |                |                                         | Вал. сумма |         |                  | Вал. сумма | № журнала        |
| Дт<br>Кт               | 20.01          | Производство                            |            | 10.01   | алмаз            | 99,000     | 83 898,30        |
|                        |                | Основная номенк                         |            |         | Поступление това |            | Списание материа |
|                        |                | Материальные ра                         |            |         | Основной склад   |            |                  |
| Дт                     | 20.01          | Производство                            |            | 10.01   | золото           | 330,000    | 8 389,83         |
|                        |                | Основная номенк                         |            |         | Поступление това |            | Списание материа |
|                        |                | Материальные ра                         |            |         | Основной склад   |            |                  |
|                        |                |                                         |            |         |                  |            |                  |

# 13. Реализация товаров услуг

Также как и производство, реализация представляет собой широкое понятие. Она может быть оптовой и розничной, может быть через автоматизированную торговую точку и через неавтоматизированную, может быть с помощью комиссионера, может быть с переходом права собственности и без перехода.

В данной работе мы рассмотрим два наиболее простых способа реализации:

- 1. Оптовая реализация с переходом права собственности.
- 2. Розничная реализация через автоматизированную торговую точку.

# 13.1. Оптовая реализация с переходом права собственности

Готовую продукцию (так же, как и товары) можно реализовать сразу с переходом права собственности (документ **Реализация товаров** и услуг с операцией «продажа, комиссия»). Однако в тех случаях, когда договор реализации предусматривает транспортировку передаваемых ценностей, и переход прав собственности происходит не в момент отпуска со склада организации, а в другой точке маршрута или непоматериаловвенно на складе получателя, оформляется отгрузка через счет 45 «Товары отгруженные» (документ **Реализация товаров и услуг** с операцией «отгрузка без перехода права собственности»). Затем, при переходе прав собственности к покупателю, операция реализации завершается оформлением документа **Реализация отгруженных товаров**, который наиболее удобно формировать на основании документа отгрузки.

Рассмотрим простой вариант, а именно реализацию с переходом права собственности. Для этого существует следующая последовательность действий:

- 1. Перемещение товаров (в случае необходимости).
- 2. Выставление счета покупателю.
- 3. Реализация товаров с переходом права собственности.
- 4. Оформление счета-фактуры на реализацию.
- 5. Поступление платежей от покупателя.

## 13.1.1. Перемещение товаров

О документе «Перемещение товаров» мы говорили ранее. В нашем случае этот документ не требуется, так как реализация происходит с того же склада, на который поступила готовая продукция.

#### 13.1.2.Счет покупателю

Выставление счета покупателю происходит с помощью документа «Счет» (меню «Продажа»).

| 🖉 Счет на опла   | ту покупателю: Новы | й *              |                    |             |       |            | _ 🗆 ×   |
|------------------|---------------------|------------------|--------------------|-------------|-------|------------|---------|
| Цены и валюта    | Действия 🗸 🛃 🔃      | 😼   💁 -   🗵   🍕  | Советы ?           |             |       |            |         |
| Номер:           | от: 31.08           | 3.2008 0:00:00 🖽 |                    |             |       |            |         |
| Организация:     | Глаз-алмаз          | Q                | Ответственный:     |             |       |            | x Q     |
| Контрагент:      |                     | 🔍                | Договор:           |             |       |            | Q       |
| Склад:           | Основной склад      | ×                | Банковский счет: [ | СБ "СБЕРБАН | KPΦ'  | (Расчетный | ) x     |
| Адрес доставки:  |                     |                  |                    |             |       |            |         |
| Товары (0 поз.)  | Услуги (0 поз.)     |                  |                    |             |       |            |         |
| 엄덕씨석             |                     | Подбор Изменит   | ъ                  |             |       |            |         |
| № Номенкла       | тура Количество     | Цена             | Сумма              | %           | ндс   | C          | умма НД |
|                  |                     |                  |                    |             |       |            | Σ       |
| Тип цен: Основна | ая цена продажи     |                  |                    | Bcero (py   | б.):  |            | 0.00    |
|                  |                     |                  |                    | НДС (све    | pxy): |            | 0.00    |
| Комментарий:     |                     |                  |                    |             |       |            |         |
|                  |                     |                  |                    |             | 1     | 1          |         |

Документ «Счет» не формирует проводок, он служит для оформления печатной формы и отправления счета покупателю, например по факсу.

Его заполнение тривиально. Выставим счет покупателю Мальва на 20 колец, стоимостью в 236 000 руб.

| 🐱 Счет на опла   | ту покупатели   | о: Записан            |             |      |           |             |            |         |             | _ 🗆            | ×  |
|------------------|-----------------|-----------------------|-------------|------|-----------|-------------|------------|---------|-------------|----------------|----|
| Цены и валюта    | Действия -      | + 🛛 🗣                 | <b>\$</b> - | 5    | 💰 Советы  | ?           |            |         |             |                |    |
| Номер:           | FA30000001      | от: 11.09.2008        | 3 12:00:0   | 0 🖽  |           |             |            |         |             |                |    |
| Организация:     | Глаз-алмаз      |                       |             | Q    | Ответс    | твенный:    |            |         |             | <b>x</b> (     | £  |
| Контрагент:      | мальва          |                       |             | Q    | Догово    | ip:         | Основной д | оговор  |             | 🤇              | f  |
| Склад:           | Основной скла   | д                     |             | ×    | Банков    | ский счет:  | СБ "СБЕРБ  | АНК РФ" | (Расчетный) | 3              | ×  |
| Адрес доставки:  |                 |                       |             |      |           |             |            |         |             |                |    |
| Товары (1 поз.)  | Услуги (0 поз.) |                       |             |      |           |             |            |         |             |                |    |
| I 월 월 🛃 🎽        |                 | <mark>Д</mark> ада Да | бор Из      | мени | ить       |             |            |         |             |                |    |
| № Номенкла       | тура Количес:   | тво                   | Цена        |      |           | Сумма       |            | % НДС   | C           | умма НД        |    |
| 1 кольцо с а     | алма            | 20,000                |             |      | 10 000,00 |             | 200 000,00 | 18%     |             |                |    |
|                  |                 |                       |             |      |           |             |            |         |             |                |    |
|                  |                 |                       |             |      |           |             |            |         |             |                |    |
|                  |                 |                       |             |      |           |             |            |         |             |                |    |
|                  |                 |                       |             |      |           |             |            |         |             |                |    |
|                  |                 |                       |             |      |           |             |            |         |             |                |    |
| <                |                 |                       |             |      |           |             |            |         |             | >              |    |
| Тип цен: Основна | я цена продажи  |                       |             |      |           |             | Всего      | (руб.): | 236         | 5 <b>000.0</b> | 0  |
|                  |                 |                       |             |      |           |             | НДС (а     | верху): | 36          | 6 000.0        | 0  |
| Комментарий:     |                 |                       |             |      |           |             |            |         |             |                |    |
|                  |                 |                       |             |      | 0         | ует на опла | ату Печать | - OK    | Записать    | Закры          | ть |

После заполнения документ выводят на печать и отправляют клиенту:

| Внимание! Оплата данного счета означает согласие с у<br>обязательно, в противном случае не гарантируется на                                                         |                                                    |                                |                                                                        |                                                       |
|----------------------------------------------------------------------------------------------------|----------------------------------------------------|--------------------------------|------------------------------------------------------------------------|-------------------------------------------------------|
| прихода денег на р/с поставщика, самовыво                                                                                                    | словиями пост<br>личие товара н<br>зом, при наличи | авки то<br>на склад<br>ни дове | овара. Уведомление об<br>де. Товар отпускается<br>ренности и паспорта. | боплате<br>по факту                                   |
| СБ "СБЕРБАНК РФ" Г. МОСКВА                                                                                                    | БИК                                                | 04                             | 44583225                                                               |                                                       |
|                                                                                                    | Сч. №                                              | : 30                           | 01018104000000002                                                      | 25                                                    |
| анк получателя                                                                                                    | Cu. No                                             |                                | 702040000700022                                                        | 14                                                    |
|                                                                                                    | Cq. Nº                                             | 4                              | J/020109000700022                                                      | . 14                                                  |
| hasahmas                                                                                                    |                                                    |                                |                                                                        |                                                       |
| Получатель                                                                                                    |                                                    |                                |                                                                        |                                                       |
|                                                                                                    |                                                    |                                | ee, quaner                                                             | ,                                                     |
| Покупатель: мальва<br>№ Товар                                                                                                    | Кольво                                             | Fn                             | Цена                                                                   | Сумма                                                 |
| Покупатель: мальва<br><u>№ Товар</u><br>1 кольцо с алмазом                                                                                                    | Кол-во<br>20 ш                                     | <b>Ед.</b>                     | Цена<br>10 000,00                                                      | Сумма<br>200 000,00                                   |
| Покупатель: мальва<br><u>№ Товар</u><br>1 кольцо с алмазом<br>Всего наименований 1 на сумму 236 000 00 руб                                                          | Кол-во<br>20 ш                                     | <mark>Ед.</mark><br>т          | Цена<br>10 000,00<br>Итого:<br>Сумма НДС:                              | <u>Сумма</u><br>200 000,00<br>200 000,00<br>36 000,00 |
| Покупатель: мальва<br><u>№ Товар</u><br>1 кольцо с алмазом<br>Всего наименований 1, на сумму 236 000,00 руб.<br><b>Двести тридцать шесть тысяч рублей 00 копеек</b> | Кол-во<br>20 ш                                     | <mark>Ед.</mark><br>т          | Цена<br>10 000,00<br>Итого:<br>Сумма НДС:                              | Сумма<br>200 000,00<br>200 000,00<br>36 000,00        |

## 13.1.3. Реализация продукции

Документ «Реализация товаров и услуг» расположен в меню «Продажа» и имеет следующий вид:

| 🐱 Реализация          | а товаров и услуг: Пр  | одажа, комиссия.             | . Новый *       |                                  | _ 🗆 ×            |
|-----------------------|------------------------|------------------------------|-----------------|----------------------------------|------------------|
| Операция 👻 Це         | ны и валюта Действи    | 19 v 📑 🛃 🛃                   | 🔁 🛃 💽 -  -      | 👫 📱 🚡 🎸 Советы                   | ?                |
| Номер:                | от: 31.0               | 8.2008 0:00:00 🖽             | Отразить в:     | <ul> <li>налог. учете</li> </ul> |                  |
| Организация:          | Глаз-алмаз             | Q                            | Склад:          | Основной склад                   | × Q              |
| Контрагент:           |                        | Q                            | Договор:        |                                  | Q                |
| Документ<br>расчетов: |                        | T×                           |                 |                                  |                  |
| Товары (0 поз.        | ) Услуги (0 поз.) Счет | а учета расчетов Д           | ополнительно    |                                  |                  |
| 불별론                   | 着 🖷 🕇 🕇 🛱 🛱            | <sup>2</sup> Заполнить 🕶 По, | дбор Изменить   |                                  |                  |
| № Номенкл             | атура Количество       | Цена                         | Сумма           | % НДС                            | Сумма Н          |
| <                     |                        |                              |                 |                                  | ۶                |
| Тип цен: Основн       | ная цена продажи       |                              |                 | Всего (руб.):                    |                  |
| Счет-фактура:         | Ввести счет-фактуру    |                              |                 | НДС (сверху):                    |                  |
| Комментарий:          |                        |                              |                 |                                  |                  |
|                       |                        |                              | Расходная накла | адная Печать - ОК                | Записать Закрыть |

Данный документ можно было ввести на основании счета на оплату покупателю. В этом случае ряд реквизитов был бы заполнен автоматически.

Рассмотрим подробнее заполнение документа:

Мы считаем, что на таких графах документа как номер, дата, организация, склад и галочка «Налоговый учет» останавливаться не стоит, так как они повторяются из документа в документ и должны быть уже абсолютно понятны.

В графе «Контрагент» указывается покупатель, «Договор» - выбирается из справочника «Договоры», этот реквизит необходим для ведения аналитики по расчетам с клиентом. «Документ расчетов» заполняется только в том случае, если в настройках учета указано ведение расчетов по документам расчетов. В нашем случае эта графа не заполняется.

На закладке «Товары» указывается перечень товаров, поставляемых клиенту. Эта закладка может быть заполнена автоматически по кнопке «Заполнить».

| <sup>1</sup> ■ ■ ■ ■ ■ ■ ■ ■ ■ ■ ■ ■ ■ ■ ■ ■ ■ ■ ■                         | Това                      | ры (0 поз.) Услу | ги <b>(0</b> поз. | ) Счета у | чета р | расчетов | Дополн     | ительно  |  |
|----------------------------------------------------------------------------|---------------------------|------------------|-------------------|-----------|--------|----------|------------|----------|--|
| № Номенклатура Количество<br>Добавить из поступлению<br>Заполнить по счету | 2                         | Έ동꼍묘             | 11                |           | Запо   | лнить 🔻  | Подбор     | Изменить |  |
| Добавить из поступления<br>Заполнить по счету                              | № Номенклатура Количество |                  |                   |           |        | Заполн   | ить по пос | туплению |  |
| Заполнить по счету                                                         | Добавить из посту         |                  |                   | упления   |        |          |            |          |  |
|                                                                            |                           |                  |                   |           |        | Заполн   | ить по сче | ту       |  |

Причем существует 3 возможных способа автоматического заполнения:

- 1. Заполнить по поступлению (в случае продажи товаров, а не произведенной продукции).
- 2. Добавить из поступления (в случае, если продаются не все товары из документа поступления, а только их часть).
- 3. Заполнить по счету заполнении происходит на основании ранее выставленного счета.

Воспользуемся третьим вариантом автоматического заполнения:

| 🖉 Реализация товаров       | и услуг: Продажа, к    | сомиссия. Нов | ый *          |                                  |            | _ 🗆 🗙      |
|----------------------------|------------------------|---------------|---------------|----------------------------------|------------|------------|
| Операция 👻 Цены и валюта   | а Действия 🕶 📑         | 🔯 💺 🎦         | 🏊   💽 -   4   | 🧞 🗏 🔚 🗳                          | Советы ?   |            |
| Номер:                     | ot: 15.09.2008 0:0     | 0:00 🖽 Отр    | азить в:      | <ul> <li>налог. учете</li> </ul> |            |            |
| Организация: Глаз-алма:    | 3                      | 🔍 Скл         | ад: 🛛         | Основной склад                   |            | x Q        |
| Контрагент: мальва         |                        | 🔍 Дог         | овор:         | Основной договор                 | )          | Q          |
| Документ<br>расчетов:      |                        | T×            |               |                                  |            |            |
| Товары (1 поз.) Услуги (   | 0 поз.) Счета учета ра | счетов Дополн | ительно       |                                  |            |            |
| 철험동 김료 1                   | 🖡 🛃 🛃 Заполн           | ить 👻 Подбор  | Изменить      |                                  |            |            |
| № Номенклатура Ко          | личество Це            | ена           | Сумма         | %                                | НДС        | Сумма Н    |
| 1 кольцо с алма            | 20,000                 | 10 00         | 00,00         | 200 000,00 18                    | %          |            |
| ٢                          |                        | ]             |               |                                  |            | Σ          |
| Тип цен: Основная цена про | одажи                  |               |               | Всего (руб                       | .):        | 236 000,00 |
| Счет-фактура: Ввести сче   | т-фактуру              |               |               | НДС (свер                        | xy):       | 36 000,00  |
| Комментарий:               |                        |               |               |                                  |            |            |
|                            |                        | Pac           | ходная накла, | дная Печать -                    | ОК Записат | љ Закрыть  |

На закладке «услуги» указывается информация о реализованных услугах.

Закладка «Счета учета расчетов» автоматически заполняется информация по счетам учета расчетов с клиентом (дебет проводки).

На закладке «Дополнительно» указывается прочая информация, необходимая для печатной формы документа.

## 13.1.4.Счет-фактура выданная

После проведения документа необходимо вновь открыть этот документ и ввести счетфактуру выданную. Она понадобится в конце месяца для зачета НДС. Нажимаем на гиперссылку «Ввести счет-фактуру» и сохраняем автоматически заполненную счет фактуру.

| Счет-фактура                                                                                                    | а выданный: Проведен 📃 🗖 🗙                |  |  |  |  |  |  |
|----------------------------------------------------------------------------------------------------|-------------------------------------------|--|--|--|--|--|--|
| Действия 🗸 🛔                                                                                                    | 🔃 💺 🎦 🙀 🥵 Советы ?                        |  |  |  |  |  |  |
| Номер:                                                                                                    | ГА300000001 от: 15.09.2008 12:00:00 🖽     |  |  |  |  |  |  |
| Организация:                                                                                                    | Глаз-алмаз ۹                              |  |  |  |  |  |  |
| Контрагент: мальва 🔾                                                                                                    |                                           |  |  |  |  |  |  |
| Договор:                                                                                                    | Основной договор 🔍                        |  |  |  |  |  |  |
| Вид счета-фактур                                                                                                    | ы: На реализацию                          |  |  |  |  |  |  |
| Документ-основание счета-фактуры                                                                                                    |                                           |  |  |  |  |  |  |
| Основание: Реализация товаров и услуг ГА300000001 от 🗙 🔍                                                                                                    |                                           |  |  |  |  |  |  |
| После выбора документа-основания нельзя изменить вид<br>счета-фактуры.<br>Для счетов-фактур на реализацию можно указать несколько<br>документов-оснований (флаг «Список»)                                                     |                                           |  |  |  |  |  |  |
| Платежно-расч                                                                                                    | етный документ Список                     |  |  |  |  |  |  |
| Дата:                                                                                                    | 🖽 Номер:                                  |  |  |  |  |  |  |
| Дата и номер платежно-расчетного документа указываются при<br>осуществлении отгрузки под ранее полученный аванс.<br>Для счетов-фактур на реализацию можно указать несколько<br>платежно-расчетных документов (флаг «Список»). |                                           |  |  |  |  |  |  |
| Всего: 236 000,00 руб.                                                                                                    |                                           |  |  |  |  |  |  |
| Ответственный:                                                                                                    | Не авторизован 🗙                          |  |  |  |  |  |  |
| Комментарий:                                                                                                    |                                           |  |  |  |  |  |  |
|                                                                                                    | Счет-фактура Печать - ОК Записать Закрыть |  |  |  |  |  |  |

## 13.1.5. Поступление оплаты от покупателей

Оплата может поступить либо наличными (ПКО), либо банковским переводом. Как правило расчеты между контрагентами ведутся с помощью банковских переводов. В этом случае отражение оплаты указывается либо с помощью банковской выписки, либо непоматериаловвенно из документа реализации, с помощью ввода на основании.

Введем на основании нашей реализации платежное поручение входящее.

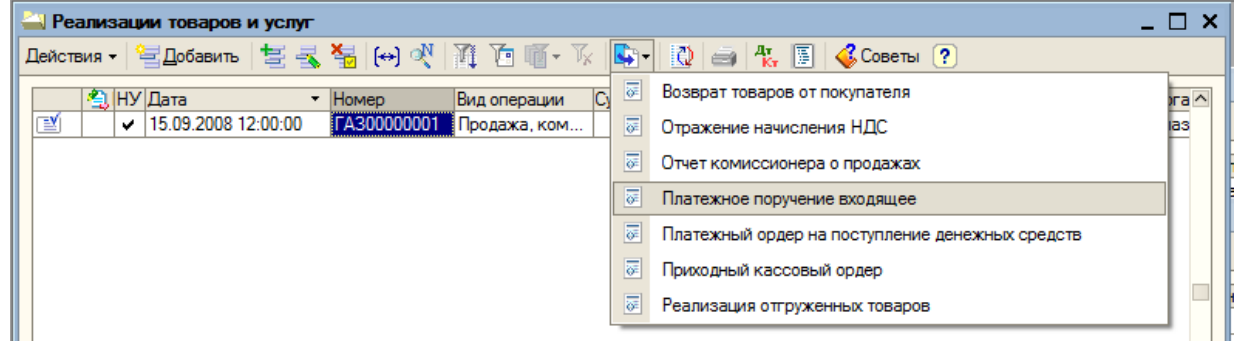

В результате получается практически полностью заполненная форма входящего платежного поручения, где в случае необходимости надо поменять дату и заполнить недостающие реквизиты.

| 🗵 Платежное п       | юручение входящее: Оплата от покупат  | еля. Проведен            | _ 🗆                            | ×  |
|---------------------|---------------------------------------|--------------------------|--------------------------------|----|
| Операция - Дей      | ствия 🗸 🛃 🔯 💺 Спи                     | сок КУДиР <sup>Д</sup> т | , 📱 Ћ 🗳 Советы ?               |    |
| Рег. номер:         | ГА300000001 от: 16.09.2008 12:00:00 🖽 | Счет учета:              | 51 • Отразить в: • налог. учет | re |
| Вх. номер:          |                                       | Вх. дата:                |                                |    |
| Организация:        | Глаз-алмаз 🔍                          | Банковский счет:         | СБ "СБЕРБАНК РФ" (Расчетный) С | а, |
| Плательщик:         | мальва 🔍                              | Счет плательщика:        | СБ "СБЕРБАНК РФ" (Расчетный) С | а, |
| Сумма:              | 236 000,00 📾                          |                          |                                |    |
| Расшифровка г       | платежа                               |                          |                                |    |
| Договор:            | Основной договор 🛛 🔾                  | Документ расчетов:       | TX                             | d, |
| Ставка НДС:         | 18% НДС: 36 000,00 🖩                  |                          |                                |    |
| Счет расчетов:      | 62.01                                 |                          |                                |    |
| Счет авансов:       | 62.02                                 |                          |                                |    |
|                     |                                       |                          |                                |    |
|                     |                                       |                          |                                |    |
|                     |                                       |                          |                                | _  |
| Назначение платежа: |                                       |                          |                                |    |
| Ответственный:      | Не авторизован                        |                          |                                | Q. |
| Комментарий:        |                                       |                          |                                |    |
|                     |                                       |                          | ОК Записать Закры              | ть |

# 13.2. Розничная реализация продукции

Розничная реализация предполагает, что мы имеем свой магазин и продаем в розницу свою продукцию и прочие товары.

В этом случае необходимо отражение следующих операций:

1. Перемещение товаров на розничный склад.

- 2. Отчет о розничных продажах.
- 3. Инкассация выручки.
- 4. Поступление выручки на расчетный счет.

## 13.2.1. Перемещение товаров на розничный склад

Перемещение товаров на розничный склад отражается с помощью документа «Перемещение товаров» (меню «Склад»).

Переместим 13 колец с бриллиантами на розничный склад:

| 🗟 Перемещение товаров: Товары, продукция. Проведен 💶 🗙                |                |                         |           |             |               |               |            |         |
|-----------------------------------------------------------------------|----------------|-------------------------|-----------|-------------|---------------|---------------|------------|---------|
| Операция - Действия - 🛃 🐼 🎼 🌃 🤻 🖉 🎼 🎸 Советы 🥐                        |                |                         |           |             |               |               |            |         |
| Номер: ГАЗ00000001 от: 15.09.2008 12:00:01 🖽 Отразить в: ✔ нал. учете |                |                         |           |             |               |               |            |         |
| Организация:                                                          | Глаз-алмаз     |                         | Q         |             |               |               |            |         |
| Отправитель:                                                          | Основной склад |                         | Q         | Получатель  | : Розничный   |               |            | Q       |
| Товары (1 поз.) Товары на комиссии (0 поз.)                           |                |                         |           |             |               |               |            |         |
| 월 번 🛃 🎗                                                               | i 🖦 ↑ ∔ 🛱      | <mark>≓</mark> 2 Подбор | Изменит   | •           |               |               |            |         |
| № Номенкла                                                            | тура           | Количество              | CH        | ет учета от | Счет учета по | Счет учета от | г Счет уче | ета по  |
| 1 кольцо с                                                            | алмазом        |                         | 13,000 43 | 3           | 43            | 43            | 43         |         |
|                                                                       |                |                         |           |             |               |               |            |         |
| Ответственный:                                                        | Не авторизован |                         |           |             |               |               |            | x Q     |
| Комментарий:                                                          |                |                         |           |             |               |               |            |         |
|                                                                       |                |                         | П         | еремещение  | товаров Печа  | ать - ОК      | Записать   | Закрыть |

#### 13.2.2.Отчет о розничных продажах

Документ «Отчет о розничных продажах» (меню «Продажа») предназначен для регистрации розничных продаж. Данный документ фиксирует факт отгрузки товаров и факт получения денежных материаловв в кассу ККМ.

Документ «Отчет о розничных продажах» может быть оформлен как с оптового, так и с розничного склада. Также с помощью этого документа могут быть зафиксированы продажи товаров в неавтоматизированной торговой точке. При оформлении продаж в неавтоматизированной розничной торговой точке производится контроль полученной торговой точкой выручки. В этом случае прием розничной выручки из кассы ККМ в кассу компании производится с помощью документа «Приходный кассовый ордер» с установленным видом операции «Прием розничной выручки».

Оформим документ «Отчет о розничный продажах» от 22.09.2008 на продажу 10 колец по цене 20 000 руб. с НДС, операция - ККМ.

| 🖉 Отчет о розничных п    | продажах: ККМ. Проведен        |                      |                   | _ 🗆 ×               |
|--------------------------|--------------------------------|----------------------|-------------------|---------------------|
| Операция 👻 Цены и валют  | а   Действия 🗸   🛃 🔯           | s   🔁 🛃   🗣   4      | 🗧 📱 🚹 🎸 Сове      | ты ?                |
| Номер: ГАЗООО            | 000001 ot: 22.09.2008 12:00:00 | ) 🖽 Отразить в:      | 🗸 налог. учете    |                     |
| Организация: Глаз-ал     | 1маз                           | . 🗣 Склад:           | Розничный         | 🔍                   |
| Счет кассы: 50.01        | -                              |                      |                   |                     |
| Товары Платежные кар     | оты и банковские кредиты       |                      |                   |                     |
| 엄벌롱첰륿 1                  | 🖡 📮 🛃 Заполнить 🗸              | Подбор Изменить      |                   |                     |
| № Номенклатура К         | оличество Цена                 | Сумма                | %НДС              | Сумма НДС           |
| 1 кольцо с алма          | 10,000                         | 20 000,00            | 200 000,00 18%    |                     |
| <[]                      |                                |                      |                   | Σ                   |
| Тип цен: Основная цена і | продажи                        |                      | Всего (руб.):     | 200 000,00          |
|                          | -                              |                      | НДС (в т. ч.):    | 30 508.47           |
| Ответственный: Не автор  | изован 🗙                       | с,                   |                   |                     |
| Комментарий:             |                                |                      |                   |                     |
|                          | КМ-6 (Справка                  | отчет кассира-операц | иониста) Печать - | ОК Записать Закрыть |

Документ сформирует следующие проводки:

| д <sub>т</sub> Бухгалтерский учет Идс начисленный ИДС Учет распределенных оплат от покупателей |         |                 |            |           |                   |            | от покупателей   |  |
|------------------------------------------------------------------------------------------------|---------|-----------------|------------|-----------|-------------------|------------|------------------|--|
| Действия -                                                                                     |         |                 |            |           |                   |            |                  |  |
|                                                                                                | Счет Дт | Субконто Дт     | Количество | . Счет Кт | Субконто Кт       | Количество | Сумма            |  |
|                                                                                                |         |                 | Валюта Дт  |           |                   | Валюта Кт  | Содержание       |  |
|                                                                                                |         |                 | Вал. сумма |           |                   | Вал. сумма | № журнала        |  |
| Дт<br>Кт                                                                                       | 90.02.1 | Основная номенк |            | 43        | кольцо с алмазом  | 10,000     | 35 000,00        |  |
|                                                                                                |         |                 |            |           | Отчет производст  |            | Реализация товар |  |
|                                                                                                |         |                 |            |           | Розничный         |            |                  |  |
| Дт<br>Кт                                                                                       | 50.01   |                 |            | 90.01.1   | Основная номенк   |            | 200 000,00       |  |
|                                                                                                |         |                 |            |           | 18%               |            | Реализация товар |  |
| Дт<br>Кт                                                                                       | 90.03   | Основная номенк |            | 68.02     | Налог (взносы): н |            | 30 508,47        |  |
|                                                                                                |         | 18%             |            |           |                   |            | Реализация товар |  |
|                                                                                                |         |                 |            |           |                   |            |                  |  |

## 13.2.3. Инкассация выручки

Так как по закону нельзя хранить в кассе предприятия материаловва, большие установленного лимита, за исключением дней выдачи зарплаты, выручку сдают в банк. Но происходит это не собственноручно сотрудниками организации, а с помощью специальной службы, занимающейся инкассацией денежных материаловв.

Для отражения этой операции используется документ «Расходный кассовый ордер» (меню «Касса») с операцией «Инкассация денежных материаловв».

В графе Сумма указывается сумма инкассации, счет учета – счет кассы организации, в части «Реквизиты платежа», в графе счет указывается счет переводов в пути:

57.01 – для рублевой инкассации

57.21 – для валютной инкассации.

Заполним РКО от 22.09.2008 на инкассацию 200 000 руб.

| 🖉 Расходный ка   | ссовый ордер: Инкассация денеж    | кных ср | едств. Прове  | сден       |       |        |          | _ 🗆 ×   |
|------------------|-----------------------------------|---------|---------------|------------|-------|--------|----------|---------|
| Операция - Дейст | твия 🗸 🛃 🔯 🌆 🚺                    | Список  | КУДиР         | 👯 🗏 📑      | · 🗳 🤇 | Советы | ?        |         |
| Номер:           | FA30000002 or: 22.09.2008 12:00:0 | 1 🖽     | Отразить в:   | иналог. уч | ете   |        |          |         |
| Организация:     | Глаз-алмаз                        | Q       | Счет учета:   | 50.01      | -     |        |          |         |
| Сумма:           | 200 000,00 🖩                      |         |               |            |       |        |          |         |
| Реквизиты плате: | жа Печать                         |         |               |            |       |        |          |         |
| Счет, аналити    | ка бухгалтерского учета           |         |               |            |       |        |          |         |
| Счет:            | 57.01 💌                           |         |               |            |       |        |          |         |
|                  |                                   |         |               |            |       |        |          |         |
|                  |                                   |         |               |            |       |        |          |         |
|                  |                                   |         |               |            |       |        |          |         |
|                  |                                   |         |               |            |       |        |          |         |
|                  |                                   |         |               |            |       |        |          |         |
|                  |                                   |         |               |            |       |        |          |         |
| Ответственный:   | Не авторизован                    |         |               |            |       |        |          | x Q     |
| Комментарий:     |                                   |         |               |            |       |        |          |         |
|                  | Pac                               | сходный | кассовый орде | р Печать • | Чек   | ОК     | Записать | Закрыть |

## 13.2.4. Поступление материаловв на расчетный счет

Для отражения поступления материаловв на расчетный счет вводится документ «Платежный ордер на поступление денежных материаловв» (меню «Банк») с операцией «Инкассация денежных материаловв». Этот документ удобнее вводит на основании РКО, так как в этом случае он будет заполнен автоматически:

| 🖉 Расходный ка  | 🗟 Расходный кассовый ордер: Инкассация денежных средств. Проведен 📃 |          |               |                              |  |  |  |  |
|-----------------|---------------------------------------------------------------------|----------|---------------|------------------------------|--|--|--|--|
| Операция - Дейс | твия 🗸 🛃 🔃 🔯 📑                                                      | 🔄 - Спис | ок КУДиР      | 👫 📱 🚡 🎸 Советы ?             |  |  |  |  |
| Номер:          | ГАЗ0000002 от: 22.09.2008 1                                         | 🐱 Плате  | жный ордер на | поступление денежных средств |  |  |  |  |
| Организация:    | Глаз-алмаз                                                          | Q        | Счет учета:   | 50.01 💌                      |  |  |  |  |
| Сумма:          | 200 000,00 🖩                                                        |          |               |                              |  |  |  |  |
| Реквизиты плате | жа Печать                                                           |          |               |                              |  |  |  |  |

#### В результате мы получим следующий документ:

| 🗵 Платежный с  | рдер на поступление денежных средс   | тв: Инкассация ден          | ежных средств. Прове | ден _ 🗆 🗙            |
|----------------|--------------------------------------|-----------------------------|----------------------|----------------------|
| Операция 👻 Дей | ствия 🗸 🛃 🔃 💺 🚹 🛃 🛃 🗸 Спи            | ісок КУДиР <mark>4</mark> т | 📱 🚹 🎸 Советы 🤇       | 2                    |
| Рег. номер:    | ГАЗ0000001 от: 22.09.2008 12:00:02 🖽 | Счет учета:                 | 51 🔻 Отразит         | ть в: 🔽 налог. учете |
| Вх. номер:     |                                      | Вх. дата:                   | 🖽                    |                      |
| Организация:   | Глаз-алмаз 🤉                         | Банковский счет:            | СБ "СБЕРБАНК РФ" (Ра | счетный) 🔍           |
|                |                                      |                             |                      |                      |
| Сумма:         | 200 000,00 🖩                         |                             |                      |                      |
| Расшифровка г  | платежа                              |                             |                      |                      |
| Счет:          | 57.01                                |                             |                      |                      |
|                |                                      |                             |                      |                      |
|                |                                      |                             |                      |                      |
|                |                                      |                             |                      |                      |
|                |                                      |                             |                      |                      |
|                |                                      |                             |                      |                      |
|                |                                      |                             |                      |                      |
| Назначение     |                                      |                             |                      |                      |
| платежа:       |                                      |                             |                      |                      |
| Ответственный: | Не авторизован                       |                             |                      | Q.                   |
| Комментарий:   |                                      |                             |                      |                      |
|                |                                      |                             | ОК                   | Записать Закрыть     |

## Этот документ сформирует следующую проводку:

| д <sub>т</sub> Бух | галтерский уч | ет             |            |         |             |            |             |
|--------------------|---------------|----------------|------------|---------|-------------|------------|-------------|
| Дейст              | твия 🗸 🔯 🛛    | ?              |            |         |             |            |             |
|                    | Счет Дт       | Субконто Дт    | Количество | Счет Кт | Субконто Кт | Количество | Сумма       |
|                    |               |                | Валюта Дт  |         |             | Валюта Кт  | Содержание  |
|                    |               |                | Вал. сумма |         |             | Вал. сумма | № журнала   |
| Дт<br>Кт           | 51            | СБ "СБЕРБАНК Р |            | 57.01   |             |            | 200 000,00  |
|                    |               |                |            |         |             |            | ПО ВХ.Д. ОТ |
|                    |               |                |            |         |             |            |             |
| Kr                 | 51            |                |            | 57.01   |             |            | по вх.д. от |

## 14. Учет НДС

## 14.1. Помощник по учету НДС

Для упрощения отражения регламентных операций по учету НДС можно воспользоваться обработкой «Помощник по учету НДС» (пункт меню «Продажа (Покупка) – Ведение книги продаж (Ведение книги покупок) – Помощник по учету НДС»). Необходимо выбрать период и организацию.

| 🛓 Помощник по учету НДС                                                                                                    | _ 🗆 ×     |
|----------------------------------------------------------------------------------------------------|-----------|
| Варпомощник по учету НДС Период: 4 квартал 2008 г. ▼ Срганизация: Глаз-алмаз                                                                                                  |           |
| Выполнены не все регламентные операции, необходимые для завершения налогового периода по НДС.<br>Необходимо выполнить операцию: «Восстановление НДС по объектам недвижимости» |           |
|                                                                                                    | ^         |
| Формирование книги продаж                                                                                                    |           |
| 1. 2. 3. 4. 5. 46. 7.                                                                                                    |           |
| Регистрация<br>оплаты от счатов-фактур изреди Подтверждение<br>нипеври ставоди ставии НПС по объектами записай книги записай книги                                            |           |
| покупателей (НДС) На аванс разницы НДС НАССКАТИ ПОРОДАЖ (0%)                                                                                                    |           |
|                                                                                                    |           |
| Деклара                                                                                                    | ция по    |
| Формирование книги покупок                                                                                                    | C         |
| 1. 2. 3. 4. 5. 6. 7.                                                                                                    |           |
| Регистрация<br>оплаты Начисление НДС Регистрация Распределение Восстановление Формирование Формирование Сормарование Сормарование                                             |           |
|                                                                                                    |           |
|                                                                                                    | ×         |
|                                                                                                    | >         |
|                                                                                                    | ? Справка |
| Операция не требуется Операция требуется, Операция выполнена, Операция выполнена, не выполнена актуальна но не актуальна                                                      |           |

# 14.2. Ведение книги продаж

Используем операцию «Формирование записей книги продаж» (пункт меню «Продажа – Ведение книги продаж – Формирование записей книги продаж»).

Добавляем новый документ (кнопка «Добавить»). Указываем наименование нашей организации – «Глаз-алмаз», дату формирования – «30.09.2008» и ответственное лицо.

| 🗟 Формирование записей книги продаж: Новый * 🔹 🗌 🗙                                                                                                    |
|----------------------------------------------------------------------------------------------------|
| Действия 🗸 💽 😼 🚰 🌆 Заполнить 🖌 🧛 🛐 🎸 Советы 🥐                                                                                                    |
| Номер:         от:         30.09.08         0:00:00         III           Организация:         Глаз-алмаз          Ответственный:         Севостьянов А.Д.         × ۹           По реализации со ставкой НДС 0% |
| НДС по реализации (0 НДС с авансов (0 поз.) НДС начислен к уплате НДС восстановлен (0 п Не отражается в книге                                                                                                    |
| 🧺 🔄 🛃 🦉 🔜 👔 🖡 🚦 📲 📲 Заполнить -                                                                                                    |
| № Вид ценности Покупатель Счет-фактура % НДС Сумма без НДС НДС Д                                                                                                    |
|                                                                                                    |
| комментарии.                                                                                                    |
| ОК Записать Закрыть                                                                                                    |
| Для заполнения табличной части этого документа используем кнопку «Заполнить».                                                                                                    |
| 🗟 Формирование записей книги продаж: Проведен * 🛛 💶 🗙                                                                                                    |
| Действия + 🙀 🐼 🐁 Заполнить + 🎋 🗐 🤹 Советы ?                                                                                                    |
| Homep: TA300000001 or: 30.09.2008 12:00:00                                                                                                    |
| Организация: Глаз-алиаз 9 Ответственный: Севостъянов АД У 9                                                                                                    |
| По реализации со ставкой НДС 0%                                                                                                    |
| НДС по реализации (2 поз.) НДС с авансов (0 поз.) НДС начислен к уплате (0 поз.) НДС восстановлен (0 поз.) Не отражается в книге продаж (0 поз.)                                                                 |
| 管督문 전문 1 문 왕 왕 Janometra -                                                                                                    |
| NE Вид ценности Покупатель (Счет-фактура 1% НДС Сумма без НДС  НДС Документ оплаДата оплаты Событие Запись доп                                                                                                   |
| 1 Товары мальва Реализация то 18% 200 000,00 36 000,00 Реализация 🗌                                                                                                    |
| 2 Товары Отчет с рознич 18% 169 491.53 30 508.47 Отчет с рознич 22.09.2008 1 Реализация                                                                                                    |
| <                                                                                                    |
|                                                                                                    |

Табличная часть доступна для редактирования, поэтому при необходимости можно добавить в нее новые строки или изменить существующие значения.

ОК Записать Закрыть

Для формирования дополнительных листов книги продаж необходимо заполнить специальные реквизиты в табличной части документа.

Флаг «Запись доп. листа» устанавливается, если данную запись необходимо отразить в дополнительном листе книги продаж.

В графу «Корректируемый период» вводится дата, относящаяся к периоду, в которой вносится изменение.

Для получения печатной формы книги продаж открываем пункт меню «Продажа – Ведение книги продаж – Книга продаж».

Указываем нашу организацию – «Глаз-алмаз», период – «З квартал 2008» и нажимаем кнопку «Сформировать».

| деиствия • р сформировать ( ?)                                                                                                    |                                                                                                    |                                                                     |                                                                  |                                                                       |                                                                                                    |                                                                                              |                                                                          |                                                                       |                                                                           |                                                             |                                                            |
|----------------------------------------------------------------------------------------------------|----------------------------------------------------------------------------------------------------|---------------------------------------------------------------------|------------------------------------------------------------------|-----------------------------------------------------------------------|----------------------------------------------------------------------------------------------------|----------------------------------------------------------------------------------------------|--------------------------------------------------------------------------|-----------------------------------------------------------------------|---------------------------------------------------------------------------|-------------------------------------------------------------|------------------------------------------------------------|
| Период с: 01.07.200                                                                                                    | 08 🖾 no: 30.09.2008 🖽                                                                                                    | Организация                                                         | : Глаз-алмаз                                                     |                                                                       |                                                                                                    |                                                                                              |                                                                          |                                                                       |                                                                           |                                                             | × Q                                                        |
| Формировать дополнительные листы за корректируемый период                                                                                                    |                                                                                                    |                                                                     |                                                                  |                                                                       |                                                                                                    |                                                                                              |                                                                          |                                                                       |                                                                           |                                                             |                                                            |
|                                                                                                    |                                                                                                    |                                                                     |                                                                  |                                                                       |                                                                                                    |                                                                                              |                                                                          |                                                                       |                                                                           |                                                             |                                                            |
| Основной раздел                                                                                                    | Uchoshdu pasgen                                                                                                    |                                                                     |                                                                  |                                                                       |                                                                                                    |                                                                                              |                                                                          |                                                                       |                                                                           |                                                             |                                                            |
|                                                                                                    |                                                                                                    |                                                                     |                                                                  |                                                                       |                                                                                                    |                                                                                              |                                                                          |                                                                       |                                                                           |                                                             | к Правилам ведени                                          |
|                                                                                                    |                                                                                                    |                                                                     |                                                                  |                                                                       |                                                                                                    |                                                                                              |                                                                          |                                                                       |                                                                           |                                                             | полученных и выст.                                         |
|                                                                                                    |                                                                                                    |                                                                     |                                                                  |                                                                       |                                                                                                    |                                                                                              |                                                                          |                                                                       |                                                                           |                                                             | книг покупок и книг                                        |
|                                                                                                    |                                                                                                    |                                                                     |                                                                  |                                                                       |                                                                                                    |                                                                                              |                                                                          |                                                                       |                                                                           |                                                             | (в ред. Постановле                                         |
|                                                                                                    |                                                                                                    |                                                                     |                                                                  |                                                                       |                                                                                                    | Инига пр                                                                                     | ODaw                                                                     |                                                                       |                                                                           |                                                             |                                                            |
|                                                                                                    |                                                                                                    |                                                                     |                                                                  |                                                                       |                                                                                                    | книга пр                                                                                     | одаж                                                                     |                                                                       |                                                                           |                                                             |                                                            |
|                                                                                                    |                                                                                                    |                                                                     |                                                                  |                                                                       |                                                                                                    |                                                                                              |                                                                          |                                                                       |                                                                           |                                                             |                                                            |
| Продавец: Глаз-а                                                                                                    | алмаз                                                                                                    |                                                                     |                                                                  |                                                                       |                                                                                                    |                                                                                              |                                                                          |                                                                       |                                                                           |                                                             |                                                            |
| Идентификацион                                                                                                    | ный номер и код причины г                                                                                                    | постановки на у                                                     | чет налогопл                                                     | ательщика-г                                                           | продавца: 7732218                                                                                   | 3569/77320100                                                                                | 1                                                                        |                                                                       |                                                                           |                                                             |                                                            |
| Продажа за пери                                                                                                    | од с 01.07.2008 по 30.09.20                                                                                                    | 008                                                                 |                                                                  |                                                                       |                                                                                                    |                                                                                              |                                                                          |                                                                       |                                                                           |                                                             |                                                            |
|                                                                                                    |                                                                                                    |                                                                     |                                                                  |                                                                       |                                                                                                    |                                                                                              |                                                                          |                                                                       |                                                                           |                                                             |                                                            |
|                                                                                                    |                                                                                                    |                                                                     |                                                                  |                                                                       |                                                                                                    |                                                                                              |                                                                          |                                                                       |                                                                           |                                                             |                                                            |
|                                                                                                    |                                                                                                    |                                                                     |                                                                  | Data                                                                  |                                                                                                    |                                                                                              |                                                                          |                                                                       | Вто                                                                       | м числе                                                     |                                                            |
| Лата и номер                                                                                                    |                                                                                                    |                                                                     |                                                                  | Дата                                                                  |                                                                                                    |                                                                                              |                                                                          | продажи,                                                              | В то<br>облагаемые нало                                                   | ом числе<br>огом по ставке                                  |                                                            |
| Дата и номер<br>счета-фактуры                                                                                                    | Наименование                                                                                                    | инн                                                                 | кпп                                                              | Дата<br>оплаты<br>счета-                                              | Всего продаж,                                                                                       | 18 проце                                                                                     | ентов (5)                                                                | продажи,<br>10 проц                                                   | В то<br>облагаемые нало<br>ентов (6)                                      | м числе<br>огом по ставке<br>0 процентов                    | 20 проц                                                    |
| Дата и номер<br>счета-фактуры<br>продавца                                                                                                    | Наименование<br>покупателя                                                                                                    | ИНН<br>покупателя                                                   | КПП<br>покупателя                                                | Дата<br>оплаты<br>счета-<br>фактуры                                   | Всего продаж,<br>включая НДС                                                                        | 18 проце<br>стоимость                                                                        | ентов (5)                                                                | продажи,<br>10 проц<br>стоимость                                      | В то<br>облагаемые нало<br>ентов (6)<br>сумма                             | ом числе<br>огом по ставке<br>0 процентов                   | 20 проци<br>стоимость                                      |
| Дата и номер<br>счета-фактуры<br>продавца                                                                                                    | Наименование<br>покупателя                                                                                                    | ИНН<br>покупателя                                                   | КПП<br>покупателя                                                | Дата<br>оплаты<br>счета-<br>фактуры<br>продавца                       | Всего продаж,<br>включая НДС                                                                        | 18 проце<br>стоимость<br>продаж                                                              | ентов (5)<br>сумма<br>НЛС                                                | продажи,<br>10 проц<br>стоимость<br>продаж                            | В то<br>облагаемые нало<br>ентов (6)<br>сумма<br>НЛС                      | ом числе<br>огом по ставке<br>0 процентов                   | 20 проце<br>стоимость<br>продаж                            |
| Дата и номер<br>счета-фактуры<br>продавца                                                                                                    | Наименование<br>покупателя                                                                                                    | ИНН<br>покупателя                                                   | КПП<br>покупателя                                                | Дата<br>оплаты<br>счета-<br>фактуры<br>продавца                       | Всего продаж,<br>включая НДС                                                                        | 18 проце<br>стоимость<br>продаж<br>без НДС                                                   | ентов (5)<br>сумма<br>НДС                                                | продажи,<br>10 проц<br>стоимость<br>продаж<br>без НДС                 | В то<br>облагаемые нало<br>ентов (6)<br>сумма<br>НДС                      | ом числе<br>огом по ставке<br>О процентов                   | 20 проце<br>стоимость<br>продаж<br>без НДС                 |
| Дата и номер<br>счета-фактуры<br>продавца<br>(1)                                                                                                    | Наименование покупателя (2)                                                                                                    | ИНН<br>покупателя<br>(3)                                            | КПП<br>покупателя<br>(За)                                        | Дата<br>оплаты<br>счета-<br>фактуры<br>продавца<br>(36)               | Всего продаж,<br>включая НДС<br>(4)                                                                 | 18 проце<br>стоимость<br>продаж<br>без НДС<br>(5а)                                           | ентов (5)<br>сумма<br>НДС<br>(56)                                        | продажи,<br>10 проц<br>стоимость<br>продаж<br>без НДС<br>(6а)         | В то<br>облагаемые нало<br>ентов (6)<br>сумма<br>НДС<br>(6б)              | м числе<br>огом по ставке<br>0 процентов<br>(7)             | 20 проце<br>стоимость<br>продаж<br>без НДС<br>(8a)         |
| Дата и номер<br>счета-фактуры<br>продавца<br>(1)<br>15.09.2008, №1                                                                                                  | Наименование<br>покупателя<br>(2)<br>Мальва                                                                                      | ИНН<br>покупателя<br>(3)                                            | КПП<br>покупателя<br>(За)                                        | Дата<br>оплаты<br>счета-<br>фактуры<br>продавца<br>(36)               | Всего продаж,<br>включая НДС<br>(4)<br>236 000,00                                                   | 18 проце<br>стоимость<br>продаж<br>без НДС<br>(5а)<br>200 000,00                             | ентов (5)<br>сумма<br>НДС<br>(56)<br>20 500 17                           | продажи,<br>10 проц<br>стоимость<br>продаж<br>без НДС<br>(6а)<br>     | В то<br>облагаемые нало<br>ентов (6)<br>сумма<br>НДС<br>(6б)              | м числе<br>огом по ставке<br>0 процентов<br>(7)<br>         | 20 проце<br>стоммость<br>продаж<br>без НДС<br>(8а)         |
| Дата и номер<br>счета-фактуры<br>продавца<br>(1)<br>15.09.2008, №1<br>22.09.2008, №1                                                                                | Наименование<br>покупателя<br>(2)<br>Мальва<br>Розничная продажа                                                                 | ИНН<br>покупателя<br>(3)                                            | КПП<br>покупателя<br>(3а)<br>                                    | Дата<br>оплаты<br>счета-<br>фактуры<br>продавца<br>(36)<br>22.09.2008 | Всего продаж,<br>включая НДС<br>(4)<br>236 000,00<br>200 000,00                                     | 18 проце<br>стоимость<br>продаж<br>без НДС<br>(5а)<br>200 000,00<br>169 491,53<br>260 44 52  | ентов (5)<br>сумма<br>НДС<br>(56)<br>36 000,00<br>30 508,47              | продажи,<br>10 проц<br>стоимость<br>продаж<br>без НДС<br>(6а)<br>     | В то<br>облагаемые нало<br>(ентов (б)<br>сумма<br>НДС<br>(66)<br>         | ом числе<br>огом по ставке<br>0 процентов<br>(7)<br>        | 20 проце<br>стоимость<br>продаж<br>без НДС<br>(8а)         |
| Дата и номер<br>счета-фактуры<br>продавца<br>(1)<br>15.09.2008, №1<br>22.09.2008, №1                                                                                | Наименование<br>покупателя<br>(2)<br>Мальва<br>Розничная продажа<br>Всего                                                        | ИНН<br>покупателя<br>(3)<br>                                        | КПП<br>покупателя<br>(3а)<br>                                    | Дата<br>оплаты<br>счета-<br>фактуры<br>продавца<br>(36)<br>22.09.2008 | Всего продаж,<br>включая НДС<br>(4)<br>236 000,00<br>200 000,00<br>436 000,00                       | 18 проце<br>стоимость<br>продаж<br>без НДС<br>(5а)<br>200 000,00<br>169 491,53<br>369 491,53 | ентов (5)<br>сумма<br>НДС<br>(56)<br>36 000,00<br>30 508,47<br>66 508,47 | продажи,<br>10 проц<br>стоимость<br>продаж<br>без НДС<br>(6а)<br><br> | В то<br>облагаемые нало<br>(ентов (6)<br>сумма<br>НДС<br>(66)<br><br>     | ом числе<br>огом по ставке<br>0 процентов<br>(7)<br><br>    | 20 проци<br>стоимость<br>продаж<br>без НДС<br>(8а)<br>     |
| Дата и номер<br>счета-фактуры<br>продавца<br>(1)<br>15.09.2008, №1<br>22.09.2008, №1                                                                                | Наименование<br>покупателя<br>(2)<br>Мальва<br>Розничная продажа<br>Всего                                                        | ИНН<br>покупателя<br>(3)<br>                                        | КПП<br>покупателя<br>(3а)<br>                                    | Дата<br>оплаты<br>счета-<br>фактуры<br>продавца<br>(36)<br>22.09.2008 | Всего продаж,<br>включая НДС<br>(4)<br>236 000,00<br>200 000,00<br>436 000,00                       | 18 проце<br>стоимость<br>продаж<br>без НДС<br>(5а)<br>200 000,00<br>169 491,53<br>369 491,53 | ентов (5)<br>сумма<br>НДС<br>(56)<br>36 000,00<br>30 508,47<br>66 508,47 | продажи,<br>10 проц<br>стоимость<br>продаж<br>без НДС<br>(6а)<br><br> | В то<br>облагаемые нало<br>(ентов (б)<br>сумма<br>НДС<br>(66)<br><br>     | ом числе<br>огом по ставке<br>0 процентов<br>(7)<br><br>    | 20 проц<br>стоимость<br>продаж<br>без НДС<br>(8а)<br>      |
| Дата и номер<br>счета-фактуры<br>продавца<br>(1)<br>15.09.2008, №1<br>22.09.2008, №1                                                                                | Наименование<br>покупателя<br>(2)<br>Мальва<br>Розничная продажа<br>Всего                                                        | ИНН<br>покупателя<br>(3)                                            | КПП<br>покупателя<br>(3а)                                        | Дата<br>оплаты<br>счета-<br>фактуры<br>продавца<br>(36)<br>22.09.2008 | Всего продаж,<br>включая НДС<br>(4)<br>236 000,00<br>200 000,00<br>436 000,00                       | 18 проце<br>стоимость<br>продаж<br>без НДС<br>(5а)<br>200 000,00<br>169 491,53<br>369 491,53 | сумма<br>НДС<br>(56)<br>36 000,00<br>30 508,47<br>66 508,47              | продажи,<br>10 проц<br>стоимость<br>продаж<br>без НДС<br>(6а)<br>     | В то<br>облагаемые нало<br>(ентов (б)<br>сумма<br>НДС<br>(бб)<br><br>     | ом числе<br>огом по ставке<br>0 процентов<br>(7)<br><br>    | 20 проц<br>стоимость<br>продаж<br>без НДС<br>(8а)<br><br>  |
| Дата и номер<br>счета-фактуры<br>продавца<br>(1)<br>15.09.2008, №1<br>22.09.2008, №1                                                                                | Наименование<br>покупателя<br>(2)<br>мальва<br>Розничная продажа<br>Всего                                                        | ИНН<br>покупателя<br>(3)<br>                                        | КПП<br>покупателя<br>(3а)<br>                                    | Дата<br>оплаты<br>счета-<br>фактуры<br>продавца<br>(36)<br>22.09.2008 | Всего продаж,<br>включая НДС<br>(4)<br>236 000,00<br>200 000,00<br>436 000,00                       | 18 проце<br>стоимость<br>продаж<br>без НДС<br>(5а)<br>200 000,00<br>169 491,53<br>369 491,53 | сумма<br>HДC<br>(56)<br>36 000.00<br>30 508,47<br>66 508,47              | продажи,<br>10 проц<br>стоммость<br>продаж<br>без НДС<br>(6а)<br><br> | В то<br>облагаемые нало<br>(ентов (б)<br>сумма<br>нДС<br>(66)<br><br>     | ом числе<br>огом по ставке<br>0 процентов<br>(7)<br><br>    | 20 проце<br>стоимость<br>продаж<br>без НДС<br>(8а)<br>     |
| Дата и номер<br>счета-фактуры<br>продавца<br>(1)<br>15.09.2008, №1<br>22.09.2008, №1                                                                                | Наименование<br>покупателя<br>(2)<br>Мальва<br>Розничная продажа<br>Всего                                                        | ИНН<br>покупателя<br>(3)<br><br>(подли                              | КПП<br>покупателя<br>(3а)<br>                                    | Дата<br>оплаты<br>счета-<br>фактуры<br>продавца<br>(36)<br>22.09.2008 | Всего продаж,<br>включая НДС<br>(4)<br>236 000,00<br>200 000,00<br>436 000,00<br>(ф.к.о)            | 18 проце<br>стоимость<br>продаж<br>без НДС<br>(5а)<br>200 000,00<br>169 491,53<br>369 491,53 | сумма<br>НДС<br>(56)<br>36 000,00<br>30 508,47<br>66 508,47              | продажи,<br>10 проц<br>стоимость<br>продаж<br>без НДС<br>(6а)<br><br> | В то<br>облагаемые нало<br>ентов (6)<br>сумма<br>нДС<br>(66)<br><br>      | м числе<br>огом по ставке<br>0 процентов<br>(7)<br><br>     | 20 проц<br>стоимость<br>продаж<br>без нДС<br>(8а)<br>      |
| Дата и номер<br>счета-фактуры<br>продавца<br>(1)<br>15.09.2008, №1<br>22.09.2008, №1<br>Главный бухгалте;<br>Индивидуальный                                         | Наименование<br>покупателя<br>(2)<br>Мальва<br>Розничная продажа<br>Всего<br>р<br>предприниматель                                | ИНН<br>покупателя<br>(3)<br>                                        | КПП<br>покупателя<br>(3а)<br>                                    | Дата<br>оплаты<br>счета-<br>фактуры<br>продавца<br>(36)<br>22.09.2008 | Всего продаж,<br>включая НДС<br>(4)<br>236 000,00<br>200 000,00<br>436 000,00<br>(ф.к.о)            | 18 проце<br>стоимость<br>продаж<br>без НДС<br>(5а)<br>200 000,00<br>169 491,53<br>369 491,53 | сумма<br>НДС<br>(56)<br>36 000,00<br>30 508,47<br>66 508,47              | продажи,<br>10 проц<br>стоммость<br>продаж<br>без НДС<br>(6а)<br><br> | В то<br>облагаемые нало<br>ентов (6)<br>сумма<br>НДС<br>(66)<br><br><br>  | м числе<br>огом по ставке<br>0 процентов<br>(7)<br><br><br> | 20 проце<br>стоимость<br>продаж<br>без НДС<br>(8а)<br>     |
| Дата и номер<br>счета-фактуры<br>продавца<br>(1)<br>15.09.2008, №1<br>22.09.2008, №1<br>Главный бухгалте;<br>Индивидуальный                                         | Наименование<br>покупателя<br>(2)<br>мальва<br>Розничная продажа<br>Всего<br>р<br>предприниматель                                | ИНН<br>покупателя<br>(3)<br><br>(подли<br>(подли                    | КПП<br>покупателя<br>(3а)<br>                                    | Дата<br>оплаты<br>счета-<br>фактуры<br>продавца<br>(36)<br>22.09.2008 | Всего продаж,<br>включая НДС<br>(4)<br>236 000,00<br>200 000,00<br>436 000,00<br>(ф.к.о)<br>(ф.к.о) | 18 проце<br>стоимость<br>продаж<br>без НДС<br>(5а)<br>200 000,00<br>169 491,53<br>369 491,53 | сумма<br>НДС<br>(56)<br>36 000.00<br>30 508.47<br>66 508,47              | продажи,<br>10 проц<br>стоммость<br>продаж<br>без НДС<br>(6а)<br>     | В тс<br>облагаемые нало<br>ентов (б)<br>сумма<br>нДС<br>(66)<br><br>      | м числе<br>огом по ставке<br>0 процентов<br>(7)<br><br>     | 20 проце<br>стоимость<br>продаж<br>без НДС<br>(8а)<br><br> |
| Дата и номер<br>счета-фактуры<br>продавца<br>(1)<br>15.09.2008, №1<br>22.09.2008, №1<br>Главный бухгалте;<br>Индивидуальный<br>Рекемияты сащете                     | Наименование<br>покупателя<br>(2)<br>Мальва<br>Розничная продажа<br>Всего<br>р<br>предприниматель<br>льства о государственной ре | ИНН<br>покупателя<br>(3)<br><br>(подли<br>(подли<br>(подли          | КПП<br>покупателя<br>(3а)<br><br>сь)<br>сь)<br>идуального        | Дата<br>оплаты<br>счета-<br>фактуры<br>продавца<br>(36)<br>22.09.2008 | Всего продаж,<br>включая НДС<br>(4)<br>236 000,00<br>200 000,00<br>436 000,00<br>(ф.к.о)<br>(ф.к.о) | 18 проце<br>стоимость<br>продаж<br>без HДС<br>(5а)<br>200 000,00<br>169 491,53<br>369 491,53 | ентов (5)<br>сумма<br>НДС<br>(56)<br>36 000,00<br>30 508,47<br>66 508,47 | продажи,<br>10 проц<br>стоммость<br>продаж<br>без НДС<br>(6а)<br><br> | В тс<br>облагаемые нало<br>сентов (6)<br>сумма<br>НДС<br>(66)<br><br><br> | м числе<br>огом по ставке<br>0 процентов<br>(7)<br><br><br> | 20 проце<br>стоимость<br>продаж<br>без НДС<br>(8а)<br>     |
| Дата и номер<br>счета-фактуры<br>продавца<br>(1)<br>15.09.2008, №1<br>22.09.2008, №1<br>Главный бухгалте;<br>Индивидуальный<br>Реквизиты свидете<br>предпринимателя | Наименование<br>покупателя<br>(2)<br>мальва<br>Розничная продажа<br>Всего<br>р<br>предприниматель<br>льства о государственной ре | ИНН<br>покупателя<br>(3)<br><br>(подли<br>(подли<br>гистрации индив | КПП<br>покупателя<br>(3а)<br><br>сь)<br>сь)<br>сь)<br>идуального | Дата<br>оллаты<br>счета-<br>фактуры<br>продавца<br>(36)<br>22.09.2008 | Всего продаж,<br>включая НДС<br>(4)<br>236 000,00<br>230 000,00<br>436 000,00<br>(ф.н.о)<br>(ф.н.о) | 18 проце<br>стоимость<br>продаж<br>без НДС<br>(5а)<br>200 000,00<br>169 491,53<br>369 491,53 | сумма<br>НДС<br>(56)<br>36 000,00<br>30 508,47<br>66 508,47              | продажи,<br>10 проц<br>стоимость<br>продаж<br>без НДС<br>(6а)<br>     | В то<br>облагаемые нало<br>ентов (6)<br>сумма<br>НДС<br>(66)<br><br><br>  | м числе<br>огом по ставке<br>0 процентов<br>(7)<br><br><br> | 20 проце<br>стоимость<br>продаж<br>без НДС<br>(8а)<br>     |

## 14.3. Ведение книги покупок

Счет-фактуры, полученные от поставщика, являются основанием для регистрации в книге покупок. При этом сам документ «Счет-фактура» не формирует движений по налогу на добавленную стоимость. НДС регистрируются при проведении первичных документов поступления и реализации. Регистрация в книге покупок производится в хронологическом порядке. Используем регламентную операцию «Формирование записей книги покупок» (пункт меню «Покупка – Ведение книги покупок – Формирование записей книги покупок»).

Добавляем новый документ (кнопка «Добавить»). Указываем наименование нашей организации – «Глаз-алмаз», дату формирования – «30.09.2008» и ответственное лицо. Для заполнения табличной части этого документа используем кнопку «Заполнить».

| 🗵 Формиров   | зание записей                               | й книги покупон  | с: Проведен *  |                    |                |                      |               |             |              |            | _ 🗆 ×       |
|--------------|---------------------------------------------|------------------|----------------|--------------------|----------------|----------------------|---------------|-------------|--------------|------------|-------------|
| Действия -   | leйствия • 📕 🔃 🍇 Заполнить • 🤻 🎚 💰 Советы ? |                  |                |                    |                |                      |               |             |              |            |             |
| Номер:       | Iomep: TA30000001 ot: 30.09.2008 12:00:00   |                  |                |                    |                |                      |               |             |              |            |             |
| Организация: | Глаз-алмаз                                  |                  |                |                    | 🗣 Ответственны | ый: Севостьянов А.Д. |               |             |              |            | x Q         |
| Предъявле    | н к вычету НДС                              | 0%               |                |                    |                |                      |               |             |              |            |             |
| Вычет НДС п  | о приобретенны                              | м ценностям (7 п | оз.) Вычет НДС | с авансов (О поз.) |                |                      |               |             |              |            |             |
| 엄벌통          | 著品 🕇 🛛                                      | 🖡 📲 📲 San        | олнить 🕶       |                    |                |                      |               |             |              |            |             |
| № Видцен     | нности                                      | Поставщик        | Счет-фактура   | Ставка НДС         | Сумма без НДС  | НДС                  | Документ опла | Дата оплаты | Счет учета Н | Запись доп | Корректиру  |
| 1 OC         |                                             | поставщик ОС     | Поступление т  | 18%                | 84 745,76      | 15 254,24            |               |             | 19.01        |            |             |
| 2 Объект     | ты незаверше                                | поставщик ОС     | Поступление т  | 18%                | 42 372,88      | 7 627,12             |               |             | 19.08        |            |             |
| 3 Матери     | иалы                                        | Мастерская ко    | Поступление т  | 18%                | 169,49         | 30,51                |               |             | 19.03        |            |             |
| 4 OC         |                                             | поставщик ОС     | Поступление т  | 18%                | 8 474,58       | 1 525,42             |               |             | 19.01        |            |             |
| 5 Матери     | иалы                                        | Главный поста    | Поступление т  | 18%                | 84 745,76      | 15 254,24            |               |             | 19.03        |            |             |
| 6 Матери     | иалы                                        | Главный поста    | Поступление т  | 18%                | 25 423,73      | 4 576,27             |               |             | 19.03        |            |             |
| 7 Прочие     | е работы и усл                              | Арендодатель     | Поступление т  | 18%                | 33 898,31      | 6 101,69             |               |             | 19.04        |            |             |
|              |                                             |                  |                |                    |                |                      |               |             |              |            | ·           |
| <            |                                             |                  |                |                    |                |                      |               |             |              |            | >           |
| Комментарий  |                                             |                  |                |                    |                |                      |               |             |              |            |             |
| кончентарии. |                                             |                  |                |                    |                |                      |               |             |              |            |             |
|              |                                             |                  |                |                    |                |                      |               |             |              | ОК Запис   | ать Закрыть |

Табличная часть доступна для редактирования, поэтому при необходимости можно добавить в нее новые строки или изменить существующие значения.

Для формирования дополнительных листов книги покупок необходимо заполнить специальные реквизиты в табличной части документа.

Флаг «Запись доп. листа» устанавливается, если данную запись необходимо отразить в дополнительном листе книги покупок.

В графу «Корректируемый период» вводится дата, относящаяся к периоду, в которой вносится изменение.

Сохраняем и закрываем документ (кнопка «ОК»).

| тро          | йка ?          |          |                 |               |          |       |                     |              |            |           |
|--------------|----------------|----------|-----------------|---------------|----------|-------|---------------------|--------------|------------|-----------|
| Py           | чная корректир | оовка    | (разрешает ред  | актирование д | вижений  | докум | иента)              |              |            |           |
| <b>г.</b> Бу | огалтерский уч | ет       | НДС Покупки     | НДС предъяв   | ленный   | ндс   | Учет распределенных | соплат поста | зщикам     |           |
| Цей          | ствия 🗸 [ 🐧    | ?        | -               |               |          |       |                     |              |            |           |
|              | Счет Дт        | Субк     | онто Дт         | Количество    | .Счет Кт |       | Субконто Кт         | Количество . | Сумма      |           |
|              |                | <u> </u> |                 | Валюта Дт     | 1        |       | -                   | Валюта Кт    | Содержан   | ние       |
|              |                |          |                 | Вал. сумма    |          |       |                     | Вал. сумма   | . Nº журна | ла        |
| Дт<br>Кт     | 68.02          | Нало     | ог (взносы): на |               | 19.01    |       | поставщик ОС        |              |            | 15 254,24 |
|              |                |          |                 |               |          |       | Поступление това    |              | НДС        |           |
|              |                |          |                 |               |          |       |                     |              | нд         |           |
| Дт<br>Кт     | 68.02          | Нало     | ог (взносы): на |               | 19.08    |       | поставщик ОС        |              |            | 7 627,12  |
|              |                |          |                 |               |          |       | Поступление това    |              | ндс        |           |
|              |                |          |                 |               |          |       |                     |              | нд         |           |
| Дт<br>Кт     | 68.02          | Нало     | ог (взносы): на |               | 19.03    |       | Мастерская колес    |              |            | 30,51     |
|              |                |          |                 |               |          |       | Поступление това    |              | ндс        |           |
|              |                |          |                 |               |          |       | -                   |              | нд         |           |
| Дт           | 68.02          | Нало     | ог (взносы): на |               | 19.01    |       | поставщик ОС        |              |            | 1 525,42  |
|              |                |          |                 |               |          |       | Поступление това    |              | ндс        |           |
|              |                |          |                 |               |          |       | -                   |              | нд         |           |
| Дт           | 68.02          | Нало     | ог (взносы): на |               | 19.03    |       | Главный поставщи    |              |            | 15 254,24 |
|              |                |          |                 |               |          |       | Поступление това    |              | ндс        |           |
|              |                |          |                 |               |          |       |                     |              | нд         |           |
| Дт           | 68.02          | Нало     | ог (взносы): на |               | 19.03    |       | Главный поставщи    |              |            | 4 576,27  |
|              |                |          | •               |               |          |       | Поступление това    |              | ндс        |           |
|              |                |          |                 |               |          |       |                     |              | нд         |           |
| Дт           | 68.02          | Нало     | ог (взносы): на |               | 19.04    |       | Арендодатель        |              |            | 6 101,69  |
|              |                |          |                 |               |          |       | Поступление това    |              | ндс        |           |
|              |                |          |                 |               |          |       |                     |              | нд         |           |
|              |                | 1        |                 | 1             |          |       |                     |              |            |           |

Для получения печатной формы книги продаж открываем пункт меню «Продажа – Ведение книги покупок – Книга покупок».

Указываем нашу организацию – «Глаз-алмаз», период – «З квартал 2008» и нажимаем кнопку «Сформировать».

| 🔒 Книг                       | _ Княга покупок _ 🗆 X                                                                                                    |                               |                                                               |                             |                 |                 |                                           |                         |                                 |              |                                 |     |
|------------------------------|----------------------------------------------------------------------------------------------------|-------------------------------|---------------------------------------------------------------|-----------------------------|-----------------|-----------------|-------------------------------------------|-------------------------|---------------------------------|--------------|---------------------------------|-----|
| Действи                      | аяствия -                                                                                                    |                               |                                                               |                             |                 |                 |                                           |                         |                                 |              |                                 |     |
| Периол                       |                                                                                                    |                               |                                                               |                             |                 |                 |                                           |                         |                                 |              |                                 |     |
|                              |                                                                                                    |                               |                                                               |                             |                 |                 |                                           |                         |                                 |              |                                 | 20% |
|                              | Формировать дополнительные листы за корректируемый период Скрыть колонки по ставке 20%                                                                                                    |                               |                                                               |                             |                 |                 |                                           |                         |                                 |              |                                 | 20% |
| Основн                       | Основной раздел                                                                                                    |                               |                                                               |                             |                 |                 |                                           |                         |                                 |              |                                 |     |
| Покуп:<br>Идент<br>Покуп     | Книга покупок<br>Покупатель: Глаз-алмаз<br>Идентификационный номер и код причины постановки на учет налогоплательщика-покупателя: 7732218569/773201001<br>Покупка за период с 01.07.2008 по 30.09.2008 |                               |                                                               |                             |                 |                 |                                           |                         |                                 |              |                                 |     |
|                              |                                                                                                    |                               | Дата                                                          |                             |                 |                 |                                           |                         |                                 |              |                                 | _   |
|                              | <b>D</b>                                                                                                    | Дата                          | принятия на                                                   |                             |                 |                 | Страна происхождения                      | Baasa                   | 18 проце                        | ентов (8)    | 10 процен                       | ITC |
| N≌ n/n                       | дага и номер<br>счета-фактуры<br>продавца                                                                                                    | счета-<br>фактуры<br>продавца | учет товаров<br>(работ,<br>услуг),<br>имуществен-<br>ных прав | Наименование<br>продавца    | ИНН<br>продавца | КПП<br>продавца | товара.<br>Номер таможенной<br>декларации | покупок,<br>включая НДС | стоимость<br>покупок<br>без НДС | сумма<br>НДС | стоимость<br>покупок<br>без НДС | _   |
| (1)                          | (2)                                                                                                    | (3)                           | (4)                                                           | (5)                         | (5a)            | (56)            | (6)                                       | (7)                     | (8a)                            | (86)         | (9a)                            |     |
| 1                            | , №                                                                                                    |                               | 01.09.2008                                                    | поставщик ОС                |                 |                 |                                           | 100 000,00              | 84 745,76                       | 15 254,24    |                                 | _   |
| 2                            | , Nº                                                                                                    |                               | 01.09.2008                                                    | поставщик ОС                |                 |                 |                                           | 50 000,00               | 42 372,88                       | 7 627,12     |                                 | -11 |
| 3                            | , №                                                                                                    |                               | 01.09.2008                                                    | Мастерская колесиков        |                 |                 |                                           | 200,00                  | 169,49                          | 30,51        |                                 | -11 |
| 4                            | , N≌                                                                                                    |                               | 01.09.2008                                                    | поставщик ОС                |                 |                 |                                           | 10 000,00               | 8 4/4,58                        | 1 525,42     |                                 | -1  |
| <mark>  </mark> <sup>9</sup> | , 142                                                                                                    |                               | 03.09.2008                                                    | плавный поставщик           |                 |                 |                                           | 100 000,00              | 84 / 45,/6                      | 15 254,24    |                                 |     |
| 6                            | , <b>№</b>                                                                                                    |                               | 03.09.2008                                                    | Главный поставщик<br>золота |                 |                 |                                           | 30 000,00               | 25 423,73                       | 4 576,27     |                                 | -   |
| 7                            | , №                                                                                                    |                               | 26.09.2008                                                    | Арендодатель                |                 |                 |                                           | 40 000,00               | 33 898,31                       | 6 101,69     |                                 |     |
|                              |                                                                                                    |                               | Всего                                                         |                             |                 |                 |                                           | 330 200,00              | 279 830,51                      | 50 369,49    |                                 |     |
| <                            |                                                                                                    |                               | -                                                             |                             |                 |                 |                                           |                         |                                 |              |                                 | >   |

При необходимости формирования дополнительных листов, требуется в шапке установить флаг и выбрать период: корректируемый или текущий.

# 15. Учет оплаты труда

# 15.1. Прием на работу сотрудников

# 15.1.1. Ввод сведений о физических лицах. Справочник «Физические лица»

Изменим данные о физических лицах.

Откроем справочник «Физические лица» (пункт меню «Кадры → Физические лица»). Он предназначен для хранения информации общего характера о работниках организаций, не связанной с выполнением конкретных должностных обязанностей.

Справочник уже содержит список сотрудников, введенных с помощью «Стартового помощника.

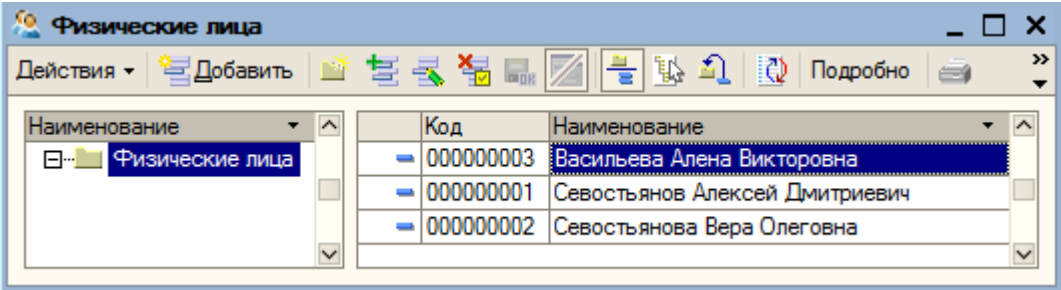

С помощью кнопки 🛋 «Изменить текущий элемент» открываем для редактирования элемент справочника «Севостьянов Алексей Дмитриевич».

| 🤮 Личные данные физического лица: Севостьянов Алексей Дмитриевич 💦 💶 🗙 |
|------------------------------------------------------------------------|
| Действия 🗸 🛃 🔯 НДФЛ Перейти 🗸 🍕 Советы ?                               |
| Имя: Севостьянов Алексей Дмитриевич 🗸 Код: 00000001                    |
| ФИО: Севостьянов Алексей Дмитриевич Подробнее                          |
| Общее Адреса и телефоны                                                |
| Основные данные                                                        |
| Дата рождения:                                                         |
| Пол:                                                                   |
| Место рождения: Ввести место рождения                                  |
| Удостоверение: Ввести данные об удостоверении личности                 |
| Гражданство: Ввести данные о гражданстве                               |
| Инвалидность: Ввести данные об инвалидности                            |
| Индивидуальные номера                                                  |
| Код ИФНС:                                                              |
| Страховой № ПФР:                                                       |
| ИНН:                                                                   |
| Данные по физ.лицу Печать - ОК Записать Закрыть                        |

В разделе «Основные данные» обязательно следует указать пол и дату рождения для расчета страховой и накопительной части пенсии.

Дата рождения – 27.09.1977, пол – «Мужской».

Место рождения – заполняется в соответствии с требованиями Пенсионного фонда РФ. Открываем форму ввода места рождения и указываем город – «Екатеринбург».

В поле «Удостоверение» нажимаем на кнопку выбора. Появляется окно для ввода данных. Для выбора вида документа в форме ввода паспортных данных открываем справочник документов удостоверяющих личность (кнопка «Подбор»). Новый элемент в справочник добавим с помощью кнопки «Подбор». При этом открывается «Справочник документов, удостоверяющих личность». Находим «Паспорт гражданина Российской Федерации» и дважды щелкаем по нему мышью.

| E | 🗊 Дог                                                                                | кументы удостоверяющие личность 📃 🗌                                                  | ×      |  |  |  |  |  |  |  |
|---|--------------------------------------------------------------------------------------|--------------------------------------------------------------------------------------|--------|--|--|--|--|--|--|--|
| - | 🔓 Выб                                                                                | брать   Подбор Действия -   🔄 Добавить 🚖 素 🌄 🔜   🏹 🎦 📹 - 🌾   🙋                       | »<br>▼ |  |  |  |  |  |  |  |
|   |                                                                                      | Наименование                                                                         | ^      |  |  |  |  |  |  |  |
|   | -                                                                                    | Военный билет солдата (матроса, сержанта, старшины)                                  |        |  |  |  |  |  |  |  |
|   | -                                                                                    | Временное удостоверение личности гражданина Российской Федерации                     |        |  |  |  |  |  |  |  |
|   | -                                                                                    | Дипломатический паспорт гражданина Российской Федерации                              |        |  |  |  |  |  |  |  |
|   | -                                                                                    | Загранпаспорт гражданина Российской Федерации                                        |        |  |  |  |  |  |  |  |
|   | -                                                                                    | Загранпаспорт гражданина СССР                                                        |        |  |  |  |  |  |  |  |
|   | -                                                                                    | Иные документы                                                                       |        |  |  |  |  |  |  |  |
|   | -                                                                                    | Паспорт гражданина Российской Федерации                                              |        |  |  |  |  |  |  |  |
|   | -                                                                                    | Паспорт гражданина СССР                                                              |        |  |  |  |  |  |  |  |
|   | -                                                                                    | Паспорт иностранного гражданина                                                      |        |  |  |  |  |  |  |  |
|   | -                                                                                    | Паспорт Минморфлота                                                                  |        |  |  |  |  |  |  |  |
|   | -                                                                                    | Паспорт моряка                                                                       |        |  |  |  |  |  |  |  |
|   | -                                                                                    | Разрешение на временное проживание в Российской Федерации                            |        |  |  |  |  |  |  |  |
|   | -                                                                                    | Свидетельство о рассмотрении ходатайства о признании беженцем на территории Российск |        |  |  |  |  |  |  |  |
|   | -                                                                                    | Свидетельство о рождении                                                             |        |  |  |  |  |  |  |  |
|   | 🗧 Свидетельство о рождении, выданное уполномоченным органом иностранного государства |                                                                                      |        |  |  |  |  |  |  |  |
|   | -                                                                                    | C                                                                                    | $\sim$ |  |  |  |  |  |  |  |

Серия – «77 02», номер – «2995235», дата выдачи – 03.12.2005, выдан – «ОВД Солнцево г.Москвы», код подразделения «772-008», дата регистрации по месту жительства – 01.12.1999.

Для выбора гражданства нажимаем на кнопку «Подбор». Выбираем – «Россия». Если физическое лицо не имеет права на пенсию или не является налоговым резидентом устанавливаем соответствующие флаги.

Если работник является инвалидом, то для предоставления ему льгот по Единому социальному налогу, необходимо указать данные справки об инвалидности в соответствующем реквизитов. Убираем флаг «Инвалидность».

В разделе «Индивидуальные номера» указываем страховой номер ПФР – «119-391-805 75» и ИНН сотрудника – «773296736432». Код ИНФС заполняется автоматически.

Переходим на закладку «Адреса и телефоны». Заполним реквизит «Адрес для информирования»: регион – «Москва г», улица – «Авиаторов ул», дом – «16», квартира – «15», индекс – «119620».

Для ввода сведений, необходимых для исчисления НДФЛ, нажимаем кнопку «НДФЛ» на командной панели формы элемента справочника.

| 🛅 Ввод данных для НДФЛ по физ.    | лицу: Севостьянов Алексей Ди                                 | итриевич                            |             | _ 🗆 ×   |
|-----------------------------------|--------------------------------------------------------------|-------------------------------------|-------------|---------|
| Вычеты Доходы на предыдущих места | ах работы                                                    |                                     |             |         |
| Право на стандартные вычеты       |                                                              |                                     |             |         |
| 엄덕씨석                              |                                                              |                                     |             |         |
| Дата 🗸 Вычеты личные (код         | <ul> <li>Вычеты на детей (код и колич.<br/>детей)</li> </ul> | . Вычеты на детей и и колич. детей) | инвалидов ( | код 🛆   |
|                                   |                                                              |                                     |             |         |
|                                   |                                                              |                                     |             |         |
| Применение вычетов                |                                                              |                                     |             | ×       |
| 철 변 통 책                           |                                                              |                                     |             |         |
| Дата 🔻 Применять вычет            | ты в организации                                             |                                     |             | ^       |
|                                   |                                                              |                                     |             |         |
|                                   |                                                              |                                     |             | ~       |
| L                                 |                                                              |                                     |             |         |
|                                   |                                                              | ОК                                  | Записать    | Закрыть |

Здесь указывается предоставляемые работнику вычеты и доходы на предыдущих местах работы с начала года.

В разделе «Право на стандартные вычеты» отражаются все стандартные вычеты (на физическое лицо и на его детей). Каждый факт изменения прав на вычеты отражается отдельной строкой списка. Нажимаем на кнопку «Добавить». Указываем дату, с которой физическое лицо имеет право на стандартные вычеты – 01.09.2008.

Код вычета личный – «103» (400 руб. на налогоплательщика). Устанавливаем значение – «Применять». Детей нет, поэтому вычеты на детей и детей-инвалидов применять не будем.

В разделе «Применение вычетов» указывается, в какой из организаций работнику будут предоставляться вычеты. Нажимаем кнопку «Добавить». Указываем дату, с которой будут применяться вычеты – 01.09.2008 года и организацию – «Глаз-алмаз».

На закладке «Доходы на предыдущих местах работы» указываются доходы работы» указываются доходы работника, полученные с начала отчетного года, если работник был принят в организацию в текущем календарном году. Эти данные необходимы для контроля совокупного дохода физического лица в течении отчетного периода для предоставления стандартных налоговых вычетов.

| 🖹 Ввод данных для НДФЛ по физ.лицу: Севостьянов Алексей Дмитриевич 📃 🗌 🗙 |              |          |         |  |  |  |  |  |
|--------------------------------------------------------------------------|--------------|----------|---------|--|--|--|--|--|
| Вычеты Доходы на предыдущих местах работы<br>Данные по организации:      | Год: 2008 🗘  |          |         |  |  |  |  |  |
| Месяц                                                                    | Сумма дохода |          |         |  |  |  |  |  |
| Январь 2008                                                              |              |          |         |  |  |  |  |  |
| Февраль 2008                                                             |              |          |         |  |  |  |  |  |
| Март 2008                                                                |              |          |         |  |  |  |  |  |
| Апрель 2008                                                              |              |          |         |  |  |  |  |  |
| Май 2008                                                                 |              |          |         |  |  |  |  |  |
| Июнь 2008                                                                |              |          |         |  |  |  |  |  |
| Июль 2008                                                                |              |          |         |  |  |  |  |  |
| Август 2008                                                              |              |          |         |  |  |  |  |  |
| Сентябрь 2008                                                            |              |          |         |  |  |  |  |  |
| Октябрь 2008                                                             |              |          |         |  |  |  |  |  |
| Ноябрь 2008                                                              |              |          |         |  |  |  |  |  |
| Декабрь 2008                                                             |              |          |         |  |  |  |  |  |
|                                                                          |              |          |         |  |  |  |  |  |
|                                                                          | ОК           | Записать | Закрыть |  |  |  |  |  |

Кнопкой «ОК» закрываем форму ввода данных по НДФЛ.

Для сохранения сведений о сотруднике нажимаем на кнопку «ОК».

## Ввод сведений о физическом лице Севостьяновой

Аналогично изменим данные о физическом лице Севостьяновой Вере Олеговне.

Дата рождения – 10.03.1958

Пол – «Женский»

Место рождения – «Москва»

Удостоверение: паспорт гражданина РФ, серия – «75 78», номер – «783433», дата выдачи – 31.01.1999. Кем выдан – «ОВД Солнцево г.Москвы», код подразделения – «772-008». Дата регистрации по месту жительства – 01.12.1999

Гражданство – «Россия»

Инвалидность - «Не является инвалидом»

Страховой номер ПФР – «055-092-475 58»

ИНН - «332705170027»

Адрес для информирования: регион – «Москва г», улица – «Авиаторов ул», дом – «16», квартира – «15», индекс – «119620»

НДФЛ – Право на стандартные вычеты с 01.09.2008; вычет применяется; код вычета – 103. Вычеты на детей не применяются. Применение вычетов в организации «Глаз-алмаз» с 01.09.2008.

## Ввод сведений о физическом лице Васильевой

Аналогично изменим данные о физическом лице Васильевой Алене Викторовне.

Дата рождения – 15.03.1979

Пол – «Женский»

Место рождения – «Москва»

Удостоверение: паспорт гражданина РФ, серия – «73 58», номер – «564258», дата выдачи – 17.062003. Кем выдан – «ОВД Солнцево г.Москвы», код подразделения – «772-008». Дата регистрации по месту жительства – 11.04.2001

Гражданство – «Россия»

Инвалидность - «Не является инвалидом»

Страховой номер ПФР - «071-340-191 22»

ИНН - «332707146421»

Адрес для информирования: регион – «Моска г», улица – «Щорса ул», дом – «6», квартира – «45», индекс – «119620»

НДФЛ – Право на стандартные вычеты с 01.09.2008; вычет применяется; код вычета – 103. Вычеты на детей не применяются. Применение вычетов в организации «Глаз-алмаз» с 01.09.2008.

# Ввод сведений о новом физическом лице

Добавим новый элемент справочника – физическое лицо «Кустурица Михаил Юрьевич». Дата рождения – 30.10.1987

Пол – «Мужской»

Место рождения – «Владимир»

Удостоверение: паспорт гражданина РФ, серия – «17 02», номер – «629479», дата выдачи – 15.02.2002. Кем выдан – «ОВД Ленинского района г. Владимира», код подразделения – «772-008». Дата регистрации по месту жительства – 15.02.2002.

Гражданство – «Россия»

Инвалидность - «Не является инвалидом»

Страховой номер ПФР – «071-341-191 22»

ИНН - «332707146421»

Адрес для информирования: 600015, Моска г, Кремлевская ул, дом № 2, кв.5.

НДФЛ – Право на стандартные вычеты с 01.09.2008; вычет применяется; код вычета – 103. Вычеты на детей применять, 1 ребенок. Применение вычетов в организации «Глаз-алмаз» с 01.09.2008.

# 15.1.2. Справочник должности

Выбираем пункт меню «Кадры – Должности».

Справочник уже содержит должности, введенные с помощью «Стартового помощника». Добавляем новую должность – «Руководитель производственного подразделения».

| ł | 🗐 Должности организаций 🛛 💶 🗙 |           |                                              |        |  |  |  |  |  |  |
|---|-------------------------------|-----------|----------------------------------------------|--------|--|--|--|--|--|--|
| I | 1ейст                         | зия 🗸 🔚 🗖 | обавить   🔄 🛃 🍓 🔜   🎢 🎦 🖷 - 🌾   🙋            | »<br>▼ |  |  |  |  |  |  |
|   |                               | Код       | Наименование 🝷                               | ^      |  |  |  |  |  |  |
|   | -                             | 00000002  | Главный бухгалтер                            |        |  |  |  |  |  |  |
|   | -                             | 000000001 | Директор                                     |        |  |  |  |  |  |  |
|   | -                             | 00000003  | Кассир                                       |        |  |  |  |  |  |  |
|   | -                             | 000000004 | Руководитель производственного подразделения |        |  |  |  |  |  |  |
|   |                               | ·         |                                              | $\sim$ |  |  |  |  |  |  |

# 15.1.3. Справочник «Сотрудники организаций»

Информация о работниках, связанная с выполнением должностных обязанностей, хранится в справочнике «Сотрудники организаций» (пункт меню «Кадры – Сотрудники организаций»).

| 🍠 Сотрудники организации | Глаз-алмаз                | _ 🗆 ×                    |
|--------------------------|---------------------------|--------------------------|
| Действия 🕶 🔄 Добавить  🔛 | ' Έ 🛃 📲 🍯 티 ガ 🖻 🖷 - 🖹 🖡   | 🕞 – Перейти – 🍕 Советы ? |
| Актуальные сотрудники 🔻  | Организация: Глаз-алмаз   | <b>x</b>                 |
| ⊞… Сотрудники организ    | Код (Таб. №) Наименование | • Состояние              |
|                          |                           |                          |
|                          |                           |                          |
|                          |                           |                          |
|                          |                           |                          |
| < >>                     |                           |                          |

Нажимаем на кнопку «Добавить» на командной панели справочника. Открывается форма для ввода нового сотрудника.

| 📄 Сотрудники организаций: Новый * 🛛 📃 🗙                                                                                                    |  |  |  |  |  |  |
|----------------------------------------------------------------------------------------------------|--|--|--|--|--|--|
| 1ействия 🗸 🔣 🛶 Перейти 🗸 🍕 Советы ?                                                                                                    |  |  |  |  |  |  |
| <ul> <li>Создать нового сотрудника и ввести его личные данные в справочник физических лиц</li> <li>Создать нового сотрудника, выбрав его из справочника физических лиц</li> </ul> |  |  |  |  |  |  |
| Имя:                                                                                                    |  |  |  |  |  |  |
| ФИО:                                                                                                    |  |  |  |  |  |  |
| Личные данные                                                                                                    |  |  |  |  |  |  |
| Дата рождения: 🔲 Страховой номер ПФР:                                                                                                    |  |  |  |  |  |  |
| Пол: Код ИФНС: ИНН:                                                                                                    |  |  |  |  |  |  |
| Данные сотрудника                                                                                                    |  |  |  |  |  |  |
| Наименование:                                                                                                    |  |  |  |  |  |  |
| Организация: Глаз-алмаз 🗙                                                                                                    |  |  |  |  |  |  |
| Вид занятости: Основное место работы 🗙                                                                                                    |  |  |  |  |  |  |
| Табельный №: 000000001                                                                                                    |  |  |  |  |  |  |
| Группа сотрудника:                                                                                                    |  |  |  |  |  |  |
| ОК Записать Закрыть                                                                                                    |  |  |  |  |  |  |

В форму можно ввести сведения, как о новом работнике, так и о физическом лице, чьи данные ранее были внесены в справочник физических лиц.

Устанавливаем переключатель в положение «Создать нового сотрудника, выбрав его из справочника физических лиц». В поле «Имя» нажимаем на кнопку выбора и выбираем наименование – «Севостьянов Алексей Дмитриевич». При этом автоматически заполняются все реквизиты раздела «Личные данные».

В разделе «Данные сотрудника» в поле «Вид занятости» выбирается одно из трех значений: «Основное место работы», «Совместительство» или «Внутреннее совместительство». Оставляем – «Основное место работы».

| 🖹 Сотрудники организаций: Новый * 🛛 🔤 🗙                                                                                                    |                         |                        |                     |  |  |
|----------------------------------------------------------------------------------------------------|-------------------------|------------------------|---------------------|--|--|
| Действия -                                                                                                    | 🔄 - Перейти - 🍕 Са      | оветы ?                |                     |  |  |
| <ul> <li>Создать нового сотрудника и ввести его личные данные в справочник физических лиц</li> <li>Создать нового сотрудника, выбрав его из справочника физических лиц</li> </ul> |                         |                        |                     |  |  |
| Имя: Севосты                                                                                                    | янов Алексей Дмитриеви  | 4                      |                     |  |  |
| ФИО: Севосты                                                                                                    | RHOB                    | Алексей                | Дмитриевич          |  |  |
| Личные данные                                                                                                    | •                       |                        |                     |  |  |
| Дата рождения:                                                                                                    | 27.09.1977              | Страховой номер ПФР    | : 119-391-805 75    |  |  |
| Пол:                                                                                                    | Мужской ×               | Код ИФНС: 7732 И       | 1HH: 332890267528   |  |  |
| Более подробно                                                                                                    | о физическом лице Севос | тьянов Алексей Дмитрие | ВИЧ                 |  |  |
| Данные сотруд                                                                                                    | ника                    |                        |                     |  |  |
| Наименование:                                                                                                    | Севостьянов Алексей Дл  | митриевич              | ▼                   |  |  |
| Организация:                                                                                                    | Глаз-алмаз              | ×                      |                     |  |  |
| Вид занятости: Основное место работы 🗙                                                                                                    |                         |                        |                     |  |  |
| Табельный №:                                                                                                    | 000000001               |                        |                     |  |  |
| Группа сотрудника                                                                                                    | a:                      |                        | ×                   |  |  |
|                                                                                                    |                         |                        | ОК Записать Закрыть |  |  |

Для Севостьяновой В.О., Васильевой А.В., Кустурици М.Ю. также указываем вид занятости – «Основное место работы».

До тех пор, пока не будет оформлен документ «Прием на работу», в графе «Состояние» будет установлено значение «Не принят(а)».

| 🗐 Сотрудники организаций  |   |              |                            | _ 🗆 ×                |
|---------------------------|---|--------------|----------------------------|----------------------|
| Действия 🗸 🔄 Добавить 🛛 🕍 | t | : 🔩 🐐 📇 i    | 1 🕅 Te 🖷 - Tr 🔂 -          | Перейти 🗸 🎸 Советы ? |
| Актуальные сотрудники 🔻   |   | Организация: |                            | ×                    |
|                           |   | Код (Таб. №) | Наименование 🔹             | Состояние            |
|                           | - | 000000003    | Васильева Алена Викторовна | Не принят(а)         |
|                           | - | 000000004    | Кустурица Михаил Юрьевич   | Не принят(а)         |
|                           | - | 000000001    | Севостьянов Алексей Дмит   | Не принят(а)         |
|                           | - | 000000002    | Севостьянова Вера Олеговна | Не принят(а)         |
| < >                       |   |              |                            | V                    |

15.1.4. Прием на работу в организацию

Оформляем приказ о приеме на работу (пункт меню «Кадры – Прием на работу в организацию»).

Работники были приняты в организацию 01.09.2008.

На закладке «Работники» нажимаем кнопку «Добавить». Из справочника «Сотрудники организации» выбираем:

Работник - «Васильева Алена Викторовна». Дата приема – 01.09.2008; подразделение - «Торговый отдел»; должность – «Кассир»

Работник - «Севостьянов Алексей Дмитриевич». Дата приема – 01.09.2008; подразделение - «Администрация»; должность – «Директор»

Работник - «Севостьянова Вера Олеговна». Дата приема – 01.09.2008; подразделение - «Администрация»; должность – «Главный бухгалтер» Работник – «Кустурица Михаил Юрьевич». Дата приема – 01.09.2008; подразделение - «Администрация»; должность – «Руководитель производственного подразделения»

| 🗟 Прием на работу в организацию: Не проведен 📃 🗆 🗙 |               |                 |            |        | _ 🗆 ×        |         |
|----------------------------------------------------|---------------|-----------------|------------|--------|--------------|---------|
| Действия 🗸 🛃 💽 💺 👔 Перейти                         | - 🥐 💞 Советы  |                 |            |        |              |         |
| Номер: ГАЗ0000001 от: 01.09.2008                   | 12:00:00 🖽    |                 |            |        |              |         |
| Организация: Глаз-алмаз                            | 🔍 Отв         | етственный: Не  | авторизова | эн     |              | Q       |
| Работники Начисления                               |               |                 |            |        |              |         |
| 열별뢳쳧틃↑↓쁈뜛                                          |               |                 |            |        |              |         |
| № Таб. № Работник                                  | Дата приема   | Подразделение   |            | Должн  | ость         |         |
| 1 000000001 Севостьянов Алексей                    | Д. 01.09.2008 | Администрация   |            | Дирек  | тор          |         |
| 2 000000002 Севостьянова Вера Ол                   | ie 01.09.2008 | Администрация   |            | Главны | ый бухгалтер |         |
| 3 000000003 Васильева Алена Викт                   | ro 01.09.2008 | Торговый отдел  |            | Кассир | )            |         |
| 4 000000004 Кустурица Михаил Юрь                   | e 01.09.2008  | Производство    |            | Руково | дитель прои  | ізвод   |
|                                                    |               |                 |            |        |              |         |
|                                                    |               |                 |            |        |              |         |
| Комментарий:                                       |               |                 |            |        |              |         |
|                                                    |               | Форма Т-1а      | Печать 🔻   | ОК     | Записать     | Закрыть |
| Переходим на закладку «Начислени                   | «к            |                 |            |        |              |         |
| 🐱 Прием на работу в организацию: Новы              | й *           |                 |            |        |              | _ 🗆 ×   |
| Действия 🗸 🖳 🔯 🕵 🔀 Перейти                         | - 🥐 🎸 Советы  |                 |            |        |              |         |
| Номер: от: 06.01.2004                              | 0:00:00       |                 |            |        |              |         |
| Организация: Глаз-алмаз                            | 🔍 Отв         | етственный: Сев | остьянов / | 4.Д.   |              | Q       |
| Работники Начисления                               |               |                 |            |        |              |         |
| 열 늘 🛃 철 🔜 🕇 🖡 🛱                                    |               |                 |            |        |              |         |
| N Работник                                         | Вид расчета   |                 | Размер     |        |              |         |
| 1 Севостьянова Вера Олеговна                       | Оклад по дням | ×               | ۲<br>۱     |        |              |         |
| 2 Севостьянов Алексей Дмитриевич Оклад по дням     |               |                 |            |        |              |         |
| 3 Васильева Алена Викторовна                       | Оклад по дням |                 |            |        |              |         |
|                                                    |               |                 |            |        |              |         |
|                                                    |               |                 |            |        |              |         |
|                                                    |               |                 |            |        |              |         |
| Комментарий:                                       |               |                 |            |        |              |         |
|                                                    |               | Форма Т-1а      | Печать 🔻   | ОК     | Записать     | Закрыть |

В графе «Вид расчета» дважды щелкаем мышью по значению «Оклад по дням. Нажимаем на кнопку выбора.

| 🃚 Ha | числен | ния организации                  | _ 🗆 × |
|------|--------|----------------------------------|-------|
| 🕂 Вь | брать  | Действия - 🔤 🔄 🛃 🐐 🏹 🎦 🖷 - 🌾   🤇 | 2 ?   |
|      | Код    | Наименование                     | • ^   |
| -    | 00001  | Оклад по дням                    |       |
|      |        |                                  | ~     |

Добавляем в справочник новый элемент (кнопка «Добавить»).

| 🔷 Начисление организации: Администрация 🛛 💶 🗙          |                                            |          |         |  |  |  |
|--------------------------------------------------------|--------------------------------------------|----------|---------|--|--|--|
| Действия - 🛃 🔁 🐝 🤶                                     | )                                          |          |         |  |  |  |
| Наименование: Администрация Код: АДМ                   |                                            |          |         |  |  |  |
| Отражение в бухучете:                                  | Администрация                              |          | ×       |  |  |  |
| НДФЛ:                                                  | 2000                                       |          | ×       |  |  |  |
| ECH:                                                   | ЕСН: Облагается ЕСН, взносами в ПФР цели × |          |         |  |  |  |
| ФСС (страхов. несч. случаев): Облагается х             |                                            |          |         |  |  |  |
| Вид начисления по ст.255 НК: 🗙                         |                                            |          |         |  |  |  |
| Может относиться к видам деятельности, облагаемым ЕНВД |                                            |          |         |  |  |  |
|                                                        | ОК                                         | Записать | Закрыть |  |  |  |

С помощью кнопки выбора .... открываем реквизит «Отражение в бухучете».

| 🗐 Cr | Способы отражения зарплаты в регламентированном учете _ [          |         |          |         |          |             |   |
|------|--------------------------------------------------------------------|---------|----------|---------|----------|-------------|---|
| 🛃 Вь | 式 Выбрать   Действия 🗸 🔄 Добавить   🔄 🔩 🍇 🎢 🎦 🖷 - 🌾   🙋 🐝 Cоветы 🥐 |         |          |         |          |             |   |
|      | Наименование                                                       | Счет Дт | Субконто | Счет Кт | Субконто | Расходы УСН | ^ |
|      | Не отражать в бухучете<br>Отражение начислений по умолчанию        | 26      |          | 70      |          |             |   |
|      |                                                                    |         |          |         |          |             |   |

Как видим, для отражения зарплаты в регламентированном учет по умолчанию установлена корреспонденция Дт 26 Кт 70.

Устанавливаем курсор на эту корреспонденцию и нажимаем на кнопку «Изменить текущий элемент» на командной панели справочника.

В разделе «Бухгалтерский учет» заполняем поле «Подразделения» - «Администрация». Статьи затрат – «Расходы на оплату труда».

Субконто по кредиту счета 70 не заполняем.

| 📄 Способы отра     | 🛅 Способы отражения зарплаты в регламе: Отражение начислений по умолчанию * 🔔 🔲 🗙 |               |                               |  |  |  |
|--------------------|-----------------------------------------------------------------------------------|---------------|-------------------------------|--|--|--|
| Действия 🗸 📑       | 🔃 🔄 🥐 🎸 Советы                                                                    |               |                               |  |  |  |
| Наименование: С    | Этражение начислений по умолчанию                                                 |               |                               |  |  |  |
| Бухгалтерский у    | иет                                                                               |               |                               |  |  |  |
| Счет дебета:       | 26 <b>x</b>                                                                       | Счет кредита: | 70 ×                          |  |  |  |
| Подразделения:     | Администрация 🗙                                                                   | Работники:    | < подбирается автоматически > |  |  |  |
| Статьи затрат:     | Расходы на оплату труда 🛛 🗙                                                       |               |                               |  |  |  |
|                    |                                                                                   |               |                               |  |  |  |
|                    |                                                                                   |               |                               |  |  |  |
|                    |                                                                                   |               |                               |  |  |  |
|                    |                                                                                   |               |                               |  |  |  |
|                    |                                                                                   |               |                               |  |  |  |
|                    |                                                                                   |               |                               |  |  |  |
| Налоговый учет УСН |                                                                                   |               |                               |  |  |  |
| Отражение в УСН:   |                                                                                   |               | x                             |  |  |  |
|                    |                                                                                   |               | ОК Записать Закрыть           |  |  |  |

Кнопкой «ОК» сохраняем этот способ. Выбираем его двойным щелчком мыши. Остальные реквизиты формы оставляем без изменения.

Для Севостьяновой В.О. устанавливаем начисление «Администрация» и оклад – 20000.

Для Севостьянова А.Д. устанавливаем начисление «Администрация» и оклад – 30000. Устанавливаем размеры оклада: Севостьянову А.Д. – 20000 рублей; Севостьяновой В.О. – 15000 рублей.

Аналогично для Васильевой А.В. создаем новое начисление – «Торговля»:

| 🕗 Начисление организаци                                | и: Торговля 🔄 🗆 🗙                       |  |  |  |  |
|--------------------------------------------------------|-----------------------------------------|--|--|--|--|
| Действия - 🛃 🔯 🧐                                       |                                         |  |  |  |  |
| Наименование: Торговля                                 | Код: ТРГ                                |  |  |  |  |
| Отражение в бухучете:                                  | Торговля 🗙                              |  |  |  |  |
| НДФЛ:                                                  | 2000 ×                                  |  |  |  |  |
| ECH:                                                   | Облагается ЕСН, взносами в ПФР цели … 🗙 |  |  |  |  |
| ФСС (страхов. несч. случаев):                          | Облагается 🗙                            |  |  |  |  |
| Вид начисления по ст.255 НК:                           | ×                                       |  |  |  |  |
| Может относиться к видам деятельности, облагаемым ЕНВД |                                         |  |  |  |  |
|                                                        | ОК Записать Закрыть                     |  |  |  |  |

| 📄 Способы отра     | жения зарплаты в регламентир | ованном учете: 1 | Горговля _ 🗆 🗙                |  |  |
|--------------------|------------------------------|------------------|-------------------------------|--|--|
| Действия 🗸 📥       | 🔃 🔄 🥐 🐝 Советы               |                  |                               |  |  |
| Наименование:      | Горговля                     |                  | •                             |  |  |
| Бухгалтерский      | учет                         |                  |                               |  |  |
| Счет дебета:       | 44.02 ··· ×                  | Счет кредита:    | 70 ×                          |  |  |
| Статьи затрат:     | Оплата труда 🛛 🗙             | Работники:       | < подбирается автоматически > |  |  |
|                    |                              |                  |                               |  |  |
|                    |                              |                  |                               |  |  |
| Налоговый учет     | r                            |                  |                               |  |  |
| Счет дебета:       | 44.02 x                      | Счет кредита:    | 70 ×                          |  |  |
| Статьи затрат:     | Оплата труда 🛛 🗙             | Работники:       | < подбирается автоматически > |  |  |
|                    |                              | Вид начислений:  | x                             |  |  |
|                    |                              |                  |                               |  |  |
| Налоговый учет УСН |                              |                  |                               |  |  |
| Отражение в УСН:   |                              |                  | <b>x</b>                      |  |  |
|                    |                              |                  | ОК Записать Закрыть           |  |  |

Для Васильевой А.В. устанавливаем оклад – «10000 руб.».

Аналогично для Кустурици М.Ю. создаем новое начисление – «Производство», в котором способ отражения зарплаты в регламентированном учете выглядит следующим образом:

| 🖹 Способы отражения зарплаты в регл    | аментиро      | ванном учете: I | Троизводство    | _ [           |                     |
|----------------------------------------|---------------|-----------------|-----------------|---------------|---------------------|
| Действия 🗸 👍 🔃 🍇 🥐 🎸 Советы            |               |                 | -               |               |                     |
|                                        |               |                 |                 |               |                     |
| производство                           |               |                 |                 |               |                     |
| Бухгалтерский учет                     |               |                 |                 |               |                     |
| Счет дебета: 20.01 ×                   |               | Счет кредита:   | 70 ×            |               |                     |
| Подразделения: Производство            | ×             | Работники:      | <подбирается    | автоматически | >                   |
| Номенклатурн Основная номенклатурна    | я гј 🗙        |                 |                 |               |                     |
| Статьи затрат: Оплата труда            | ×             |                 |                 |               |                     |
| Налоговый учет                         |               |                 |                 |               |                     |
| Счет дебета: 20.01.1 ×                 |               | Счет кредита:   | 70 ×            |               |                     |
| Подразделения: Производство            | ×             | Работники:      | < подбирается   | автоматически | >                   |
| Номенклатурн Основная номенклатурна    | я гі <b>х</b> | Вид начислений: |                 |               |                     |
| Статьи запрат: Оплата пруда            |               |                 |                 |               |                     |
|                                        |               |                 |                 |               |                     |
|                                        |               |                 |                 |               |                     |
| Отражение в УСН:                       |               |                 |                 | •             |                     |
|                                        |               |                 | ОК              | Записать Зак  | рыть                |
| клад устанавливаем в размере «25       | 000 руб.      | ».              |                 |               |                     |
| 🖉 Прием на работу в организацию: Не п  | роведен *     |                 |                 |               | _ 🗆 >               |
| Действия 🗸 🙀 🔯 🐝 🚘 🔤 Перейти           | - 🤋 🐇         | Советы          |                 |               |                     |
|                                        | 12.00.00 89   | 1               |                 |               |                     |
| O                                      | 12.00.00      |                 |                 |               |                     |
| Организация: Плаз-алмаз                | <b>G</b>      | Ответственный   | : Не авторизова | н             | <b>-</b>   <b>-</b> |
| Работники Начисления                   |               |                 |                 |               |                     |
| 열 별 🛃 猶 🖦 🕇 🖡 🛱 🖾                      |               |                 |                 |               |                     |
| N Работник                             | Вид расчет    | та              | Размер          |               |                     |
| 1 Севостьянов Алексей Дмитриевич       | Администр     | рация           |                 | 3             | 0 000,000           |
| 2 Севостьянова Вера Олеговна           | Администр     | рация           |                 |               | 000,000             |
| 3 Васильева Алена Викторовна           | Торговля      |                 |                 | 1             | 0 000,000           |
| 4 Кустурица Михаил Юрьевич             | Производ      | СТВО            |                 | 2             | 000,000 c           |
|                                        |               |                 |                 |               |                     |
| Комментарий:                           |               |                 |                 |               |                     |
|                                        |               | Форма           | Т.1э Пецэть -   | ОК Записать   | Законть             |
| ······································ |               | торма           |                 |               |                     |
| роводим данный элемент. После          | проведе       | ния документ    | а «Прием на     | а раооту» со  | остояние            |
| удников в справочнике «Сотрудн         | ики орга      | анизации» изм   | сняется:        |               | -                   |
| 🗊 Сотрудники организаций               |               |                 |                 |               | _ 🗆 X               |

| 🗐 Сотрудник  | и организаций                                                | _ 🗆 ×                                     |
|--------------|--------------------------------------------------------------|-------------------------------------------|
| Действия 👻 🤮 | 🗄 Добавить 📄 🔄 🔩 🔩 블 🖺 🎢 🏹                                   | 🇃 - 🏹   🔩 -   Перейти -   🐝 Советы ?      |
| Актуальні 🔻  | Организация:                                                 | 🗙                                         |
|              | Код (Таб. №) Наименование 🔹                                  | Состояние                                 |
|              | <ul> <li>— 0000000003 Васильева Алена Викторовна</li> </ul>  | Принят 01.09.2008. Основное место работы  |
|              | - 0000000004 Кустурица Михаил Юрьевич                        | Принят 01.09.2008. Основное место работы  |
|              | <ul> <li>000000001 Севостьянов Алексей Дмитриевич</li> </ul> | Принят 01.09.2008. Основное место работы  |
|              | - 000000002 Севостьянова Вера Олеговна                       | Принята 01.09.2008. Основное место работы |
| < >          |                                                              |                                           |
|              |                                                              |                                           |

15.2. Начисление заработной платы работникам

Для автоматического начисления заработной платы предназначен документ «Начисление зарплаты работникам организации» (пункт меню «Зарплата – Начисления зарплаты работникам организации». Добавляем новый документ.

| 🗟 Начисление зарплаты раб | отникам организаций: Нов  | ый *              |                  | _ 🗆             | ×   |
|---------------------------|---------------------------|-------------------|------------------|-----------------|-----|
| Действия 🗸 📑 🔝 😼 🚰        | 👔 Перейти 🕶 Заполнить 🕶   | Очистить 🛛 🎸 Сове | еты 🥐            |                 |     |
| Номер:                    | от: 30.01.2004 23:59:59 🖽 | Месяц начисления: | 01.01.2004       | •               |     |
| Организация: Глаз-алмаз   | Q                         |                   |                  |                 |     |
| Подразделение:            | ··· ×                     | Ответственный:    | Севостьянов А.Д. | 🗙 🤇             | 7   |
| Начисления НДФЛ           |                           |                   |                  |                 | _   |
| 월변종철류 1 🖡                 | <u></u>                   |                   |                  |                 |     |
| № Работник                | Начисление                | Результат         | Код дохода НДФЛ  | Кодвычета       |     |
|                           | Подразделение организации |                   |                  | Сумма вычета (к | 411 |
|                           |                           |                   |                  |                 |     |
|                           |                           |                   |                  |                 |     |
|                           |                           |                   |                  |                 |     |
|                           |                           |                   |                  |                 |     |
|                           |                           |                   |                  |                 |     |
|                           |                           |                   |                  |                 |     |
|                           |                           |                   |                  |                 |     |
|                           | Итого:                    |                   |                  |                 |     |
| Комментарий:              |                           |                   |                  |                 |     |
|                           |                           |                   | ОК               | Записать Закрыт | ть  |

Обычно дата начисления приходится на последний рабочий день месяца, за который начисляется зарплата, поэтому дата документа устанавливается автоматически. Обязательно следует указать месяц, в котором производится начисление заработной платы. В нашем случае это сентябрь.

В поле «Подразделение» указываем то структурное подразделение, сотрудникам которого начисляется заработная плата. Если необходимо рассчитать заработную плату всех сотрудников организации, данный реквизит следует оставить незаполненным.

Для автоматического заполнения табличной части нажимаем на кнопку «Заполнить – По плановым начислениям». На вопрос программы о записи документа отвечаем «Да».

| 🐱 Начисление зарплаты работникам организаций: Проведен 📃 🗌 🗙 |                                                                               |                  |                 |                  |  |  |  |  |  |
|--------------------------------------------------------------|-------------------------------------------------------------------------------|------------------|-----------------|------------------|--|--|--|--|--|
| Действия - 🛃 🔯 🔖 🐴                                           | 🛃 Перейти 🕶 Заполнить                                                         | 🛛 Очистить 🛛 🎸 С | оветы ?         |                  |  |  |  |  |  |
| Номер: ГАЗ0000001                                            | Номер: ГАЗ00000001 от: 30.09.2008 23:59:55 🖽 Месяц начисления: 01.09.2008 🖽 🗘 |                  |                 |                  |  |  |  |  |  |
| Организация: Глаз-алмаз 🔍                                    |                                                                               |                  |                 |                  |  |  |  |  |  |
| Подразделение:                                               | ×                                                                             | Ответственный:   | Не авторизован  | × Q              |  |  |  |  |  |
| Начисления НДФЛ                                              |                                                                               |                  |                 |                  |  |  |  |  |  |
| 월 철 🛃 철 🛼 🚹 🖡                                                | <mark>Д<sup>А</sup></mark> Д <sup>Z</sup> Подбор                              |                  |                 |                  |  |  |  |  |  |
| № Работник                                                   | Начисление                                                                    | Результат        | Код дохода НДФЛ | Код вычета ^     |  |  |  |  |  |
|                                                              | Подразделение организации                                                     |                  |                 | Сумма вычета (   |  |  |  |  |  |
| 1 Васильева Алена                                            | Торговля                                                                      | 10 000,00        | 2000            |                  |  |  |  |  |  |
| Викторовна                                                   | Торговый отдел                                                                |                  |                 |                  |  |  |  |  |  |
| 2 Кустурица Михаил                                           | Производство                                                                  | 25 000,00        | 2000            |                  |  |  |  |  |  |
| Юрьевич                                                      | Производство                                                                  |                  |                 |                  |  |  |  |  |  |
| 3 Севостьянов Алексей                                        | Администрация                                                                 | 30 000.00        | 2000            |                  |  |  |  |  |  |
| Дмитриевич                                                   | Алминистрация                                                                 |                  |                 |                  |  |  |  |  |  |
|                                                              |                                                                               | 20 000 00        | 2000            |                  |  |  |  |  |  |
| Олеговна                                                     |                                                                               | 20 000,00        | 2000            |                  |  |  |  |  |  |
|                                                              | Администрация                                                                 | 95 000 00        |                 |                  |  |  |  |  |  |
|                                                              | Итого:                                                                        | 00,000           |                 |                  |  |  |  |  |  |
|                                                              | 1010.                                                                         |                  |                 | ×                |  |  |  |  |  |
| Комментарий:                                                 |                                                                               |                  |                 |                  |  |  |  |  |  |
|                                                              |                                                                               |                  |                 |                  |  |  |  |  |  |
|                                                              |                                                                               |                  | ОК              | Записать Закрыть |  |  |  |  |  |

Табличную часть можно скорректировать, например, если сотрудник в текущем месяце отработал не все дни: в этом случае оплате подлежит фактически отработанное время исходя из дневной тарифной ставки за количество отработанных рабочих дней.

Переходим на закладку «НДФЛ» и нажимаем кнопку «Рассчитать». На вопрос программы отвечаем утвердительно.

| 🐱 Начисление зарплаты работникам организаци  | ій: Проведен  |            |                 |          | _ 🗆 ×      |
|----------------------------------------------|---------------|------------|-----------------|----------|------------|
| Действия 🗸 🛃 🔯 🎼 Перейти 🗸 Запол             | нить 🕶 Очисти | ть 🛛 🎸 Сог | веты 🥐          |          |            |
| Номер: ГАЗ0000001 от: 30.09.2008 23:59:55    | 🖽 Месяц на    | числения:  | 01.09.2008      | 1        |            |
| Организация: Глаз-алмаз                      | с,            |            |                 |          |            |
| Подразделение:                               | х Ответстве   | енный:     | Не авторизован  |          | <b>x</b> Q |
| Начисления НДФЛ                              |               |            |                 |          |            |
| 열 별 롶 🛃 별 🔜 👔 🌷 📴 🖓 Рас                      | считать       |            |                 |          |            |
| № Работник                                   | Налог         | Месяц нал  | огового периода |          | ^          |
| Подразделение организации                    | 1.040         | 0 7 7      | 2000            |          |            |
| Басильева Алена Викторовна<br>Торговый отдел | 1 248         | Сентяорь и | 2008            |          |            |
| 2 Кустурица Михаил Юрьевич                   | 3 172         | Сентябрь 2 | 2008            |          |            |
| Производство                                 |               |            |                 |          |            |
| 3 Севостьянов Алексей Дмитриевич             | 3 900         | Сентябрь 2 | 2008            |          |            |
| Администрация                                |               |            |                 |          |            |
| 4 Севостьянова Вера Олеговна                 | 2 548         | Сентябрь 2 | 2008            |          |            |
| Администрация                                | 10.000        |            |                 |          |            |
|                                              | 10 868        |            |                 |          | ~          |
|                                              |               |            |                 |          |            |
| Комментарий:                                 |               |            |                 |          |            |
|                                              |               |            | ОК              | Записать | Закрыть    |

Проводим данный документ.

Посмотреть и распечатать расчетную ведомость можно, выбрав пункт меню «Зарплата – Расчетная ведомость Т-51» или «Расчетная ведомость (произвольная форма)».

Устанавливаем период ведомости «Сентябрь 2008 года» и нажимаем на кнопку «Сформировать».

| 🔍 Pac                                                    | ) <sup>7</sup> Расчетная ведомость организаций (Сентябрь 2008 г.) X |                    |           |                  |                   |                   |           |                    |  |
|----------------------------------------------------------|---------------------------------------------------------------------|--------------------|-----------|------------------|-------------------|-------------------|-----------|--------------------|--|
| Действия - 🕨 Сформировать 🖾 На принтер Отбор Заголовок ? |                                                                     |                    |           |                  |                   |                   |           |                    |  |
| Период ведомости: Сентябрь 2008 🔻 🗘                      |                                                                     |                    |           |                  |                   |                   |           |                    |  |
|                                                          |                                                                     |                    |           |                  |                   |                   |           |                    |  |
|                                                          | Организация / Подразделение<br>Работник                             | Всего<br>начислено | Торговля  | Производст<br>во | Администра<br>ция | Всего<br>удержано | ндфл      | Конечное<br>сальдо |  |
| ₽                                                        | Глаз-алмаз                                                          | 85 000,00          | 10 000,00 | 25 000,00        | 50 000,00         | 10 868,00         | 10 868,00 | 74 132,00          |  |
| Ð                                                        | Торговый отдел                                                      | 10 000,00          | 10 000,00 |                  |                   | 1 248,00          | 1 248,00  | 8 752,00           |  |
|                                                          | Васильева Алена Викторовна                                          | 10 000,00          | 10 000,00 |                  |                   | 1 248,00          | 1 248,00  | 8 752,00           |  |
| ΙĢ                                                       | Производство                                                        | 25 000,00          |           | 25 000,00        |                   | 3 172,00          | 3 172,00  | 21 828,00          |  |
|                                                          | Кустурица Михаил Юрьевич                                            | 25 000,00          |           | 25 000,00        |                   | 3 172,00          | 3 172,00  | 21 828,00          |  |
| ΙĐ                                                       | Администрация                                                       | 50 000,00          |           |                  | 50 000,00         | 6 448,00          | 6 448,00  | 43 552,00          |  |
|                                                          | Севостьянов Алексей<br>Дмитриевич                                   | 30 000,00          |           |                  | 30 000,00         | 3 900,00          | 3 900,00  | 26 100,00          |  |
|                                                          | Севостьянова Вера Олеговна                                          | 20 000,00          |           |                  | 20 000,00         | 2 548,00          | 2 548,00  | 17 452,00          |  |
|                                                          | Итог                                                                | 85 000,00          | 10 000,00 | 25 000,00        | 50 000,00         | 10 868,00         | 10 868,00 | 74 132,00          |  |
|                                                          |                                                                     |                    |           |                  |                   |                   |           | N .                |  |
| <                                                        |                                                                     |                    |           |                  |                   |                   |           | >                  |  |

В ведомости отражается начисление заработной платы и удержание налога на доходы физических лиц отдельно по каждому сотруднику.

Кроме этого, для каждого сотрудника можно распечатать расчетные листки (пункт меню «Зарплата – Расчетные листки»). Устанавливаем необходимый период, нажимаем «Сформировать».

| Щ) Р       | асчет                                              | ные листки организации                        |             |          |             |                             |             | _ 🗆 ×    |  |  |  |  |
|------------|----------------------------------------------------|-----------------------------------------------|-------------|----------|-------------|-----------------------------|-------------|----------|--|--|--|--|
| Дейс       | Действия - 🕨 Сформировать 🏰 На принтер Отбор 🛝 🖳 ? |                                               |             |          |             |                             |             |          |  |  |  |  |
| Пер        | иод:                                               | 01.09.2008 🖾 по: 30.09.2008 🖽 .               |             |          |             |                             |             |          |  |  |  |  |
|            |                                                    |                                               |             |          |             |                             |             |          |  |  |  |  |
|            |                                                    | Сентябрь 2008 г.                              |             |          |             |                             |             | ^        |  |  |  |  |
| 曱          |                                                    |                                               |             |          |             |                             |             |          |  |  |  |  |
|            | _                                                  | Организация: Глаз-алма                        | 13          |          |             |                             |             |          |  |  |  |  |
| 6          | Ę                                                  | • •                                           |             |          |             |                             |             |          |  |  |  |  |
|            | _                                                  | Подразделение: Торгов                         | ый отдел    |          |             |                             |             |          |  |  |  |  |
|            | Ϊ́́                                                |                                               | _           |          | _           |                             |             |          |  |  |  |  |
|            |                                                    |                                               | Pacy        | етный л  | исток за Се | ентябрь 2008 г.             |             |          |  |  |  |  |
|            |                                                    | Организация: Глаз-алмаз                       |             |          |             | [                           |             |          |  |  |  |  |
|            |                                                    | Работник: Васильева Алена В                   | икторовна   |          |             | Подразделение: Торговый от  | дел         |          |  |  |  |  |
|            |                                                    |                                               |             |          |             | Должность: Кассир           |             |          |  |  |  |  |
|            |                                                    | Применено вычетов по НДФЛ:                    | на "себя"   | 400,00   | на детей    | - имущесте                  | енных -     |          |  |  |  |  |
|            |                                                    | Вид                                           | Период      | Дни Чась | сумма       | Вид                         | Период      | Сумма    |  |  |  |  |
|            |                                                    | 1. Начислено                                  |             |          |             | 2. Удержано                 |             |          |  |  |  |  |
|            |                                                    | _                                             |             |          |             | НДФЛ исчисленный по ставке  |             |          |  |  |  |  |
|            |                                                    | Торговля<br>Всего нацислено                   | 1-30 Cen 08 |          | 10 000,00   | 13(30)%<br>Bcero v Beowako  | 1-30 Сен 08 | 1 248,00 |  |  |  |  |
|            |                                                    | Лолг за организацией на нача                  | ло месяца:  |          | 10 000,00   | Лолг за организацией на кон | eu mecaua:  | 8 752.00 |  |  |  |  |
|            | ΙL                                                 | дол за организацием на конец несяца. С 752,00 |             |          |             |                             |             |          |  |  |  |  |
|            |                                                    |                                               |             |          |             |                             |             |          |  |  |  |  |
|            | ₽                                                  | подразделение: производство                   |             |          |             |                             |             |          |  |  |  |  |
|            |                                                    |                                               | Pacy        | етный л  | исток за Се | антябрь 2008 г.             |             |          |  |  |  |  |
|            |                                                    |                                               |             |          |             | ·····•                      |             | ~        |  |  |  |  |
| < <u> </u> |                                                    |                                               |             |          |             |                             |             | 2        |  |  |  |  |

# 15.3. Начисление налогов с фонда оплаты труда

Для начисления страховых взносов от несчастных случаев и профзаболеваний, необходимо указать ставку взноса. Сделать это можно в справочнике «Ставка взноса на страхование от несчастных случаев» (пункт меню «Зарплата – Учет НДФЛ и ЕСН – Ставка взноса на страхование от несчастных случаев»).

Нажимаем на кнопку «Добавить» и указываем дату, с которой начинает действовать данная ставка – 01.09.2008, организация – «Глаз-алмаз»; ставка – 0,2%.

|   | 🕴 Ст  | авка взноса н         | а страхование от н | есчастных случаев | _ 🗆 × |
|---|-------|-----------------------|--------------------|-------------------|-------|
| ļ | Дейст | твия 🗸 😫 <u>Д</u> оба | вить 불 素 🛬 🖩       | k (⇔) ∰ 🛅 🖷 - K   | 2?    |
|   |       | Период -              | Организация        | Ставка            | ^     |
|   |       | 01.09.2008            | Глаз-алмаз         |                   | 0,20  |
|   |       |                       |                    |                   | ~     |

Закрываем регистр сведений.

Для расчета КСН и страховых взносов в ПФР предназначен документ «Расчет ЕСН» (пункт меню «Зарплата – Расчет ЕСН»). Открываем новый документ.

Месяц начисления – сентябрь 2008 года; подразделение не указываем, чтобы рассчитались сведения для всех сотрудников организации. Для автоматического заполнения табличной части нажимаем на кнопку «Заполнить и рассчитать». На вопрос программы о записи документа нажимаем «ОК».

| 🖉 Pac  | чет ЕСН: Прове,               | ден *            |                   |             |              |                  | _              |          |
|--------|-------------------------------|------------------|-------------------|-------------|--------------|------------------|----------------|----------|
| Действ | ия - 🛃 🛃                      | ј 🚹 🛃 Перейт     | и 👻 Заполнить и р | ассчитать   | 🗳 Советы 🥤   | ?                |                |          |
| Номер  | : <b>FA30000</b>              | 0001 от: 30.09.2 | 008 23:59:59 🖽    | Месяц начи  | сления: 01.0 | 09.2008 🖽 🛟      |                |          |
| Органи | изация: Глаз-алм              | 483              | Q                 |             |              |                  |                |          |
| Подраз | зделение:                     |                  | ×                 | Ответствен  | ный: Не      | авторизован      |                | <b>x</b> |
| Расче  | т ЕСН Начислени               | R                |                   |             |              |                  |                |          |
| 2      | 토롱철로 1                        | 🖡 🖡 🛃 🗖          | дбор Рассчитать   | ECH         |              |                  |                |          |
| N≏     | Работник                      | Федеральный бю   | ФСС               | ዋቀዐMC       | ТФОМС        | ПФР Накопитель   | ПФР Страховая  | 1        |
|        |                               | Льгота ФБ        | Льгота ФСС        | Примененная | льгота ФО    | в том числе ЕНВД | в том числе ЕН | ВД       |
| 1      | Васильева Алена<br>Викторовна | 2 000,00000      | 290,00000         | 110,00000   | 200,00000    | 600,00000        | 800,0          | 0000     |
| 2      | Кустурица                     | 5 000,00000      | 725,00000         | 275,00000   | 500,00000    |                  | 3 500,0        | 0000     |
|        | Михаил Юрьевич                | 0.000.00000      |                   |             |              | 1 000 00000      | 0.400.0        |          |
| 3      | Севостьянов<br>Алексей        | 6 000,00000      | 870,00000         | 330,00000   | 600,00000    | 1 800,00000      | 2 400,0        | 0000     |
| 4      | Севостьянова<br>Вера Олеговна | 4 000,00000      | 580,00000         | 220,00000   | 400,00000    |                  | 2 800,0        | 0000     |
|        |                               |                  |                   |             |              |                  |                |          |
|        | Итого:                        | 17 000,00000     | 2 465,00000       | 935,00000   | 1 700,00000  | 2 400,00000      | 9 500,0        | 0000     |
|        |                               |                  |                   |             |              |                  |                |          |
| Комме  | нтарий:                       |                  |                   |             |              |                  |                |          |
|        |                               |                  |                   |             |              | ОК               | Записать За    | акрыть   |

результате рассчитались суммы ЕСН и страховых взносов отдельно по каждому сотруднику. На закладке «Начисления» отражаются суммы базового начисления.

| 🖉 Расчет ЕСН: Проведен *                            |                                  |                      |             | _ 🗆 ×   |
|-----------------------------------------------------|----------------------------------|----------------------|-------------|---------|
| Действия 🕶 👍 🔃 🐝 🐴 🛃 Пеј                            | рейти 👻 Заполнить и рассчитать 🤞 | 🗳 Советы ?           |             |         |
| Номер: ГАЗ0000001 от: 30<br>Организация: Глаз-алмаз | .09.2008 23:59:59 🛅 Месяц начи   | сления: 01.09.2008 🖽 | •           |         |
| Подразделение:                                      | 🗙 Ответствен                     | ный: Не авторизован  | н           | ×       |
| Расчет ЕСН Начисления                               | Подбор                           |                      |             |         |
| № Работник                                          | Начисление                       | Скидка               | Результат   | Облаг   |
|                                                     | Код дохода ЕСН                   |                      |             | ЕНВД    |
| 1 Васильева Алена Викторовна                        | Торговля                         |                      | 10 000,00   |         |
|                                                     | Облагается ЕСН, взносами в ПФР   |                      |             |         |
| 2 Кустурица Михаил Юрьевич                          | Производство                     |                      | 25 000,00   |         |
|                                                     | Облагается ЕСН, взносами в ПФР   |                      |             |         |
| 3 Севостьянов Алексей                               | Администрация                    |                      | 30 000,00   |         |
| Дмитриевич                                          | Облагается ЕСН, взносами в ПФР   |                      |             |         |
| 4 Севостьянова Вера Олеговна                        | Администрация                    |                      | 20 000,00   |         |
|                                                     | Облагается ЕСН, взносами в ПФР   |                      |             |         |
|                                                     |                                  |                      |             |         |
| Итого                                               |                                  |                      | 95 000 00   |         |
| vitoro.                                             |                                  |                      | 00,000 06   |         |
|                                                     |                                  |                      |             |         |
| Комментарий:                                        |                                  |                      |             |         |
|                                                     |                                  |                      | ОК Записать | Закрыть |

Для получения сводных проводок по отражению заработной платы и налогов с ФОТ в бухгалтерском и налоговом учете предназначен документ «Отражение зарплаты в регламентированном учете» (пункт меню «Зарплата – Отражение зарплаты в регламентированном учете»). Добавляем новый документ. Он заполняется на основании начисленной заработной платы за соответствующий период. По кнопке «Заполнить» происходит автоматическое заполнение табличной части документа.

| on:  | LV3(        | 0000001              | or: 30.09.200  | 2 22-59-59           | Месяция    | исления: 01.09.2008 E | •          |                      |             |
|------|-------------|----------------------|----------------|----------------------|------------|-----------------------|------------|----------------------|-------------|
| hop. | -           | 5000001              | 01. 00.00.2000 | 20.00.00             |            |                       | •          |                      |             |
| ани  | зация: Глаз | -алмаз               |                | Q                    | Ответстве  | нный: Не авторизован  |            |                      | <b>x</b>  Q |
| Dax  | ение в учет | е                    |                |                      |            |                       |            |                      |             |
| : 1  | e 🔫 🋬 🔳     |                      |                |                      |            |                       |            |                      |             |
| C    | чет Дт      | Субконто             | Счет Кт        | Субконто             | Счет Дт НУ | Субконто НУ           | Счет Кт НУ | Субконто НУ          | Сумма       |
|      |             |                      | Вид расчета    |                      |            |                       |            |                      |             |
| 12   | 6           | Администрация        | 70             | Севостьянова Вера    | 26.02      | Администрация         | 70         | Севостьянова Вера Ол | 20 000,00   |
|      |             | Оплата труда         | Администра     | Олеговна             |            | Оплата труда          |            |                      |             |
| 22   | 6           | Администрация        | 70             | Севостьянов Алексей  | 26.02      | Администрация         | 70         | Севостьянов Алексей  | 30 000,00   |
|      |             | Оплата труда         | Администра     | Дмитриевич           |            | Оплата труда          |            |                      |             |
| 32   | 0.01        | Производство         | 70             | Кустурица Михаил     | 20.01.1    | Производство          | 70         | Кустурица Михаил Юрь | 25 000,00   |
|      |             | Основная номенклатур | Производство   | Юрьевич              |            | Основная номенклатур  |            |                      |             |
|      |             | Оплата труда         |                |                      |            | Оплата труда          |            |                      |             |
| 4 4  | 4.02        | Оплата труда         | 70             | Васильева Алена      | 44.02      | Оплата труда          | 70         | Васильева Алена Викт | 10 000,00   |
|      |             |                      | Торговля       | Викторовна           |            |                       |            |                      |             |
| 52   | 0.01        | Производство         | 69.04          | Налог (взносы):      | 20.01.1    | Производство          | 69.04      |                      | 1 500,00    |
|      |             | Основная номенклатур |                | начислено / уплачено |            | Основная номенклатур  |            |                      |             |
|      |             | Оплата труда         |                |                      |            | Оплата труда          |            |                      |             |
| 62   | 0.01        | Производство         | 69.01          | Налог (взносы):      | 20.01.1    | Производство          | 69.01      |                      | 725,00      |
|      |             | Основная номенклатур |                | начислено / уплачено |            | Основная номенклатур  |            |                      |             |
|      |             | Оплата труда         |                |                      |            | Оплата труда          |            |                      |             |
| 72   | 0.01        | Производство         | 69.03.1        | Налог (взносы):      | 20.01.1    | Производство          | 69.03.1    |                      | 275,00      |
|      |             | Основная номенклатур |                | пачислено / уплачено |            | Основная номенклатур  |            |                      |             |
|      |             | Оплата труда         |                |                      |            | Оплата труда          |            |                      |             |
| 82   | 0.01        | Производство         | 69.03.2        | Налог (взносы):      | 20.01.1    | Производство          | 69.03.2    |                      | 500,00      |
|      |             | Основная номенклатур |                | nanichono / ymhayenu |            | Основная номенклатур  |            |                      |             |
| 0.0  |             | Оплата труда         | 00.00.1        |                      | 00.01.1    | Оплата труда          | 00.00.1    |                      | 0.500.00    |
| 92   | 0.01        | Производство         | 69.02.1        | Налог (взносы):      | 20.01.1    | Производство          | 69.02.1    |                      | 3 500,00    |
|      |             | Основная номенклатур |                | пачислено / уплачено |            | Основная номенклатур  |            |                      | ×           |

опкой «ОК» проводим и закрываем документ.

# 15.4. Выплата заработной платы

# 15.4.1. Заполнение документа «Зарплата к выплате»

Для отражения в учете факта выплаты заработной платы предназначен документ «Зарплата к выплате» (пункт меню «Зарплата – Зарплата к выплате»).

Открываем новый документ.

Дата документа – 30.09.2008.

В реквизите «Способ выплаты» можно выбрать один из двух способов: через кассу или перечислением в банк. Выбираем «Через кассу».

Табличную часть заполняем автоматически по кнопке «Заполнить – По задолженности на конец месяца». Затем нажимаем на кнопку «Рассчитать». Сумма, подлежащая выплате, определяется как кредитовое сальдо счета 70 «Расчеты с персоналом по оплате труда» на конец месяца.

| 🗟 Зарплата к выплате организаций: Записан * |                |                |          | _ 🗆 ×            |
|---------------------------------------------|----------------|----------------|----------|------------------|
| Действия - 🛃 🐼 🐝 💽 - Перейти - Очистить     | Заполнить 🕶 Ра | оссчитать 🛛 🎸  | Советы 🥐 | )                |
| Номер: ГАЗООООООО1 от: 30.09.2008 23:59:59  | Месяц начисле  | ния: 01.09.200 | 8 🖽 🗘    |                  |
| Организация: Глаз-алмаз 🔾                   | Способ выплат  | ъ: Через ка    | ссу      |                  |
| Подразделение:                              | Ответственный  | й: Не автор    | изован   | ×                |
| Компенсация за задержку выплаты зарплаты    |                |                |          |                  |
| Выплата задержана на: 0 дней Рассчитать     |                |                |          |                  |
| Зарплата к выплате                          |                |                |          |                  |
| 🔄 🔄 🔩 🎽 🔜 👔 🌲 📲 📲 📲 Подбор 🛛 Замени         | ть отметку на  | •              |          |                  |
| № Работник                                  | Сумма          | Отметка        | Документ | ^                |
| 1 Васильева Алена Викторовна                | 8 752,00       | Не выплачено   |          |                  |
| 2 Кустурица Михаил Юрьевич                  | 21 828,00      | Не выплачено   |          |                  |
| 3 Севостьянов Алексей Дмитриевич            | 26 100,00      | Не выплачено   |          |                  |
| 4 Севостьянова Вера Олеговна                | 17 452,00      | Не выплачено   |          |                  |
| Итого                                       | 74 132,00      |                |          | ~                |
| Ведомость не оплачена                       |                |                |          |                  |
| Комментарий:                                |                |                |          |                  |
|                                             | Фор            | ма Т-53 Печа   | ть - ОК  | Записать Закрыть |

Сформированный документ после записи можно распечатать. Выбор печатной формы осуществляется по кнопке «Печать».

До тех пор, пока заработная плата не будет выплачена, состояние в графе «Отметка» установлено «Не выплачено».

С помощью кнопки «Заменить отметку на...» устанавливаем значение «Выплачено»:

| 🗟 Зарплата к выплате организаций: Записан * |                |                 |          | _ [          | ⊐ ×   |
|---------------------------------------------|----------------|-----------------|----------|--------------|-------|
| Действия 🗸 🛃 🐼 🥾 – Перейти 🕶 Очистить       | Заполнить 🕶 Ра | ассчитать 🛛 🍕   | Советы ? | )            |       |
| Номер: ГАЗ0000001 от: 30.09.2008 23:59:59 🖪 | Месяц начисле  | ения: 01.09.200 | 8 🖽 🗘    |              |       |
| Организация: Глаз-алмаз 9                   | Способ выпла   | ты: Через ка    | ссу      |              |       |
| Подразделение:                              | Ответственны   | й: Не автор     | изован   |              | ×     |
| Компенсация за задержку выплаты зарплаты    | _              |                 |          |              |       |
| Выплата задержана на: 0 дней Рассчитать     |                |                 |          |              |       |
| Зарплата к выплате                          |                |                 |          |              |       |
| 😫 🛬 🛃 🦉 🄜 🏦 🌲 🚆 🛃 🖓 Подбор 🛛 Замени         | пъ отметку на  | •               |          |              |       |
| № Работник                                  | Сумма          | Отметка         | Документ |              | ^     |
| 1 Васильева Алена Викторовна                | 8 752,00       | Выплачено       |          |              |       |
| 2 Кустурица Михаил Юрьевич                  | 21 828,00      | Выплачено       |          |              |       |
| 3 Севостьянов Алексей Дмитриевич            | 26 100,00      | Выплачено       |          |              |       |
| 4 Севостьянова Вера Олеговна                | 17 452,00      | Выплачено       |          |              |       |
| Итого                                       | : 74 132,00    |                 |          |              | ~     |
| Ведомость не оплачена                       |                |                 |          |              |       |
| Комментарий:                                |                |                 |          |              |       |
|                                             | Фор            | ома Т-53 Печа   | ть - ОК  | Записать Зак | срыть |

Кнопкой «ОК» сохраняем и закрываем документ.

## 15.4.2. Выплата зарплаты

Помните в кассе должно быть достаточно средств для выплаты зарплаты, если же нет, то необходимо оприходовать в кассу финансовые средств с расчетного счета (пункт меню «Касса – Приходный кассовый ордер (вид операции – «Получение наличных денежных средств в банке»)).

Зарплату можно выдавать с помощью общей платежной ведомости или расходных ордеров на каждого сотрудника. Воспользуемся вторым вариантом.
Используем обработку «Выплата зарплаты расходными ордерами» (пункт меню «Зарплата - «Выплата зарплаты расходными ордерами»).

В обработке следует указать платежную ведомость, на основании которой выдается заработная плата и статью движения денежных средств («Оплата труда»).

| 🕆 Выплата зарплаты расходными ордерами 📃 🗆 🗙 |                                  |              |                |         |            |  |
|----------------------------------------------|----------------------------------|--------------|----------------|---------|------------|--|
| Организация: Гл                              |                                  |              |                |         |            |  |
| Платежная ведомость: За                      | арплата к выплате органи         | заций ГА 🔍   |                |         |            |  |
| Статья движения ДС: [                        | Статья движения ДС: Оплата труда |              |                |         |            |  |
| Расходные ордера                             |                                  |              |                |         |            |  |
| 🛃 🖦 🕇 🖡 🛃 🚮                                  | 🗋 🖉 🗗 🔢                          |              |                |         |            |  |
| Работник                                     |                                  | Сумма        | РКО            |         |            |  |
| 🖌 Кустурица Михаил                           | Юрьевич                          | 21 828,00    |                |         |            |  |
| <ul> <li>Севостьянова Вер</li> </ul>         | а Олеговна                       | 17 452,00    |                |         |            |  |
| 🗸 Васильева Алена                            | Викторовна                       | 8 752,00     |                |         |            |  |
| Севостьянов Алек                             | сей Дмитриевич                   | 26 100,00    |                |         |            |  |
|                                              |                                  |              |                |         |            |  |
|                                              |                                  |              |                |         |            |  |
|                                              |                                  |              |                |         |            |  |
|                                              |                                  |              |                |         |            |  |
|                                              |                                  |              |                |         |            |  |
| Формирование расход                          | ных кассовых ордеров             | 3            |                |         |            |  |
| Проставить дату: 22.12.20                    | 008 0:00:00 🖽 Созда              | ть документы |                |         |            |  |
|                                              |                                  | Создать Пров | ести документы | Закрыть | 🞸 Советы 🥐 |  |

Далее выбираем дату, которым числом выдается заработная плата. В нашем случае это 06.10.2008, и нажимаем кнопку «Создать документы». В результате на каждого сотрудника будет создан отдельный расходный ордер.

| 论 Выплата зарплаты расходными ордерами 📃 🗌 🗙 |                                  |              |                  |             |            |  |  |
|----------------------------------------------|----------------------------------|--------------|------------------|-------------|------------|--|--|
| Организация:                                 | Глаз-алмаз                       | Q            |                  |             |            |  |  |
| Платежная ведомость:                         | Зарплата к выплате органи:       | заций ГА 🔍   |                  |             |            |  |  |
| Статья движения ДС:                          | Статья движения ДС: Оплата труда |              |                  |             |            |  |  |
| Расходные ордера                             |                                  |              |                  |             |            |  |  |
| <b>表局 ↑ ↓ ∰</b> :                            | I 🖸 🖉 🗗 🔢                        |              |                  |             |            |  |  |
| Работник                                     |                                  | Сумма        | РКО              |             |            |  |  |
| 📃 🖌 Кустурица Миха                           | ил Юрьевич                       | 21 828,00    | Расходный кассов | зый ордер Г | A30000007  |  |  |
| 📃 🗸 Севостьянова В                           | Зера Олеговна                    | 17 452,00    | Расходный кассов | зый ордер Г | A30000008  |  |  |
| 📃 🗸 Васильева Ален                           | на Викторовна                    | 8 752,00     | Расходный кассов | зый ордер Г | A30000009  |  |  |
| Севостьянов Ал                               | ексей Дмитриевич                 | 26 100,00    | Расходный кассов | зый ордер Г | A30000010  |  |  |
|                                              |                                  |              |                  |             |            |  |  |
| Формирование расх                            | одных кассовых ордеров           | 3            |                  |             |            |  |  |
| Проставить дату: 06.10                       | .2008 0:00:00 🖽 Созда            | ть документы |                  |             |            |  |  |
|                                              |                                  | Создать Пров | ести документы   | Закрыть     | 🞸 Советы ? |  |  |

Для проведения расходных кассовых ордеров нажимаем кнопку «Провести документы». С помощью журнала «Кассовые документы» (меню «Касса») можно просмотреть и распечатать данные расходные ордера, а также посмотреть какие проводки были сформированы. Например:

| 🖉 Расходный кассовый ордер: Выплата заработной платы работнику. Проведен 📃 🗆 🗙 |                                                                       |               |                     |                         |                |                 |                |                       |
|--------------------------------------------------------------------------------|-----------------------------------------------------------------------|---------------|---------------------|-------------------------|----------------|-----------------|----------------|-----------------------|
| Операция - Действия - 🛃 🔯 🔩                                                    | Эперация + 🛛 Действия + 🛃 💽 🎼 🎼 🎼 🚱 + Список КУД и Р 🧛 📳 🚹 🎸 Советы ? |               |                     |                         |                |                 |                |                       |
| Номер: ГА300000007 от: 06.10.2008 0:00:00 🖽 Отразить в: 🕑 налог. учете         |                                                                       |               |                     |                         |                |                 |                |                       |
| Организация: Глаз-алмаз                                                        | рганизация: Глаз-алмаз                                                |               |                     |                         |                |                 |                |                       |
| Cymma: 21 828 00                                                               |                                                                       |               |                     |                         |                |                 |                |                       |
|                                                                                |                                                                       |               |                     |                         |                |                 |                |                       |
| Реквизиты платежа Печать                                                       |                                                                       |               |                     |                         |                |                 |                |                       |
| Выплата зарплаты                                                               |                                                                       |               | Аналитический у     | чет                     |                |                 |                |                       |
| Работник: Кустурица Миха                                                       | ил Юрьев                                                              | ич 🔍          | ]                   |                         |                |                 |                |                       |
| Платежная ведомость: Зарплата к вып.                                           | лате орга                                                             | низаций 🔍     | Учет компенсац      | ии за залет             | KKV SADDIJATA  |                 |                |                       |
|                                                                                |                                                                       |               |                     | nin od oddopr           |                |                 |                |                       |
|                                                                                |                                                                       |               | Счет учета (БУ):    | )                       | ¢              |                 |                |                       |
|                                                                                |                                                                       |               |                     |                         |                |                 |                |                       |
|                                                                                | • res                                                                 |               | едения документа    | Гасходный               | кассовыи ор    | дер і Азобоб    | 07 01 00.10.2  |                       |
|                                                                                | Настро                                                                | ика 🭸         |                     |                         |                |                 |                |                       |
|                                                                                | 🗌 Py                                                                  | чная корректи | ровка (разрешает ре | дактирование            | движений доку  | мента)          |                |                       |
|                                                                                | Ат, Бу                                                                | хгалтерский у | чет Взаиморасчет    | ы с работника           | ми организациі | й Сведения о вы | платах работни | кам организаций по    |
| Ответственный:                                                                 |                                                                       | 1.075         | •                   |                         |                |                 |                |                       |
| Комментарий:                                                                   | Деио                                                                  | ствия •       | <u>(</u>            | 1Z                      | C              |                 |                | 0                     |
|                                                                                |                                                                       | Счет Дт       | Субконто Дт         | Количество<br>Валюта Лт | CHET KT        | уоконто кт      | Валюта Кт      | . Сумма<br>Солержание |
|                                                                                |                                                                       |               |                     | Вал. сумма              |                |                 | Вал. сумма     | № журнала             |
| <                                                                              | Ат<br>Кт                                                              | 70            | Кустурица Михаил    |                         | 50.01          |                 |                | 21 828,00             |
|                                                                                |                                                                       |               |                     |                         |                |                 |                | Платежная ведом       |
|                                                                                |                                                                       |               |                     |                         |                |                 |                |                       |
|                                                                                |                                                                       |               |                     |                         |                |                 |                |                       |
|                                                                                |                                                                       |               |                     |                         |                | 07107 50        |                |                       |
| Отчет по движениям документа ОК Закрыть                                        |                                                                       |               |                     |                         |                |                 |                |                       |

#### 16. Завершение периода. Закрытие месяца

Все итоговые операции финансового периода (месяца) хозяйственной деятельности выполняются документом Закрытие месяца (меню «Операции», подменю «Регламентные операции»). Этот документ выполняет регламенты и формирует проводки как по бухгалтерскому, так и по налоговому учету. Это последний по хронологии документ в календарном месяце.

Результаты его проведения можно оценивать как изучая сформированные им проводки, так и оценивая состояние остатков по счетам бухгалтерского учета (например, с помощью Оборотно-сальдовой ведомости) до и после его проведения. Последний способ предпочтительнее, так как дает общую картину оборотов и остатков по счетам учета различных активов и пассивов.

Сформируем документ «Закрытие месяца». Этот документ должен быть самым последним документом текущего месяца и после него не должно быть совершено никаких операций за этот же месяц.

| 🚝 Побронат — Т                            | e 🗢 🗢 164 (                        | ור צמה באר  | a lith - | . 162 H 82N | дт                                                                                                    | 1:=   / |  |
|-------------------------------------------|------------------------------------|-------------|----------|-------------|----------------------------------------------------------------------------------------------------|---------|--|
| 🐱 Закрытие м                              | есяца: Проведе                     | H           |          |             | _ [                                                                                                    |         |  |
| Действия 🗸 📥                              | 🛛 💺 🚰                              | 🛓 🤻 🛽       | ]   🐝    | Советы ?    | )                                                                                                    |         |  |
| Номер:                                    | FA300001 or                        | т: 30.09.20 | 08 23:5  | 9:59 🖽      |                                                                                                    |         |  |
| Организация: Глаз-алмаз 🔾                 |                                    |             |          |             |                                                                                                    |         |  |
| Выполняемые                               | действия                           |             |          |             |                                                                                                    |         |  |
| <b>a</b> 4                                |                                    |             |          |             |                                                                                                    |         |  |
| Список                                    |                                    |             |          |             | БУ                                                                                                    | HУ      |  |
| Начисление                                | амортизации и п                    | огашение с  | тоимос   | ти          | ✓                                                                                                    |         |  |
| Переоценка валютных средств               |                                    |             |          |             |                                                                                                    |         |  |
| Переоценка расчетов в условных единицах 🔽 |                                    |             |          |             |                                                                                                    |         |  |
| …Списание ра                              | Списание расходов будущих периодов |             |          |             |                                                                                                    |         |  |
| Корректиро                                | вка стоимости сп                   | исанных М   | ПЗ       |             | <ul> <li>Image: A start of the start of the start of</li></ul> |         |  |
| Закрытие с                                | четов 20, 23, 25, 2                | 6 и коррек  | гировка  | себестои    | . 🗸                                                                                                    |         |  |
| Закрытие с                                | чета 44                            |             |          |             |                                                                                                    |         |  |
| Определени                                | ие финансовых ре                   | зультатов   |          |             |                                                                                                    |         |  |
| — Расчеты по                              | налогу на прибыл                   | ь (ПБУ 18/  | 02)      |             |                                                                                                    |         |  |
|                                           |                                    |             |          |             |                                                                                                    |         |  |
| Ответственный:                            | Не авторизован                     |             |          |             | :                                                                                                    | ×Q      |  |
| Комментарий:                              | Закрытие месяца                    | а за Сентяб | ірь 200  | 8           |                                                                                                    |         |  |
|                                           | Все операции                       | Печать 🔻    | ок       | Записать    | Зак                                                                                                    | рыть    |  |

Перечень операций, которые выполняет данный документ можно увидеть в его табличной части. Также с помощью галочки можно оставить или отменить ту или иную операцию.

Например ниже представлены проводки по пересчету плановой себестоимости колец, которые мы произвели:

|          | Счет Дт | Субконто Дт        | Количество Дт | Счет Кт | Субконто Кт        | Количество Кт | Сумма              |
|----------|---------|--------------------|---------------|---------|--------------------|---------------|--------------------|
|          |         |                    | Валюта Дт     |         |                    | Валюта Кт     | Содержание         |
|          |         |                    | Вал. сумма Дт |         |                    | Вал. сумма Кт | № журнала          |
| Дт<br>Кт | 43      | кольцо с алмазом   |               | 20.01   | Производство       |               | 25 237,28          |
|          |         | Отчет производства |               |         | Основная номенклат |               | Корректировка выпу |
|          |         | Основной склад     |               |         |                    |               |                    |
| Дт<br>Кт | 43      | кольцо с алмазом   |               | 43      | кольцо с алмазом   |               | 9 941,96           |
|          |         | Отчет производства |               |         | Отчет производства |               | Корректировка стои |
|          |         | Розничный          |               |         | Основной склад     |               |                    |
| Дт<br>Кт | 90.02.1 | Основная номенклат |               | 43      | кольцо с алмазом   |               | 7 647,66           |
|          |         |                    |               |         | Отчет производства |               | Корректировка стои |
|          |         |                    |               |         | Розничный          |               |                    |
| Дт<br>Кт | 90.02.1 | Основная номенклат |               | 43      | кольцо с алмазом   |               | 15 295,32          |
|          |         |                    |               |         | Отчет производства |               | Корректировка стои |
|          |         |                    |               |         | Основной склад     |               |                    |
| Дт<br>Кт | 20.01   | Производство       |               | 26      | Администрация      |               | 63 000,00          |
|          |         | Основная номенклат |               |         | Оплата труда       |               | Распределение ОПР  |
|          |         | Оплата труда       |               |         |                    |               |                    |
| Дт<br>Кт | 20.01   | Производство       |               | 26      | Администрация      |               | 8 474,58           |
|          |         | Основная номенклат |               |         | Аренда федеральног |               | Распределение ОПР  |
|          |         | Аренда федеральног |               |         |                    |               |                    |
| Дт<br>Кт | 43      | кольцо с алмазом   |               | 20.01   | Производство       |               | 71 474,58          |
|          |         | Отчет производства |               |         | Основная номенклат |               | Корректировка выпу |
|          |         | Основной склад     |               |         |                    |               |                    |
| Дт<br>Кт | 43      | кольцо с алмазом   |               | 43      | кольцо с алмазом   |               | 28 156,65          |
|          |         | Отчет производства |               |         | Отчет производства |               | Корректировка стои |
|          |         | Розничный          |               |         | Основной склад     |               |                    |

Последними операциями документы «Закрытие месяца» являются операции расчета прибытии и условного расхода по налогу на прибыль:

| г, Бу      | хгалтерский уче | т Кт Налоговый учет | Расчет распре | деления косве | Расчет себестоимост  | и проду Р    | асчет списания косвенных |
|------------|-----------------|---------------------|---------------|---------------|----------------------|--------------|--------------------------|
| Дейс       | ствия 🗸 🛛 🔃     | 2                   |               |               |                      |              |                          |
|            | Счет Дт         | Субконто Дт         | Количество Дт | Счет Кт       | Субконто Кт          | Количество Н | Кт Сумма 🖉               |
|            |                 |                     | Валюта Дт     |               |                      | Валюта Кт    | Содержание               |
|            |                 |                     | Вал. сумма Дт |               |                      | Вал. сумма Н | (т № журнала             |
| т<br>Кт    | 90.09           |                     |               | 99.01.1       | Прибыль (убыток) от  |              | 155 497,08               |
|            |                 |                     |               |               |                      |              | Определение финанс       |
|            |                 |                     |               |               |                      |              | ФР                       |
| lt<br>Kt   | 68.04.2         |                     |               | 77            | Готовая продукция    |              | 1 929,24                 |
|            |                 |                     |               |               |                      |              | Признание отложенн       |
|            |                 |                     |               |               |                      |              |                          |
| lt<br>Kt   | 99.02.1         |                     |               | 68.04.2       |                      |              | 37 319,30                |
|            |                 |                     |               |               |                      |              | Условный расход по       |
|            |                 |                     |               |               |                      |              |                          |
| lr<br>kr   | 68.04.2         |                     |               | 68.04.1       | Налог (взносы): начи |              | 9 584,81                 |
|            |                 |                     |               |               | Федеральный бюджет   |              | Налог на прибыль         |
|            |                 |                     |               |               |                      |              |                          |
| <b>1</b> 7 | 68.04.2         |                     |               | 68.04.1       | Налог (взносы): начи |              | 25 805,25                |
| rs.        |                 |                     |               |               | Региональный бюджет  |              | Налог на прибыль         |
|            |                 |                     |               |               |                      |              | probab                   |

Расчета амортизации оборудования выполнено не было, так как амортизация начинает начисляться со следующего месяца после его ввода в эксплуатацию. Для того, чтобы посмотреть эти операции сформируем и проведем документ «Закрытие месяца» за следующий месяц только по амортизации оборудования. Впоследствии мы сможем отредактировать этот документ и сделать полноценное закрытие в следующем месяце.

|                                              |                                    | •     |  |  |  |  |
|----------------------------------------------|------------------------------------|-------|--|--|--|--|
| 🐱 Закрытие м                                 | есяца: Проведен                    | _ 🗆 × |  |  |  |  |
| Действия 🗸 📥                                 | 🔃 💺 🎦 🏄 🤻 📳 🐝 Советы ?             |       |  |  |  |  |
| Номер:                                       | ГА300002 от: 31.10.2008 12:00:00 🖽 |       |  |  |  |  |
| Организация:                                 | Глаз-алмаз                         | Q     |  |  |  |  |
| Выполняемые                                  | действия                           |       |  |  |  |  |
| <b>a</b> 6                                   |                                    |       |  |  |  |  |
| Список                                       |                                    | БУ НУ |  |  |  |  |
| Начисление амортизации и погашение стоимости |                                    |       |  |  |  |  |
| Переоценка валютных средств                  |                                    |       |  |  |  |  |
| Переоценка расчетов в условных единицах      |                                    |       |  |  |  |  |
| in Course in a                               |                                    |       |  |  |  |  |

Проводки, сформированные по амортизации должны быть следующими:

|          | ствия 👻 🗌 💭 | ?                   |               |         |                      |               |             |         |
|----------|-------------|---------------------|---------------|---------|----------------------|---------------|-------------|---------|
|          | Счет Дт     | Субконто Дт         | Количество Дт | Счет Кт | Субконто Кт          | Количество Кт | Сумма       |         |
|          |             |                     | Валюта Дт     | ]       |                      | Валюта Кт     | Содержание  |         |
|          |             |                     | Вал. сумма Дт | ]       |                      | Вал. сумма Кт | № журнала   |         |
| Цт<br>Кт | 20.01       | Производство        |               | 02.01   | станок для отливки з |               |             | 1 765,5 |
|          |             | Основная номенклату |               |         |                      |               | Амортизация |         |
|          |             | Амортизация         |               |         |                      |               | OC          |         |
| Цт<br>Кт | 20.01       | Производство        |               | 02.01   | шлифовальный стано   |               |             | 886,3   |
|          |             | Основная номенклату |               |         |                      |               | Амортизация |         |
|          |             | Амортизация         |               |         |                      |               | oc          |         |
| Дт<br>Кт | 44.02       | Амортизация         |               | 02.01   | ККМ                  |               |             | 353,1   |
|          |             |                     |               |         |                      |               | Амортизация |         |
|          |             |                     |               |         |                      |               | oc          |         |

### 17. Стандартные отчеты

### 17.1. Оборотно-сальдовая ведомость

Рассмотрим несколько отчетов с целью получения различной информации путем стандартного анализа введенных данных.

Выбираем пункт меню «Отчеты – Оборотно-сальдовая ведомость».

Для установки параметров отчета нажимаем на кнопку «Настройка».

| Настройка:   | Оборотно-сальдовая ведомость * Х                   |      |
|--------------|----------------------------------------------------|------|
| Общие Разве  | рнутое сальдо Детализация                          |      |
| Период с:    | 01.09.2008 🖽 no: 01.10.2008 🖽                      |      |
| Организация: | Глаз-алмаз                                         |      |
| Выводить да  | нные                                               |      |
| Развернут    | гое сальдо                                         |      |
| 🗌 Детализа   | ция по субсчетам и субконто                        |      |
| 🗌 Данные п   | о валютам                                          |      |
| Данные п     | о забалансовым счетам                              |      |
|              | ОК Закрыть ?                                       |      |
| я выбора с   | гандартного периода рекомендуется использовать кно | опку |
| Настройка    | периода Х                                          |      |

| нтервал   | Период            |          |                     |
|-----------|-------------------|----------|---------------------|
| Рабочий   | период            |          |                     |
| ) Год     | 2008              | ÷        |                     |
| 🖯 Квартал | 4 квартал 2008 г. | ÷.       | 🗌 С начала года     |
| Месяц     | Сентябрь 2008 г.  | <b></b>  | 🗌 С начала квартала |
| День      | 01.10.2008        | □□ 🗘     | С начала месяца     |
| 🔵 Произво | льный интервал    |          |                     |
| с         | 01.09.2008        | <b>=</b> |                     |
| по        | 30.09.2008        | E        |                     |
|           |                   |          |                     |

Этот и следующие отчеты будем формировать за сентябрь 2008 г. по организации «Глазалмаз». Нажимаем на кнопку «ОК». Выводимые данные: сумма

#### Оборотно-сальдовая ведомость

Период: Сентябрь 2008 г.

|     | Счет Сальдо на начало периода |       | Оборот за | а период     | Сальдо на конец периода |            |            |
|-----|-------------------------------|-------|-----------|--------------|-------------------------|------------|------------|
| Код | Наименование                  | Дебет | Кредит    | Дебет        | Кредит                  | Дебет      | Кредит     |
| 01  | Основные средства             |       |           | 135 762,71   |                         | 135 762,71 |            |
| 08  | Вложения во                   |       |           | 135 762,71   | 135 762,71              |            |            |
|     | внеоборотные активы           |       |           |              |                         |            |            |
| 10  | Материалы                     |       |           | 110 423,73   | 92 457,62               | 17 966,11  |            |
| 19  | НДС по приобретенным          |       |           | 50 384,74    | 50 369,49               | 15,25      |            |
|     | ценностям                     |       |           |              |                         |            |            |
| 20  | Основное производство         |       |           | 212 211,86   | 212 211,86              |            |            |
| 26  | Общехозяйственные             |       |           | 71 474,58    | 71 474,58               |            |            |
|     | расходы                       |       |           |              |                         |            |            |
| 43  | Готовая продукция             |       |           | 295 810,47   | 276 518,48              | 19 291,99  |            |
| 44  | Расходы на продажу            |       |           | 21 074,58    | 21 074,58               |            |            |
| 50  | Касса                         |       |           | 250 000,00   | 230 608,47              | 19 391,53  |            |
| 51  | Расчетные счета               |       |           | 916 508,47   | 330 200,00              | 586 308,47 |            |
| 57  | Переводы в пути               |       |           | 230 508,47   | 230 508,47              |            |            |
| 60  | Расчеты с                     |       |           | 330 200,00   | 330 200,00              |            |            |
|     | поставщиками и                |       |           |              |                         |            |            |
|     | подрядчиками                  |       |           |              |                         |            |            |
| 62  | Расчеты с покупателями        |       |           | 236 000,00   | 236 000,00              |            |            |
|     | и заказчиками                 |       |           |              |                         |            |            |
| 68  | Расчеты по налогам и          |       |           | 87 688,79    | 150 085,83              |            | 62 397,04  |
|     | сборам                        |       |           |              |                         |            |            |
| 69  | Расчеты по                    |       |           |              | 22 100,00               |            | 22 100,00  |
|     | социальному                   |       |           |              |                         |            |            |
|     | страхованию и                 |       |           |              |                         |            |            |
|     | обеспечению                   |       |           |              |                         |            |            |
| 70  | Расчеты с персоналом          |       |           | 10 868,00    | 85 000,00               |            | 74 132,00  |
|     | по оплате труда               |       |           | 100.00       | 400.00                  |            |            |
| /1  | Расчеты с                     |       |           | 100,00       | 100,00                  |            |            |
| 77  | Отпоженные изпотовые          |       |           |              | 1 020 24                |            | 1 020 24   |
| · · | обязательства                 |       |           |              | 1 528,24                |            | 1 529,24   |
| 80  | Уставный капитал              |       |           |              | 500 000 00              |            | 500 000 00 |
| 90  | Продажи                       |       |           | 436 000.00   | 436 000.00              |            |            |
| 99  | Прибыли и убытки              |       |           | 37 319,30    | 155 497,08              |            | 118 177,78 |
|     |                               |       |           | 3 568 098,41 | 3 568 098,41            | 778 736,06 | 778 736,06 |

Для получения развернутого сальдо следует установить соответствующий флаг на закладке «Общие», перейти на закладку «Развернутое сальдо» и выбрать необходимые счета.

Для того, чтобы увидеть в отчете остатки и обороты в разрезе объектов аналитики (субсчетам и субконто), необходимо установить соответствующий флаг на закладке «Общие», а затем на закладке «Детализация» указать интересующие счета и выбрать способ детализации (по субсчетам или по субконто).

Сформируем отчет с детализацией по счету 10 «Материалы». Для этого устанавливаем флаг «Детализация по субсчетам и субконто» на закладке «Общие», переходим на закладку «Детализация» и выбираем счет 10 «Материалы».

| 반 Настройка: Оборотно-сальдо                                                   | вая ведомость * Х |  |  |  |
|--------------------------------------------------------------------------------|-------------------|--|--|--|
| Общие Развернутое сальдо Дет                                                   | гализация         |  |  |  |
| Счет По субсчетам По субконто<br>10 Счет По субсчетам По субконто<br>10 Склады |                   |  |  |  |
|                                                                                | ОК Закрыть ?      |  |  |  |

Оставляем способ детализации «По субсчетам». Детализацию по субконто можно убрать совсем (кнопка x) или настроить по конкретному виду субконто (кнопка .).

| Субконто Х                       |
|----------------------------------|
| Ø D 1 I                          |
| <ul> <li>Номенклатура</li> </ul> |
| Партии                           |
| 🗸 Склады                         |
| ОК Закрыть ?                     |

Снимаем флаг с субконто «Партии» и формируем отчет:

| ствия - | • Сфор     | мировать Заголовок Нас                        | тройка 🗎 🗎      | ?                                   |                                         |            |                |           |
|---------|------------|-----------------------------------------------|-----------------|-------------------------------------|-----------------------------------------|------------|----------------|-----------|
| модс:   | 01.09.2008 | 🖽 по: 30.09.2008 🖽                            | Организация: Гл | аз-алмаз                            |                                         |            |                |           |
|         |            |                                               |                 |                                     |                                         |            |                |           |
|         | Выводи     | мые данные: сумма                             | o               | <b>боротно-сальд</b><br>Период: Сен | <b>цовая ведомості</b><br>тябрь 2008 г. |            |                |           |
|         |            | Счет                                          | Сальдо на на    | чало периода                        | Оборот за г                             | териод     | Сальдо на коне | н периода |
|         | Код        | Наименование                                  | Дебет           | Кредит                              | Дебет                                   | Кредит     | Дебет          | Кредит    |
|         | 01         | Основные средства                             |                 |                                     | 135 762,71                              |            | 135 762,71     |           |
|         | 01.01      | Основные средства в<br>организации            |                 |                                     | 135 762,71                              |            | 135 762,71     |           |
|         | 08         | Вложения во<br>внеоборотные активы            |                 |                                     | 135 762,71                              | 135 762,71 |                |           |
|         | 08.03      | Строительство объектов<br>основных средств    |                 |                                     | 42 542,37                               | 42 542,37  |                |           |
|         | 08.04      | Приобретение объектов<br>основных средств     |                 |                                     | 93 220,34                               | 93 220,34  |                |           |
|         | 10         | Материалы                                     |                 |                                     | 110 423,73                              | 92 457,62  | 17 966,11      |           |
| Ð       | 10.01      | Сырье и материалы                             |                 |                                     | 110 423,73                              | 92 457,62  | 17 966,11      |           |
| ₽       |            | алмаз                                         |                 |                                     | 84 745,76                               | 83 898,30  | 847,46         |           |
|         |            | Основной склад                                |                 |                                     | 84 745,76                               | 83 898,30  | 847,46         |           |
| ē       |            | золото                                        |                 |                                     | 25 423,73                               | 8 389,83   | 17 033,90      |           |
|         |            | Основной склад                                |                 |                                     | 25 423,73                               | 8 389,83   | 17 033,90      |           |
| ē       |            | колесики                                      |                 |                                     | 169,49                                  | 169,49     |                |           |
|         |            | Основной склад                                |                 |                                     | 169,49                                  | 169,49     |                |           |
| Ē       |            | папка канцелярская                            |                 |                                     | 84,75                                   |            | 84,75          |           |
|         |            | Основной склад                                |                 |                                     | 84,75                                   |            | 84,75          |           |
|         | 19         | НДС по приобретенным<br>ценностям             |                 |                                     | 50 384,74                               | 50 369,49  | 15,25          |           |
|         | 19.01      | НДС при приобретении<br>основных средств      |                 |                                     | 16 779,66                               | 16 779,66  |                |           |
|         | 19.03      | НДС по приобретенным<br>материально-производс |                 |                                     | 19 876,27                               | 19 861,02  | 15,25          |           |

Можно сворачивать и разворачивать детализацию по субсчетам и субконто, используя значки 🖽 и 🖨 слева от отчета.

Оборотно-сальдовая ведомость является, пожалуй, самым главным из стандартных отчетов, поскольку она содержит сведения об остатках и оборотах по дебету и кредиту всех счетов за выбранный период. Двойным щелчком мыши по любому счету можно получить детализацию сведений. С помощью оборотно - сальдовой ведомости бухгалтер может оценить финансовое состояние предприятия и составить баланс.

## 17.2. Оборотно-сальдовая ведомость по счету

Открываем отчет «Оборотно-сальдовая ведомость по счету» (пункт меню «Отчеты – Оборотно-сальдовая ведомость по счету»).

Отчет показывает остатки и обороты по конкретным объектам аналитического учета (субконто).

Нажимаем на кнопку «Настройка». На закладке «Общие» указываем счет, по которому будем формировать отчет, а также период и организацию. На закладках «Детализация» и «Отбор» задаются варианты раскрытия по субсчетам (флаг «По субсчетам»), или по аналитике («По субконто»).

| 받 Настройка          | ;                             | ĸ |  |  |  |  |
|----------------------|-------------------------------|---|--|--|--|--|
| Общие Детал          | изация Отбор                  |   |  |  |  |  |
| Счет:                | 62                            |   |  |  |  |  |
| Период с:            | 01.09.2008 🔲 по: 30.09.2008 🖽 |   |  |  |  |  |
| Организация:         | Глаз-алмаз                    |   |  |  |  |  |
|                      |                               |   |  |  |  |  |
| Выводить да          | нные                          |   |  |  |  |  |
| Развернут            | ое сальдо                     |   |  |  |  |  |
| Данные по            | валютам                       |   |  |  |  |  |
| Данные по количеству |                               |   |  |  |  |  |
|                      |                               | 1 |  |  |  |  |
|                      | ОК Закрыть ?                  | ) |  |  |  |  |

Сформируем отчет за сентябрь 2008 г. по счету 62 «Расчеты с покупателями и заказчиками» с разбивкой по субсчетам.

На закладке «Детализация» устанавливаем флаг «По субсчетам». Субконто – «Контрагенты» и «Договоры».

| 받 Настройка                                              |       |  |      |         | × |
|----------------------------------------------------------|-------|--|------|---------|---|
| Общие Детализация По субсчетам По субконто: По субконто: | Отбор |  |      |         |   |
| Поле                                                     |       |  | Тип  |         |   |
| Контрагенты                                              |       |  | Элем | енты    |   |
| Договоры                                                 |       |  | Элем | енты    |   |
|                                                          |       |  | ок   | Закрыть | ? |

В графе «Тип» можно установить тип показателя (Элементы, Иерархия, Только иерархия). В зависимости от выбранного типа отчет будет сформирован или в разрезе элементов, или в разрезе групп и элементов, или в разрезе только групп определенного справочника.

| 받 Настройка       |                                       |          |            | × |  |  |  |  |
|-------------------|---------------------------------------|----------|------------|---|--|--|--|--|
| Общие Детализация | а Отбор                               |          |            |   |  |  |  |  |
| 일 🖉 🖉 9           | ····································· |          |            |   |  |  |  |  |
| Поле              | Тип сра                               | Значение |            |   |  |  |  |  |
| Контрагенты       | Равно                                 |          |            |   |  |  |  |  |
| Договоры          | Равно                                 |          |            |   |  |  |  |  |
|                   |                                       |          |            |   |  |  |  |  |
|                   |                                       |          |            |   |  |  |  |  |
|                   |                                       |          | ОК Закрыть | ? |  |  |  |  |

На закладке «Отбор» можно отобрать только необходимую информацию. В графе «Тип сравнения» можно установить одно из условий:

- «Равно» для выбора одного из элементов соответствующего справочника;
- «Не равно» для выбора всех элементов соответствующего справочника, кроме указанного в настройке;
- «В списке» для выбора нескольких элементов из соответствующего справочника;
- «В списке по иерархии» для выбора нескольких элементов, относящихся к определенной группе справочника;

• «Не в списке» - для выбора всех элементов, кроме указанных в списке.

Нажимаем на кнопку «ОК», программа формирует отчет и выводит его для просмотра на экран.

| Оборотно-сальдовая ведомость по счету 62 (Сентябрь 2008 г.) Глаз-алмаз   |                  |              |              |            |            |             |              | _ 🗆 × |
|--------------------------------------------------------------------------|------------------|--------------|--------------|------------|------------|-------------|--------------|-------|
| Действия - 🕨 Сформировать Заголовок Настройка 🛝 🖳 ?                      |                  |              |              |            |            |             |              |       |
| Период с: 01.09.2008 🗐 по: 30.09.2008 🗐 Счет: 62 Организация: Глаз-алмаз |                  |              |              |            |            |             |              |       |
|                                                                          | Субконто         | Сальдо на на | чало периода | Оборот за  | период     | Сальдо на к | онец периода |       |
|                                                                          |                  | Дебет        | Кредит       | Дебет      | Кредит     | Дебет       | Кредит       |       |
| Ð                                                                        | 62.01            |              |              | 236 000,00 | 236 000,00 |             |              |       |
| P                                                                        | мальва           |              |              | 236 000,00 | 236 000,00 |             |              |       |
|                                                                          | Основной договор |              |              | 236 000,00 | 236 000,00 |             |              | ]     |
|                                                                          | Итого            |              |              | 236 000,00 | 236 000,00 |             |              |       |
| <                                                                        |                  |              |              |            |            |             |              |       |

По результатам отчета можно сделать вывод: ООО «Глаз-алмаз» не имеет задолженностей. Двойным щелчком мыши можно запросить детализацию сведений по счету.

# 17.3. Анализ счета

Открываем отчет «Анализ счета» (пункт меню «Отчеты – Анализ счета»). Нажимаем на кнопку «Настройка».

Сформируем отчет за сентябрь 2008 г. по счету 68.02 с разбивкой по субсчетам.

| 🕸 Настройка  | ×                                          |
|--------------|--------------------------------------------|
| Общие Детал  | изация счета Детализация кор. счетов Отбор |
| Счет:        | 68.02 ····                                 |
| Период с:    | 01.09.2008 🖾 no: 30.09.2008 🖾              |
| Организация: | Глаз-алмаз                                 |
| Показывать   | обороты                                    |
| Период:      | За период 🔻                                |
| По субсчет   | ам и субконто корр.счетов                  |
| Выводить да  | нные                                       |
| Развернут    | ре сальдо                                  |
| Данные по    | валютам                                    |
| Данные по    | количеству                                 |
|              |                                            |
|              | ОК Закрыть ?                               |

Устанавливаем флажок «По субсчетам и субконто корр.счетов».

Нажимаем на кнопку «ОК», программа формирует отчет и выводит его для просмотра».

| 🕎 Анализ счета 68.02 (Сентябрь 2008 г.) Глаз-алмаз 🛛 💶 🗙 |                                                                             |                                  |                |  |  |  |   |  |  |
|----------------------------------------------------------|-----------------------------------------------------------------------------|----------------------------------|----------------|--|--|--|---|--|--|
| Действ                                                   | Действия - 🕨 Сформировать Заголовок Настройка 🛝 🖳 🥐                         |                                  |                |  |  |  |   |  |  |
| Перио                                                    | Период с: 01.09.2008 🕮 по: 30.09.2008 🕮 Счет: 68.02 Организация: Глаз-алмаз |                                  |                |  |  |  |   |  |  |
|                                                          | Глаз-алмаз<br>Анализ счета 68.02<br>Период: Сентябрь 2008 г.                |                                  |                |  |  |  |   |  |  |
|                                                          | Детализация по<br>Выводимые данні                                           | кор.субсчетам и сус<br>ые: сумма | оконто         |  |  |  |   |  |  |
|                                                          | Кор.счет                                                                    | С кред. счетов                   | В дебет счетов |  |  |  |   |  |  |
|                                                          | Нач.сальдо                                                                  |                                  |                |  |  |  |   |  |  |
| Ð                                                        | 19                                                                          | 50 369,49                        |                |  |  |  |   |  |  |
|                                                          | 19.01                                                                       | 16 779,66                        |                |  |  |  |   |  |  |
|                                                          | 19.03                                                                       | 19 861,02                        |                |  |  |  |   |  |  |
|                                                          | 19.04                                                                       | 6 101,69                         |                |  |  |  |   |  |  |
|                                                          | 19.08                                                                       | 7 627,12                         |                |  |  |  |   |  |  |
| P                                                        | 90                                                                          |                                  | 66 508,47      |  |  |  |   |  |  |
|                                                          | 90.03                                                                       |                                  | 66 508,47      |  |  |  |   |  |  |
|                                                          | Оборот                                                                      | 50 369,49                        | 66 508,47      |  |  |  |   |  |  |
|                                                          | Кон.сальдо                                                                  |                                  | 16 138,98      |  |  |  |   |  |  |
| <                                                        |                                                                             |                                  |                |  |  |  | × |  |  |
| <                                                        |                                                                             |                                  |                |  |  |  |   |  |  |

Отчет показывает обороты счета с другими счетами, а также сальдо на начало и на конец периода. По данным отчета видно, что сумма НДС, которую организация должна перечислить в бюджет по итогам месяца составляет 16138, 98 рублей.

Двойным щелчком мыши можно запросить детализацию сведений по счету.

## 17.4. Карточка счета

Выбираем пункт меню «Отчеты – Карточка счета». Нажимаем кнопку «Настройка».

Сформируем отчет за сентябрь 2008 года по счету 51 «Расчетные счета» с оборотами по дням.

В поле «Показывать обороты» устанавливаем значение «По дням». На закладке «Отбор» можно выбрать конкретное значение субконто по выбранному счету. Нажимаем на кнопку «OK».

Сформированный отчет показывает все проводки с данным счетом, а также остатки на начало и конец периода, обороты за период и текущее сальдо после каждой проводки.

| Ð  | 🕅 Карточка счета 51 (Сентябрь 2008 г.) Глаз-алмаз 📃 🗖 🗙                  |                                                                                          |                                                                                          |       |            |       |            |                 |   |
|----|--------------------------------------------------------------------------|------------------------------------------------------------------------------------------|------------------------------------------------------------------------------------------|-------|------------|-------|------------|-----------------|---|
| Дe | Действия - 🕨 Сформировать Заголовок Настройка 🗈 🖳 ?                      |                                                                                          |                                                                                          |       |            |       |            |                 |   |
| П  | Период с: 01.09.2008 🗒 по: 30.09.2008 🗒 Счет: 51 Организация: Глаз-алмаз |                                                                                          |                                                                                          |       |            |       |            |                 |   |
|    | Дата                                                                     | Документ                                                                                 | Операция                                                                                 |       | Дебет      | K     | редит      | Текущее сальдо  |   |
| Ц  |                                                                          |                                                                                          |                                                                                          | Счет  | Сумма      | Счет  | Сумма      |                 |   |
|    | Сальдо на н                                                              | ачало                                                                                    |                                                                                          |       | 0,00       |       | 0,00       |                 |   |
|    | 01.09.2008                                                               | Операция<br>(бухгалтерский и<br>налоговый учет)<br>ГА300000001 от<br>01.09.2008 12:00:00 | СБ "СБЕРБАНК РФ"<br>(Расчетный)<br>Глаз-алмаз<br>обыкновенная акция                      | 51    | 450 000,00 | 80.01 |            | Д 450 000,00    |   |
|    |                                                                          |                                                                                          | Кол-во                                                                                   |       |            |       | 0,000      | 0,000           |   |
|    | 01.09.2008                                                               | Платежное поручение<br>исходящее<br>ГА300000001 от<br>01.09.2008 12:00:02                | Оплата по договору<br>поставки ОС<br>Сумма 100000-00<br>В т.ч. НДС(18%)<br>15254-24      | 60.01 |            | 51    | 100 000,00 | 350 000,00<br>Д |   |
|    | 02.00.2008                                                               |                                                                                          | поставщик ОС<br>поставки ОС<br>СБ "СБЕРБАНК РФ"<br>(Расчетный)                           | 60.01 |            | E 1   | 10 000 00  | 240.000.00      |   |
|    | 02.09.2008                                                               | платежное поручение<br>исходящее<br>ГА300000006 от<br>02.09.2008 12:00:01                | оплата по договору<br>поставки ОС<br>Сумма 10000-00<br>В т.ч. НДС(18%)                   | 00.01 |            | 51    | 10 000,00  | 340 000,00      |   |
|    |                                                                          |                                                                                          | поставщик ОС<br>поставки ОС<br>СБ "СБЕРБАНК РФ"<br>(Расчетный)                           |       |            |       |            | A               |   |
|    | 05.09.2008                                                               | Платежное поручение<br>исходящее<br>ГА30000002 от<br>05.09.2008 12:00:00                 | Оплата по договору<br>поставки алмазов<br>Сумма 100000-00<br>В т.ч. НДС(18%)<br>15254-24 | 60.01 |            | 51    | 100 000,00 | 240 000,00<br>Д |   |
| <  |                                                                          |                                                                                          | Главный поставщик<br>алмазов<br>поставки алмазов                                         |       |            |       |            |                 | ~ |

Двойным щелчком мыши можно открыть любую операцию для просмотра и редактирования.

# 17.5. Кассовая книга

Открываем отчет «Кассовая книга» (пункт меню «Касса – Кассовая книга»).

| 🕎 Кассовая книга за период 📃 🗖 🗙                                              |  |  |  |  |  |  |
|-------------------------------------------------------------------------------|--|--|--|--|--|--|
| Действия 🗸 🕨 🗲 Сформировать 🖳 🔩 Советы 🕐                                      |  |  |  |  |  |  |
| Период с: 01.09.2008 🖾 по: 30.09.2008 🖾 Организация: Глаз-алмаз 🔍             |  |  |  |  |  |  |
| Пересчитать номера листов с начала года 🛛 Выводить основания кассовых ордеров |  |  |  |  |  |  |
| Последний лист                                                                |  |  |  |  |  |  |
| О Обычный  • Последний в месяце • Последний в году                            |  |  |  |  |  |  |
|                                                                               |  |  |  |  |  |  |
|                                                                               |  |  |  |  |  |  |
|                                                                               |  |  |  |  |  |  |

Отчет «Кассовая книга» предназначен для формирования типовой формы кассовой книги. Данный отчет формируется на основании кассовых документов (приходных и расходных кассовых ордеров).

Сформируем отчет за сентябрь 2008 года по организации ООО»Глаз-алмаз». Устанавливаем флаг «Выводить основания кассовых ордеров». Последний лист – «Последний в месяце». Нажимаем кнопку «Сформировать».

| 🖞 Кассовая книга за период 📃 🗆 🗙                                                |                                                                               |                                                  |                      |                      |  |  |  |  |  |
|---------------------------------------------------------------------------------|-------------------------------------------------------------------------------|--------------------------------------------------|----------------------|----------------------|--|--|--|--|--|
| Действия 🗸 🕨 Сформировать 🖳 🔩 Советы 🕐                                          |                                                                               |                                                  |                      |                      |  |  |  |  |  |
| Период с: 01                                                                    | Период с: 01.09.2008 🖾 по: 30.09.2008 🖾 Организация: Глаз-алмаз 🔍             |                                                  |                      |                      |  |  |  |  |  |
| Пересчит                                                                        | ать номера листов с начала года 🛛 🔽 Выводить основа                           | ания кассовых ордеро                             | ов                   |                      |  |  |  |  |  |
| Последний                                                                       | лист                                                                          |                                                  |                      |                      |  |  |  |  |  |
| О Обычный                                                                       | Последний в месяце О Последний в году                                         |                                                  |                      |                      |  |  |  |  |  |
|                                                                                 | КАССА за 01.09.2008<br>Вкладной лист кассовой книги                           |                                                  |                      |                      |  |  |  |  |  |
| Номер<br>документа                                                              | От кого получено или кому выдано                                              | Номер коррес-<br>пондирующего<br>счета, субсчета | Приход,<br>руб. коп. | Расход,<br>руб. коп. |  |  |  |  |  |
| 1                                                                               | 2                                                                             | 3                                                | 4                    | 5                    |  |  |  |  |  |
|                                                                                 | Остаток на начало дня                                                         |                                                  |                      | X                    |  |  |  |  |  |
| 3                                                                               | Принято от "СБЕРБАНК РФ"                                                      | 51                                               | 100=00               |                      |  |  |  |  |  |
| 1                                                                               | Выдано Севостьянова Вера Олеговна<br>Авансовый отчет                          | 71.01                                            |                      | 100=00               |  |  |  |  |  |
|                                                                                 | Итого за день                                                                 |                                                  | 100=00               | 100=00               |  |  |  |  |  |
|                                                                                 | Остаток на конец дня                                                          |                                                  |                      | X                    |  |  |  |  |  |
| в том числе на заработную плату, выплаты<br>социального характера и стипендии Х |                                                                               |                                                  |                      |                      |  |  |  |  |  |
| Кассир                                                                          | Кассир                                                                        |                                                  |                      |                      |  |  |  |  |  |
| Записи в ка                                                                     | подпись расшифровка подписи<br>ассовой книге проверил и документы в количеств | e                                                |                      |                      |  |  |  |  |  |
| <                                                                               |                                                                               | -                                                |                      | >                    |  |  |  |  |  |

Одновременно формируются «Вкладной лист кассовой книги» и «Отчет кассира».

| 🕐 Кассовая книга за период 💦 📃 🗙                                                |                                                      |                                                  |                      |                                |  |  |  |  |
|---------------------------------------------------------------------------------|------------------------------------------------------|--------------------------------------------------|----------------------|--------------------------------|--|--|--|--|
| Действия - 🕨 Сформировать 🖳 🛝 🐝 Советы 🕐                                        |                                                      |                                                  |                      |                                |  |  |  |  |
| Период с: 01.09.2008 🕮 по: 30.09.2008 🕮 Организация: Глаз-алмаз 🔾               |                                                      |                                                  |                      |                                |  |  |  |  |
| Пересчита                                                                       | ать номера листов с начала года 🛛 🔽 Выводить основа  | ания кассовых ордеро                             | B                    |                                |  |  |  |  |
| Последний л                                                                     | пист                                                 |                                                  |                      |                                |  |  |  |  |
| О Обычный                                                                       | Последний в месяце                                   |                                                  |                      |                                |  |  |  |  |
|                                                                                 | Копия Копия Копия Копия Отчет кассира                |                                                  |                      |                                |  |  |  |  |
| Номер<br>документа                                                              | От кого получено или кому выдано                     | Номер коррес-<br>пондирующего<br>счета, субсчета | Приход,<br>руб. коп. | лист 1<br>Расход,<br>руб. коп. |  |  |  |  |
| 1                                                                               | 2                                                    | 3                                                | 4                    | 5                              |  |  |  |  |
|                                                                                 | Остаток на начало дня                                |                                                  |                      | X                              |  |  |  |  |
| 3                                                                               | Принято от "СБЕРБАНК РФ"                             | 51                                               | 100=00               |                                |  |  |  |  |
| 1                                                                               | Выдано Севостьянова Вера Олеговна<br>Авансовый отчет | 71.01                                            |                      | 100=00                         |  |  |  |  |
|                                                                                 | Итого за день                                        |                                                  | 100=00               | 100=00                         |  |  |  |  |
|                                                                                 | Остаток на конец дня                                 |                                                  |                      | X                              |  |  |  |  |
| в том числе на заработную плату, выплаты<br>социального характера и стипендии Х |                                                      |                                                  |                      |                                |  |  |  |  |
| Кассир                                                                          | подпись расшифровка подписи                          | -                                                |                      |                                |  |  |  |  |
| Записи в ка                                                                     | ассовой книге проверил и документы в количеств       | e                                                |                      | >                              |  |  |  |  |

## 18. Специализированные отчеты

## 18.1. Список работников организации

Отчет «Список работников организации» позволяет формировать различные списки работников, отобранные и сгруппированные по различным параметрам. Выбираем пункт меню «Кадры – Список работников организации».

Нажимаем на кнопку «Настройка».

| 😲 Списки               | работников орга  | низаци | и*         | ×      |  |  |  |  |  |  |
|------------------------|------------------|--------|------------|--------|--|--|--|--|--|--|
| Общие Г                | руппировки Отбор | Поля   | Сортировка |        |  |  |  |  |  |  |
| На дату:               | 30.09.08         | 3      |            |        |  |  |  |  |  |  |
| Парамет                | ры               |        |            |        |  |  |  |  |  |  |
|                        |                  |        |            |        |  |  |  |  |  |  |
| Раскрашивать измерения |                  |        |            |        |  |  |  |  |  |  |
|                        |                  |        | ОК Зак     | рыть 门 |  |  |  |  |  |  |

На закладке «Общие» устанавливаем дату формирования отчета – «30.09.08».

На закладке «Поля» при помощи кнопки «Добавить» выбираем те значения, которые хотим видеть в отчете. Например: «Табельный номер», «ФИО (полностью)», «Должность», «Оклад».

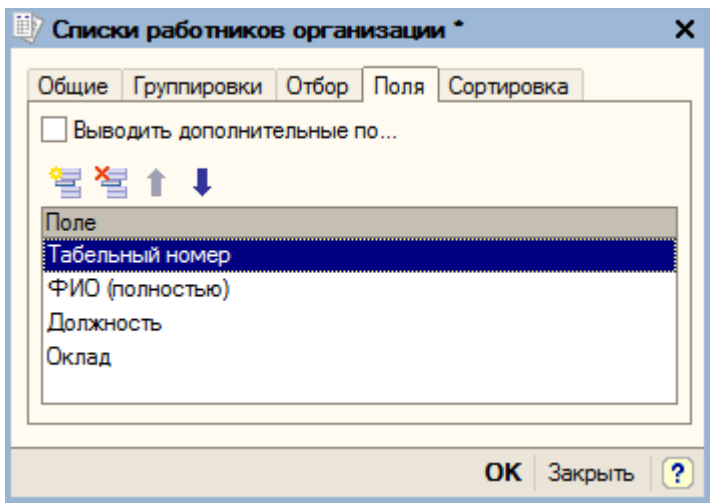

Для того чтобы сформировать отчет по конкретному сотруднику. Подразделению или по организации, необходимо на закладке «Отбор» добавить условия отбора. Нажимаем «ОК» для формирования отчета.

| 💷 Списк                       | си работников орг                       | анизации ( 30.       | .09.2008)  |            |            | _ 🗆      | ×            |  |  |  |  |
|-------------------------------|-----------------------------------------|----------------------|------------|------------|------------|----------|--------------|--|--|--|--|
| Действия                      | - Сформиров                             | ать 🛛 🔄 На принте;   | о Отбор    | Заголовок  | Настройка  | <b>P</b> | »<br>▼       |  |  |  |  |
| На дату: 30.09.2008           |                                         |                      |            |            |            |          |              |  |  |  |  |
| Списки работников организации |                                         |                      |            |            |            |          |              |  |  |  |  |
|                               | <ul> <li>Период: на конец дн</li> </ul> | ня 30.09.2008        | •          |            |            |          |              |  |  |  |  |
|                               | Отбор: Состояние р                      | работника Не равно У | /волен     |            |            |          |              |  |  |  |  |
|                               | Показатели:                             |                      |            |            |            |          |              |  |  |  |  |
|                               | Поля детальных за                       | писей: Табельный но  | мер, ФИО ( | полностью) | Должность, |          |              |  |  |  |  |
|                               | Оклад                                   |                      |            |            |            |          |              |  |  |  |  |
|                               | Итоги по: Организа                      | ация Элементы, Подр  | оазделение | Элементы   |            |          |              |  |  |  |  |
|                               | Подразделение                           |                      |            |            |            |          |              |  |  |  |  |
|                               | Табельный<br>номер                      | ть Ок                | лад        |            |            |          |              |  |  |  |  |
| Ð                             | Глаз-алмаз                              |                      |            |            |            |          |              |  |  |  |  |
|                               | Администрация                           |                      |            |            |            |          |              |  |  |  |  |
|                               | 000000001                               | Севостьянов          | Генеральн  | 000        |            |          |              |  |  |  |  |
|                               |                                         | Алексей              | директор   |            |            |          |              |  |  |  |  |
|                               |                                         | Дмитриевич           |            |            |            | _        |              |  |  |  |  |
|                               | 000000002                               | Севостьянова         | Главныи    | 20         | 000        |          |              |  |  |  |  |
| 비占비                           | Торговый отдел                          | Бера Олеговна        | oyxiairiep |            |            | -        |              |  |  |  |  |
|                               | 0000000003                              | Васильева Алена      | Кассир     | 10         | 000        |          |              |  |  |  |  |
|                               |                                         |                      |            |            |            |          |              |  |  |  |  |
| 日白日                           | Производство                            |                      |            |            |            |          |              |  |  |  |  |
| ITI                           | 000000004                               | Кустурица Михаил     | Руководит  | ель 25     | 000        |          |              |  |  |  |  |
| Юрьевич производственног      |                                         |                      |            |            |            |          |              |  |  |  |  |
| ILL I                         |                                         |                      | о подразде | ления      |            |          |              |  |  |  |  |
|                               |                                         |                      |            |            |            |          | $\mathbf{v}$ |  |  |  |  |
| <                             |                                         |                      |            |            |            | >        |              |  |  |  |  |
|                               |                                         |                      |            |            |            |          | _            |  |  |  |  |

Отчет по сотрудникам будет содержать столько данных, сколько будет задано при настройке.

## 18.2. Налоговая карточка 1-НДФЛ

Выбираем пункт меню «Зарплата – Учет НДФЛ и ЕСН – Налоговая карточка 1-НДФЛ».

| 🛒 Форма 1-НДФЛ 📃 🗌                                                                      | × |
|-----------------------------------------------------------------------------------------|---|
| Действия - 🕨 Сформировать 🏰 На принтер 🗒 Новый отчет 🖳 🛄 🥐                              |   |
| Организация: Глаз-алмаз ч Налоговый период: 2008 С Работник: Севостьянова Вера Олеговна | ٩ |
| Ответственный: 🗙 🔍 Дата подписи: 30.09.2008 🖾 Код по ОКАТО: 45268588000                 |   |
|                                                                                         |   |

Открывается окно диалога формирования отчета. В поле «Работник» выбираем фамилию конкретного сотрудника, по которому заполняется карточка. В поле для выбора налогового периода (года) указывается год. Код по ОКАТО – «ООО «Глаз-алмаз»:45268588000». Для заполнения данных налоговой карточки необходимо нажать на кнопку «сформировать». После чего будут заполнены данные о сотруднике и расчетные данные в соответствующих разлелах отчета.

| Форма 1-НД                                                                                                  | дел                                                                                                    |                                                                                                    |                                                  |                                                |                                        |                     |              |          |
|----------------------------------------------------------------------------------------------------|----------------------------------------------------------------------------------------------------|----------------------------------------------------------------------------------------------------|--------------------------------------------------|------------------------------------------------|----------------------------------------|---------------------|--------------|----------|
| йствия 👻 🕨                                                                                                  | Сформировать 🏼 🕍 На принтер 🗌 🛄 Новый отче                                                                                                    | п 📑 🕅 🥐                                                                                                    |                                                  |                                                |                                        |                     |              |          |
| ганизация:                                                                                                  | Глаз-алмаз                                                                                                    | Q                                                                                                    | Налоговый период                                 | 2008 🗘                                         | Работник:                              | Севостьянова Вера О | леговна      |          |
| ветственный:                                                                                                |                                                                                                    | × Q                                                                                                    | Дата подписи:                                    | 30.09.2008                                     | Код по ОКАТО                           | 45268588000         |              |          |
| НАЛС<br>РАЗДЕЛ 1. (<br>1.1. ИННКГ<br>1.2. Код нал<br>1.3. Наимен<br>1.4. Код ОКА<br>РАЗДЕЛ 2. (<br>2.1. ИНН | ОГОВАЯ КАРТОЧКА ПО УЧЕТУ ДО<br>СВЕДЕНИЯ О НАЛОГОВОМ АГЕНТЕ (ИСТО<br>ПГ (для организации или ИНН для налогового<br>погового органа, где налоговый агент состоит на<br>нование (фамилия, имя, отчество) налогового а<br>като <u>45268588000</u><br>СВЕДЕНИЯ О НАЛОГОПЛАТЕЛЬЩИКЕ (ПО<br>332705170027 | ХОДОВ И НАЛОГ<br>УЧНИКЕ ДОХОДОВ)<br>агента - индивидуальн<br>а учете <u>7732</u><br>агента Глаз-алм<br>ЛУЧАТЕЛЕ ДОХОДО<br>2.2. Номер страхов | А НА ДОХОД!<br>ого предпринимат<br>—<br>аз<br>B) | ы ФИЗИЧЕС<br>еля) <u>773221</u><br>ПФР 055-092 | КИХ ЛИЦ 3<br>3569\77320100<br>:-475 58 | 8А 2008 ГОД №       |              |          |
| 3. Фамили                                                                                                   | ия, Имя, Отчество Севостьянова Вера Ол                                                                                                    | еговна                                                                                                    |                                                  |                                                |                                        |                     |              |          |
| 2.4. Виддок                                                                                                 | кумента, удостоверяющего личность                                                                                                    | Код * <b>21</b>                                                                                                    |                                                  |                                                | 2.5. Серия                             | а, номер документа  | 75 78 7834   | 133      |
| 2.6. Дата рож                                                                                               | кдения (число, месяц. год) 10.03.1958                                                                                                    |                                                                                                    | _                                                |                                                | 2.7. Гражи                             | анство (код* страны | ) 643        |          |
| 2.9 Апрос п                                                                                                 |                                                                                                    |                                                                                                    |                                                  | Понтовый инпо                                  | KC                                     |                     | Kon* portiou | -        |
| 2.0. Адрес п                                                                                                | постоянного места жительства, код страны                                                                                                    |                                                                                                    |                                                  | почтовый инде                                  | KC                                     |                     | код регион   | a        |
| Район                                                                                                    |                                                                                                    |                                                                                                    | Город                                            |                                                |                                        |                     |              |          |
| Населенный                                                                                                  | пункт                                                                                                    | Улица                                                                                                    |                                                  |                                                | Дом                                    | Корп                | ус           | Квартира |
| 2.9. Статус (                                                                                               | (1-резидент, 2-нерезидент)                                                                                                    | реквизиты документа                                                                                                    | , подтверждающе                                  | го статус                                      |                                        |                     |              |          |

Данный отчет заполняется по каждому сотруднику за соответствующий год.

# 18.3. Справка о доходах 2-НДФЛ

Справка о доходах 2-НДФЛ предназначена для учета доходов работников за указанный год по форме 2-НДФЛ (пункт меню «Зарплата – Учет НДФЛ и ЕСН – Сведения о доходах физлиц 2-НДФЛ»).

Данный отчет позволяет получить сведения о доходах и об исчисленных и удержанных суммах НДФЛ, а также файл для передачи данных по НДФЛ в налоговой орган. Справку о доходах физических лиц за 2008 год можно сформировать по всем работникам или по одному, выбрав конкретное физическое лицо. Нажимаем кнопку «Добавить», появляется окно «Сведения о доходах физических лиц».

| 🐱 Сведения о ,  | доходах физлиц: Новый *                                              |          | _ 🗆 ×   | : |  |  |  |  |  |
|-----------------|----------------------------------------------------------------------|----------|---------|---|--|--|--|--|--|
| Действия 👻 📑    | 🔯 💺 🎦 🔤 Перейти - 🥐 📣 Советы                                         |          |         |   |  |  |  |  |  |
| Номер:          | οτ: 06.10.2008 0:00:C 🖽                                              |          |         |   |  |  |  |  |  |
| Организация:    | Глаз-алмаз 🔾 Налоговый период: 2008 🗘                                |          |         |   |  |  |  |  |  |
| Ответственный:  | Севостьянов А.Д.                                                     |          |         |   |  |  |  |  |  |
| Должность:      | Генеральный директор × Телефон:                                      |          |         |   |  |  |  |  |  |
| Сведения форе   | мируются для                                                         |          |         |   |  |  |  |  |  |
| Передачи в И    | 1ФНС с идентификатором файла: [69ec803-2c25-40b5-85c6-57e1d0faedef]  | Q        |         |   |  |  |  |  |  |
| 🔘 выдачи на ру  | уки работникам (сводные)                                             |          |         |   |  |  |  |  |  |
| 🔘 выдачи на ру  | уки работникам для декларирования (в разрезе ставок и кодов по ОКАТО | ))       |         |   |  |  |  |  |  |
| Справки о доход | дах                                                                  |          |         |   |  |  |  |  |  |
| 불별통적            | 🔜 🕇 🖡 🛃 🛃 Заполнить 🕶 Пронумеровать 🛛 Подбор                         |          |         |   |  |  |  |  |  |
| № Физическ      | кое лицо № справ Став Код по ОКА КПП                                 | Переда   | вно н   |   |  |  |  |  |  |
|                 |                                                                      |          |         |   |  |  |  |  |  |
| Комментарий:    |                                                                      |          |         |   |  |  |  |  |  |
|                 | 2-НДФЛ Печать - Получить файл Получить файл на диск ОК 3             | Записать | Закрыть |   |  |  |  |  |  |

С помощью кнопки «Заполнить – физ. лицами, получавшими доходы» табличная часть закладки «Справки о доходах» будет заполнена всеми физическими лицами, получавшими доходы на предприятии в указанном отчетном периоде в разрезе ставок НДФЛ,

Устанавливаем переключатель в положении «выдачи на рубки работникам (сводные)». С помощью кнопки «Подбор» на закладке «Справки о доходах» выбираем работника – «Севостьянова Вера Олеговна». Для установки номера справки нажимаем на кнопку пронумеровать.

| 🗵 Сведения о   | доходах физлиц: Не проведен *          |                       |                  |               | _ 🗆 ×            |
|----------------|----------------------------------------|-----------------------|------------------|---------------|------------------|
| Действия 🗸 🛃   | 🔃 🔄 🔁 🔤 Перейти 🗸 🥐 🔌                  | 🖁 Советы              |                  |               |                  |
| Номер:         | ГАЗ0000001 от: 06.10.2008 12:0         | 00:00                 |                  |               |                  |
| Организация:   | Глаз-алмаз                             | Q                     | Налоговый пери   | юд: 2008      | •                |
| Ответственный: | Севостьянов А.Д.                       | × Q                   |                  |               |                  |
| Должность:     | Генеральный директор                   | ×                     | Телефон:         |               |                  |
| Сведения фор   | мируются для                           |                       |                  |               |                  |
| • передачи в   | 1ФНС с идентификатором файла: [69ес8   | 803-2c25-40b5-85c6-57 | e1d0faedef       |               | 0                |
| 🔘 выдачи на р  | уки работникам (сводные)               |                       |                  |               |                  |
| 🔘 выдачи на р  | уки работникам для декларирования (в р | азрезе ставок и кодо  | в по ОКАТО)      |               |                  |
| Справки о дохо | дах                                    |                       |                  |               |                  |
| 열 별 통 것        | 🗑 🔜 🕇 🖡 📮 🛃 Заполнить 🗸                | Пронумеровать По      | дбор             |               |                  |
| № Физическ     | кое лицо                               | № справки Ставка      | Код по ОКАТО     | кпп           | Передано на вз   |
| 1 Севостья     | нова Вера Олеговна                     | 1 13%                 | 45268588000      | 773201001     |                  |
|                |                                        |                       |                  |               |                  |
|                |                                        |                       |                  |               |                  |
| Комментарий:   |                                        |                       |                  |               |                  |
|                | 2-НДФЛ                                 | Печать 🗸 Получить с   | райл Получить фа | йл на диск ОК | Записать Закрыть |

Кнопка «Получить файл» позволяет сформировать файл для передачи в ИФНС. Кнопка «Получить файл на диск» позволяет скопировать этот файл непоматериаловвенно на дискету. Кнопка «Печать» позволяет получить печатные формы справок 2-НДФЛ и реестра сведений для вывода на принтер.

| 🗋 Свед              | ения о до                                            | ходах физичес                    | ских лиц (Фо                       | рмы 2-НДФЛ)              |             |               |               |                | _ 🗆              |
|---------------------|------------------------------------------------------|----------------------------------|------------------------------------|--------------------------|-------------|---------------|---------------|----------------|------------------|
|                     |                                                      |                                  |                                    |                          |             |               | y.            | тверждена При  | казом ФНС России |
|                     |                                                      |                                  |                                    |                          |             |               | 0             | ⊤ 13.10.2006 № | CA3-3-04/706@    |
| CUDA                |                                                      |                                  |                                    |                          |             | _             | - 00 40 2000  | - 140-140      | Форма 2-НДФЛ     |
| CIIPA               | вка о до                                             | оходах Физ                       | ического ј                         | пица за 2008 г           | год№1       | 0             | T_06.10.2008  | вифнс          | Nº 113Z          |
| 1. Данн             | ные о нало                                           | говом агенте                     |                                    |                          |             |               |               |                |                  |
| 1.1. ИН             | Н/КПП для о                                          | рганизации или                   | ИНН для физич                      | еского лица 77           | 32218569/7  | 773201001     |               |                |                  |
| 1.2. Hai            | менование                                            | организации/Фа                   | амилия, имя, от                    | чество физическо         | ого лица    |               |               |                |                  |
| 1 лаз-ал<br>1 3 Кол | 1M83<br>1 OKATO 4                                    | 5268588000                       |                                    |                          | 14 Tene     | фон           |               |                |                  |
| 2. Пони             |                                                      |                                  |                                    |                          | 1.4. 16/10  | фон<br>       |               |                |                  |
| 2.1 UH              | ные офизи<br>Н 332705                                | ческом лице -<br>5170027         | 2.2. Фамил                         | лходов<br>ия Имя Отчеств | зо Севост   | гьянова Вер   | а Опеговна    |                |                  |
| 2.3. Ста            | тус (1-рез                                           | идент, 2-нерезид                 | дент) 1 2                          | .4. Дата рождени         | я 10.03.19  | 958           | 2.5. Гражданс | тво (код стран | ы) 643           |
| 2.6. Kop            | ц документа                                          | , удостоверяюц                   | цего личность                      | 21                       | 2.7. Cep    | оия, номер до | окумента      | 75 78 783433   |                  |
| 2.8. Ад             | рес места ж                                          | кительства в Ро                  | оссийской Феде                     | рации: почтовый          | индекс 11   | 9620          | код региона   |                |                  |
| улица               | Авиаторо                                             | в ул                             |                                    | тород                    | м 16        | корпус        | спный пункт   | квартир        | a 15             |
| 2.9. Ад             | рес в стран                                          | е проживания: К                  | Код страны:                        | Адрес                    |             |               |               |                |                  |
| 3. Дохо             | оды, облага                                          | аемые по стави                   | ке 13 %                            |                          |             |               |               |                |                  |
| Месяц               | Код                                                  | Сумма дохода                     | код                                | Сумма вычета             | Месяц       | Код           | Сумма         | Код вычета     | Сумма вычета     |
|                     | дохода                                               | 20000.00                         | вычета                             |                          |             | дохода        | дохода        |                |                  |
| 09                  | 2000                                                 | 20000.00                         |                                    |                          |             |               |               |                |                  |
| <u> </u>            |                                                      |                                  |                                    |                          |             |               |               |                |                  |
|                     |                                                      |                                  |                                    |                          |             |               |               |                |                  |
| <u> </u>            |                                                      |                                  |                                    |                          |             |               |               |                |                  |
|                     |                                                      |                                  |                                    |                          |             |               |               |                |                  |
|                     |                                                      |                                  |                                    |                          |             |               |               |                |                  |
|                     |                                                      |                                  |                                    |                          |             |               |               |                |                  |
| 4. Стан             | дартные и                                            | имущественны                     | ые налоговые                       | вычеты                   |             |               |               |                |                  |
| 4.1. Cyr            | имы налого                                           | вых вычетов, п                   | раво на получе                     | ние которых имее         | ется у нало | гоплательщ    | ика           | 16             |                  |
| вычета              | Сумма                                                | вычета                           | код вычета                         | умма вычета              | Код выче    | ета Сумма     | вычета        | код вычета     | сумма вычета     |
| 103                 | 4800.0                                               | 0                                |                                    |                          |             |               |               |                |                  |
|                     |                                                      |                                  |                                    |                          |             |               |               |                |                  |
| <u> </u>            |                                                      |                                  |                                    |                          |             |               |               |                |                  |
| 4.2. №              | Уведомлен                                            | ия, подтверждан                  | юшего право на                     | имушественный            | налоговый   | вычет         |               |                |                  |
| 4.3. Дат            | га выдачи У                                          | /ведомления                      |                                    | 4.4. 8                   | Код налогов | вого органа,  | выдавшего Ув  | едомление      |                  |
| 4.5. Oối            | цая сумма                                            | предоставленны                   | ых стандартных                     | (налоговых выче          | тов         | 400.00        |               | -              |                  |
| 4.6. Ofi            | цая сумма                                            | предоставленны                   | ых имуществен                      | ных налоговых вы         | ычетов      |               |               |                |                  |
| 5. Общ              | ие суммы д                                           | дохода и налог                   | а на доходы п                      | о итогам налого          | вого пери   | ода           |               |                |                  |
| 5.                  | <ol> <li>Общая су</li> <li>Облагаах</li> </ol>       | има дохода                       |                                    |                          |             |               |               | 20000          | 0.00             |
| 5.                  | <ol> <li>2. Облатаем</li> <li>3. Сумма на</li> </ol> | ая сумма доход<br>пога исчисленн | ца<br>ая                           |                          |             |               |               | 19000          | 548              |
| 5.                  | 4. Сумма на                                          | алога удержанна                  | ая                                 |                          |             |               |               | 2              | 548              |
| 5.                  | 5. Сумма в                                           | озврата налога г                 | по перерасчету                     | с доходов прошл          | ых лет      |               |               |                |                  |
| 5.                  | <ol> <li>Сумма за</li> <li>Сумма за</li> </ol>       | итенная при упл                  | лате налога по п                   | перерасчету с до         | ходов проц  | илых лет      |               |                |                  |
| 5.                  | 7. Сумма, у<br>8. Задолжен                           | ность по налогу                  | уплате налога п<br>у за налогоплат | ельшиком                 | цоходов пр  |               |               |                |                  |
| 5.                  | 9. Сумма на                                          | алога, излишне у                 | ,<br>держанная нал                 | оговым агентом           |             |               |               |                |                  |
| 5.                  | 10. Сумма н                                          | алога, переданн                  | ная на взыскані                    | ие в налоговый ор        | оган        |               |               |                |                  |
| Налогов             | вый агент                                            | Генераль                         | ьный директор                      |                          |             |               | Севостьяно    | в А.Д.         |                  |
|                     |                                                      |                                  | (должность)                        |                          | (подпись)   | )             |               | (Φ.N.O)        |                  |
|                     |                                                      | -                                |                                    |                          |             |               |               |                |                  |
|                     | N                                                    | 1.11.                            |                                    |                          |             |               |               |                |                  |

# 19. Регламентированные отчеты

# 19.1. Декларация по налогу на добавленную стоимость

Для формирования бухгалтерской и налоговой отчетности предназначен пункт меню «Отчеты – Регламентированные отчеты».

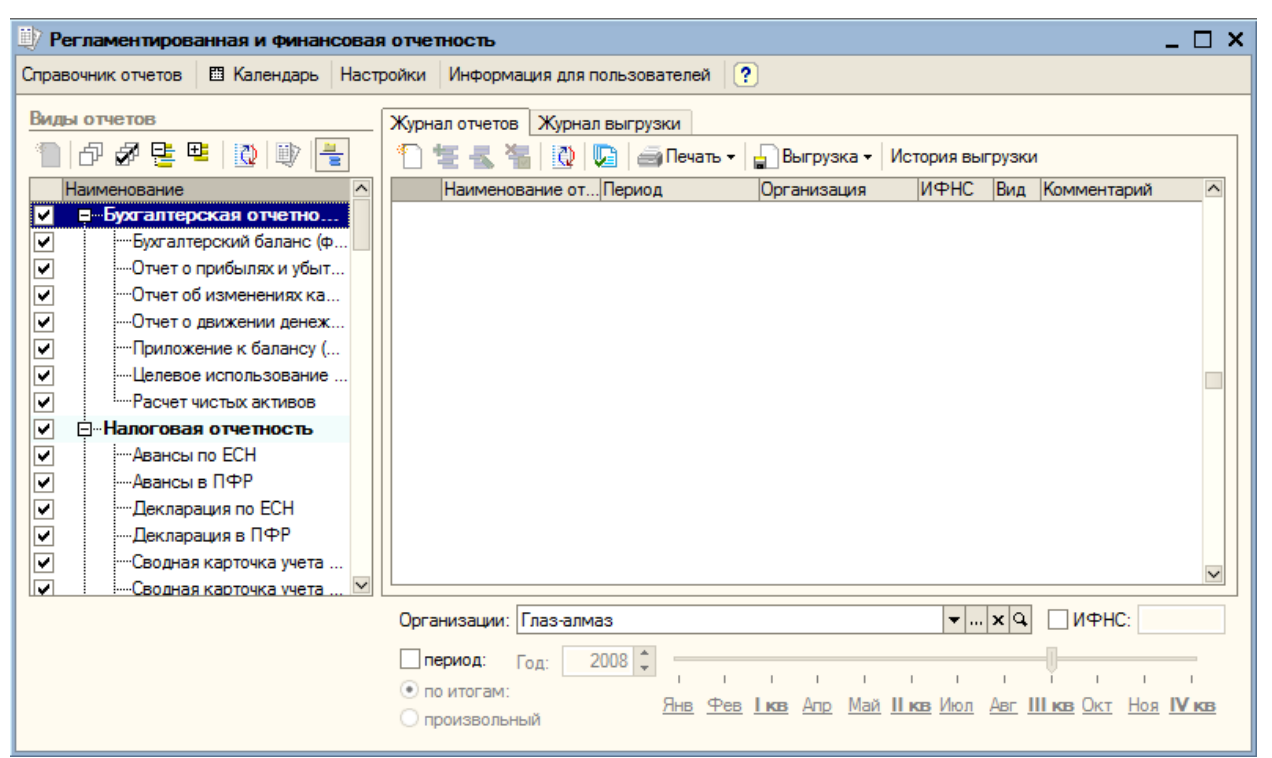

Для вызова справочника регламентированных отчетов нажимаем на кнопку «Справочник отчетов». Выбираем группу «Налоговая отчетность» и раскрываем ее двойным щелчком мыши.

| 🗐 Регламентированные отче | ты       |     |            |                                   |                    |              |                 |        | _ 🗆 ×    |  |
|---------------------------|----------|-----|------------|-----------------------------------|--------------------|--------------|-----------------|--------|----------|--|
| 聟 Добавить 🔛 素 犠 📇        | <u>a</u> |     | <b>†</b> I | Скрыть                            | Восстановить       | Новый        | 💷 Подробнее     | Журнал | Обновить |  |
| Наименование              | ^        |     | Код 🔻      | Наимено                           | вание              |              |                 |        | ^        |  |
|                           |          | * 🖿 | 002000     | Налогова                          | ая отчетность      |              |                 |        |          |  |
|                           |          | -   | 002001     | Авансы п                          | 10 ECH             |              |                 |        |          |  |
|                           |          | -   | 002002     | Авансы в                          | з ПФР              |              |                 |        |          |  |
|                           |          | -   | 002003     | Деклара                           | ция по ЕСН         |              |                 |        |          |  |
|                           |          | -   | 002004     | Деклара                           | ция в ПФР          |              |                 |        |          |  |
|                           |          | -   | 002005     | Сводная                           | карточка учета     | сумм ЕСН     |                 |        |          |  |
|                           |          | -   | 002006     | Сводная                           | карточка учета     | сумм страхов | вых взносов ОПС |        |          |  |
|                           |          | -   | 002007     | НДС                               |                    |              |                 |        |          |  |
|                           |          | -   | 002008     | НДС по с                          | ставке 0%          |              |                 |        |          |  |
|                           |          | -   | 002009     | Прибыль                           | •                  |              |                 |        |          |  |
|                           |          | -   | 002010     | Доходы з                          | за пределами Р     | Φ            |                 |        |          |  |
|                           |          | -   | 002011     | Имущест                           | тво                |              |                 |        |          |  |
|                           |          | -   | 002012     | Земля                             |                    |              |                 |        |          |  |
|                           |          | -   | 002013     | 3 Акцизы на подакцизные товары    |                    |              |                 |        |          |  |
|                           | ~        | -   | 002014     | 4 Акцизы на алкогольную продукцию |                    |              |                 |        |          |  |
|                           |          | _   | 002015     | Actual                            | in updatered suice |              |                 |        | •        |  |
| Описание                  |          |     |            |                                   |                    |              |                 |        |          |  |
| Декларация по НДС         |          |     |            |                                   |                    |              |                 |        |          |  |
|                           |          |     |            |                                   |                    |              |                 |        |          |  |
|                           |          |     |            |                                   |                    |              |                 |        |          |  |

Далее выбираем пункт «НДС» и также раскрываем его.

| 반 Декларация по НДС 🛛 🗙 🗙                                                                                                  |  |  |  |  |  |  |  |  |  |  |
|----------------------------------------------------------------------------------------------------|--|--|--|--|--|--|--|--|--|--|
| Организация                                                                                                    |  |  |  |  |  |  |  |  |  |  |
| Глаз-алмаз 🔍                                                                                                    |  |  |  |  |  |  |  |  |  |  |
| Период составления отчета                                                                                                  |  |  |  |  |  |  |  |  |  |  |
| Периодичность: Ежеквартально 🔻                                                                                             |  |  |  |  |  |  |  |  |  |  |
| Период: 🗧 3 квартал 2008 г. 🔿                                                                                              |  |  |  |  |  |  |  |  |  |  |
| Форма                                                                                                    |  |  |  |  |  |  |  |  |  |  |
| Приложение № 1 к приказу Минфина РФ от<br>07.11.2006 г. № 136н (в редакции приказа<br>Минфина России от 21.11.2007 № 113н) |  |  |  |  |  |  |  |  |  |  |
| Выбрать форму                                                                                                    |  |  |  |  |  |  |  |  |  |  |
| ОК Отмена ?                                                                                                    |  |  |  |  |  |  |  |  |  |  |

Устанавливаем параметры отчета: период – «3 квартал 2008». Сохраняем параметры (кнопка «ОК»).

В шапке отчета указываем дату подписания 1 октября 2008.

Каждый лист декларации представлен отдельной закладкой. Титульный лист отчета уже заполнен: при первом открытии отчета сведения об организации извлекаются из информационной базы и автоматически заполняют титульный лист.

| 반 Декларация по НДС (за 3 квартал 2008 г.) * 📃 🗌                                                                                                    | ) × |  |  |  |  |  |  |  |
|----------------------------------------------------------------------------------------------------|-----|--|--|--|--|--|--|--|
| Заполнить Очистить - Выгрузка - Настройка 🙀 Поиск Обновить Проверка 😫 ?                                                                                                    |     |  |  |  |  |  |  |  |
| Ед. измерения: в рублях  Точность: 0 Срганизация: Глаз-алмаз Дата подписи: 01.10.2008 Отключить авторасчет вычисляемых ячеек Первичный Гитульный Раздел 1 Раздел 2 Раздел 3 Раздел 4 Раздел 5 Раздел 6 Раздел 7 Раздел 8 Раздел 9 Приложение                                                             |     |  |  |  |  |  |  |  |
| Приложение № 1 к приказу Министерства финансов Российской Федерации от 07.11.2006 № 136н (в редакции приказа Минфина России от 21.11.2007 № 113н)                                                                                                    | ^   |  |  |  |  |  |  |  |
| ИНН 0 0 7 7 3 2 2 1 8 5 6 9<br>КПП 7 7 3 2 0 1 0 0 1 Стр. 0 0 0 0 1                                                                                                    |     |  |  |  |  |  |  |  |
| Форма по КНД 1151001                                                                                                    |     |  |  |  |  |  |  |  |
| Налоговая декларация<br>по налогу на добавленную стоимость                                                                                                    |     |  |  |  |  |  |  |  |
| Вид документа: 1 – первичный, 3 – корректирующий (через дробь номер корректировки)<br>Налоговый период заполняется при сдаче налоговой декларации: за месяц – 1, за квартал – 3<br>ВИД 1 / Налоговый 3 № квартала 0 3 Отчетный год 2 0 0 8<br>документа 1 / период 3 или месяца 0 3 Отчетный год 2 0 0 8 |     |  |  |  |  |  |  |  |
| Представляется в Инспекция ФНС России № 32 Западного АО<br>(наименование налогового органа) Код 7 7 3 2                                                                                                    |     |  |  |  |  |  |  |  |
| Глаз-алмаз                                                                                                    |     |  |  |  |  |  |  |  |
| (полное наименование организации / фамилия, имя, отчество индивидуального предпринимателя)<br>Номер контактного телефона налогоплательщика (4222) 33-33-33                                                                                                    |     |  |  |  |  |  |  |  |
|                                                                                                    | ~   |  |  |  |  |  |  |  |
| Комментарий:                                                                                                    |     |  |  |  |  |  |  |  |
| Печать - ОК Записать Закр                                                                                                    | ыть |  |  |  |  |  |  |  |

С помощью кнопки «Заполнить» производится заполнение разделов отчета на основании данных налогового учета. Ячейки желтого цвета предназначены для ввода и редактирования данных в ячейках зеленого цвета и вручную не редактируются. Это, как правило, суммирующие строки или столбцы. Для вычисления значений могут применяться более сложные алгоритмы.

Открываем раздел 3 «Расчет суммы налога...». Как видно из отчета, сумма НДС, исчисленная к уплате в бюджет, составила 16140 рублей.

| Ð  | Деклара                                                       | ация по НДС (за 3 квар                                                                                                    | тал 2008 г.)                 | •                            |                                         |                             |            |                      | _ 🗆 ×      |
|----|---------------------------------------------------------------|----------------------------------------------------------------------------------------------------|------------------------------|------------------------------|-----------------------------------------|-----------------------------|------------|----------------------|------------|
| 3a | толнить                                                       | Очистить - Выгрузка -                                                                                                    | Настройка                    | н Поиск                      | Обновить                                | Проверка                    | . € ?      |                      |            |
| E  |                                                               |                                                                                                    |                              |                              | 000000000000000000000000000000000000000 |                             |            |                      |            |
|    | , измерег                                                     |                                                                                                    | лы. <u>о</u> т               |                              | и анизация.                             |                             |            |                      |            |
|    | ата подпи                                                     | СИ: 01.10.2008 🔟 🗌 ТОТК                                                                                                    | слючить автор                | асчет вычис                  | сляемых ячее                            | к первич                    | ныи        |                      |            |
|    | итульный                                                      | і Раздел 1 Раздел 2 Ра                                                                                                    | здел 3 Разд                  | ел 4   Разде                 | ел 5   Раздел                           | 6 Раздел 7                  | 7 Раздел 8 | Раздел 9 Приложение  |            |
|    | 15.                                                           | Сумма налога, уплаченная<br>товаров (работ, услуг) в с                                                                                                    | налогоплате<br>спучае возвоя | льщиком в б<br>эта этих тов  | бюджет при р<br>заров или отн           | еализации                   |            |                      | ~          |
|    |                                                               | (отказа от выполнения ра                                                                                                    | бот, оказания                | услуг), а та                 | кже сумма н                             | алога,                      |            |                      |            |
|    |                                                               | уплаченная налогоплателя                                                                                                    | ьщиком в бюд<br>авок товаров | жет с сумм<br>(выполнени     | оплаты, част                            | гичной оплат<br>ания успус) | ъ 320      | -                    |            |
|    |                                                               | реализуемых на территор                                                                                                    | ии Российско                 | й Федерации                  | і, в случае ра                          | асторжения                  |            |                      |            |
|    |                                                               | либо при изменении услов                                                                                                    | зий соответст                | вующего до                   | говора и воз                            | врата                       |            |                      |            |
|    | 16.                                                           | Сумма налога по приобрет                                                                                                    | генным товар                 | ам (работа)                  | и, услугам), в                          | з том числе г               | по         |                      |            |
|    |                                                               | основным средствам и не                                                                                                    | материальны                  | ім активам,                  | имуществен                              | ным правам                  | 330        | -                    |            |
|    |                                                               | (работ, услуг) длительного                                                                                                    | о производств                | зации по про<br>венного цикл | лаводству т<br>1а                       | оваров                      |            |                      |            |
|    | 17.                                                           | Общая сумма НДС, подлеж                                                                                                    | кащая вычету                 | (сумма ве                    | личин, указан                           | ных в                       | 340        | 50 369               |            |
|    | 18.                                                           | Итого сумма НДС, исчисл                                                                                                    | енная к уплат                | е в бюджет                   | по данному ј                            | разделу                     | 250        | 46.440               |            |
|    |                                                               | (разность величин строк 2                                                                                                    | 210, 340 боль                | ше или равн                  | ю нулю)                                 |                             | 350        | 10 140               |            |
|    | 19.                                                           | Итого сумма НДС, исчисл<br>величин строк 210, 340 ме                                                                                                    | енная кумен<br>еньше нуля)   | ьшению по д                  | цанному разд                            | елу (разност                | ъ 360      | -                    |            |
|    | Дос                                                           | товерность и полноту св                                                                                                    | ведений, ука                 | занных в /                   | данном раз                              | деле, подте                 | верждаю:   |                      |            |
|    | Рукс                                                          | оводитель организации                                                                                                    |                              |                              |                                         |                             |            |                      |            |
|    | Под                                                           | пись                                                                                                    |                              |                              |                                         | Дата                        |            |                      |            |
|    | Инд                                                           | ивидуальный предприни                                                                                                    | матель                       |                              |                                         |                             |            |                      |            |
|    | Под                                                           | пись                                                                                                    |                              |                              |                                         | Дата                        |            |                      |            |
|    | Пре                                                           | дставитель                                                                                                    |                              |                              |                                         |                             |            |                      |            |
|    |                                                               | пись                                                                                                    |                              |                              |                                         | Дата                        |            |                      | >          |
|    |                                                               |                                                                                                    | •                            |                              | 0,00 🖩                                  |                             |            |                      |            |
|    |                                                               |                                                                                                    |                              |                              |                                         |                             |            |                      |            |
| K  | мментари                                                      | ий:                                                                                                    |                              |                              |                                         |                             |            |                      |            |
|    |                                                               |                                                                                                    |                              |                              |                                         |                             |            | 🗃 Печать 👻 ОК Записа | ть Закрыть |
| Пе | рехол                                                         | им к разлелу 1 «                                                                                                    | Сумман                       | налога.                      | поллеж                                  | ашего у                     | плате в    | бюлжет».             |            |
| 1  | Деклара                                                       | ация по НДС (за 3 кварт                                                                                                    | тал 2008 г.)                 | •                            |                                         | <u> </u>                    |            |                      | _ 🗆 ×      |
| 3a | юлнить                                                        | Очистить - Выгрузка -                                                                                                    | Настройка                    | н Поиск                      | Обновить                                | Проверка                    | - € ?      |                      |            |
| -  |                                                               |                                                                                                    |                              |                              |                                         | -                           | • • •      |                      |            |
| E, | . измерен                                                     | ния: в рублях 🔻 Точнос                                                                                                    | ть: 0 🗸                      | C                            | рганизация:                             | I лаз-алмаз                 |            |                      |            |
| Д  | ата подпис                                                    | си: 01.10.2008 🖽 🗌 Отк                                                                                                    | слючить автор                | асчет вычис                  | ляемых ячее                             | к Первич                    | ный        | / 1 🗘                |            |
|    | итульный                                                      | Pasgen 1 Pasgen 2 Pa                                                                                                    | здел 3 Разд                  | ел 4 Разде                   | ел 5 Раздел                             | 6 Раздел 7                  | 7 Раздел 8 | Раздел 9 Приложение  |            |
|    |                                                               |                                                                                                    |                              |                              |                                         |                             |            |                      | ^          |
|    |                                                               |                                                                                                    | ИНН                          | 0 0 7                        | 7 7 3 2                                 | 2 1 8                       | 5 6 9      |                      |            |
|    |                                                               |                                                                                                    | КПП                          | 7 7 3                        | 3 2 0 1                                 | 0 0 1                       | Стр.       |                      |            |
|    | 115                                                           | 100 <sup>  </sup> 1025 <sup>  </sup>                                                                                                    |                              |                              |                                         |                             |            |                      |            |
|    |                                                               |                                                                                                    |                              |                              |                                         |                             | ٩          | Оорма по КНД 1151001 |            |
|    |                                                               | Разлеп 1                                                                                                    | Сумма н                      | апога п                      | оллежа                                  | ная упла                    | те в бюл   | жет                  |            |
|    |                                                               | (возмещени                                                                                                    | ю из бю                      | ажета). і                    | по данны                                | ым нало                     | гоплател   | ьшика                |            |
|    |                                                               | (                                                                                                    |                              |                              |                                         |                             |            |                      |            |
|    |                                                               | Показатели                                                                                                    | Код                          |                              | ;                                       | Значения пон                | казателей  |                      |            |
|    |                                                               |                                                                                                    |                              |                              |                                         |                             |            |                      |            |
|    | Код бю,                                                       | джетной классификации                                                                                                    | 010 1                        | 8 2 1                        | 0 3 0                                   | 1 0 0                       | 0 0 1 1    | 0 0 0 1 1 0          |            |
|    | Kanna                                                         | OKATO                                                                                                    | 020 4                        | <u> </u>                     | 0 5 0                                   |                             | 0          |                      |            |
|    | Код по                                                        | UKATU                                                                                                    | 020 4                        | 5 2 0                        | 8 2 8                                   | 8 0 0 0                     | 0          |                      |            |
|    | Код по                                                        | оквэд                                                                                                    | 030 5                        | 1 4 7                        |                                         |                             |            |                      |            |
|    |                                                               |                                                                                                    |                              |                              |                                         |                             |            |                      |            |
|    |                                                               | напога, исчисленная к                                                                                                    |                              |                              |                                         |                             |            |                      |            |
|    | Сумма                                                         | в бюлжет за ланный                                                                                                    |                              |                              |                                         |                             |            |                      |            |
|    | Сумма<br>уплате<br>налогов                                    | в бюджет за данный<br>вый период (руб.) (величина                                                                                                    | а                            |                              |                                         |                             |            |                      |            |
|    | Сумма<br>уплате<br>налогов<br>разници<br>3, 020 -             | в бюджет за данный<br>вый период (руб.) (величина<br>суммы строк 350 раздела                                                                                               | a<br>1 040                   |                              |                                         |                             | 1 6 1 4    | 0                    |            |
|    | Сумма<br>уплате<br>налогов<br>разнице<br>3,030 р<br>360 раз   | в бюджет за данный<br>вый период (руб.) (величина<br>ы суммы строк 350 раздела<br>раздела 7 и суммы строк<br>удела 3, 030 раздела 5, 060                                   | a<br>040                     |                              |                                         |                             | 1 6 1 4    | 0                    |            |
|    | Сумма<br>уплате<br>налогов<br>разници<br>3, 030 р<br>360 раз  | в бюджет за данный<br>вый период (руб.) (величина<br>ы суммы строк 350 раздела<br>заздела 7 и суммы строк<br>удела 3, 030 раздела 5, 060<br>в 6,040 раздела 7, 060         | a<br>040                     |                              |                                         |                             | 1 6 1 4    | 0                    |            |
|    | Сумма<br>уплате<br>налогов<br>разниці<br>3, 030 р<br>360 раз  | в бюджет за данный<br>вый период (руб.) (величина<br>ы суммы строк 350 раздела<br>заздела 7 и суммы строк<br>удела 3, 030 раздела 5, 060                                   | a<br><sup>1</sup> 040        |                              |                                         |                             | 1 6 1 4    | 0                    | >          |
| Ka | Сумма<br>уплате<br>налогов<br>разници<br>3,030 раз<br>360 раз | в бюджет за данный<br>вый период (руб.) (величина<br>ы суммы строк 350 раздела<br>заздела 7 и суммы строк<br>удела 3, 030 раздела 5, 060<br>в 6, 040 раздела 7, 060<br>ий: | a<br><sup>1</sup> 040        |                              |                                         |                             | 1 6 1 4    | 0                    | ×          |

Сохраняем отчет кнопкой «ОК».

# 19.2. Бухгалтерский баланс и отчет о прибылях и убытках

Бухгалтерский баланс (форма № 1) и отчет о прибылях и убытках (форма № 2) также формируются через пункт меню программы «Отчеты – Регламентированные отчеты». Выбираем форму отчета «Бухгалтерский баланс».

| Регламентированная и финансовая отчетность                                       | _ 🗆 × |
|----------------------------------------------------------------------------------|-------|
| Справочник отчетов 🖽 Календарь Настройки Информация для пользователей ?          |       |
| Виды отчетов Журнал отчетов Журнал выгрузки                                      |       |
| 🚹 🗗 🖉 哇 🖳 🔯 📳 📇 👔 🛬 素 🐐 🔯 💭 🖨 Печать 🗸 🎧 Выгрузка 🗸 История выгрузки             |       |
| Наименование Лаименование отПериод Организация ИФНС Вид Комментарий              | ^     |
| Гуриналтерская отчетно Гези и скларацияно на з квартал 2008 г. Плаз-алмаз 7/32 П |       |
| ✓ Отчет о прибылях и убыт                                                        |       |
| ✓ ·····Отчет об изменениях ка                                                    |       |
| <ul> <li>✓ Приложение к балансу (</li> </ul>                                     |       |
|                                                                                  |       |
| ✓ ⊡…Налоговая отчетность                                                         |       |
| ✓ — Авансы по ЕСН                                                                |       |
| ✓ … Декларация по ЕСН                                                            |       |
| и Пекларация в ПФР                                                               |       |
| ✓ Сводная карточка учета ✓ Сводная карточка учета                                | ~     |
| Бухгалтерский баланс Организации: Глаз-алмаз 🗸 🛄 ИФНС:                           |       |
| период: Год: 2008 🗘                                                              |       |
| по итогам:     Янв Фев Ікв Апр Май ІІкв Июл Авг III кв Окт Ноя                   | IV кв |
| О произвольный                                                                   |       |
| Период составления отчета – «Январь - Декабрь 2008 г.». Нажимаем кнопку «ОК».    |       |
| 🗓 Баланс 🗙                                                                       |       |
| Организация                                                                      |       |
| Глаз-алмаз                                                                       |       |
|                                                                                  |       |
| Период составления отчета                                                        |       |
| 🗲 Январь - Декабрь 2008 г. 🗮                                                     |       |
|                                                                                  |       |
| Форма                                                                            |       |
| Утвержден приказом Минфина России от                                             |       |
| 22.U/.2UU3 F. N=b/H                                                              |       |
| Выбрать Форму                                                                    |       |
|                                                                                  |       |
| ОК Отмена ?                                                                      |       |

Дата подписи – 01.01.2009, единицы измерения – «В тысячах рублей». С помощью кнопки «Заполнить» заполняем отчет.

| 반 Баланс (на 31 декабря 2008 г.) *                                                                                                    |                                                                                                    |                 |                                                                                                    |                        |                                                                                                    |          | _ 🗆 ×                                            |
|----------------------------------------------------------------------------------------------------|----------------------------------------------------------------------------------------------------|-----------------|----------------------------------------------------------------------------------------------------|------------------------|----------------------------------------------------------------------------------------------------|----------|--------------------------------------------------|
| Заполнить Очистить Выгрузка - Настройка - Расшифровка 🔉 Пои                                                                                                    | ск Обновить                                                                                                    | ♣               | ?                                                                                                    |                        |                                                                                                    |          |                                                  |
| Ед. измерения: в тысячах р 🔽 точность: 0 🗘 Организация                                                                                                    | я: Глаз-алмаз                                                                                                    |                 |                                                                                                    |                        |                                                                                                    |          |                                                  |
| Дата подписи: 01.01.2009 🗒 Первичный 🗸 / 1 🗘                                                                                                    |                                                                                                    |                 |                                                                                                    |                        |                                                                                                    |          |                                                  |
|                                                                                                    |                                                                                                    |                 |                                                                                                    |                        |                                                                                                    |          | ^                                                |
| БУХГАЛТЕРСКИЙ БАЛАНС                                                                                                    |                                                                                                    |                 |                                                                                                    |                        |                                                                                                    |          |                                                  |
| на 31 декабря 2008 г.                                                                                                    |                                                                                                    | г               |                                                                                                    | KORU                   |                                                                                                    | 7        |                                                  |
|                                                                                                    | ⊅орма №1 по                                                                                                    | окуд            |                                                                                                    | 0710001                |                                                                                                    | 1        |                                                  |
| Лата                                                                                                    |                                                                                                    | имспо)          | 2008                                                                                                    | 12                     | 31                                                                                                    | 1        |                                                  |
| Организация Глаз-алмаз                                                                                                    | под, месяц, по                                                                                                    | окпо            | 7                                                                                                    | 72382680               |                                                                                                    |          |                                                  |
| Илентификационный номер напогоплательшика                                                                                                    |                                                                                                    | инн             | 77                                                                                                    | 732218569              | )                                                                                                    | 1        |                                                  |
| Вид деятельности торговля оптовая                                                                                                    | по С                                                                                                    | оквэд           |                                                                                                    |                        |                                                                                                    | 1        |                                                  |
| Организационно-правовая форма / форма собственности                                                                                                    |                                                                                                    |                 |                                                                                                    |                        |                                                                                                    |          |                                                  |
| Общество с органиченной                                                                                                    |                                                                                                    |                 | 65                                                                                                    |                        | 16                                                                                                    |          |                                                  |
| ответственностью / частная                                                                                                    | по ОКОПФ/                                                                                                    | ЮКФС            |                                                                                                    |                        |                                                                                                    | -        |                                                  |
| Единица измерения в тыс. рублей                                                                                                    | по                                                                                                    | ОКЕИ            |                                                                                                    | 384                    |                                                                                                    |          |                                                  |
| Местонахождение (адрес)<br>643 600029 600029 Врадицирская обл. Владицир с Балакиров                                                                                                    | a v 0. 001                                                                                                    |                 |                                                                                                    |                        |                                                                                                    |          |                                                  |
| № 13,,,,,,                                                                                                    | а ул, дом                                                                                                    |                 |                                                                                                    |                        |                                                                                                    |          |                                                  |
|                                                                                                    |                                                                                                    |                 | Г                                                                                                    |                        |                                                                                                    | 1        |                                                  |
|                                                                                                    | Да                                                                                                    | та утвер        | ждения                                                                                                    | -                      |                                                                                                    | -        |                                                  |
|                                                                                                    | Дата отпр                                                                                                    | авки / п        | ринятия                                                                                                    | -                      |                                                                                                    |          |                                                  |
|                                                                                                    |                                                                                                    |                 |                                                                                                    | Форма (                | 0710001 c.1                                                                                                | <u> </u> | M                                                |
|                                                                                                    |                                                                                                    |                 |                                                                                                    |                        |                                                                                                    |          |                                                  |
|                                                                                                    |                                                                                                    |                 |                                                                                                    |                        |                                                                                                    |          |                                                  |
| Дополнительные строки. Добавить Удалить                                                                                                    |                                                                                                    |                 |                                                                                                    |                        |                                                                                                    |          |                                                  |
| Комментарий:                                                                                                    |                                                                                                    |                 |                                                                                                    |                        |                                                                                                    |          |                                                  |
|                                                                                                    |                                                                                                    |                 |                                                                                                    |                        |                                                                                                    |          |                                                  |
|                                                                                                    |                                                                                                    |                 | é                                                                                                    | ) Печать <del>•</del>  | <b>ОК</b> 3                                                                                                | аписать  | Закрыть                                          |
| Ячейки, окрашенные желтым цветом можно за                                                                                                    | полнять                                                                                                    | вруч            | е́<br>НУЮ.                                                                                                    | ¶Печать <del>•</del>   | <b>ОК</b> 3                                                                                                | аписать  | Закрыть                                          |
| Ячейки, окрашенные желтым цветом можно за<br>Баланс (на 31 декабря 2008 г.) *                                                                                                    | полнять                                                                                                    | вруч            | еную.                                                                                                    | а Печать ▼             | <b>OK</b> 3                                                                                                | аписать  | Закрыть                                          |
| Ячейки, окрашенные желтым цветом можно за<br>Баланс (на 31 декабря 2008 г.)*<br>Заполнить Очистить Выгрузка + Настройка + Расшифровка 🔉 Поич                                                                                                    | ПОЛНЯТЬ                                                                                                    | вруч            | е́ную.<br>?                                                                                                    | ај Печать <del>•</del> | ОК 3                                                                                                    | аписать  | Закрыть                                          |
| Ячейки, окрашенные желтым цветом можно за<br>Баланс (на 31 декабря 2008 г.) *<br>Заполнить Очистить Выгрузка • Настройка • Расшифровка 🔉 Поич<br>Га. измерения: в тысячах р • Организация                                                                                                    | ПОЛНЯТЬ<br>ск Обновить                                                                                                    | вруч<br>  😤   ( | е́ную.<br>?                                                                                                    | ый Печать ►            | ОК 3                                                                                                    | аписать  | Закрыть                                          |
| Ячейки, окрашенные желтым цветом можно за<br>Баланс (на 31 декабря 2008 г.) *<br>Заполнить Очистить Выгрузка • Настройка • Расшифровка (на Пои<br>Ед. измерения: в тысячах р.) • точность: 0 • Организация<br>Пата полими: 01 01 2009 (Переничный) • ( 1 *                                                                                                    | ПОЛНЯТЬ<br>ск Обновить<br>1: Глаз-алмаз                                                                                                    | вруч<br>  😤   ( | е́ную.<br>?                                                                                                    | и Печать ▼             | ОК 3                                                                                                    | аписать  | Закрыть                                          |
| Ячейки, окрашенные желтым цветом можно за<br>Баланс (на 31 декабря 2008 г.) *<br>Заполнить Очистить Выгрузка • Настройка • Расшифровка 🔉 Поич<br>Ед. измерения: в тысячах р. • точность: 0 • Организация<br>Дата подписи: 01.01.2009 Первичный • / 1 •                                                                                                    | ПОЛНЯТЬ<br>ск Обновить<br>1: Глаз-алмаз                                                                                                    | вруч            | е́ную.<br>?                                                                                                    | ∮Печать ▼              | ОК 3                                                                                                    | аписать  | Закрыть                                          |
| Ячейки, окрашенные желтым цветом можно за<br>Баланс (на 31 декабря 2008 г.) *<br>Заполнить Очистить Выгрузка • Настройка • Расшифровка эзд Поил<br>Ед. измерения: в тысячах р. • точность: 0 • Организация<br>Дата подписи: 01.01.2009 Первичный • / 1 •<br>Итого по разделу III                                                                                                    | ПОЛНЯТЬ<br>ск Обновить<br>I: Глаз-алмаз<br>490                                                                                                    | вруч            | еную.<br>?                                                                                                    | ⊚ Печать ▼             | ОК 3<br>618                                                                                                | аписать  | Закрыть                                          |
| Ячейки, окрашенные желтым цветом можно за<br>Баланс (на 31 декабря 2008 г.) *<br>Заполнить Очистить Выгрузка • Настройка • Расшифровка 🖗 Пои<br>Ед. измерения: в тысячах р. • точность: 0 • Организация<br>Дата подписи: 01.01.2009 Первичный • / 1 •<br>Итого по разделу III<br>IV. Долгосрочные обязательства                                                                                                    | ПОЛНЯТЬ<br>ск Обновить<br>I: Глаз-алмаз<br>490                                                                                                    | вруч            | ную.<br>?                                                                                                    | ⊴ Печать ▼             | OK 3                                                                                                    | аписать  | Закрыть                                          |
| Ячейки, окрашенные желтым цветом можно за<br>Баланс (на 31 декабря 2008 г.) *<br>Заполнить Очистить Выгрузка • Настройка • Расшифровка (на Пои<br>Ед. измерения: в тысячах р. • точность: 0 • Организация<br>Дата подписи: 01.01.2009 Первичный • / 1 •<br>Итого по разделу III<br>IV. Долгосрочные обязательства<br>Займы и кредиты<br>Отложенные налоговые обязательства                                                                                                    | ПОЛНЯТЬ<br>ск Обновить<br>:: Глаз-алмаз<br>490<br>510<br>515                                                                                                    | вруч            | ную.<br>?                                                                                                    | ⊚ Печать ▼             | ок 3<br>618<br>-                                                                                           | аписать  | Закрыть                                          |
| Ячейки, окрашенные желтым цветом можно за<br>Баланс (на 31 декабря 2008 г.) *<br>Заполнить Очистить Выгрузка + Настройка + Расшифровка → Поич<br>Ед. измерения: в тысячах р! точность: 0 + Организация<br>Дата подписи: 01.01.2009 Первичный •/ 1 +<br>Итого по разделу III<br>IV. Долгосрочные обязательства<br>Займы и кредиты<br>Отложенные налоговые обязательства<br>Прочие долгосрочные обязательства                                                                                                    | аполнять<br>ск Обновить<br>а: Глаз-алмаз<br>490<br>510<br>515<br>520                                                                                                    | вруч            | ную.<br>?<br>-<br>-<br>-                                                                                                    | ⊚ Печать ▼             | ОК 3<br>618<br>2                                                                                           | аписать  | Закрыть                                          |
| Ячейки, окрашенные желтым цветом можно за<br>Баланс (на 31 декабря 2008 г.)*<br>Заполнить Очистить Выгрузка + Настройка + Расшифровка (на обранизация)<br>Ед. измерения: в тысячах р. точность: 0 • Организация<br>Дата подписи: 01.01.2009 Первичный • / 1 • Организация<br>Итого по разделу III<br>IV. Долгосрочные обязательства<br>Займы и кредиты<br>Отложенные налоговые обязательства<br>Прочие долгосрочные обязательства<br>Итого по разделу IV                                                                                                    | СК Обновить<br>СК Обновить<br>I: Глаз-алмаз<br>490<br>510<br>515<br>520<br>590                                                                                                    | вруч            | ную.<br>?<br>-<br>-<br>-<br>-<br>-                                                                                                    | ⊚ Печать ▼             | ОК 3<br>618<br>-<br>-<br>-<br>2<br>2<br>2<br>2                                                             | аписать  | Закрыть                                          |
| Ячейки, окрашенные желтым цветом можно за<br>Баланс (на 31 декабря 2008 г.) *<br>Заполнить Очистить Выгрузка • Настройка • Расшифровка (на Пои<br>Ед. измерения: в тысячах р.) • точность: 0 • Организация<br>Дата подписи: 01.01.2009 Первичный • / 1 • Организация<br>Итого по разделу III<br>IV. Долгосрочные обязательства<br>Займы и кредиты<br>Отложенные налоговые обязательства<br>Прочие долгосрочные обязательства<br>Итого по разделу IV<br>V. Краткосрочные обязательства                                                                                                    | СК Обновить<br>СК Обновить<br>I: Глаз-алмаз<br>490<br>510<br>515<br>520<br>590                                                                                                    | вруч            | ную.<br>?<br>-<br>-<br>-<br>-<br>-                                                                                                    | ⊴ Печать ▼             | ОК 3<br>618<br>-<br>-<br>-<br>2<br>2                                                                       |          | Закрыть                                          |
| Ячейки, окрашенные желтым цветом можно за<br>Баланс (на 31 декабря 2008 г.) *<br>Заполнить Очистить Выгрузка • Настройка • Расшифровка (на Пои<br>Ед. измерения: в тысячах р! • точность: 0 • Организация<br>Дата подписи: 01.01.2009 Первичный • / 1 • Организация<br>Итого по разделу III<br>IV. Долгосрочные обязательства<br>Займы и кредиты<br>Отложенные налоговые обязательства<br>Прочие долгосрочные обязательства<br>Итого по разделу IV<br>V. Краткосрочные обязательства<br>Займы и кредиты                                                                                                    | аполнять<br>ск Обновить<br>:: Глаз-алмаз<br>490<br>510<br>515<br>520<br>590<br>610                                                                                                    | вруч            | ную.<br>?<br>-<br>-<br>-<br>-<br>-<br>-<br>-<br>-<br>-<br>-<br>-<br>-                                                                                                    |                        | ОК 3<br>618<br>-<br>22<br>2<br>2                                                                           |          | Закрыть                                          |
| Ячейки, окрашенные желтым цветом можно за<br>Баланс (на 31 декабря 2008 г.) *<br>Заполнить Очистить Выгрузка + Настройка + Расшифровка → Поич<br>Ед. измерения: в тысячах р! точность: 0 • Организация<br>Дата подписи: 01.01.2009 Первичный • / 1 •<br>Итого по разделу III<br>IV. Долгосрочные обязательства<br>Займы и кредиты<br>Отложенные налоговые обязательства<br>Прочие долгосрочные обязательства<br>Итого по разделу IV<br>V. Краткосрочные обязательства<br>Займы и кредиты<br>Кредиторская задолженность<br>в том имспе:                                                                                                    | аполнять<br>ск Обновить<br>а: Глаз-алмаз<br>490<br>510<br>515<br>520<br>590<br>610<br>620                                                                                                    | вруч            | -<br>-<br>-<br>-<br>-<br>-<br>-<br>-<br>-<br>-<br>-<br>-                                                                                                    |                        | ОК 3<br>618<br>-<br>-<br>2<br>2<br>2<br>-<br>-<br>-<br>-<br>-<br>-<br>-<br>-<br>-<br>-<br>-<br>-<br>-<br>- |          | Закрыть                                          |
| Ячейки, окрашенные желтым цветом можно за<br>Баланс (на 31 декабря 2008 г.) *<br>Заполнить Очистить Выгрузка + Настройка + Расшифровка M Поик<br>Ед. измерения: В тысячах р! точность: 0 C Oprанизация<br>Дата подписи: 01.01.2009 Первичный •/ 1 C<br>Итого по разделу III<br>IV. Долгосрочные обязательства<br>Займы и кредиты<br>Отложенные налоговые обязательства<br>Прочие долгосрочные обязательства<br>Прочие долгосрочные обязательства<br>Итого по разделу IV<br>V. Краткосрочные обязательства<br>Займы и кредиты<br>Кредиторская задолженность<br>в том числе:<br>поставщики и подрядчики                                                                                                    | СК Обновить<br>СК Обновить<br>I: Глаз-алмаз<br>490<br>510<br>515<br>520<br>590<br>610<br>620<br>621                                                                                                    | вруч            | ную.<br>?<br>-<br>-<br>-<br>-<br>-<br>-<br>-<br>-<br>-<br>-                                                                                                    | Печать •               | ОК 3<br>618<br>-<br>-<br>-<br>-<br>-<br>-<br>-<br>-<br>-<br>-<br>-<br>-<br>-<br>-<br>-<br>-<br>-<br>-<br>- |          | Закрыть                                          |
| Ячейки, окрашенные желтым цветом можно за<br>Валанс (на 31 декабря 2008 г.) *<br>Заполнить Очистить Выгрузка ▼ Настройка ▼ Расшифровка ѝ Поик<br>Ед. измерения: в тысячах р.♥ точность: 0 ♥ Организация<br>Дата подписи: 01.01.2009 Первичный ♥ / 1 ♥<br>Итого по разделу III<br>IV. Долгосрочные обязательства<br>Займы и кредиты<br>Отложенные налоговые обязательства<br>Прочие долгосрочные обязательства<br>Прочие долгосрочные обязательства<br>Итого по разделу IV<br>V. Краткосрочные обязательства<br>Займы и кредиты<br>Кредиторская задолженность<br>в том числе:<br>поставщики и подрядчики<br>задолженность перед персоналом организации                                                                                                    | СК Обновить<br>СК Обновить<br>СС Обновить<br>СС Обновить<br>СС О | вруч            | ную.<br>?<br>?<br>-<br>-<br>-<br>-<br>-<br>-<br>-<br>-<br>-<br>-<br>-<br>-<br>-<br>-<br>-<br>-<br>-                                                                                                    | Печать •               | 618<br>                                                                                                    |          | Закрыть                                          |
| Ячейки, окрашенные желтым цветом можно за<br>Баланс (на 31 декабря 2008 г.) *<br>Заполнить Очистить Выгрузка ▼ Настройка ▼ Расшифровка (на Поик<br>Ед. измерения: в тысячах р. ▼ точность: ① ↓ Организация<br>Дата подписи: 01.01.2009 Первичный ▼ / 1 ↓<br>Итого по разделу III<br>IV. Долгосрочные обязательства<br>Займы и кредиты<br>Отложенные налоговые обязательства<br>Прочие долгосрочные обязательства<br>Прочие долгосрочные обязательства<br>Займы и кредиты<br>Кредиторская задолженность<br>в том чиспе:<br>поставщики и подрядчики<br>задолженность перед персоналом организации<br>задолженность перед государственными внебюджетными                                                                                                    | СК Обновить<br>СК Обновить<br>СС Обновить<br>СС Обновить<br>СС О | вруч            | -<br>-<br>-<br>-<br>-<br>-<br>-<br>-<br>-<br>-<br>-<br>-<br>-<br>-<br>-<br>-<br>-<br>-<br>-                                                                                                    |                        | ОК 3<br>618<br>                                                                                            |          | <u>Закрыть</u>                                   |
| Ячейки, окрашенные желтым цветом можно за<br>Баланс (на 31 декабря 2008 г.) *<br>Заполнить Очистить Выгрузка + Настройка + Расшифровка (на Поик<br>Ед. измерения: в тысячах р! точность: 0 * Организация<br>Дата подписи: 01.01.2009 Первичный • / 1 *<br>Итого по разделу III<br>IV. Долгосрочные обязательства<br>Займы и кредиты<br>Отложенные налоговые обязательства<br>Прочие долгосрочные обязательства<br>Прочие долгосрочные обязательства<br>Итого по разделу IV<br>V. Краткосрочные обязательства<br>Займы и кредиты<br>Кредиторская задолженность<br>в том чиспе:<br>поставщики и подрядчики<br>задолженность перед персоналом организации<br>задолженность перед государственными внебюджетными<br>фондами<br>задолженность по налогам и сборам                                                                                                    | СК Обновить<br>СК Обновить<br>СС Обновить<br>СС Обновить<br>СС О | вруч            | -<br>-<br>-<br>-<br>-<br>-<br>-<br>-<br>-<br>-<br>-<br>-<br>-<br>-<br>-<br>-<br>-<br>-<br>-                                                                                                    |                        | ОК 3<br>618<br>-<br>-<br>-<br>-<br>-<br>-<br>-<br>-<br>-<br>-<br>-<br>-<br>-<br>-<br>-<br>-<br>-<br>-<br>- |          | Закрыть                                          |
| Ячейки, окрашенные желтым цветом можно за<br>Баланс (на 31 декабря 2008 г.) *<br>Заполнить Очистить Выгрузка + Настройка + Расшифровка M Поик<br>Ед. измерения: в тысячах р! точность: 0 C Oprанизация<br>Дата подписи: 01.01.2009 Первичный •/ 1 C<br>Итого по разделу III<br>IV. Долгосрочные обязательства<br>Займы и кредиты<br>Отложенные налоговые обязательства<br>Прочие долгосрочные обязательства<br>Итого по разделу IV<br>V. Краткосрочные обязательства<br>Займы и кредиты<br>Кредиторская задолженность<br>в том чиспе:<br>поставщики и подрядчики<br>задолженность перед персоналом организации<br>задолженность перед государственными внебюджетными<br>фондами<br>задолженность по налогам и сборам<br>прочие кредиторы                                                                                                    | СК Обновить<br>СК Обновить<br>СС Обновить<br>СС Обновить<br>СС О | вруч            | -<br>-<br>-<br>-<br>-<br>-<br>-<br>-<br>-<br>-<br>-<br>-<br>-<br>-<br>-<br>-<br>-<br>-<br>-                                                                                                    |                        | ОК 3<br>618<br>-<br>-<br>-<br>-<br>-<br>-<br>-<br>-<br>-<br>-<br>-<br>-<br>-<br>-<br>-<br>-<br>-<br>-<br>- |          | Закрыть                                          |
| Ячейки, окрашенные желтым цветом можно за<br>Баланс (на 31 декабря 2008 г.) *<br>Заполнить Очистить Выгрузка + Настройка + Расшифровка + Поич<br>Ед. измерения: в тысячах р! точность: 0 • Организация<br>Дата подписи: 01.01.2009 Первичный • / 1 •<br>Итого по разделу III<br>IV. Долгосрочные обязательства<br>Займы и кредиты<br>Отложенные налоговые обязательства<br>Прочие долгосрочные обязательства<br>Итого по разделу IV<br>V. Краткосрочные обязательства<br>Займы и кредиты<br>Кредиторская задолженность<br>в том чиспе:<br>поставщики и подрядчики<br>задолженность перед персоналом организации<br>задолженность перед государственными внебюджетными<br>фондами<br>задолженность по налогам и сборам<br>прочие кредиторы<br>Задолженность участникам (учредителям) по выплате доходов                                                                                                    | СК Обновить<br>СК Обновить<br>СС Обновить<br>СС Обновить<br>СС О | вруч            | HYЮ.<br>?<br>?<br>-<br>-<br>-<br>-<br>-<br>-<br>-<br>-<br>-<br>-<br>-<br>-<br>-<br>-<br>-<br>-<br>-                                                                                                    | Печать •               | ОК 3<br>618<br>                                                                                            |          | Закрыть                                          |
| Ячейки, окрашенные желтым цветом можно за<br>Валанс (на 31 декабря 2008 г.) *<br>Заполнить Очистить Выгрузка + Настройка + Расшифровка № Поик<br>Ед. измерения: В тысячах р! точность: 0 • Организация<br>Дата подписи: 01.01.2009 Первичный • / 1 •<br>Итого по разделу III<br>IV. Долгосрочные обязательства<br>Займы и кредиты<br>Отложенные налоговые обязательства<br>Прочие долгосрочные обязательства<br>Итого по разделу IV<br>V. Краткосрочные обязательства<br>Займы и кредиты<br>Кредиторская задолженность<br>в том числе:<br>поставщики и подрядчики<br>задолженность перед персоналом организации<br>задолженность перед государственными внебюджетными<br>фондами<br>задолженность по налогам и сборам<br>прочие кредиторы<br>Задолженность участникам (учредителям) по выплате доходов<br>Доходы будущих периодов                                                                                                    | СК Обновить<br>СК Обновить<br>СК Обновить<br>СК Обновить<br>СК Обновить<br>С 10<br>510<br>510<br>510<br>510<br>510<br>610<br>620<br>621<br>622<br>623<br>624<br>625<br>630<br>640<br>640<br>650                                                                                                    | вруч<br>  €   ( | Hyю. ? ?                                                                                                    | Печать •               | 618<br>618<br>                                                                                             |          | Закрыть<br>×                                     |
| Ячейки, окрашенные желтым цветом можно за<br>Баланс (на 31 декабря 2008 г.) *<br>Заполнить Очистить Выгрузка • Настройка • Расшифровка (на Поик<br>Ед. измерения: в тысячах р! • точность: 0 • Oprанизация<br>Дата подписи: 01.01.2009 Первичный • / 1 •<br>Итого по разделу III<br>IV. Долгосрочные обязательства<br>Займы и кредиты<br>Отложенные налоговые обязательства<br>Прочие долгосрочные обязательства<br>Прочие долгосрочные обязательства<br>Итого по разделу IV<br>V. Краткосрочные обязательства<br>Займы и кредиты<br>Кредиторская задолженность<br>в том числе:<br>поставщики и подрядчики<br>задолженность перед персоналом организации<br>задолженность перед персоналом организации<br>задолженность перед посударственными внебюджетными<br>фондами<br>задолженность по налогам и сборам<br>прочие кредиторы<br>Задолженность по налогам и сборам<br>прочие кредиторы<br>Задолженность перионалом по выплате доходов<br>Доходы будущих периодов<br>Резервы предстоящих расходов<br>Прочие краткосрочные обязательства                                                                                                    | ПОЛНЯТЬ<br>СК Обновить<br>СК Обновить<br>СК Обновить<br>СК Обновить<br>СК Обновить<br>СТАЗ-алмаз<br>510<br>510<br>510<br>510<br>520<br>590<br>610<br>621<br>622<br>623<br>624<br>625<br>630<br>640<br>650<br>660<br>660                                                                                                    | вруч            | Hyю. ? ?                                                                                                    | Печать •               | ОК 3<br>618<br>                                                                                            |          | <u>Закрыть</u>                                   |
| Ячейки, окрашенные желтым цветом можно за<br>Влаанс (на 31 декабря 2008 г.) *<br>Заполнить Очистить Выгрузка ▼ Настройка ▼ Расшифровка ѝ Поик<br>Ед. измерения: в тысячах р.♥ точность: 0 ♥ Организация<br>Дата подписи: 01.01.2009 В Первичный ♥ / 1 ♥<br>Итого по разделу III<br>IV. Долгосрочные обязательства<br>Займы и кредиты<br>Отложенные налоговые обязательства<br>Прочие долгосрочные обязательства<br>Прочие долгосрочные обязательства<br>Итого по разделу IV<br>V. Краткосрочные обязательства<br>Займы и кредиты<br>Кредиторская задолженность<br>в том чиспе:<br>поставщики и подрядчики<br>задолженность перед персоналом организации<br>задолженность перед персоналом организации<br>задолженность перед посударственными внебюджетными<br>фондами<br>задолженность по налогам и сборам<br>прочие кредиторы<br>Задолженность участникам (учредителям) по выплате доходов<br>Доходы будущих периодов<br>Резервы предстоящих расходов<br>Прочие краткосрочные обязательства                                                                                                    | СК Обновить<br>СК Обновить<br>СК Обновить<br>СК Обновить<br>СК Обновить<br>СК Обновить<br>СК Обновить<br>510<br>510<br>510<br>510<br>510<br>510<br>510<br>610<br>620<br>621<br>622<br>623<br>624<br>622<br>623<br>624<br>625<br>630<br>640<br>650<br>660<br>690<br>80<br>80<br>80<br>80<br>80<br>80<br>80<br>80<br>80<br>8                                                                                                    | вруч            |                                                                                                    | Печать •               | ОК 3<br>618<br>-<br>-<br>-<br>-<br>-<br>-<br>-<br>-<br>-<br>-<br>-<br>-<br>-<br>-<br>-<br>-<br>-<br>-<br>- |          | <u>Закрыть</u>                                   |
| Ячейки, окрашенные желтым цветом можно за<br>Эаполнить Очистить Выгрузка ▼ Настройка ▼ Расшифровка → Поик<br>Ед. измерения: в тысячах р.♥ точность: 0 ♥ Организация<br>Дата подписи: 01.01.2009 ■ Первичный ♥ / 1 ♥<br>Итого по разделу Ш<br>IV. Долгосрочные обязательства<br>Займы и кредиты<br>Отложенные налоговые обязательства<br>Прочие долгосрочные обязательства<br>Прочие долгосрочные обязательства<br>Итого по разделу IV<br>V. Краткосрочные обязательства<br>Займы и кредиты<br>Кредиторская задолженность<br>в том числе:<br>поставщики и подрядчики<br>задолженность перед персоналом организации<br>задолженность перед персоналом организации<br>задолженность перед посударственными внебюджетными<br>фондами<br>задолженность по налогам и сборам<br>прочие кредиторы<br>Задолженность участникам (учредителям) по выплате доходов<br>Доходы будущих периодов<br>Резервы предстоящих расходов<br>Прочие краткосрочные обязательства<br>Итого по разделу V<br>БАЛАНС (сумма строк 490 + 590 + 690)                                                                                                    | СК Обновить<br>СК Обновить<br>СК Обновить<br>СК Обновить<br>СК Обновить<br>С 10<br>510<br>510<br>515<br>520<br>590<br>610<br>620<br>621<br>622<br>623<br>623<br>624<br>625<br>630<br>640<br>650<br>640<br>650<br>600<br>800<br>700<br>800<br>800<br>800<br>800<br>800<br>8                                                                                                    | вруч            | -<br>-<br>-<br>-<br>-<br>-<br>-<br>-<br>-<br>-<br>-<br>-<br>-<br>-                                                                                                    | Печать •               | ОК 3<br>618<br>                                                                                            |          | Закрыть<br>×                                     |
| Ячейки, окрашенные желтым цветом можно за<br>Баланс (на 31 декабря 2008 г.)*<br>Заполнить Очистить Выгрузка + Настройка + Расшифровка на Поик<br>Ед. измерения: в тысячах р. точность: 0 Oprанизация<br>Дата подписи: 01.01.2009 Первичный v / 1 C<br>Итого по разделу III<br>IV. Долгосрочные обязательства<br>Займы и кредиты<br>Отложенные налоговые обязательства<br>Прочие долгосрочные обязательства<br>Прочие долгосрочные обязательства<br>Итого по разделу IV<br>V. Краткосрочные обязательства<br>Займы и кредиты<br>Кредиторская задолженность<br>в том числе:<br>поставщики и подрядчики<br>задолженность перед персоналом организации<br>задолженность перед государственными внебюджетными<br>фондами<br>задолженность по налогам и сборам<br>прочие кредиторы<br>Задолженность участникам (учредителям) по выплате доходов<br>Доходы будущих периодов<br>Резервы предстоящих расходов<br>Прочие краткосрочные обязательства                                                                                                    | СК Обновить<br>СК Обновить<br>СК Обновить<br>СК Обновить<br>С 10<br>510<br>510<br>510<br>520<br>590<br>610<br>620<br>621<br>622<br>623<br>624<br>625<br>630<br>640<br>640<br>650<br>640<br>650<br>640<br>650<br>640<br>650<br>640<br>650<br>660<br>700<br>8                                                                                                    | Вруч            | Hyю. ? ? | Печать •               | 618<br>618<br>                                                                                             |          | Закрыть<br>— — — — — — — — — — — — — — — — — — — |
| Ячейки, окрашенные желтым цветом можно за<br>Баланс (на 31 декабря 2008 г.)*<br>Заполнить Очистить Выгрузка + Настройка + Расшифровка на Поик<br>Ед. измерения: в тысячах р. точность: 0 Or Организация<br>Дата подписи: 01.01.2009 Первичный v / 1 V<br>Итого по разделу III<br>IV. Долгосрочные обязательства<br>Прочие долгосрочные обязательства<br>Прочие долгосрочные обязательства<br>Прочие долгосрочные обязательства<br>Итого по разделу IV<br>V. Краткосрочные обязательства<br>Займы и кредиты<br>Кредиторская задолженность<br>в том числе:<br>поставщики и подрядчики<br>задолженность перед персоналом организации<br>задолженность перед посударственными внебюджетными<br>фондами<br>задолженность перед государственными внебюджетными<br>фондами<br>задолженность перед государственными внебюджетными<br>фондами<br>задолженность участникам (учредителям) по выплате доходов<br>Доходы будущих периодов<br>Резервы предстоящих расходов<br>Прочие краткосрочные обязательства<br>Итого по разделу V<br>БАЛАНС (сумма строк 490 + 590 + 690)                                                                                                    | СК Обновить<br>СК Обновить<br>СК Обновить<br>СК Обновить<br>СК Обновить<br>510<br>510<br>510<br>510<br>520<br>590<br>610<br>620<br>621<br>622<br>623<br>624<br>625<br>623<br>624<br>625<br>630<br>640<br>650<br>660<br>690<br>700                                                                                                    | Вруч            | Hyю. ? ?                                                                                                    | Печать •               | ОК 3<br>618<br>-<br>-<br>-<br>-<br>-<br>-<br>-<br>-<br>-<br>-<br>-<br>-<br>-<br>-<br>-<br>-<br>-<br>-<br>- |          |                                                  |
| Ячейки, окрашенные желтым цветом можно за<br>Эалолнить Очистить Выгрузка + Настройка + Расшифровка + Поин<br>Ед. измерения: в тысячах р. точность: 0 Ф Организация<br>Дата подписи: 01.01.2009 Первичный • / 1 Ф<br>Итого по разделу III<br>IV. Долгосрочные обязательства<br>Займы и кредиты<br>Отложенные налоговые обязательства<br>Прочие долгосрочные обязательства<br>Итого по разделу IV<br>V. Краткосрочные обязательства<br>Займы и кредиты<br>Кредиторская задолженность<br>в том числе:<br>поставщики и подрядчики<br>задолженность перед персоналом организации<br>задолженность перед персоналом организации<br>задолженность перед персоналом организации<br>задолженность перед персоналом организации<br>задолженность перед посударственными внебюджетными<br>фондами<br>задолженность перед посударственными внебюджетными<br>фондами<br>задолженность перед посударственными внебюджетными<br>фондами<br>задолженность перед посударственными внебюджетными<br>фондами<br>задолженность перед посударственными внебюджетными<br>фондами<br>задолженность перед посударственными внебюджетными<br>фондами<br>задолженность перед посударственными внебюджетными<br>фондами<br>задолженность перед посударственными внебюджетными<br>фондами<br>задолженность перед посударственными внебюджетными<br>фондами<br>задолженность перед посударственными внебюджетными<br>фондами<br>задолженность перед посударственными внебюджетными<br>фондами<br>задолженность перед посударственными внебюджетными<br>фондами<br>задолженность перед посударителям) по выплате доходов<br>Прочие краткосрочные обязательства<br>Итого по разделу V<br>БАЛАНС (сумма строк 490 + 590 + 690) | СК Обновить<br>СК Обновить<br>СК Обновить<br>СК Лаз-алмаз<br>490<br>510<br>515<br>520<br>590<br>610<br>621<br>622<br>623<br>624<br>622<br>623<br>624<br>625<br>630<br>640<br>650<br>640<br>650<br>660<br>690<br>700<br>1                                                                                                    | Вруч            | + Hyio.<br>• • • • • • • • • • • • • • • • • • •                                                                                                     | Печать •               | ОК 3<br>618<br>-<br>-<br>-<br>-<br>-<br>-<br>-<br>-<br>-<br>-<br>-<br>-<br>-<br>-<br>-<br>-<br>-<br>-<br>- |          | Закрыть                                          |
| Ячейки, окрашенные желтым цветом можно за<br>Эаполнить Очистить Выгрузка < Настройка < Расшифровка № Поил<br>Ед. измерения: в тысячах р: точность: 0 С Организация<br>Дата подписи: 01.01.2009 Первичный ✓ / 1 С<br>Итого по разделу Ш<br>IV. Долгосрочные обязательства<br>Займы и кредиты<br>Отложенные налоговые обязательства<br>Прочие долгосрочные обязательства<br>Итого по разделу IV<br>V. Краткосрочные обязательства<br>Займы и кредиты<br>Кредиторская задолженность<br>в том числе:<br>поставщики и подрядчики<br>задолженность перед персоналом организации<br>задолженность перед государственными внебюджетными<br>фондами<br>задолженность по налогам и сборам<br>прочие кредиторы<br>Задолженность по налогам и сборам<br>прочие кредиторы<br>Задолженность участникам (учредителям) по выплате доходов<br>Доходы будущих периодов<br>Резервы предстоящих расходов<br>Прочие краткосрочные обязательства<br>Итого по разделу V<br>БАЛАНС (сумма строк 490 + 590 + 690)<br>Комментарий:                                                                                                    | ПОЛНЯТЬ<br>СК Обновить<br>СК Обновить<br>СК Обновить<br>С 10<br>510<br>510<br>510<br>520<br>590<br>610<br>620<br>621<br>622<br>623<br>624<br>625<br>630<br>640<br>650<br>640<br>650<br>660<br>700<br>700<br>700<br>700<br>700<br>700<br>70                                                                                                    | Вруч            | Hyю. ? ? | Печать •               | ОК 3<br>618<br>-<br>-<br>-<br>-<br>-<br>-<br>-<br>-<br>-<br>-<br>-<br>-<br>-<br>-<br>-<br>-<br>-<br>-<br>- |          | Закрыть<br>- С ×                                 |
| Ячейки, окрашенные желтым цветом можно за<br>Заполнить Очистить Выгрузка ч Настройка ч Расшифровка и Пои<br>Ед. измерения: в тысячах ругочность: ОС Организация<br>Дата подписи: О1.01.2009 Первичный ч/ ПС<br>Итого по разделу Ш<br>IV. Долгосрочные обязательства<br>Прочие долгосрочные обязательства<br>Прочие долгосрочные обязательства<br>Итого по разделу IV<br>V. Краткосрочные обязательства<br>Займы и кредиты<br>Кредиторская задолженность<br>в том числе:<br>поставщики и подрядчики<br>задолженность перед персоналом организации<br>задолженность перед персоналом организации<br>задолженность перед персоналом организации<br>задолженность перед персоналом организации<br>задолженность перед персоналом организации<br>задолженность перед персоналом организации<br>задолженность перед персоналом организации<br>задолженность перед персоналом организации<br>задолженность перед персоналом организации<br>задолженность перед персоналом организации<br>с поставери и содора<br>Прочие кредиторы<br>Задолженность пери обязательства<br>Итого по разделу V<br>БАЛАНС (сумма строк 490 + 590 + 690)<br>К<br>Дополнительные строки: Добавить Удалить<br>Комментарий:                                                                                                    | ПОЛНЯТЬ<br>СК Обновить<br>:: Глаз-алмаз<br>490<br>510<br>510<br>515<br>520<br>590<br>610<br>621<br>622<br>623<br>624<br>622<br>623<br>624<br>625<br>630<br>640<br>650<br>660<br>890<br>700<br>20<br>10<br>10<br>10<br>10<br>10<br>10<br>10<br>10<br>10<br>1                                                                                                    | Вруч            | Hyю.<br>?<br>?<br>-<br>-<br>-<br>-<br>-<br>-<br>-<br>-<br>-<br>-<br>-<br>-<br>-<br>-<br>-<br>-<br>-                                                                                                    |                        | ОК 3<br>618<br>-<br>-<br>-<br>-<br>-<br>-<br>-<br>-<br>-<br>-<br>-<br>-<br>-<br>-<br>-<br>-<br>-<br>-<br>- |          | Закрыть<br>— — — — — — — — — — — — — — — — — — — |

Для большинства строк отчета можно получить расшифровку, нажав на кнопку «Расшифровка».

| аланс (на 31 декабря 2008 г.) - расшифровка значений                                                                                                    | <b>P</b> |
|----------------------------------------------------------------------------------------------------|----------|
|                                                                                                    | 100      |
|                                                                                                    | -        |
|                                                                                                    |          |
| строка тто "нематериальные активы", графа "на начало                                                                                                    |          |
| отчетного года"                                                                                                    |          |
|                                                                                                    |          |
|                                                                                                    |          |
| Сальдо на начало периода по дебету счета                                                                                                    |          |
| 04.01 0                                                                                                    |          |
|                                                                                                    |          |
| • МИНУС                                                                                                    |          |
| Сальдо на начало периода по кредиту счета 05 0                                                                                                    |          |
| Μτοτο πο στροκο:                                                                                                    |          |
|                                                                                                    |          |
|                                                                                                    |          |
|                                                                                                    |          |
| Строка 110 "Нематериальные активы", графа "На конец                                                                                                    |          |
| בדייסיים במשעמהם"                                                                                                    |          |
| отчетного периода                                                                                                    |          |
|                                                                                                    |          |
| Сельдо на конен периода по дебети снета                                                                                                    |          |
| Canboo na koneu nepuoba no bebenny crema                                                                                                    |          |
| 04.01 0                                                                                                    |          |
| • MUHVC                                                                                                    |          |
| Constitution of the second second sec |          |
| сальоо на конец периооа по креоиту счета из и                                                                                                    |          |
| Итого по строке: 0                                                                                                    |          |
|                                                                                                    |          |
|                                                                                                    |          |
| One we 400 10 million and an entry (04, 00)1, and the 11 la view and                                                                                                    |          |
| Строка 120 "Основные средства (01, 02)", графа "На начало                                                                                                    |          |
| отчетного года"                                                                                                    |          |
|                                                                                                    |          |
|                                                                                                    |          |
| Сальдо на начало периода по дебету счета 01 0                                                                                                    |          |
| • MUHVC                                                                                                    |          |
|                                                                                                    |          |
| сальоо на начало периооа по креоиту счета                                                                                                    |          |
| 02.01 0                                                                                                    |          |
|                                                                                                    |          |
|                                                                                                    |          |
|                                                                                                    |          |
|                                                                                                    |          |
| Строка 120 "Основные средства (01, 02)", графа "На конец                                                                                                    |          |
| опрока 120 основные средства (от, о2), прафа на конец                                                                                                    |          |
| отчетного периода"                                                                                                    |          |
|                                                                                                    |          |
| 0                                                                                                    |          |
| Сальоо на конец периооа по оеоету счета 01 135 /62,/1                                                                                                    |          |
| • MUHVC                                                                                                    |          |
|                                                                                                    |          |
| сальоо на конец периооа по креоиту счета                                                                                                    |          |
| 02.01 -3 004,95                                                                                                    |          |
| Итого по отроио: 400 707 70                                                                                                    |          |
|                                                                                                    |          |
| 🔽 🚔 Печать 🔲 Сохранить 🗙 За                                                                                                    | акры     |
|                                                                                                    |          |

После заполнения сохраняем и закрываем отчет.

Аналогично заполняется «Отчет о прибылях и убытках».

Устанавливаем период «Январь – Декабрь 2008 г.».

| ∯ Форма №2 X                                                                                                    |
|----------------------------------------------------------------------------------------------------|
| Организация<br>Глаз-алмаз 💌 🔍                                                                                                    |
| Период составления отчета<br>Январь - Декабрь 2008 г.                                                                                      |
| Форма<br>Утверждена приказом Минфина РФ от<br>22.07.2003 г. N 67н (в редакции приказа<br>Минфина РФ от 18.09.2006 N 115н)<br>Выбрать форму |
| ОК Отмена ?                                                                                                    |

Дата сдачи – «01.01.2009», единицы измерения – «в тысячах рублей». С помощью кнопки «Заполнить» рассчитываем и заполняем ячейки.

|                                                                            | Обновит | <u> </u>   |             |         |  |
|----------------------------------------------------------------------------|---------|------------|-------------|---------|--|
| Заполнить Очистить Выгрузка • Настройка • Расшифровка 🏔 Поиск Обновить 😽 🖓 |         |            |             |         |  |
| Ед. измерения: в тысячах рублей 🔻 точность: 0 🗘 Организация: Глаз-алмаз    |         |            |             |         |  |
|                                                                            |         |            |             |         |  |
| Дата подписи: 01.01.2009 👜 Первичный 🔽 / 1 🖕                               |         |            |             |         |  |
| Выручка (нетто) от продажи товаров, продукции, работ, услуг (за            |         |            |             | ^       |  |
| минусом налога на добавленную стоимость, акцизов и                         |         |            |             |         |  |
| аналогичных обязательных платежей)                                         | 010     | 369        |             | -       |  |
| Себестоимость проданных товаров, продукции, работ, услуг                   | 020     | (193)      |             | -       |  |
| Валовая прибыль                                                            | 029     | 176        |             | -       |  |
| Коммерческие расходы                                                       | 030     | (21)       |             | -       |  |
| Управленческие расходы                                                     | 040     | -          |             | -       |  |
| Прибыль (убыток) от продаж                                                 | 050     | 155        |             | -       |  |
| Прочие доходы и расходы                                                    |         |            |             |         |  |
| Проценты к получению                                                       | 060     | -          |             | -       |  |
| Проценты к уплате                                                          | 070     | -          |             | -       |  |
| Доходы от участия в других организациях                                    | 080     | -          |             | -       |  |
| Прочие доходы                                                              | 090     | -          |             | -       |  |
| Прочие расходы                                                             | 100     | -          |             | -       |  |
| Прибыль (убыток) до налогообложения                                        | 140     | 155        |             | -       |  |
| Отложенные налоговые активы                                                | 141     | -          |             | -       |  |
| Отложенные налоговые обязательства                                         | 142     | (2)        |             | -       |  |
| Текущий налог на прибыль                                                   | 150     | (35)       |             | -       |  |
|                                                                            | 180     | -          |             | -       |  |
| Чистая прибыль (убыток) отчетного периода                                  | 190     | 118        |             | -       |  |
| СПРАВОЧНО:                                                                 |         |            |             |         |  |
| Постоянные налоговые обязательства (активы)                                | 200     | -          |             | -       |  |
| Базовая прибыль (убыток) на акцию                                          | 201     | -          |             | -       |  |
| Разводненная прибыль (убыток) на акцию                                     | 202     | -          |             | -       |  |
| <                                                                          |         |            |             | >       |  |
|                                                                            |         |            |             |         |  |
|                                                                            |         |            |             |         |  |
| Дополнительные строки: Добавить Удалить                                    |         |            |             |         |  |
| Комментарий:                                                               |         |            |             |         |  |
|                                                                            |         |            |             |         |  |
|                                                                            |         | 🚔 Печать 🔻 | ОК Записать | Закрыть |  |

Кнопкой «ОК» сохраняем и закрываем отчет.

### 20. Сохранение и восстановление данных

## 20.1. Сохранение данных

Сохранение базы данных должно выполняться периодически, чтобы в случае разрушения иметь возможность восстановить ее с минимальными потерями. Периодичность выполнения резервного копирования подбирается пользователем, исходя из объема вводимых данных. Для выполнения процедуры запустим программу в режиме «Конфигуратор». Пункт меню «Администрирование – Выгрузить информационную базу».

| 🛃 Сохраните | ь как         |            |                | <b></b>   |
|-------------|---------------|------------|----------------|-----------|
| Папка: 📃    | Рабочий стол  |            | -              | r 🗄 🐨     |
| Имя         | Размер        | Тип        | Дата изменен   | ния       |
| III DAngel  | rep           |            |                |           |
| Имя файла:  | 1Cv8          |            |                | Сохранить |
| Тип файла:  | Файл для выгр | ужаемых да | анных (*.dt) 💌 | Отмена    |

Выберем каталог, в котором будет создаваться архив. В нашем случае, в качестве папки для сохранения выберем «Рабочий стол», и нажимаем «Сохранить». Сохранение данных завершено.

## 20.2. Восстановление данных

При восстановлении данных следует помнить, что информация, введенная в базу в период между сохранением и восстановлением данных, будет утеряна.

Восстановление архивных данных также осуществляется в «Конфигураторе».

Пункт меню «Администрирование – Загрузить информационную базу».

Выбираем каталог, в котором находится архив, затем выбираем файл архива и нажимаем «Открыть».

| Конфигуратор                                                                                                    | ×                                                       |
|----------------------------------------------------------------------------------------------------|---------------------------------------------------------|
| После загрузки информационной базы рабо<br>Несохраненные данные в открытых окнах мо<br>Продолжить?                                                                      | та Конфигуратора будет завершена.<br>гут быть потеряны! |
| Да                                                                                                    | Іет                                                     |
| На запрос о продолжении отвечаем утвер,                                                                                                    | цительно, «Да».                                         |
| ×                                                                                                    |                                                         |
| <ul> <li>Информационная база успешно загружена.</li> <li>Работа Конфигуратора будет завершена.</li> <li>Перезапустить Конфигуратор?</li> <li>Да</li> <li>Нет</li> </ul> |                                                         |

Нажимаем на кнопку «ОК» - данные загружены.

# ВОПРОСЫ К ЗАЩИТЕ ЛАБОРАТОРНОЙ РАБОТЫ.

- 1. К какому типу бухгалтерских систем принадлежит 1С предприятие.
- 2. Режимы работы программы 1С предприятие.
- 3. Состав типовой конфигурации 1С предприятие.
- 4. Общая схема организации комплекса 1С предприятие.
- 5. Как создать информационную базу для второго (третьего ...) предприятия.
- 6. Учетные регистры, используемые в 1С предприятие.
- 7. Типовые документы журнала «Касса».
- 8. Типовые документы журнала «Банк».
- 9. Типовые документы журнала «Заработная плата».
- 10. Типовые документы журнала «Платежные документы».
- 11. Типовые документы журнала «Товары, реализация».
- 12. Типовые документы журнала «Кадры».
- 13. Типовые документы журнала «Учет ОС».
- 14. Типовые проводки для документов журнала «Касса».
- 15. Типовые проводки для документов журнала «Банк».
- 16. Типовые проводки для документов журнала «Заработная плата».
- 17. Типовые проводки для документов журнала «Платежные документы».
- 18. Типовые проводки для документов журнала «Товары, реализация».
- 19. Типовые проводки для документов журнала «Кадры».
- 20. Типовые проводки для документов журнала «Ававнсовые отчеты».
- 21. Сведения об организации, заполняемые в 1С предприятие.
- 22. Сведения о работнике организации, заполняемые в 1С предприятие.
- 23. Сведения о контрагенте, заполняемые в 1С предприятие.
- 24. Сведения об учетной политике организации в 1С предприятие.
- 25. Справочники в 1С предприятие.
- 26. Подчиненные справочники в 1С предприятие.
- 27. Аналитические справочники в 1С предприятие.
- 28. Журналы в 1С предприятие.
- 29. В каком журнале начислить амортизационные отчисления (указать проводку).
- 30. В каком журнале оформить приказ о приеме на работу.
- 31. В каком журнале начислить взносы в пенсионный фонд (указать проводку).
- 32. В каком журнале начислить дивиденды (указать проводку).
- 33. Типовые операции в 1С предприятие.
- 34. Приведите 3 примера типовых операций в 1С предприятие.
- 35. Связь операции с бухгалтерским документом.
- 36. Что такое корректная проводка (3 примера).
- 37. Для чего нужна корректная проводка.
- 38. Сравните журнал операций и журнал проводок.
- 39. Попадет ли операция начисления заработной платы, введенная в журнал операций, в журнал «Заработная плата».
- 40. Попадет ли приходный кассовый ордер, введенный в журнал «Касса», в журнал операций.
- 41. Синтетические, аналитические счета и субсчета.
- 42. Служебные счета.
- 43. Типовые отчеты в 1С предприятие.
- 44. Специализированные отчеты в 1С предприятие.
- 45. Регламентированные отчеты в 1С предприятие.
- 46. С помощью каких отчетов можно просмотреть остатки по счету.
- 47. С помощью какого отчета можно просмотреть операции по счету за период.
- 48. С помощью каких отчетов можно просмотреть обороты счета с другими счетами.

- 49. С помощью какого отчета можно просмотреть операции по счету в корреспонденции с другими счетами.
- 50. Как узнать размер задолжности перед поставщиком?
- 51. Как узнать размер не оприходованного аванса сотрудником?
- 52. Как узнать обороты по кассе за период?
- 53. Как узнать размер выручки за период?
- 54. Как определить общую сумму начисленной з/п за месяц?
- 55. Как определить общую сумму выплаченной з/п за месяц?
- 56. Как определить сумму подоходного налога уплаченного работником за период?
- 57. Как посмотреть остатки по кассе на конец каждого дня в отчетном периоде?
- 58. Как посмотреть остатки по кассе после каждой операции?
- 59. Организация в отчетном периоде использовала счета 01, 02, 44, 50, 51, 60, 90. Нарисуйте вид шахматки.
- 60. Организация в отчетном периоде использовала счета 01, 02, 44, 50, 51, 60, 90. Нарисуйте вид оборотно-сальдовой ведомости.
- 61. Что представляет собой кассовая книга?
- 62. Какие данные содержит главная книга?
- 63. Какие поля входят в журнал-ордер счета?
- 64. Какие поля входят в ведомость по счету?
- 65. Как сделать баланс за период?
- 66. Как сделать отчет о прибылях и убытках за период?
- 67. От какой операции зависит строка «нераспределенная прибыль» в балансе?
- 68. От какой операции зависит строка «кредиторская задолжность» в балансе?
- 69. От какой операции зависит строка «запасы готовой продукции» в балансе?
- 70. От какой операции зависит строка «денежные материаловва» в балансе?
- 71. От какой операции зависит строка «кредиторская задолжность» в балансе?
- 72. От какой операции зависит строка «выручка от продажи товаров» в отчете о прибылях и убытках?
- 73. От какой операции зависит строка «коммерческие расходы» в отчете о прибылях и убытках?
- 74. Как расчитывается строка «чистая прибыль» в отчете о прибылях и убытках?
- 75. Как узнать оборот счета 50 в корреспонденции со счетом 51 за период?
- 76. Как узнать оборот счета 50 в корреспонденции со счетом 70 за период?
- 77. Как установить интервал отображения документов?
- 78. Как установить период расчета?
- 79. Как отменить проведение документа?
- 80. Как помечается проведенный документ?
- 81. Как ввести новую корректную проводку?
- 82. Как добавить новую ставку НДС?
- 83. Встроенный в 1С предприятие язык программирования.
- 84. Как удалить документ в 1С предприятие.
- 85. Как сохранить в архив информационную базу?